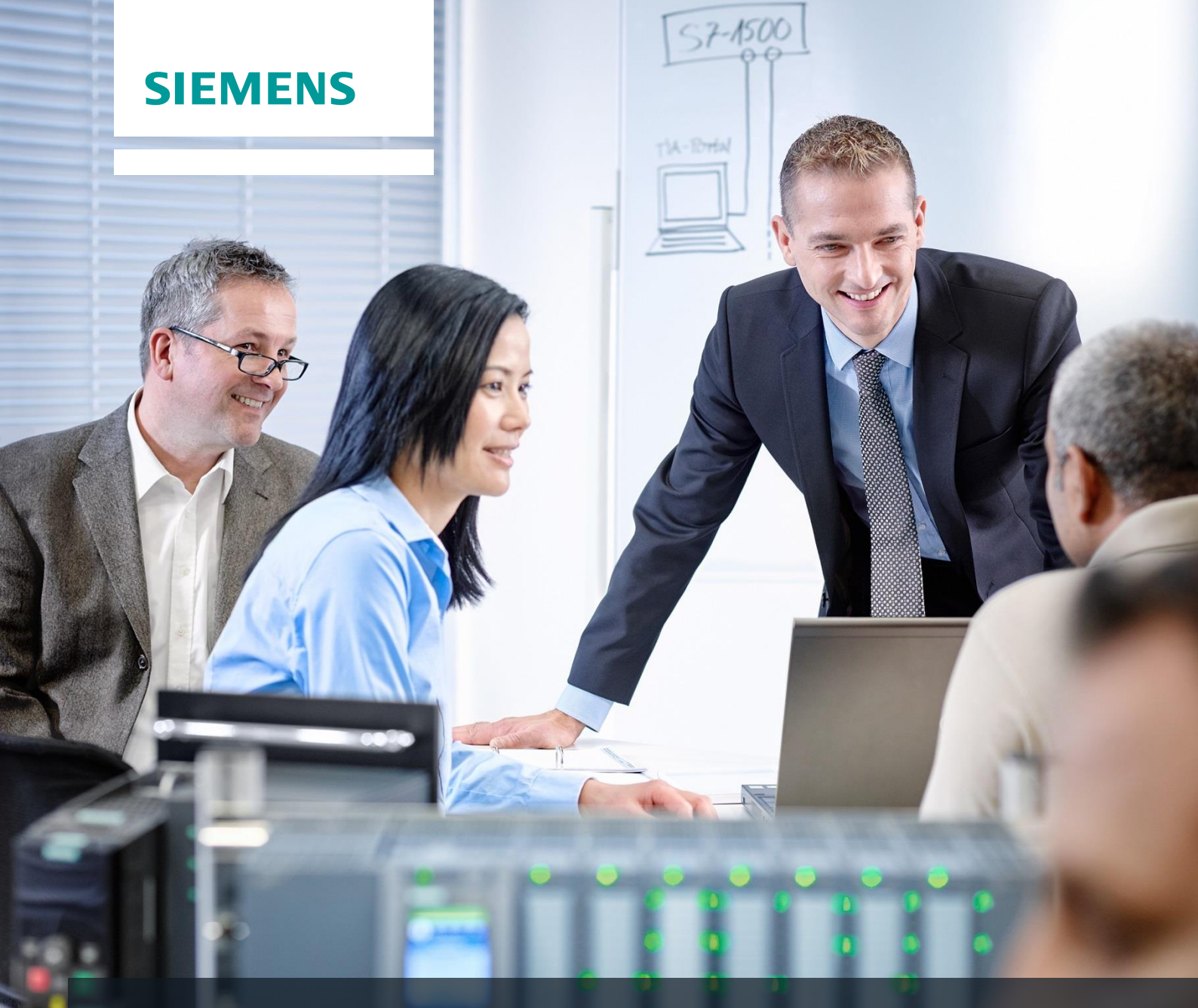

# **SCE Training Curriculums**

Siemens Automation Cooperates with Education | 02/2016

# CNC Technology Module 700-020 ShopTurn Basics

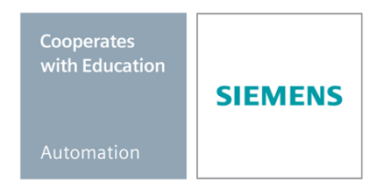

For unrestricted use in educational / R&D institutions. © Siemens AG 2016. All rights reserved.

#### Suitable SCE trainer packages to accompany these training curriculums

- SinuTrain for SINUMERIK Operate V4.7 Basic free download with no time limit <u>www.siemens.com/sinutrain-downloads</u>
- SinuTrain Classroom License for SINUMERIK Operate V4.5 6 single licenses + 40 student licenses;

Order no.: 6FC5870-1TC41-0YA0

- SinuTrain Student Licenses for SINUMERIK Operate V4.5 300 hours 20 student licenses; Order no.: 6FC5870-1SC41-0YA0
- SinuTrain Classroom License for SINUMERIK Operate V4.4 16 single licenses + 32 student licenses; Order no.: 6FC5870-1TC40-1YA0
- SinuTrain Student Licenses for SINUMERIK Operate V4.4 300 hours 32 student licenses; Order no.: 6FC5870-1SC40-1YA0

Note that these trainer packages will be replaced with successor packages when required. You can find an overview of the currently available SCE packages at: <u>siemens.com/sce/tp</u>

#### In-service training courses

Get in touch with your regional SCE contact for information on regional Siemens SCE in-service training courses.

siemens.com/sce/contact

#### Additional information on SinuTrain

In particular: Downloads, Getting Started, Videos, Tutorials, Manuals and Programming Guides. <u>siemens.com/sce/sinutrain</u>

#### **Further information on SCE**

siemens.com/sce

#### Notes on use

The SCE training curriculum for CNC Technology has been created for the "Siemens Automation Cooperates with Education (SCE)" program especially for educational purposes for public educational and R&D institutions. Siemens AG assumes no responsibility for the content.

This curriculum may be used only for initial education with respect to Siemens products/systems. That is, it may be copied in part or in whole and handed out to trainees for use within the framework of their education. Transmission and reproduction of this curriculum as well as communication of its content is permitted within public educational institutions for educational purposes.

Exceptions require written consent from the Siemens AG. Send all related requests to <u>scesupportfinder.i-</u> <u>ia@siemens.com</u>.

Offenders will be held liable. All rights including translation are reserved, particularly if a patent is granted or a utility model or design is registered.

Use for industry customers is expressly prohibited. Commercial use of the curriculum is not permitted.

We would like to thank Michael Dziallas Engineering, MOSER CNC Training and all those involved for their support in creating this curriculum.

# Contents

| 0 | Obje  | ective |                                       | . 6 |
|---|-------|--------|---------------------------------------|-----|
| 1 | Intro | ducti  | on                                    | . 6 |
| 2 | Adva  | antag  | es of working with ShopTurn           | . 8 |
|   | 2.1   | You    | save training time:                   | . 8 |
|   | 2.2   | You    | save programming time:                | 10  |
|   | 2.3   | You    | save machining time:                  | 13  |
| 3 | To e  | ensure | e that everything function smoothly   | 15  |
|   | 3.1   | The    | operation of ShopTurn                 | 15  |
|   | 3.2   | The    | contents of the main menu             | 17  |
|   | 3.2.1 | 1      | Machine                               | 17  |
|   | 3.2.2 | 2      | Parameters                            | 20  |
|   | 3.2.3 | 3      | Program                               | 22  |
|   | 3.2.4 | 1      | Program Manager                       | 26  |
|   | 3.2.5 | 5      | Diagnostics                           | 27  |
| 4 | Basi  | cs fo  | r beginners                           | 28  |
|   | 4.1   | Basi   | cs of geometry                        | 28  |
|   | 4.1.1 | 1      | Tool axes and machining planes        | 28  |
|   | 4.1.2 | 2      | Points in the work area               | 28  |
|   | 4.1.3 | 3      | Absolute and incremental dimensioning | 29  |
|   | 4.1.4 | 1      | Cartesian and polar dimensions        | 31  |
|   | 4.1.5 | 5      | Circular motions                      | 34  |
|   | 4.2   | Basi   | cs of technology                      | 35  |
|   | 4.2.1 | 1      | Cutting rate and speeds               | 35  |
|   | 4.2.2 | 2      | Feed                                  | 37  |
| 5 | Effe  | ctive  | setup                                 | 38  |
|   | 5.1   | Tool   | management                            | 38  |
|   | 5.1.1 | 1      | Tool list                             | 38  |
|   | 5.1.2 | 2      | Tool wear list                        | 40  |
|   | 5.1.3 | 3      | Magazine list                         | 41  |
|   | 5.2   | Tool   | s used                                | 42  |
|   | 5.3   | Tool   | s in the magazine                     | 43  |
|   | 5.4   | Mea    | suring tools                          | 44  |
|   | 5.5   | Setti  | ng the workpiece zero                 | 47  |
| 6 | Exar  | mple   | 1: Taper shaft                        | 48  |
|   | 6.1   | Ove    | rview                                 | 48  |
|   | 6.2   | Prog   | ram management and creating programs  | 50  |
|   | 6.3   | Ope    | ning a tool                           | 54  |
|   | 6.4   | Ente   | ring the traversing path              | 56  |

| 6.5    | Creating contours with the contour calculator and machining    | 60  |
|--------|----------------------------------------------------------------|-----|
| 6.6    | Thread undercut                                                | 75  |
| 6.7    | Thread                                                         |     |
| 6.8    | Grooves                                                        | 80  |
| 7 Exa  | mple 2: Drive shaft                                            | 84  |
| 7.1    | Overview                                                       |     |
| 7.2    | Face turning                                                   |     |
| 7.3    | Creating the contour, stock removal and residual stock removal |     |
| 7.4    | Thread                                                         |     |
| 8 Exa  | mple 3: Guide shaft                                            | 108 |
| 8.1    | Overview                                                       |     |
| 8.2    | Face turning                                                   |     |
| 8.3    | Creating a random blank shape contour                          |     |
| 8.4    | Creating the finished part contour and stock removal           | 113 |
| 8.5    | Residual stock removal                                         | 125 |
| 8.6    | Groove                                                         |     |
| 8.7    | Thread                                                         |     |
| 8.8    | Drilling                                                       |     |
| 8.9    | Milling the rectangular pocket                                 |     |
| 9 Exa  | mple 4: Hollow shaft                                           |     |
| 9.1    | Overview                                                       |     |
| 9.2    | Creating the first workpiece side                              |     |
| 9.2.   | 1 Face turning                                                 |     |
| 9.2.   | 2 Drilling                                                     |     |
| 9.2.   | 3 Blank contour                                                |     |
| 9.2.   | 4 Machined part contour of the first side, external            | 150 |
| 9.2.   | 5 Undercut                                                     | 163 |
| 9.2.   | 6 Finished part contour of the first side, internal            |     |
| 9.2.   | 7 The work step editor                                         | 173 |
| 9.2.   | 8 Copying the contour                                          | 174 |
| 9.3    | Creating the second workpiece side                             | 175 |
| 9.3.   | 1 Face turning                                                 | 175 |
| 9.3.   | 2 Drilling                                                     | 177 |
| 9.3.   | 3 Specifying a blank contour                                   | 179 |
| 9.3.   | 4 Finished part contour of the second side, external           |     |
| 9.3.   | 5 Creating the asymmetrical groove                             |     |
| 9.3.   | 5 Finished part contour of the second side, internal           |     |
| 10 Exa | mple 5: Plunge-turning                                         |     |
| 10.1   | Overview                                                       |     |
| 10.2   | Plunge-turning                                                 |     |
| 10.3   | Creating the contour                                           |     |
| 10.4   | Stock removal with the plunge-turning cycle                    |     |

| 11 | Machining the workpieces | 203 |
|----|--------------------------|-----|
|----|--------------------------|-----|

# 1. Objective

In this module, you will learn how you can easily go from a drawing to a finished workpiece with the help of the OPERATE machining plan sequential programming interface, ShopTurn.

# 2. Introduction

Faster from the drawing to the workpiece -but how?

The technological development of machine tools is highly dynamic. Particularly with the creation of NC programs, the range has extended from pure CAM system programming to programming directly at the CNC machine. Special, productive programming methods are available for each area. With ShopTurn, SIEMENS therefore offers a programming solution tailored to the workshop that allows quick programming of machining steps in line with real-world requirements, ranging from the machining of single parts up to small batches. In conjunction with SINUMERIK Operate, the new operator interface for the controller, intuitive and effective working in the workshop is made possible even for series production.

Creation of a machining plan instead of programming is the solution.

The creation of a machining plan with intuitive and operator-friendly handling sequences allows the ShopTurn user to create the NC program directly based on the drawing. Even changes and different variants of a workpiece can be quickly programmed due to the clear structure.

Even the most complicated contours and workpieces are simple to machine with ShopTurn thanks to the integrated and powerful tools for creating traversing paths. For this reason:

Easier and faster from the drawing to the workpiece - with ShopTurn!

Although ShopTurn is easy to learn, this ShopTurn training curriculum allows you to get started in this world even faster. Before starting the actual work with ShopTurn, however, important basics are discussed in the first sections:

- First, we will show you the advantages of working with ShopTurn.
- We show then you the basics of the operation.
- The basics of geometry and technology for machining will be explained for beginners.
- A short introduction to tool management will be given in a further section.

The theory is followed by practical exercises with ShopTurn:

- Five examples have been chosen to explain the possibilities for machining with ShopTurn, whereby the degree of difficulty is increased continuously. At the beginning, all key strokes are specified. Later, you will be prompted to proceed on your own.
- You will then learn how to machine in Automatic mode using ShopTurn.

Note that the technology data used here only serves as an example due to the wide variety of situations in the workshop.

Just as ShopTurn was created with the help of skilled workers, this training curriculum was also elaborated by practitioners. In this sense, we hope you enjoy working with ShopTurn and wish you success.

# 3. Advantages of working with ShopTurn

This section shows you the special advantages of working with ShopTurn.

# 3.1 You save training time:

• ShopTurn does not use any foreign-language terms you would otherwise have to learn, and all necessary inputs are prompted in plain text.

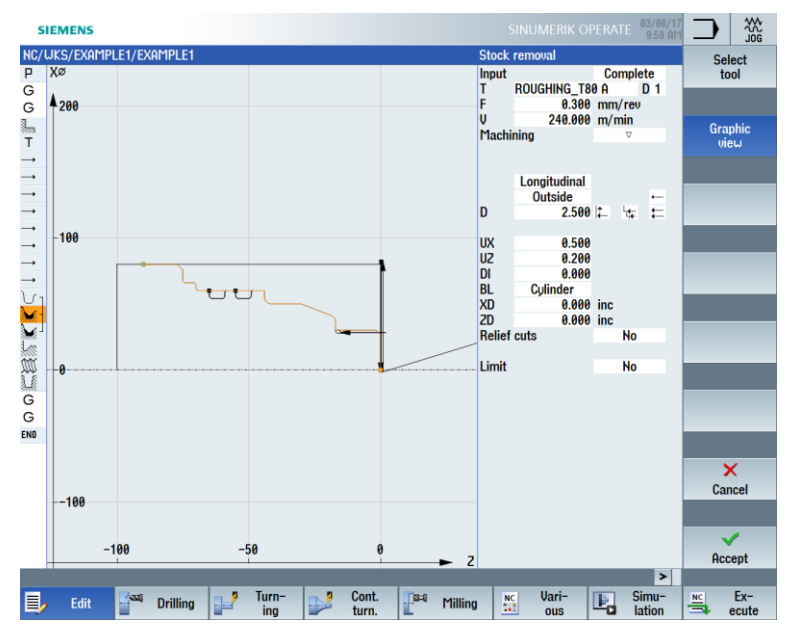

• When working with ShopTurn you are assisted optimally by colored help screens.

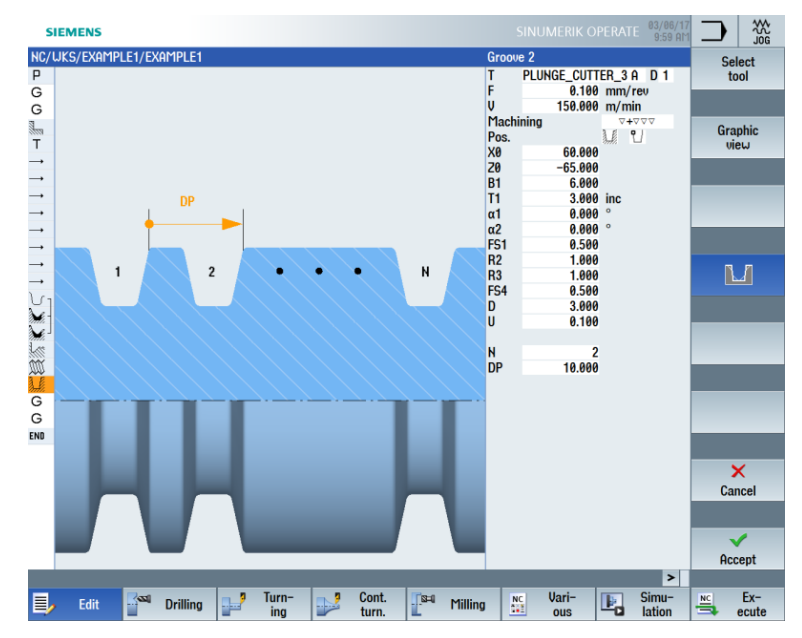

- You may also integrate DIN/ISO commands into the graphical machining plan of ShopTurn. You may also program in DIN/ISO 66025 and use DIN cycles.
  - G
     696 S320 LIMS=3000 M4 M8¶

     G
     618 654 690¶

     G
     60 X32 Z0¶

     G
     61 X-1.6 F0.1¶

     G
     60 Z2¶

     G
     60 642 X22 Z2¶

     G
     X30 Z-2¶
- You may switch between the individual machining step and the workpiece graphic (broken-line graphic) at any time when creating a machining plan.

|              | SIEME  | NS                 |                                 |            |           |              |           |           |           |         | E 03/06/17<br>10:02 AM |       | 200     |
|--------------|--------|--------------------|---------------------------------|------------|-----------|--------------|-----------|-----------|-----------|---------|------------------------|-------|---------|
| NC,          | /WKS/E | EXAMPLE1/EXAMPLE1  |                                 |            |           |              |           |           |           |         | 14                     |       |         |
| Ρ            | N10    | Program header     |                                 | G54 Cylind | er        |              |           |           |           |         | ^                      | Vi    | ew 🕨    |
| G            | ; Exa  | mple by Turning m  | ade easy ui                     | th ShopTu: | rn¶       |              |           |           |           |         |                        |       | _       |
| G            | ; Exa  | mple 1 : Taper sh  | aft¶                            |            |           |              |           |           |           |         |                        |       |         |
| 1            | N20    | Stock removal      | $\nabla \nabla \nabla$          | T=ROUGHIN  | IG_T80 A  | F=0.25/      | ev V=240  | m Face X  | (0=80 Z0: | =1      |                        | Gra   | phic    |
| т            | N30    | Turning T=ROUGHING | _T80 A V1=240                   | m          |           |              |           |           |           |         |                        | vi    | eω      |
| <b>→</b>     | N40    | RAPID X82 Z0.3     |                                 |            |           |              |           |           |           |         |                        |       |         |
| <b>→</b>     | N50    | F0.3/rev X-1.6     |                                 |            |           |              |           |           |           |         |                        |       |         |
|              | N60    | RAPID 21           |                                 |            |           |              |           |           |           |         |                        |       |         |
|              | N70    | RAPID X82          |                                 |            |           |              |           |           |           |         |                        | Renun | nbering |
|              | N80    | RAPID ZØ           |                                 |            |           |              |           |           |           |         |                        |       |         |
| <b>→</b>     | N90    | F0.25/rev X-1.6    |                                 |            |           |              |           |           |           |         |                        |       |         |
| <b>→</b>     | N100   | RAPID 21           |                                 |            |           |              |           |           |           |         |                        | Open  | further |
| <b>→</b>     | N110   | RAPID X120 Z200    |                                 |            |           |              |           |           |           |         |                        | pro   | gram    |
| V            | N120   | Contour            |                                 | TAPER_SH   | AFT_CON   | TOUR         |           |           |           |         | $\Box$                 |       |         |
| M.           | N130   | Stock removal      | $\nabla$                        | T=ROUGHI   | IG_T80 A  | F=0.3/re     | ev V=240m | n Longitu | dinal     |         | -                      |       |         |
| M.           | N140   | Stock removal      | $\nabla \nabla \nabla$          | T=FINISHIN | G_T35 A I | F=0.15/r     | ev V=200n | n Longitı | udinal    |         |                        |       |         |
|              | N150   | Undercut thrd      | ~+~~~                           | T=FINISHIN | G_T35 A   | F=0.15/r     | ev S=200r | ev X0=30  | 0 Z0=-17  | X1=1.15 | inc                    |       |         |
| W            | N160   | Thread long.       | $\nabla + \nabla \nabla \nabla$ | T=THREAD   | ING_1.5 P | 1.5mm/ı      | ev S=800  | rev Outsi | ide X0=30 | ) Z0=0  |                        |       |         |
| <u>) - E</u> | N170   | Groove             | $\nabla + \nabla \nabla \nabla$ | T=PLUNGE   | _CUTTER_  | _3 A F=0.    | 1/rev V=1 | 50m N2    | X0=60 Z0  | =-65 T1 | =3inc                  |       |         |
| G            | N180   | F_HOME¶            |                                 |            |           |              |           |           |           |         |                        | Cat   | lingo   |
| G            | N190   | T0 D01             |                                 |            |           |              |           |           |           |         | _                      | Set   | ungs    |
| END          |        | End of program     |                                 |            |           |              |           |           |           |         |                        |       |         |
|              |        |                    |                                 |            |           |              |           |           |           |         |                        |       |         |
|              |        |                    |                                 |            |           |              |           |           |           |         |                        | CL    | 000     |
|              |        |                    |                                 |            |           |              |           |           |           |         |                        |       | 030     |
|              |        |                    |                                 |            |           |              |           |           |           |         |                        |       |         |
|              |        |                    |                                 |            |           |              |           |           |           |         |                        |       |         |
|              |        |                    |                                 |            |           |              |           |           |           |         |                        |       | 4≣      |
|              |        |                    |                                 |            |           |              |           |           |           |         | ~                      |       | .=      |
|              |        |                    |                                 |            |           |              |           |           |           |         | >                      |       |         |
|              | • E    | dit 🔤 Drilling     | Turi                            | n-         | Cont.     | <u>[</u> 3=4 | Milling   | NC        | Vari-     | Ŀ,      | Simu-                  | NC    | Ex-     |

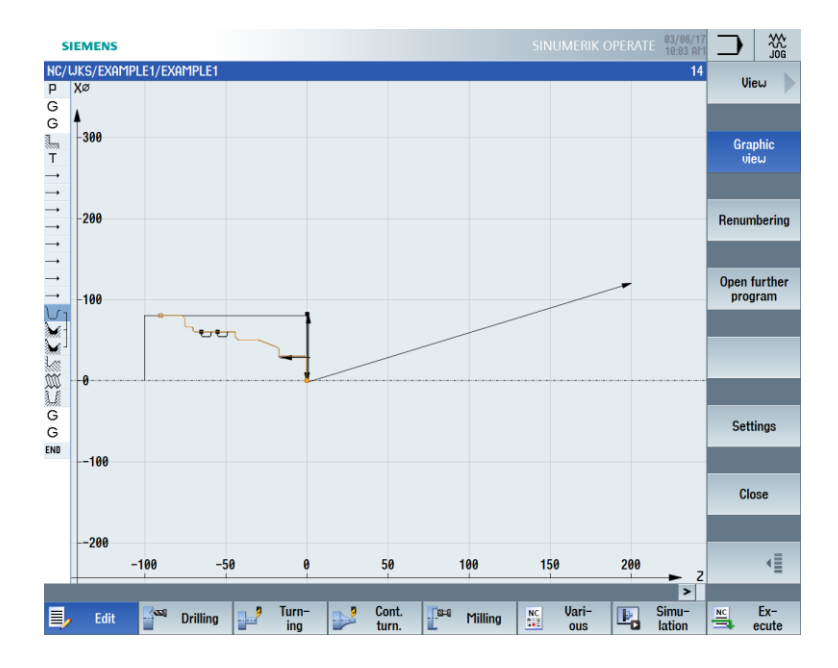

# 3.2 You save programming time:

• ShopTurn assists you even when entering the technological values: You only have to enter the handbook values "feedrate" (or feed) and "cutting rate" – the speed is calculated by ShopTurn automatically.

| Drillin | g centric |          | Drillin | g centric |
|---------|-----------|----------|---------|-----------|
| Input   |           | Complete | Input   |           |
| Т       | DRILL_5   | D 1      | Т       | DRILL_5   |
| F       | 0.100     | mm/rev   | F       | 100.000   |
| S       | 2000      | rpm      | V       | 40.000    |
|         | Chip remo | oval     |         | Chip remo |

 ShopTurn enables you to describe a complete machining operation with one machining step, and the required positioning motions (in this case, from the tool change point to the workpiece and reverse) are created automatically.

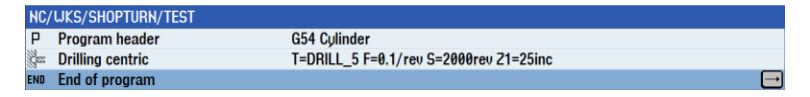

• All machining steps are represented by ShopTurn in a compact and clear fashion in the graphic machining plan. This provides you a complete overview and thus better editing possibilities even for comprehensive machining sequences.

|     | SIEME             | NS               |                        |              |            |                |             |           |           |              |        | 03/06/1<br>10:27 AP |     |              |
|-----|-------------------|------------------|------------------------|--------------|------------|----------------|-------------|-----------|-----------|--------------|--------|---------------------|-----|--------------|
| N   | :/WKS/I           | example4/example | 4                      |              |            |                |             |           |           |              |        | g                   |     | Select       |
| Ρ   | N10               | Program header   |                        | G            | 54 Cylinde | er             |             |           |           |              |        | ^                   |     |              |
| G   | ; Exa             | mple by Turning  | made easy              | uith         | ShopTu     | cn¶            |             |           |           |              |        |                     |     | _            |
| G   | ; Exa             | mple 4 : Hollou  | shaft sid              | le 1¶        |            |                |             |           |           |              |        |                     |     |              |
| a   | N20               | Stock removal    | $\nabla$               | T            | =ROUGHIN   | IG_T80 A       | A F=0.2/r   | ev V=240  | m Face X  | 0=105 20     | =5     |                     |     | Build        |
| 8   | N30               | Drilling         |                        | ⊡• T         | =DRILL_3   | 2 F=0.1/       | rev V=24    | 0m 21=-6  | 67inc     |              |        |                     |     | group        |
| N   | <sup>-</sup> N40  | 001: Positions   |                        | ⊡• Z         | 0=0 X0=0   | Y0=0           |             |           |           |              |        |                     |     |              |
| U   | 1 N50             | Blank            |                        | H            | ollow_s    | HAFT_B         | Lank        |           |           |              |        |                     |     |              |
| U   | - N60             | Fin. part        |                        | Н            | ollon_s    | HAFT_S         | DE1_E       |           |           |              |        |                     |     | Search       |
| M   | - N70             | Stock removal    | $\nabla$               | T            | =ROUGHIN   | IG_T80 A       | A F=0.3/r   | ev V=260i | m Longit  | udinal       |        |                     |     |              |
| 3,1 | - N80             | Residual cutting | $\nabla$               | T            | =FINISHIN  | G_T35 A        | F=0.2/re    | ev V=240n | n Longitu | idinal       |        |                     |     |              |
| )   | J N90             | Stock removal    | $\nabla \Delta \Delta$ | T            | =FINISHIN  | G_T35 A        | F=0.15/1    | ev V=280  | m Longi   | tudinal      |        |                     |     |              |
|     | N100              | Undercut E       |                        | T            | =FINISHIN  | G_T35 A        | F=0.15/1    | ev V=200  | m E1.0x   | 0.4 X0=68    | 20=-55 |                     |     | Mark         |
| , U | N110              | Contour          |                        | H            | OLLOW_S    | HAFT_S         | DE1_I       |           |           |              |        |                     |     | - Mark       |
| M   | N120              | Stock removal    |                        | 1            | -ROUGHIN   | IG_1801        | F=0.25/r    | ev V=250  | m Longit  | udinal       |        |                     |     |              |
| M   | <sup>-</sup> N130 | Stock removal    | $\nabla \Delta \Delta$ | 1            | =HNISHIN   | G_1351         | F=0.12/r    | ev V=280r | m Longiti | udinal       |        |                     | -   | _            |
| 0   | 114.40            | Settings         |                        | 5            | 1: Retract |                |             |           | 54.0.0    | 4.140 5.0    | 70 00  |                     |     | Сорц         |
| 1   | N140              | Undercut E       |                        | 1            | FINISHIN   | G_1351         | F=0.15/r    | ev V=2001 | m E1.0X0  | .4 X0=50     | 20=-20 |                     |     |              |
| 0   | LH CO             | Settings         |                        | 5            | 1: Retract |                |             |           |           |              |        | _                   |     |              |
| G   | N150              | F_HUITE1         |                        |              |            |                |             |           |           |              |        |                     |     | _            |
| G   | NIDO              |                  |                        |              |            |                |             |           |           |              |        | _                   |     | Paste        |
| EN  |                   | End of program   |                        |              |            |                |             |           |           |              |        | _                   |     |              |
|     |                   |                  |                        |              |            |                |             |           |           |              |        |                     |     |              |
|     |                   |                  |                        |              |            |                |             |           |           |              |        |                     |     | Cut          |
|     |                   |                  |                        |              |            |                |             |           |           |              |        |                     |     |              |
|     |                   |                  |                        |              |            |                |             |           |           |              |        |                     |     |              |
|     |                   |                  |                        |              |            |                |             |           |           |              |        |                     |     | -            |
|     |                   |                  |                        |              |            |                |             |           |           |              |        | ~                   |     | ≣►           |
|     |                   |                  |                        |              |            |                |             |           |           |              |        | >                   |     |              |
| E   | <u>ا</u>          | dit 🚰 Drillin    | g 🛃                    | Turn-<br>ing |            | Cont.<br>turn. | <b>[</b> 84 | Milling   | NC        | Vari-<br>ous | Ŀ,     | Simu-<br>lation     | NC. | Ex-<br>ecute |

• For stock removal, for example, several machining operations and contours can be linked.

| <u>ں</u>    | N50 | Blank            |                        | Hollow_Shaft_Blank                               |  |
|-------------|-----|------------------|------------------------|--------------------------------------------------|--|
| J.          | N60 | Fin. part        |                        | Hollow_Shaft_Side1_e                             |  |
| M.          | N70 | Stock removal    | $\nabla$               | T=ROUGHING_T80 A F=0.3/rev V=260m Longitudinal   |  |
| 3.8         | N80 | Residual cutting | $\nabla$               | T=FINISHING_T35 A F=0.2/rev V=240m Longitudinal  |  |
| ).<br>Miri- | N90 | Stock removal    | $\nabla \nabla \nabla$ | T=FINISHING_T35 A F=0.15/rev V=280m Longitudinal |  |

 The integrated contour calculator can process all standard dimensions (Cartesian and polar). It is nevertheless very easy to handle and understand – thanks to colloquial input and graphic support.

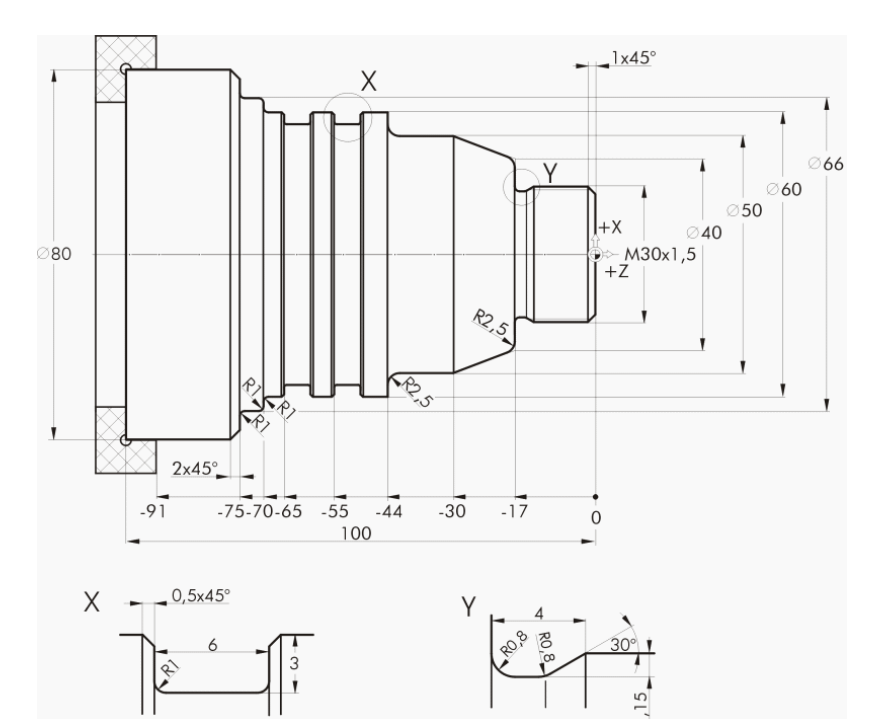

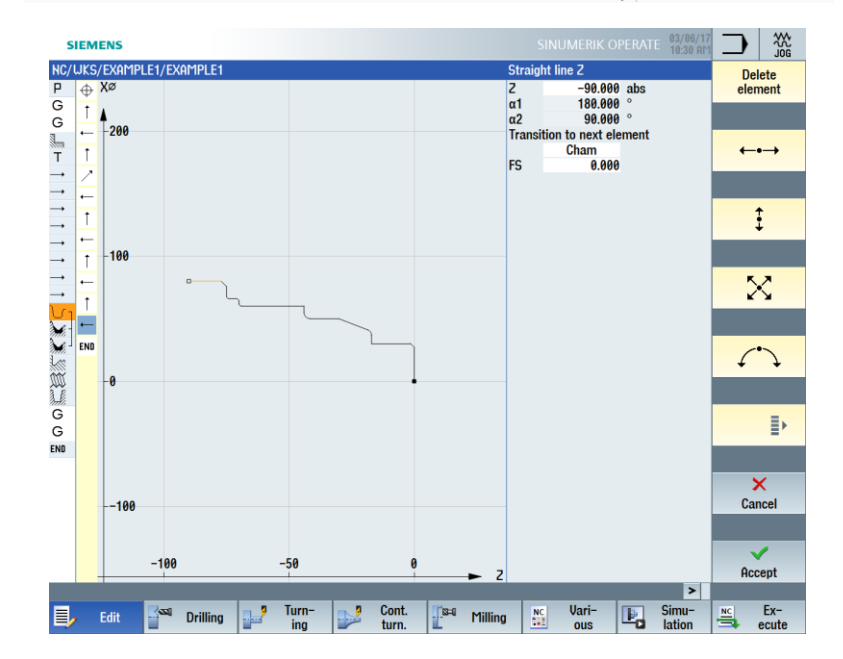

• You may switch between the graphic view and parameter screen form with help screen at any time.

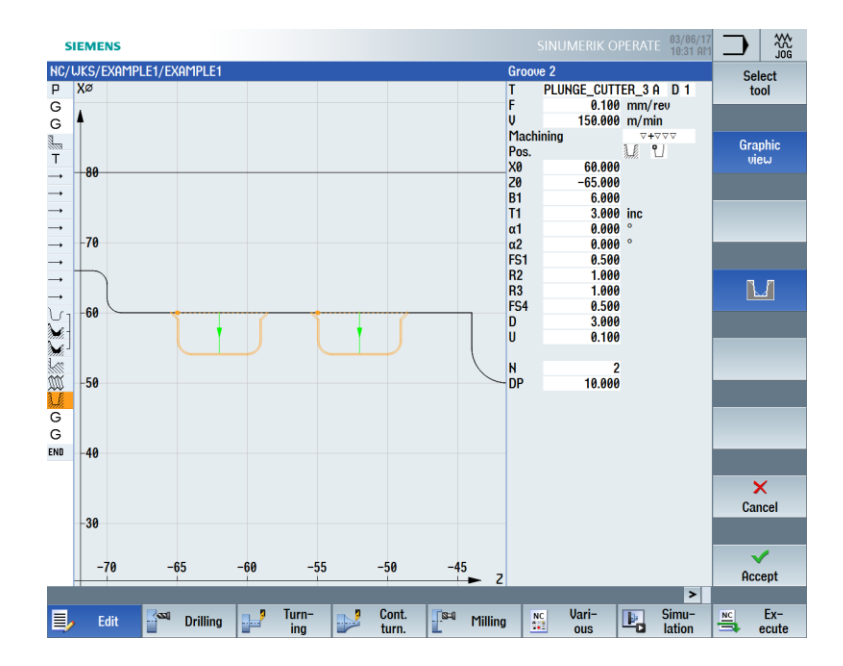

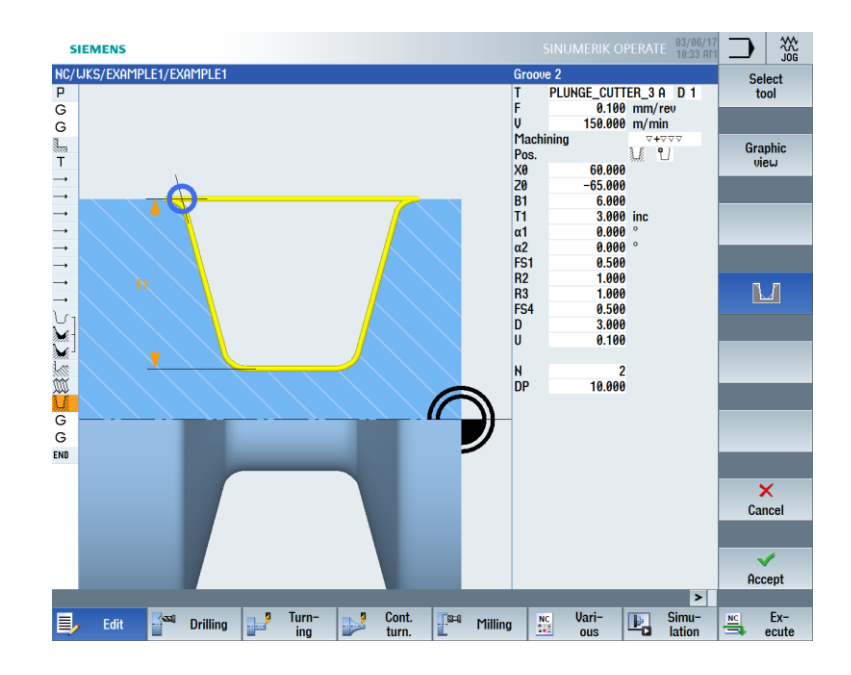

• The creation and the machining of the machining plan are not mutually exclusive. With ShopTurn, you can create a new machining plan in parallel with machining.

# 3.3 You save machining time:

• You can optimize tool selection for the stock removal of contours: Large volumes are removed using roughing tools, and residual material ① is detected and removed automatically using a pointed tool.

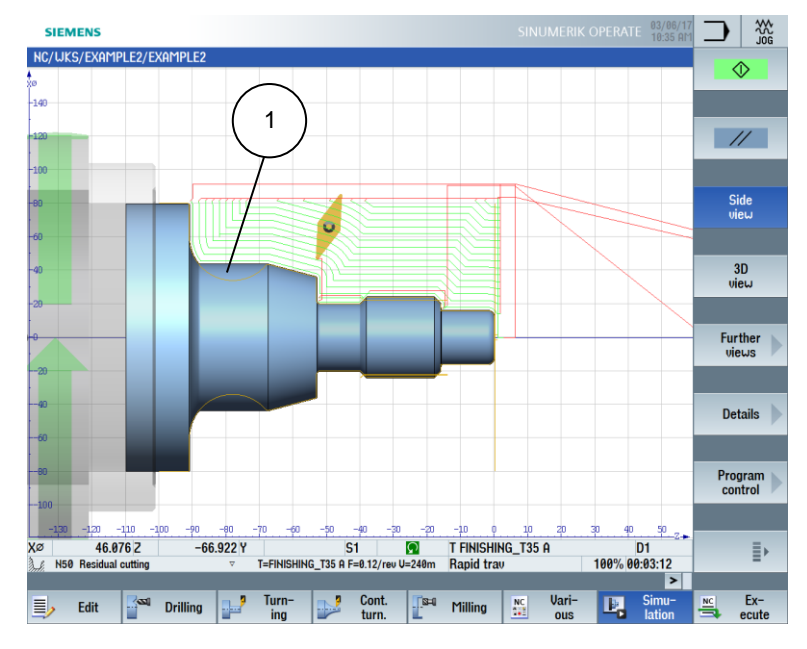

• The ability to pinpoint the selected retraction plane means that unnecessary traversing motions can be avoided, thereby saving valuable machining time. This is possible using the settings "Simple", "Extended" and "All".

| Retraction plane: Simple | Retraction plane: Extended | Retraction plane: All |
|--------------------------|----------------------------|-----------------------|
| ZRA<br>XRA               |                            |                       |

• You can optimize your machining sequence with minimum effort – thanks to the compact structure of the machining plan (in this case, by saving of a tool change, for example).

|          | SIEME  | NS                   |                        |           |            |               |            | SIN      | UMERIK C   | PERATI  | 03/06/1<br>10:45 AM |    |         |
|----------|--------|----------------------|------------------------|-----------|------------|---------------|------------|----------|------------|---------|---------------------|----|---------|
| NC,      | /WKS/E | EXAMPLE1/TAPER_SHAF  | T                      |           |            |               |            |          |            |         | 17                  |    |         |
| Ρ        | N10    | Program header       |                        | G54 Cyli  | nder       |               |            |          |            |         | ^                   |    |         |
| G        | ; Exa  | mple by Turning ma   | de easy u              | vith Shop | urn¶       |               |            |          |            |         |                     |    |         |
| G        | ; Exa  | mple 1 : Taper sha   | ft¶                    |           |            |               |            |          |            |         |                     |    |         |
| 1        | N20    | Stock removal        | $\nabla \nabla \nabla$ | T=ROUG    | IING_T80 A | F=0.25/       | rev V=240n | n Face X | X0=80 Z0=  | 1       |                     |    | Build   |
| т        | N30    | Turning T=ROUGHING_1 | [80 A V1=24            | 40m       |            |               |            |          |            |         |                     | 1  | group   |
|          | N40    | RAPID X82 Z0.3       |                        |           |            |               |            |          |            |         |                     |    |         |
|          | N50    | F0.3/rev X-1.6       |                        |           |            |               |            |          |            |         |                     |    |         |
|          | N60    | Rapid 21             |                        |           |            |               |            |          |            |         |                     |    | aanah 📐 |
|          | N70    | RAPID X82            |                        |           |            |               |            |          |            |         |                     | 3  | earch   |
|          | N80    | RAPID 20             |                        |           |            |               |            |          |            |         |                     |    |         |
|          | N90    | F0.25/rev X-1.6      |                        |           |            |               |            |          |            |         |                     |    |         |
| <b>→</b> | H100   | Rapid 21             |                        |           |            |               |            |          |            |         |                     |    | Mark    |
|          | N110   | RAPID X120 Z200      |                        |           |            |               |            |          |            |         |                     |    | Tark    |
| J.       | N120   | Contour              |                        | TAPER_S   | HAFT_CON   | TOUR          |            |          |            |         |                     |    |         |
| M.       | N130   | Stock removal        | $\nabla$               | T=ROUG    | IING_T80 A | F=0.3/re      | ev V=240m  | Longitu  | udinal     |         | =                   |    |         |
| M.       | N140   | Stock removal        | $\nabla \nabla \nabla$ | T=FINISH  | ING_T35 A  | F=0.15/r      | ev V=200m  | 1 Longit | udinal     |         |                     |    | Conu    |
|          | N150   | Undercut thrd        | ⊽≠⊽⊽⊽                  | T=FINISH  | ING_T35 A  | F=0.15/r      | ev S=200re | ev X0=3  | 0 Z0=-17 ) | X1=1.15 | inc 🖃               |    | copy    |
| W        | N160   | Thread long.         | ⊽ <b>+</b> ⊽⊽⊽         | T=THREA   | DING_1.5 P | 1.5mm/        | rev S=800r | ev Outs  | ide X0=30  | 20=0    |                     |    |         |
| 3. E     | N170   | Groove               | ~ <b>+</b> 777         | T=PLUN    | E_CUTTER   | _3 A F=0      | 1/rev V=15 | 50m N2   | X0=60 Z0   | =-65 T1 | =3inc               |    |         |
| G        | N180   | F_HOME¶              |                        |           |            |               |            |          |            |         |                     |    | Pooto   |
| G        | N190   | TO DO                |                        |           |            |               |            |          |            |         |                     |    | aste    |
| END      |        | End of program       |                        |           |            |               |            |          |            |         |                     |    |         |
|          |        |                      |                        |           |            |               |            |          |            |         |                     |    |         |
|          |        |                      |                        |           |            |               |            |          |            |         |                     |    | Cut     |
|          |        |                      |                        |           |            |               |            |          |            |         |                     |    | our     |
|          |        |                      |                        |           |            |               |            |          |            |         |                     |    |         |
|          |        |                      |                        |           |            |               |            |          |            |         |                     |    |         |
|          |        |                      |                        |           |            |               |            |          |            |         |                     |    | ≣⊾      |
|          |        |                      |                        |           |            |               |            |          |            |         | ~                   |    | =       |
|          |        |                      |                        |           |            |               |            |          |            |         | >                   |    |         |
|          | e F    | dit SSI Drilling     | 🛄 🤊 Tu                 | ırn- 🔜    | Cont.      | <b>[</b> [S=0 | Milling    | NC       | Vari-      |         | Simu-               | NC | Ex-     |
| 5        | · ·    |                      |                        | ing 🛛 🖉   | turn.      | L             | , many     |          | ous        |         | lation              |    | ecute   |

|          | SIEME | NS            |          |                        |            |            |           |           |           |           |          |          | E 03/06/<br>10:46 A | 17<br>M |             | *** |
|----------|-------|---------------|----------|------------------------|------------|------------|-----------|-----------|-----------|-----------|----------|----------|---------------------|---------|-------------|-----|
| NC/      | WKS/E | example1/tai  | PER_SHAI | T                      |            |            |           |           |           |           |          |          | 1                   | 8       | Sele        | oou |
| Р        | N10   | Program hea   | der      |                        | G          | 354 Culind | er        |           |           |           |          |          |                     | ^       |             |     |
| G        | ; Exa | mple by Tur   | ning ma  | de easu                | uith       | ShopTu     | rn¶       |           |           |           |          |          |                     |         |             |     |
| G        | ; Exa | mple 1 : Ta   | iper sha | ft¶                    |            |            |           |           |           |           |          |          |                     | 18      |             |     |
| 1        | N20   | Stock remova  | al       | $\nabla \nabla \nabla$ | T          | =ROUGHI    | NG_T80 F  | F=0.25/   | rev V=240 | m Face    | X0=80 Z0 | =1       |                     |         | Build       |     |
| т        | N30   | Turning T=RC  | DUGHING_ | T80 A V1               | =240m      |            |           |           |           |           |          |          |                     |         | grou        | p 🕨 |
| <b>→</b> | N40   | RAPID X82 Z   | 0.3      |                        |            |            |           |           |           |           |          |          |                     | le:     |             |     |
|          | N50   | F0.3/rev X-1. | .6       |                        |            |            |           |           |           |           |          |          |                     |         |             |     |
| <b>→</b> | N60   | RAPID 21      |          |                        |            |            |           |           |           |           |          |          |                     |         | 6           |     |
|          | N70   | RAPID X82     |          |                        |            |            |           |           |           |           |          |          |                     |         | Searc       | n 🕨 |
| <b>→</b> | N80   | RAPID Z0      |          |                        |            |            |           |           |           |           |          |          |                     | le:     |             |     |
| <b>→</b> | N90   | F0.25/rev X-  | 1.6      |                        |            |            |           |           |           |           |          |          |                     |         |             |     |
| <b>→</b> | N100  | RAPID 21      |          |                        |            |            |           |           |           |           |          |          |                     |         | Mari        | L   |
| <b>→</b> | N110  | RAPID X120    | Z200     |                        |            |            |           |           |           |           |          |          |                     |         | Fian        | £   |
| J.       | N120  | Contour       |          |                        | T          | aper_sh    | AFT_CON   | TOUR      |           |           |          |          |                     |         |             |     |
| M.       | N130  | Stock remova  | al       | $\nabla$               | 1          | =ROUGHI    | 4G_T80 F  | A F=0.3/r | ev V=240r | n Longitı | udinal   |          |                     |         |             |     |
| M.       | N140  | Stock remova  | al       | $\nabla \nabla \nabla$ | T          | =FINISHIN  | G_T35 A   | F=0.15/r  | ev V=200  | m Longit  | udinal   |          |                     |         | Com         |     |
| W        | N160  | Thread long.  |          | <b>∀+</b> ⊽⊽7          | 7 T        | =THREAD    | ING_1.5 I | P1.5mm/   | rev S=800 | rev Outs  | ide X0=3 | 0 Z0=0   |                     |         | Cobi        | P   |
|          | N150  | Undercut thre | d        | <b>∆+</b> ∆∆∆          | 7 <b>I</b> | [=FINISHIN | G_T35 A   | F=0.15/r  | ev S=200  | rev X0=3  | 0 Z0=-17 | X1=1.15  | inc 🔁               |         |             |     |
| 3        | N170  | Groove        |          | A+AA4                  | 7 <b>T</b> | =Plunge    | _CUTTER   | _3 A F=0  | .1/rev V= | 150m N2   | X0=60 Z  | 0=-65 T1 | =3inc               |         |             |     |
| G        | N180  | F_HOME¶       |          |                        |            |            |           |           |           |           |          |          |                     |         | Paet        |     |
| G        | N190  | T0 D0¶        |          |                        |            |            |           |           |           |           |          |          |                     |         | rast        | 5   |
| END      |       | End of progra | am       |                        |            |            |           |           |           |           |          |          |                     |         |             |     |
|          |       |               |          |                        |            |            |           |           |           |           |          |          |                     |         |             |     |
|          |       |               |          |                        |            |            |           |           |           |           |          |          |                     |         | Cut         |     |
|          |       |               |          |                        |            |            |           |           |           |           |          |          |                     |         |             |     |
|          |       |               |          |                        |            |            |           |           |           |           |          |          |                     |         |             |     |
|          |       |               |          |                        |            |            |           |           |           |           |          |          |                     |         |             |     |
|          |       |               |          |                        |            |            |           |           |           |           |          |          |                     |         |             | ≣►  |
| _        |       |               |          |                        |            |            |           |           |           |           |          |          |                     | ~       |             | -   |
|          |       |               |          |                        |            |            |           |           |           |           |          |          | >                   |         |             |     |
|          | • E   | dit 🔤 🔤       | Drilling |                        | Turn-      |            | Cont.     | S=0       | Milling   | NC        | Vari-    |          | Simu-               | 1       | NC E        | x-  |
| -        |       | -             |          | -                      | ing        |            | turn.     | 1         |           |           | ous      | -0       | lation              |         | <b>⇒</b> ec | ute |

• With ShopTurn, you can achieve extremely high feedrates with optimum repeat accuracy based on integrated digital technology (SINAMICS drives, etc., SINUMERIK controllers).

# 4. To ensure that everything function smoothly

In this section, you will learn the basics of the operation of ShopTurn with the help of examples.

# 4.1 The operation of ShopTurn

Powerful software is important, but it also has to be intuitive to operate. Regardless of whether you work with SINUMERIK 840D sl or SINUMERIK 828D as shown here, you are always assisted by the clearly laid-out machine operator panel.

The operator panel consists of 3 parts – the flat operator panel (1), the CNC full keyboard (2) and the machine control panel (MCP) (3).

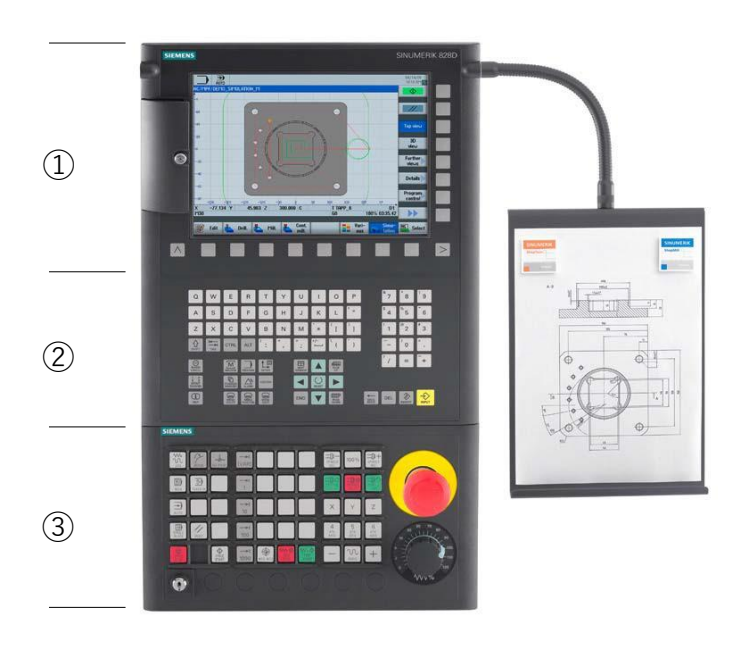

The most important keys on the CNC full keyboard for navigation in ShopTurn are listed in the following:

| Key          | Function                                                                                                    |
|--------------|----------------------------------------------------------------------------------------------------|
| HELP         | <help> <ul> <li>Calls the context-sensitive online help for the selected window.</li> </ul></help>                                                                                                    |
| SELECT       | <select> (also called Toggle key) <ul> <li>Selects a listed value.</li> </ul></select>                                                                                                    |
|              | <ul> <li>Cursor keys</li> <li>The cursor is moved using the four cursor keys.</li> <li>Use the <cursor right=""> key shown here to open a directory or program (e.g. a cycle) in the editor in edit mode.</cursor></li> </ul>   |
| PAGE<br>UP   | <page up=""> <ul> <li>Scroll upwards in a menu screen.</li> </ul></page>                                                                                                    |
| PAGE<br>DOWN | <page down=""> <ul> <li>Scroll downwards in a menu screen.</li> </ul></page>                                                                                                    |
| END          | <end> <ul> <li>Moves the cursor to the last text box in a menu screen or table.</li> </ul></end>                                                                                                    |
| DEL          | <ul> <li><del></del></li> <li>Edit mode:<br/>Deletes the first character to the right.</li> <li>Navigation mode:<br/>Deletes all characters.</li> </ul>                                                                         |
| BACKSPACE    | <backspace> <ul> <li>Edit mode:</li> <li>Deletes a character selected to the left of the cursor.</li> </ul>  Navigation mode: <ul> <li>Deletes all of the selected characters to the left of the cursor.</li> </ul></backspace> |
| INSERT       | <insert> <ul> <li>Press the key to enter Edit mode. Press the key again to exit Edit mode and go to Navigation mode.</li> </ul></insert>                                                                                        |
| INPUT        | <input/> <ul> <li>Complete input of a value in the text box.</li> <li>Open a directory or program.</li> </ul>                                                                                                    |

The actual function selection in ShopTurn is performed using the keys located around the screen. Most of them are assigned directly to the individual menu commands. Since the contents of the menus change depending on the situation, the term "softkeys" is used.

All main functions can be called using the horizontal softkeys.

All subfunctions in ShopTurn can be called using the vertical softkeys.

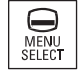

The main menu can be opened with this key at any time – irrespective of the operating area you are in at the moment.

#### Main menu

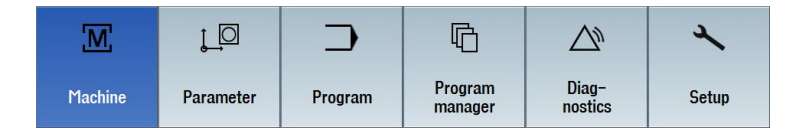

### 4.2 The contents of the main menu

#### 4.2.1 Machine

#### Machine - Manual

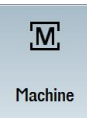

Select the "Machine" softkey.

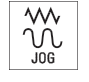

Press the "JOG" key.

Here, the machine is set up and the tool is moved in manual operation. It is also possible to measure tools and to set workpiece zeros.

| SI         | EMENS                      |                    |                |                 |   |               |          |               |            |            |     |      | 03/06/17<br>10:52 AM | Μ                    |         |  |  |  |
|------------|----------------------------|--------------------|----------------|-----------------|---|---------------|----------|---------------|------------|------------|-----|------|----------------------|----------------------|---------|--|--|--|
| NC/M       | PF/CLOSURI                 | ES                 |                |                 |   |               |          |               |            |            |     |      |                      | Sel                  | ect     |  |  |  |
| ∥ Re       | set                        |                    |                |                 | 1 | 1RD           |          |               |            |            |     |      |                      | to                   | ol      |  |  |  |
| Work       |                            |                    | Position [m    | m]              |   |               | T,F,9    | 6             |            |            |     |      |                      |                      |         |  |  |  |
| ∘ X<br>Z   | X 0.000<br>Z 0.000         |                    |                |                 |   | Т             |          |               |            |            |     |      |                      | Select<br>work offs. |         |  |  |  |
| SP1<br>SP3 |                            |                    |                | 100 °           |   |               | F        |               | 0.0<br>0.0 | 900<br>900 | mm, | /min | 100%                 |                      |         |  |  |  |
|            |                            |                    |                |                 |   |               | Mas      | ter           | - 0<br>0   |            | 50  |      | 100%                 |                      |         |  |  |  |
|            |                            |                    |                |                 |   |               | <u>د</u> | 53            | • 0<br>0   |            | 50  |      | 100%                 |                      |         |  |  |  |
| T,S,M      |                            |                    |                |                 |   |               |          |               |            |            |     |      |                      |                      |         |  |  |  |
|            | т                          | Too<br>FINISHING_T | l name<br>35 A | D 1 ST 1        |   |               |          |               |            |            |     |      |                      |                      |         |  |  |  |
|            | Spindle<br>Spindle M fu    | S1<br>Inction      | Ω              | 200 rpm         |   |               |          |               |            |            |     |      |                      | -                    |         |  |  |  |
|            | Other M fun<br>Work offset | ction              |                |                 |   |               |          |               |            |            |     |      |                      |                      |         |  |  |  |
|            |                            |                    |                |                 |   |               |          |               |            |            |     |      |                      |                      |         |  |  |  |
|            |                            |                    |                |                 |   |               |          |               |            |            |     |      |                      |                      |         |  |  |  |
|            |                            |                    |                |                 |   |               |          |               |            |            |     |      |                      | <<br>Ba              | K<br>ck |  |  |  |
|            |                            |                    |                |                 |   |               |          |               |            |            |     |      | >                    |                      |         |  |  |  |
| 10         | T,S,M                      | 20 Set<br>20 WO    | 1              | Meas.<br>workp. | 1 | Meas.<br>tool | 2,1      | Posi-<br>tion |            |            |     | 2    | Stock<br>rem.        |                      |         |  |  |  |

Figure 3-1 Call of a tool and input of technological values

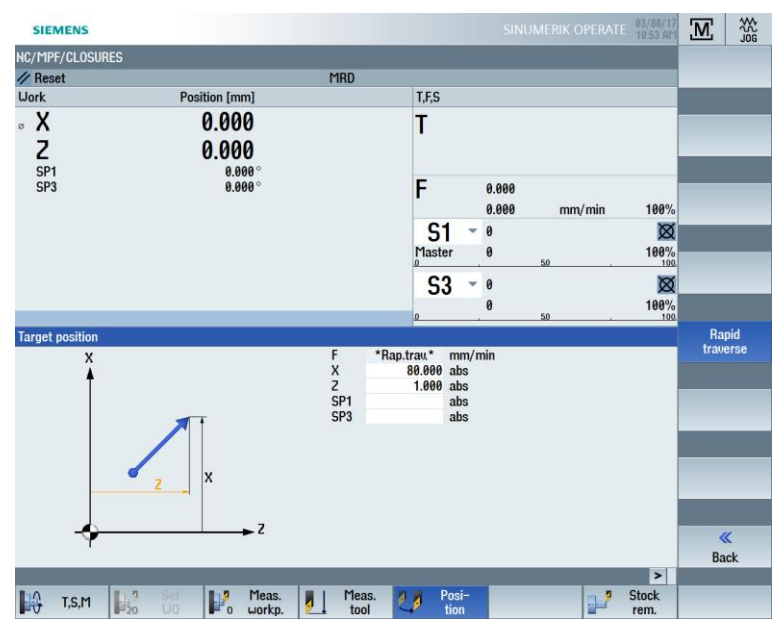

Figure 3-2 Specification of a target position

#### Machine - Auto

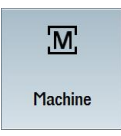

Select the "Machine" softkey.

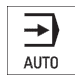

Press the "AUTO" key.

During the machining, the current machining step is displayed. It is possible to switch to a simultaneously running simulation at the press of a key ("Simult. record."). During execution of a machining plan, you may add machining steps or start a new machining plan.

| SIEMENS                |               |                        |                                                | RATE 03/06/17<br>11:03 AM |             |
|------------------------|---------------|------------------------|------------------------------------------------|---------------------------|-------------|
| NC/WKS/EXAMPLE3/GUIDE_ | Shaft         |                        |                                                |                           | G           |
| interrupted            |               | MRD A Stop: N          | IC Stop active                                 |                           | functions   |
| Work                   | Position [mm] | Dist-to-go             | T,F,S                                          |                           |             |
| • <b>X</b>             | 56 400        | 0 000                  | T ROUGHING T80 A                               | R 0.800                   |             |
| ° ^                    | 30.400        | 0.000                  | 1                                              | 7 39 888                  | Auxiliary   |
| 2                      | -13.322       | -41.565                | 1 🗇 D1                                         | ¥ 55 888                  | Tunctions   |
| - SP1                  | 210.455 °     | 0.000                  |                                                | A 33.000                  |             |
| SP3                    | 0.000°        | 0.000                  | F 0.000                                        |                           | Basic       |
|                        |               |                        | 0.300 mm/rev                                   | 100%                      | blocks      |
|                        |               |                        | S1 - 1467                                      | 2                         |             |
|                        |               |                        | Master 1467                                    | 100%                      |             |
|                        |               |                        |                                                | . 100                     | Time /      |
|                        |               |                        | 53 *                                           | 8                         | counter     |
| <b>₩</b> 654           |               |                        | 0 . 50                                         | 100%                      |             |
| NC/UKS/EXAMPLE3/GUIDE_ | SHAFT         |                        |                                                |                           | Program     |
| \/ N40 Fin. part       | G             | GUIDE_SHAFT_CONTOUR    |                                                | <u>~</u>                  | levels      |
| N50 Stock removal      | ⊽T            | =ROUGHING_T80 A F=0.   | 3/rev V=260m Longitudinal                      |                           |             |
| N60 Stock removal      | 222 T         | FINISHING_T35 A F=0.   | 12/rev V=280m Longitudinal                     |                           |             |
| N70 Groove             | ⊽+⊽⊽⊽ T       | =PLUNGE_CUTTER_3 A     | F=0.1/rev V=150m X0=60 20=-67 T                | I=4inc                    |             |
| N80 Thread long.       |               | =IHREADING_1.5 P1.5n   | 11/10m 21=10inc                                | -3                        |             |
| N100 001: Positions    | <br>          | POEN X0=16 Y0=0 X1=0 Y | -140m 21-10mc<br>11=-16 X2=-16 Y2=0 X3=0 Y3=16 | _                         |             |
| N110 Rectang.pocket    | ⊽ C+T         | =CUTTER 8 F=0.03/t V=  | 220m X0=0 Y0=0 Z0=0 Z1=3inc                    |                           | Act. values |
| END End of program     |               | _                      |                                                |                           | Machine     |
|                        |               |                        |                                                |                           |             |
|                        |               |                        |                                                |                           |             |
|                        |               |                        |                                                |                           | ≣≻          |
|                        |               |                        |                                                | >                         |             |
| NC 00                  | er-           | NC Prog.               | Block                                          | Simult.                   | = Prog.     |
| 📑 ste                  | ore           | cntrl.                 | A search                                       | - record.                 | Corr.       |

Figure 3-3 Executing the machining plan

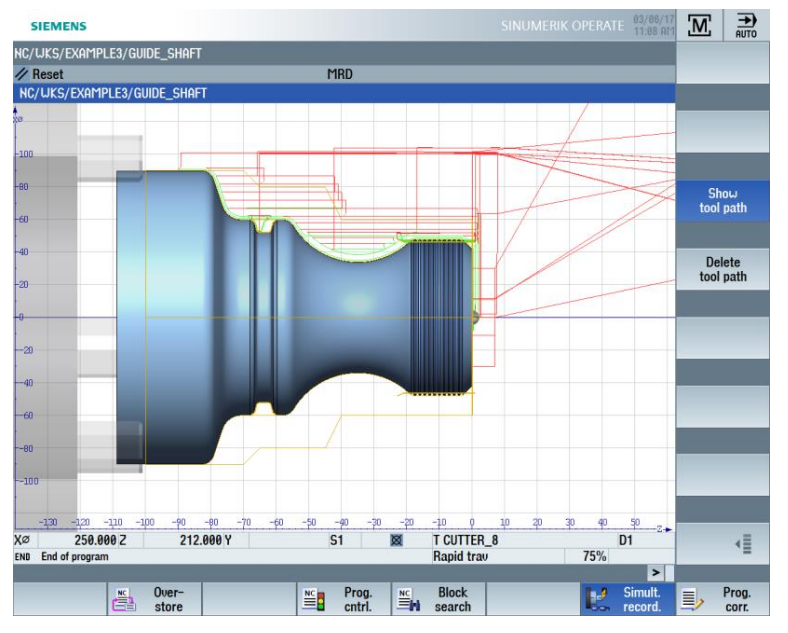

Figure 3-4 Simultaneous recording of the execution

#### 4.2.2 Parameters

#### Parameter lists

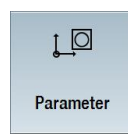

Here, data for the tool management and for programs can be edited.

**Tool lists** 

Cutting is not possible without tools. These can be managed in a tool list.

| SIE     | MEN       | IS                     |    |   |          |              |        |   |                |    | SINU        | IME        | RII       | ( 0    | PERATE 0 | 3/06/17<br>1:12 AM | ŗO          | AUTO            |
|---------|-----------|------------------------|----|---|----------|--------------|--------|---|----------------|----|-------------|------------|-----------|--------|----------|--------------------|-------------|-----------------|
| Tool li | st        |                        |    |   |          |              |        |   |                |    |             |            |           |        | MAG      | Gazin1             | Т           | ool             |
| Loc.    | Туре      | Tool name              | ST | D | Length X | Length Z     | Radius |   | $\bullet$      |    | PI.<br>leng | Ψ,         | ాన<br>1   | ∄<br>2 |          |                    | mea         | asure           |
| 1       | Ū.        | ROUGHING_T80 A         | 1  | 1 | 55.000   | 39.000       | 0.800  | + | 95.0           | 80 | 12.0        | 2          | ~         |        |          |                    |             |                 |
| 2       | <b>.</b>  | DRILL_32               | 1  | 1 | 0.000    | 185.000      | 32.000 |   |                |    |             | S          | ~         |        |          |                    |             |                 |
| 3       | Ø.        | FINISHING_T35 A        | 1  | 1 | 124.000  | 57.000       | 0.400  | ← | 93.0           | 35 | 12.0        | ð          | ~         |        |          |                    |             |                 |
| 4       | •         | ROUGHING_T80 I         | 1  | 1 | -9.000   | 122.000      | 0.800  | + | 95.0           | 80 | 10.0        | P          | ~         |        |          |                    | _           | _               |
| 5       | Ţ         | PLUNGE_CUTTER_3 A      | 1  | 1 | 85.000   | 44.000       | 0.200  |   | 3.000          |    | 8.0         | 2          | ~         |        |          |                    |             |                 |
| 6       | 1         | PLUNGE_CUTTER_3 I      | 1  | 1 | -12.000  | 135.000      | 0.100  |   | 3.000          |    | 4.0         | P          | ~         |        |          |                    | _           |                 |
| 7       | 9         | FINISHING_T35 I        | 1  | 1 | -12.000  | 122.000      | 0.400  | ← | 93.0           | 35 | 8.0         | 2          | ~         |        |          |                    | Ed          | lges 🕨          |
| 8       |           | THREADING_1.5          | 1  | 1 | 100.000  | 0.000        | 0.050  |   |                |    | 6.0         | Q          | ~         |        |          |                    |             | - /             |
| 9       | 8         | CUTTER_8               | 1  | 1 | 0.000    | 38.000       | 8.000  | 3 |                |    |             | G          | ~         |        |          |                    |             |                 |
| 10      | 62        | DRILL_5                | 1  | 1 | 0.000    | 185.000      | 5.000  |   | 118.0          |    |             | P          | ~         |        |          |                    | _           | _               |
| 11      | .0        | BUTTON_TOOL_8          | 1  | 1 | 88.000   | 38.000       | 2.000  |   |                |    |             | Q          | ~         |        |          |                    |             |                 |
| 12      |           | FINISHING_T35_R        | 1  | 1 | 124.000  | 23.000       | 0.400  | → | 93.0           | 35 | 10.0        | 2          | ~         |        |          |                    |             |                 |
| 13      | 1         | PLUNGE_CUTTER_3P       | 1  | 1 | 86.000   | 54.000       | 0.100  |   | 3.000          |    | 5.0         | Q          | ~         |        |          |                    |             |                 |
| 14      |           | THREADING_3.5          | 1  | 1 | 100.000  | 0.000        | 0.050  |   |                |    | 6.0         | P          | ~         |        |          |                    |             |                 |
| 15      | 62        | SOLIDDRILL_D16         | 1  | 1 | 0.000    | 50.000       | 16.000 |   | 118.0          |    |             | P          |           |        |          |                    |             |                 |
| 16      |           |                        |    |   |          |              |        |   |                |    |             |            |           |        |          |                    | Un          | load            |
| 17      |           |                        |    |   |          |              |        |   |                |    |             |            |           |        |          |                    | _           | _               |
| 18      |           |                        |    |   |          |              |        |   |                |    |             |            |           |        |          |                    |             |                 |
| 19      |           |                        |    |   |          |              |        |   |                |    |             |            |           |        |          |                    | De          | lata 1          |
| 20      |           |                        |    |   |          |              |        |   |                |    |             |            |           |        |          |                    | t           | ool             |
|         |           |                        |    |   |          |              |        |   |                |    |             |            |           |        |          |                    |             |                 |
|         |           |                        |    |   |          |              |        |   |                |    |             |            |           |        |          |                    | Mag<br>sele | azine           |
|         |           |                        |    |   |          |              |        |   |                |    |             |            |           |        |          |                    |             |                 |
|         |           |                        |    |   |          |              |        |   |                |    |             |            |           |        |          |                    |             | ≣⊦              |
|         |           |                        |    |   |          |              |        |   |                |    |             |            |           |        |          | >                  |             |                 |
| -       | To<br>lis | ol 📑 Tool<br>tt 🥑 wear |    |   | 4        | Maga<br>zine | a- 📀   |   | Work<br>offset |    | R           | Us<br>vari | er<br>abl | в      |          |                    | SD          | Setting<br>data |

Figure 3-3 Tool list

\_ | \_

### Magazine

Tools can be organized in a magazine.

| SIE   | MEN      | IS                |     |   |   |   |   |       |   |        |   |          | DPERATE 11:13 A | ιo        | AUTO    |
|-------|----------|-------------------|-----|---|---|---|---|-------|---|--------|---|----------|-----------------|-----------|---------|
| Magaz | ine      |                   |     |   |   |   |   |       |   |        |   |          | MAGAZIN         | De        | elete 🕟 |
| Loc.  | Туре     | Tool name         | ST  | D | D | z |   |       |   |        |   |          |                 |           | all     |
| 1     |          | ROUGHING_T80 A    | 1   | 1 |   |   |   |       |   |        |   |          |                 |           |         |
| 2     |          | DRILL_32          | 1   | 1 |   |   |   |       |   |        |   |          |                 | Ur        | load N  |
| 3     | Ø.       | FINISHING_T35 A   | 1   | 1 |   |   |   |       |   |        |   |          |                 |           | all     |
| 4     | •        | ROUGHING_T80 I    | 1   | 1 |   |   |   |       |   |        |   |          |                 |           | _       |
| 5     | Ţ        | PLUNGE_CUTTER_3 A | 1   | 1 |   |   |   |       |   |        |   |          |                 |           |         |
| 6     | <u>.</u> | PLUNGE_CUTTER_31  | 1   | 1 |   |   |   |       |   |        |   |          |                 | 1         | ⊿ heo   |
| 1     |          | FINISHING_1351    | 1   | 1 |   |   |   |       |   |        |   |          |                 | -         | all     |
| 8     |          | THREHDING_1.5     | 1   | 1 |   |   |   |       |   |        |   |          |                 |           |         |
| 10    | 8        | DDILL E           | 4   | - |   |   |   |       |   |        |   |          |                 |           |         |
| 11    |          |                   | - 1 | - |   |   |   |       |   |        |   |          |                 |           |         |
| 12    | Ě        | FINISHING T35 B   | 1   | 1 |   |   |   |       |   |        |   |          |                 |           |         |
| 13    | -        | PLUNGE CUTTER 3P  | 1   | 1 |   |   |   |       |   |        |   |          |                 |           | _       |
| 14    |          | THREADING 3.5     | 1   | 1 |   |   |   |       |   |        |   |          |                 |           |         |
| 15    | 5        | SOLIDDRILL D16    | 1   | 1 |   |   |   |       |   |        |   |          |                 |           | ×       |
| 16    |          |                   |     |   |   |   |   |       |   |        |   |          |                 | Rel       | ocate 📄 |
| 17    |          |                   |     |   |   |   |   |       |   |        |   |          |                 |           |         |
| 18    |          |                   |     |   |   |   |   |       |   |        |   |          |                 |           |         |
| 19    |          |                   |     |   |   |   |   |       |   |        |   |          |                 | De        | altion  |
| 20    |          |                   |     |   |   |   |   |       |   |        |   |          |                 | P0<br>mai | sition  |
|       |          |                   |     |   |   |   |   |       |   |        |   |          |                 | may       | guzino  |
|       |          |                   |     |   |   |   |   |       |   |        |   |          |                 |           |         |
|       |          |                   |     |   |   |   |   |       |   |        |   |          |                 | Ma        |         |
|       |          |                   |     |   |   |   |   |       |   |        |   |          |                 | sel       | ection  |
|       |          |                   |     |   |   |   |   |       |   |        |   |          |                 | 501       | Cuon    |
|       |          |                   |     |   |   |   |   |       |   |        |   |          |                 |           |         |
|       |          |                   |     |   |   |   |   |       |   |        |   |          |                 |           | _       |
|       |          |                   |     |   |   |   |   |       |   |        |   |          |                 |           | ≣►      |
|       |          |                   |     |   |   |   | _ | _     | _ | _      |   |          |                 |           | -       |
|       |          |                   |     |   |   |   |   |       |   |        |   |          | >               |           | -       |
|       | To       | ol 🛛 Tool         |     |   |   |   |   | Maga- |   | Work   | R | User     |                 | SD        | Setting |
| -     | lis      | t 🔽 wear          |     |   |   |   |   | zine  | - | orrset |   | variable |                 |           | data    |
|       |          |                   |     |   |   |   |   |       |   |        |   |          |                 |           |         |

Figure 3-6 Magazine

#### Work offsets

| SIEMENS                |              |        |          |                          |                    | OPERATE 03/06/17<br>11:14 AM |                 |
|------------------------|--------------|--------|----------|--------------------------|--------------------|------------------------------|-----------------|
| Work offset - Overview | [mm]         |        |          |                          |                    |                              |                 |
|                        | 0.5 F        |        | Х        | Z                        | SP1                | SP3                          |                 |
| Machine act value      |              |        | 125.000  | 250.000                  | 19.983             | 138.864                      |                 |
| DRF                    |              |        | 0.000    | 0.000                    | 0.000              | 0.000                        |                 |
| Basic reference        |              |        | 0.000    | 0.000                    | 0.000              | 0.000                        |                 |
| Total basic W0         |              |        | 0.000    | 0.000                    | 0.000              | 0.000                        | Active          |
| G54                    |              |        | 0.000    | 0.000                    | 0.000              | 0.000                        |                 |
| Transf. reference      |              |        | 0.000    | 0.000                    | 0.000              | 0.000                        |                 |
| Programmed UO          |              |        | 0.000    | 0.000                    | 0.000              | 0.000                        |                 |
| Cycle reference        |              |        | 0.000    | 0.000                    | 0.000              | 0.000                        | Overview        |
| Total UO               |              |        | 0.000    | 0.000                    | 0.000              | 0.000                        |                 |
| Tool: CUTTER_8         |              |        | 0.000    | 38.000                   |                    |                              |                 |
| TOFF                   |              |        | 0.000    | 0.000                    |                    |                              |                 |
| Work actual value      |              |        | 250.000  | 212.000                  | 19.983             | 138.864                      | Base            |
|                        |              |        |          |                          |                    |                              | G57<br>Details  |
|                        |              |        |          |                          |                    | >                            |                 |
| Tool Jist              | Tool<br>wear |        | Ma<br>Zi | ga- 💽 Work<br>ne 💽 offse | R User<br>variable |                              | SD Setting data |
| Figure 2.7             |              | ark of | ffacto   |                          |                    |                              |                 |

Zero points are saved in a clearly laid-out work offset table.

Figure 3-7 Work offsets

#### 4.2.3 Program

#### Editing programs

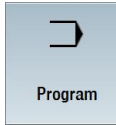

This key can be used to edit programs.

If you have created a ShopTurn program in the Program Manager, you can now create the machining plan with the complete machining sequence for the appropriate workpiece. Your practical knowledge is required to create the optimal sequence.

| SIEN         | IENS       |          |          |                        |       |          |          |          |           |           |            |       | 03/06/<br>11:15 A | 17<br>IM | ⊃  | AUTO    |
|--------------|------------|----------|----------|------------------------|-------|----------|----------|----------|-----------|-----------|------------|-------|-------------------|----------|----|---------|
| NC/UK        | s/exampl   | .E2/DR   | IVE_SHAF | Г                      |       |          |          |          |           |           |            |       |                   | 3        |    | elect   |
| P N1         | 0 Program  | n head   | er       |                        | G54   | Culinder |          |          |           |           |            |       |                   | ^        |    |         |
| L N2         | 0 Stock re | emoval   |          | $\nabla \nabla \nabla$ | T=R   | DUGHING  | _T80 A F | =0.25/re | ev V=240m | Face X    | 0=80 Z0=1  |       |                   |          | -  |         |
| ີ\ <b>N3</b> | 0 Contour  |          |          |                        | DRIU  | e_shaf   | Т_СОНТО  | UR       |           |           |            |       | →                 |          |    |         |
| M- N4        | Ø Stock re | emoval   |          | $\nabla$               | T=R   | DUGHING  | _T80 A F | =0.3/reu | V=240m l  | Face      |            |       |                   |          | F  | Ruild 🔊 |
| N5           | 0 Residua  | l cutti  | ng       | $\nabla$               | T=FI  | NISHING  | T35 A F  | =0.12/re | v V=240m  | Longitue  | dinal      |       |                   |          | g  | roup    |
| M6           | Ø Stock re | emoval   |          | $\nabla \nabla \nabla$ | T=FI  | NISHING  | _T35 A F | =0.12/re | v V=280m  | Longitue  | dinal      |       |                   | l.       |    |         |
| 🗯 N7         | 0 Thread   | long.    |          | <b>*+***</b>           | T=T   | IREADIN  | G_1.5 P1 | .5mm/re  | v S=800re | ev Outsid | le X0=24 Z | 0=-16 |                   |          |    |         |
| END          | End of p   | orogra   | m        |                        |       |          |          |          |           |           |            |       |                   |          |    | • b     |
|              |            |          |          |                        |       |          |          |          |           |           |            |       |                   |          | 5  | earch   |
|              |            |          |          |                        |       |          |          |          |           |           |            |       |                   | l.       |    |         |
|              |            |          |          |                        |       |          |          |          |           |           |            |       |                   |          |    |         |
|              |            |          |          |                        |       |          |          |          |           |           |            |       |                   |          |    | lask    |
|              |            |          |          |                        |       |          |          |          |           |           |            |       |                   |          |    | lark    |
|              |            |          |          |                        |       |          |          |          |           |           |            |       |                   |          |    |         |
|              |            |          |          |                        |       |          |          |          |           |           |            |       |                   | =        |    |         |
|              |            |          |          |                        |       |          |          |          |           |           |            |       |                   |          | (  | Conu    |
|              |            |          |          |                        |       |          |          |          |           |           |            |       |                   |          | ,  | νορφ    |
|              |            |          |          |                        |       |          |          |          |           |           |            |       |                   |          |    |         |
|              |            |          |          |                        |       |          |          |          |           |           |            |       |                   |          |    |         |
|              |            |          |          |                        |       |          |          |          |           |           |            |       |                   |          | P  | aste    |
|              |            |          |          |                        |       |          |          |          |           |           |            |       |                   |          |    | uoto    |
|              |            |          |          |                        |       |          |          |          |           |           |            |       |                   |          |    |         |
|              |            |          |          |                        |       |          |          |          |           |           |            |       |                   |          | -  |         |
|              |            |          |          |                        |       |          |          |          |           |           |            |       |                   |          |    | Cut     |
|              |            |          |          |                        |       |          |          |          |           |           |            |       |                   |          |    |         |
|              |            |          |          |                        |       |          |          |          |           |           |            |       |                   |          |    |         |
|              |            |          |          |                        |       |          |          |          |           |           |            |       |                   |          |    |         |
|              |            |          |          |                        |       |          |          |          |           |           |            |       |                   |          |    | ≣►      |
|              |            |          |          |                        |       |          |          |          |           |           |            |       |                   | ×        |    | -       |
|              |            |          |          |                        |       |          |          |          |           |           |            |       | >                 |          |    |         |
|              | Edit       | <u> </u> | Drilling |                        | Turn- |          | Cont.    | S=0      | Milling   | NC        | Vari-      |       | Simu-             |          | NC | Ex-     |
|              |            |          |          |                        | ing   |          | turn.    | L        |           |           | ous        |       | lation            |          |    | ecute   |

The contour to be machined is entered graphically as a machining step.

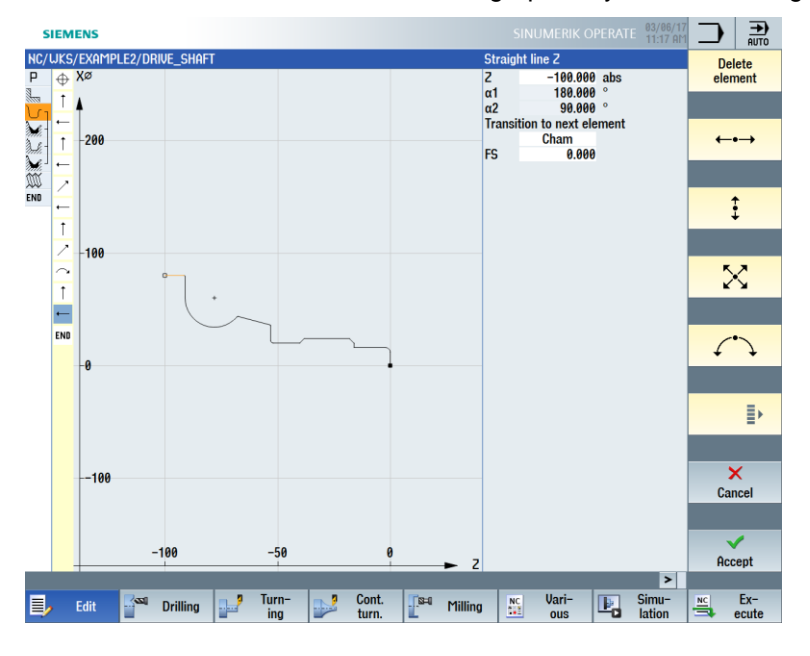

Geometry and technology constitute a unit in programming. The subsequent technological machining operations are applied to the contour.

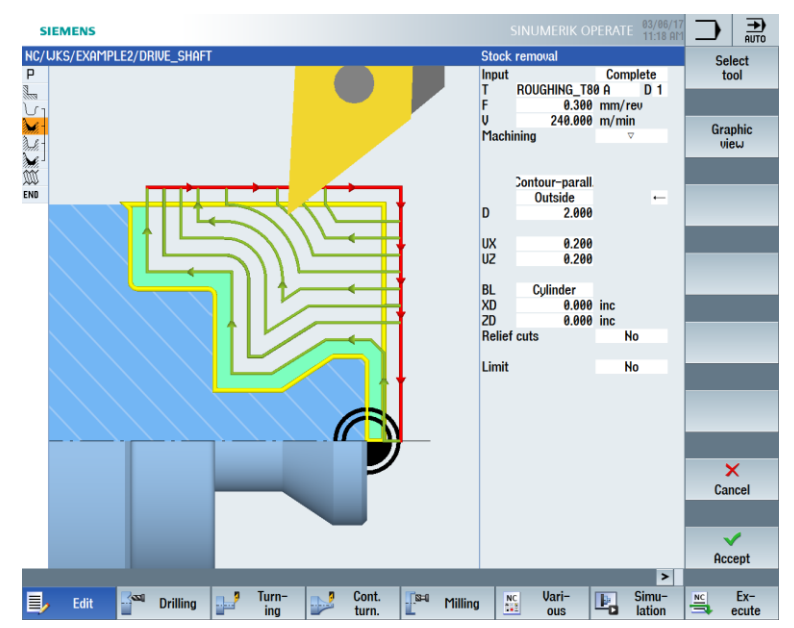

Example of the dovetailing of geometry and technology:

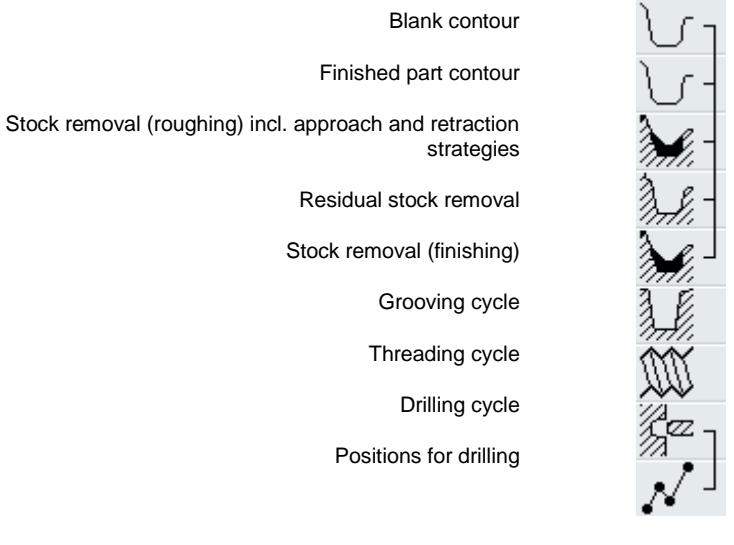

This relationship between geometry and technology is represented very clearly in the graphical display of the machining steps by a "bracketing" of the corresponding symbols. The "bracketing" signifies a linking of geometry and technology to form a machining step.

#### Simulating programs

Before machining a workpiece on the machine, it is possible to display the program execution graphically on the screen.

- Select the "Simulation" and "Start" softkeys.
- To stop simulation, select the "Stop" softkey.
- To cancel simulation, use the "Reset" softkey.

The following views are available, among others, for simulation:

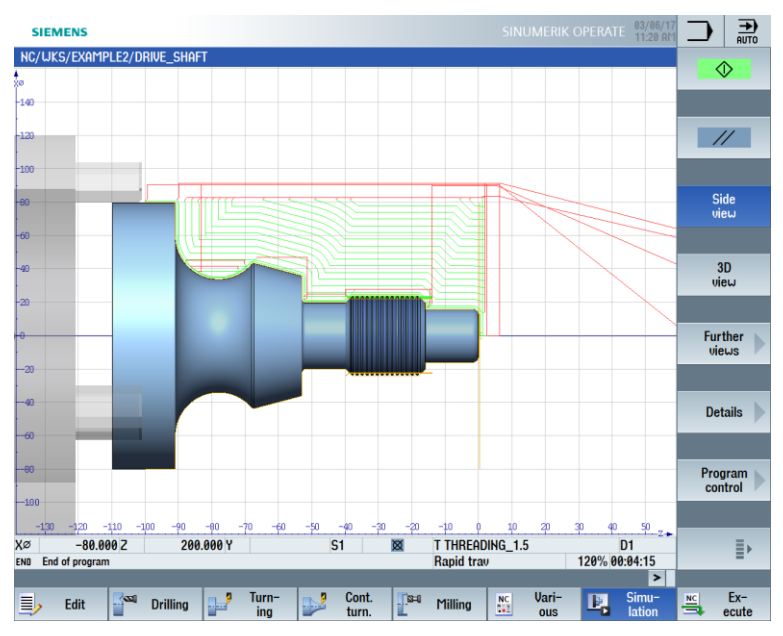

Figure 3-8 Side view (display tool path, activated)

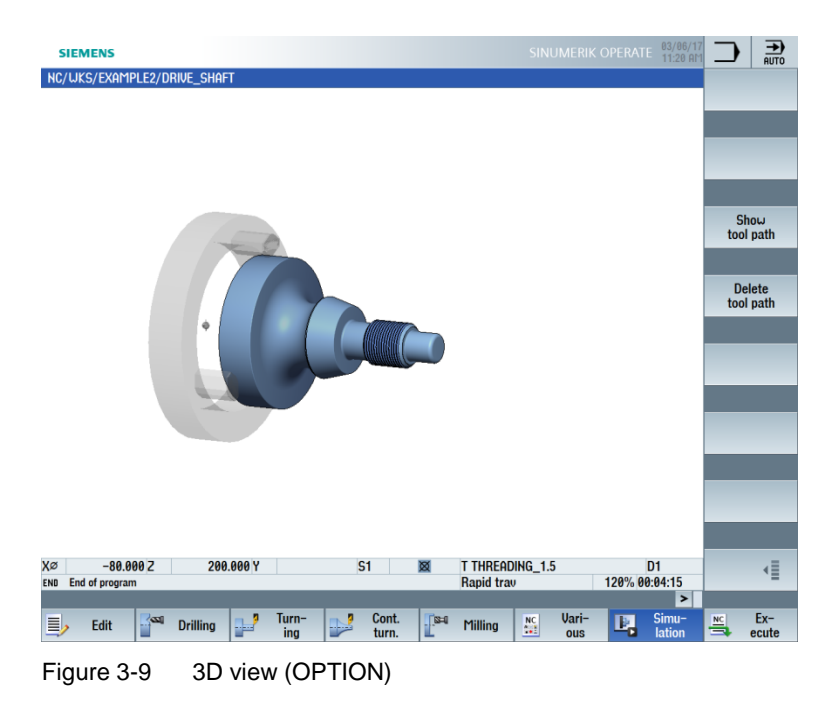

For unrestricted use in educational / R&D institutions. © Siemens AG 2016. All rights reserved. SCE\_EN\_700\_020\_ShopTurn\_4\_7\_17.docx

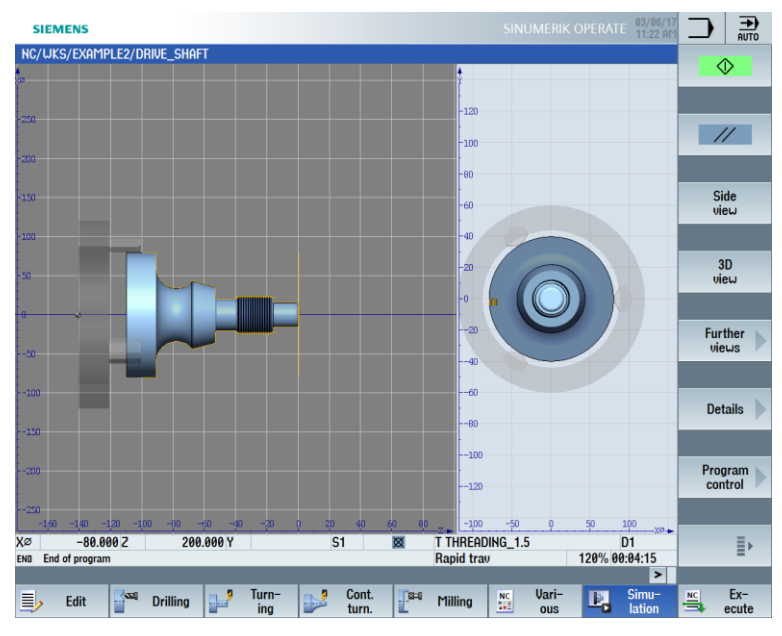

Figure 3-10 2-window view

### 4.2.4 Program Manager

#### Managing programs

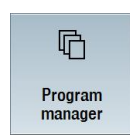

You can create new programs at any time using the Program Manager. You can access existing programs to execute, modify, copy or rename them. Programs that are no longer needed may be deleted.

| SIEMENS                                                                                                 |                  |                   |        |                                  |                                         | 03/06/17<br>11:28 AM | 6         | →<br>AUTO |
|----------------------------------------------------------------------------------------------------|------------------|-------------------|--------|----------------------------------|-----------------------------------------|----------------------|-----------|-----------|
| Na                                                                                                    | ame              | Туре              | Length | Date                             | Time                                    |                      |           |           |
| Cart programs     Cart programs     Cart programs     Cart programs     Cart programs     Cart programs |                  | DIR<br>DIR<br>DIR |        | 01/25/16<br>03/03/17<br>03/06/17 | 3:34:10 PM<br>8:04:34 AM<br>10:06:24 AM |                      | Direct    | ory       |
| C EXAMPLE1     EXAMPLE1_SCE     EXAMPLE2                                                                | N                | ew sequential pr  | ogram  |                                  | 0:43:44 AM<br>:15:16 AM<br>1:14:58 AM   |                      |           |           |
| <ul> <li>DRIVE_SHAFT</li> <li>EXAMPLE2</li> <li>EXAMPLE3</li> </ul>                                     | Tura             | CharTur           |        |                                  | 1:19:16 AM<br>:29:33 AM<br>1:27:49 AM   |                      |           |           |
| EXAMPLE3                                                                                                | Name GUIDE SHAFT | ShopTur           | n      |                                  | 1:07:10 AM                              | Ð                    | ShopT     | urn       |
| EXAMPLE5                                                                                                |                  |                   |        |                                  | :34:10 PM                               |                      |           |           |
| GHOPTURN     GTEMP                                                                                      |                  | WPD               |        | 03/06/17                         | 0:06:51 AM<br>11:08:44 AM               |                      | program   | GUIDE     |
|                                                                                                    |                  |                   |        |                                  |                                         |                      | 6 00      | ae        |
|                                                                                                    |                  |                   |        |                                  |                                         |                      | _         |           |
|                                                                                                    |                  |                   |        |                                  |                                         |                      |           |           |
|                                                                                                    |                  |                   |        |                                  |                                         |                      |           |           |
|                                                                                                    |                  |                   |        |                                  |                                         |                      | Anj       | J         |
|                                                                                                    |                  |                   |        |                                  |                                         |                      |           |           |
|                                                                                                    |                  |                   |        |                                  |                                         |                      | ×<br>Carr |           |
|                                                                                                    |                  |                   |        |                                  |                                         |                      | Gand      |           |
|                                                                                                    |                  |                   |        |                                  |                                         |                      | ~         |           |
| NC/Workpieces/EXAMPLE3                                                                                  | 3.WPD            |                   |        |                                  | Free                                    | : 2.4 MB             | OK        |           |
|                                                                                                    |                  |                   |        |                                  |                                         |                      |           |           |
|                                                                                                    |                  |                   |        |                                  |                                         |                      |           |           |

Active programs are marked with a green symbol.

| SIEMENS                                                                                                    |                                 |                                                                                   |                        |                                                                                                    |                                                                                                    | PERATE 03/06/17<br>11:29 AM                               | ſ                                 | →<br>AUTO                                                                                                    |
|----------------------------------------------------------------------------------------------------|---------------------------------|-----------------------------------------------------------------------------------|------------------------|----------------------------------------------------------------------------------------------------|----------------------------------------------------------------------------------------------------|-----------------------------------------------------------|-----------------------------------|----------------------------------------------------------------------------------------------------|
| Part programs     Subprograms     Lorkpices     EXAMPLE1     EXAMPLE3     EXAMPLE3     EXAMPLE3     EXAMPLE3     EXAMPLE4     EXAMPLE5     EXAMPLE5     SHOPTURN     TEMP | Name<br>IS<br>SCE<br>54<br>54_2 | Tupe<br>DIR<br>DIR<br>UPD<br>UPD<br>UPD<br>UPD<br>UPD<br>UPD<br>UPD<br>UPD<br>UPD | Length<br>4030<br>4018 | Date<br>01/25/16<br>03/03/17<br>03/06/17<br>03/06/17<br>03/06/17<br>03/06/17<br>03/06/17<br>03/06/17<br>03/06/17<br>03/06/17<br>03/06/17<br>03/06/17 | Ti<br>3:34:10<br>8:49:34<br>8:49:34<br>8:15:16<br>11:44:56<br>3:34:10<br>11:29:05<br>3:34:10<br>10:27:34<br>10:26:51<br>11:08:44 | ne<br>111<br>AM<br>AM<br>AM<br>AM<br>AM<br>AM<br>AM<br>AM | Exe<br>Nu<br>Op<br>Mu<br>Co<br>Co | inter<br>inter<br>inter |
| NC/Workpieces/E                                                                                                    | Xample4.WPD                     |                                                                                   |                        |                                                                                                    |                                                                                                    | Free: 2.4 MB                                              |                                   | -                                                                                                    |
|                                                                                                    |                                 |                                                                                   |                        |                                                                                                    |                                                                                                    |                                                           |                                   |                                                                                                    |
|                                                                                                    |                                 |                                                                                   |                        |                                                                                                    |                                                                                                    |                                                           |                                   |                                                                                                    |

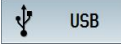

USB flash drives can be used for data exchange. For example, programs that were created on an external device can be copied and run on the NC.

#### Creating a new workpiece

You can manage your programs and other files, such as tool data, zero points and magazine loading, in a workpiece.

#### Creating a new program

If you create a new program, you can specify the type of programming using the following softkeys:

| ShopTurn     | "ShopTurn" program |
|--------------|--------------------|
| programGUIDE |                    |
| G-Code       | "G-Code program"   |

### 4.2.5 Diagnostics

Alarms and messages

<u>∕</u>»

Diagnostics

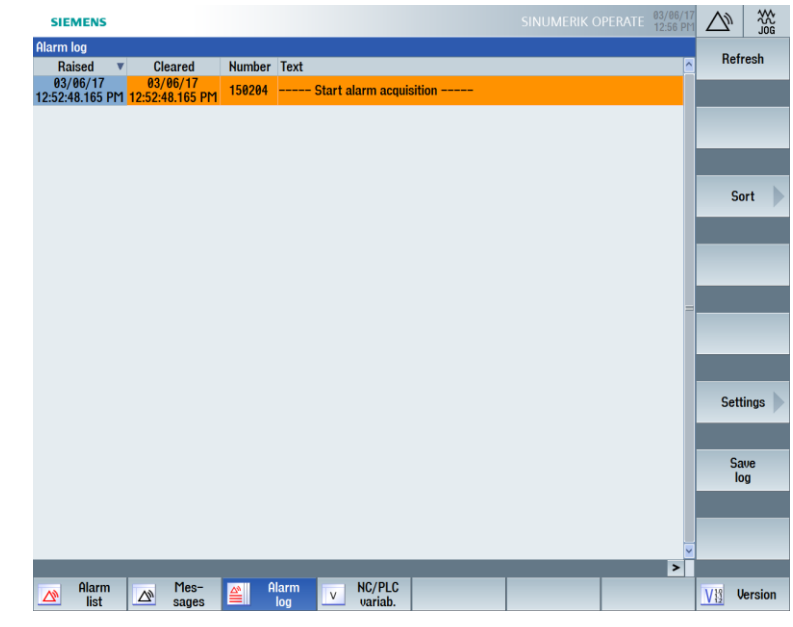

Here, you can see alarm lists, messages and alarm logs.

Figure 3-11 Alarm log

# 5. Basics for beginners

This section explains the general basics of the geometry and technology for turning. You do not have to enter anything in ShopTurn in this section.

### 5.1 Basics of geometry

#### 5.1.1 Tool axes and machining planes

During turning, it is the workpiece and not the tool that rotates. The axis is the Z axis.

- Plane G18 = machining with turning tools
- Plane G17 = drilling and milling operations on the front face
- Plane G19 = drilling and milling operations on the peripheral surface

Since the diameters of the turned workpieces are relatively easy to check, the dimensions of the transverse axis are specified based on the diameter. This means that you can directly compare the actual dimensions with the dimensions in the drawing.

#### 5.1.2 Points in the work area

A few important reference points are available so that a CNC – such as the SINUMERIK 828D with ShopTurn – can orient itself in the existing work area by way of the measuring system.

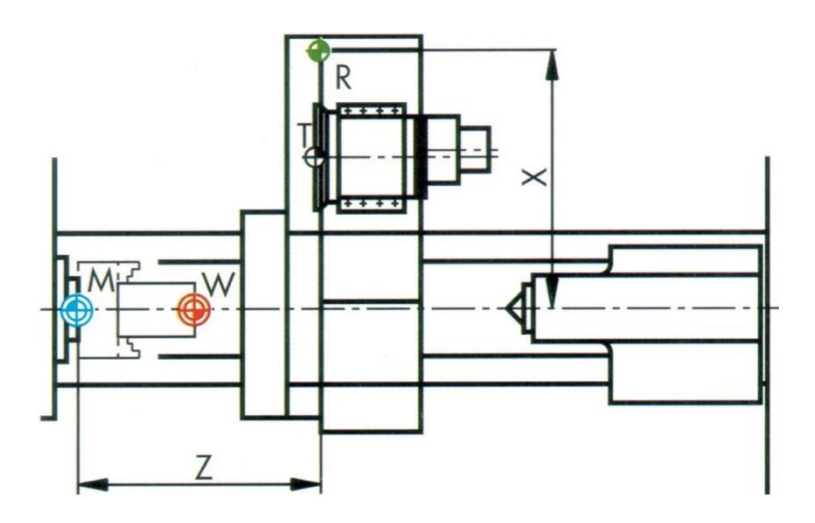

#### SCE Training Curriculum | CNC Technology Module 700-020, Edition 02/2016 | Digital Factory, DF FA

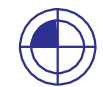

Machine zero (M):

The machine zero (M) is specified by the manufacturer and cannot be changed. It is located at the origin of the machine coordinate system.

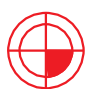

Workpiece zero (W):

The workpiece zero (W) - also called program zero - is the origin of the workpiece coordinate system. It can be freely selected and should be located at the point from which the most dimensions start in the drawing.

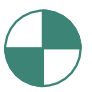

Reference point (R):

The reference point (R) is approached for setting the measuring system to zero, as the machine zero cannot be approached in most cases. This is how the controller finds its count start in the position measuring system.

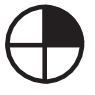

Tool carrier reference point (T):

The tool carrier reference point (T) is relevant for setting up in the case of machines with tool turrets and preset tools. Its position and locating hole enable setting up with tool holders for shank tools in accordance with DIN 69880 and VDI 3425.

### 5.1.3 Absolute and incremental dimensioning

#### Absolute input

The entered values are relative to the workpiece zero.

| Straigh | t       |     |
|---------|---------|-----|
| х       | 50.000  | abs |
| Y       |         | abs |
| Z       | -20.000 | abs |

\* G90 Absolute dimensions

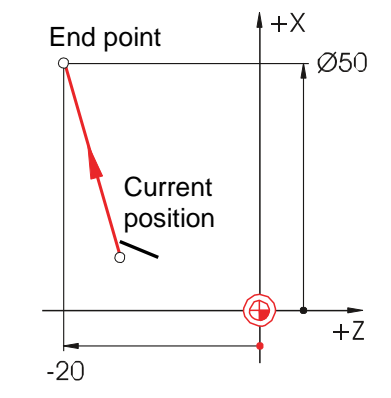

With absolute specifications, the absolute coordinate values of the end point must always be entered (the current position is not considered).

#### Incremental input

SELECT

The entered values are relative to the current position.

| Straight | 1      |     |
|----------|--------|-----|
| Х        | 20.000 | inc |
| Y        |        | abs |
| Z        | -5.000 | inc |

\* G91 Incremental dimensions

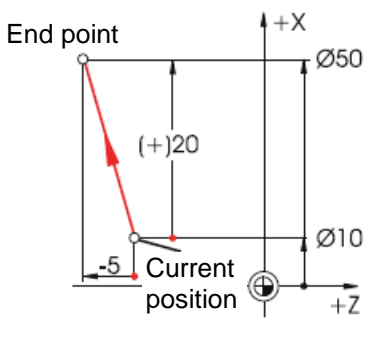

With incremental specifications, the difference values between the current position and the end point must always be entered while taking the direction into account.

Switching between absolute and incremental input is possible at any time using the SELECT key.

A few examples combining absolute and incremental dimensions can be found below:

| Straigh | t       |     |
|---------|---------|-----|
| Х       | 10.000  | abs |
| Y       |         | abs |
| Z       | -35.000 | inc |

| Straigh | t       |     |
|---------|---------|-----|
| Х       | 25.000  | inc |
| Y       |         | abs |
| Z       | -40.000 | abs |

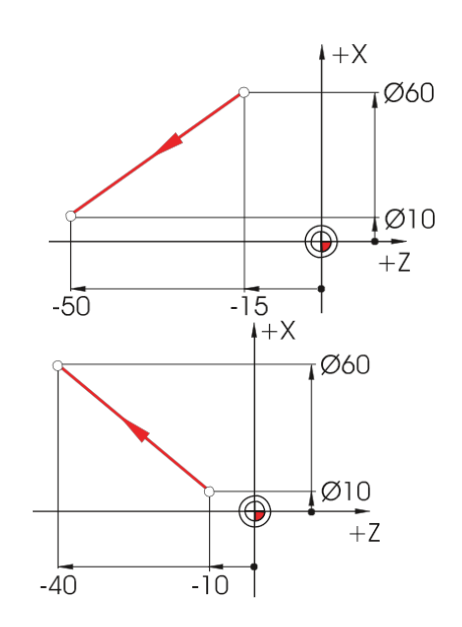

### 5.1.4 Cartesian and polar dimensions

#### Cartesian input

The coordinates X and Z are entered. The gray values in the example were calculated automatically.

| Straight | t ZX    |     | End point +X |
|----------|---------|-----|--------------|
| Х        | 100.000 | abs |              |
| Х        | 40.000  | inc |              |
| Z        | -40.000 | abs |              |
| Z [      | -30.000 | inc |              |
| L        | 50.000  |     | Ø20          |
| α1       | 126.870 | 0   |              |
| α2       | 320.906 | 0   | +7           |
|          |         |     | -40 -10      |

With absolute specifications, the absolute coordinate values of the end point must always be entered (the current position is not considered).

#### Polar input

Specification of the length and angle. The gray values in the example were calculated automatically.

| Straight | t ZX    |     |
|----------|---------|-----|
| Х        | 100.000 | abs |
| Х        | 40.000  | inc |
| Z        | -40.000 | abs |
| Z        | -30.000 | inc |
| L        | 50.000  |     |
| α1       | 126.870 | 0   |
| α2       | 320.906 | 0   |

The angles can be entered as positive angles...

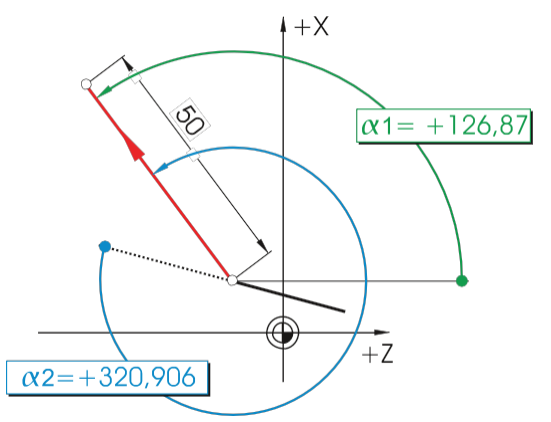

...and/or as negative angles.

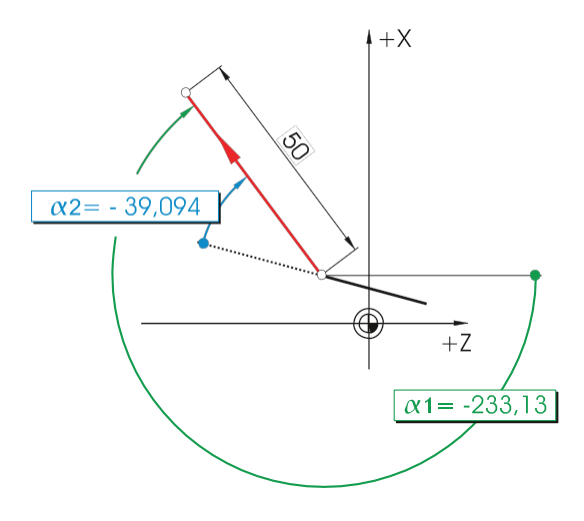

You can also combine Cartesian and polar inputs. Two examples:

Specification of the end point in X and the length

| Straight | t ZX    |     |
|----------|---------|-----|
| Х        | 100.000 | abs |
| Х        | 40.000  | inc |
| Z        | -40.000 | abs |
| Z        | -30.000 | inc |
| L        | 50.000  |     |
| α1       | 126.870 | 0   |
| α2       | 320.906 | 0   |

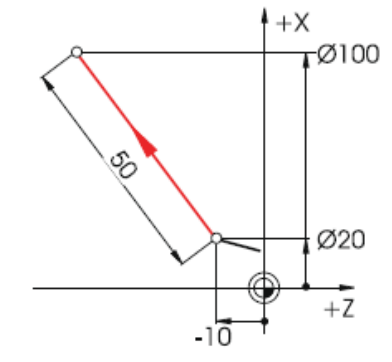

Specification of the end point in Z and an angle

| Straigh | t ZX    |     |
|---------|---------|-----|
| Х       | 100.000 | abs |
| Х       | 40.000  | inc |
| Z       | -40.000 | abs |
| Z       | -30.000 | inc |
| L       | 50.000  |     |
| α1      | 126.870 | 0   |
| α2      | 320.906 | 0   |

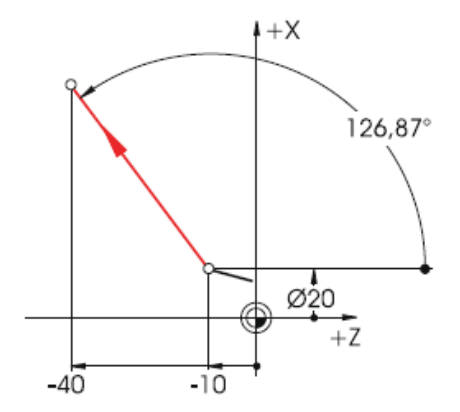

### 5.1.5 Circular motions

According to DIN, for circular arcs the end point of the arc (X and Z coordinates in the G18 plane) is specified along with the center point (I and K in the G18 plane).

The ShopTurn contour calculator gives you the freedom to use any dimension from the drawing for circular arcs, without having to carry out conversions.

The following example shows two – initially only partially defined – circular arcs.

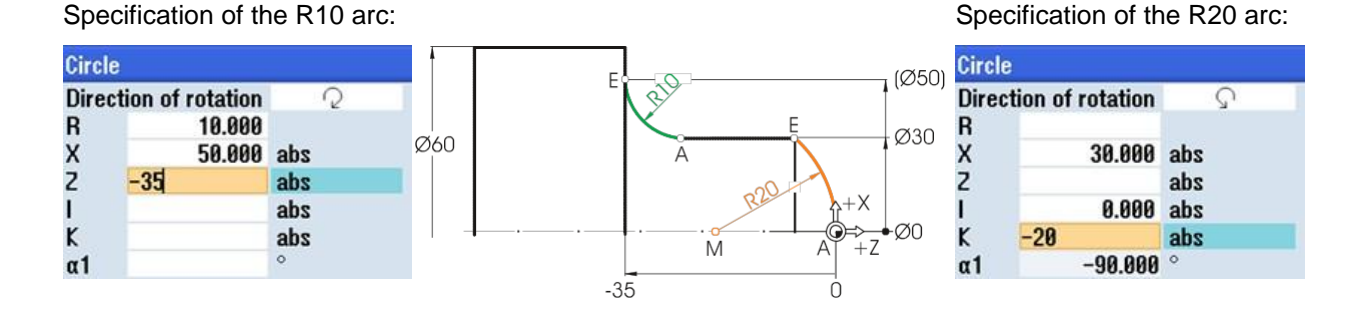

After the input:

| Circle |                 |     |
|--------|-----------------|-----|
| Direct | ion of rotation | 2   |
| R      | 10.000          |     |
| Х      | 50.000          | abs |
| Z      | -35.000         | abs |
| 1      | 50.000          | abs |
| K      | -25.000         | abs |
| α1     | 180.000         | 0   |
| α2     | Tangential      |     |

After the input:

| Directio | n of rotation | S   |
|----------|---------------|-----|
| R        | 20.000        |     |
| х        | 30.000        | abs |
| Х        | 15.000        | inc |
| Z        | -6.771        | abs |
| Z        | -6.771        | inc |
| 1        | 0.000         | abs |
| 1        | 0.000         | inc |
| ĸ        | -20.000       | abs |
| K        | -20.000       | inc |
| α1       | 90.000        | 0   |
| β1       | 138.590       | 0   |
| ß2       | 48.590        | 0   |

```
All para-
meters
```

The following displays of all values appear when you have entered all known dimensions and pressed the "All parameters" softkey in the input window of the respective arc.

| ircle  |                  |     |     |          | Circle         |               |
|--------|------------------|-----|-----|----------|----------------|---------------|
| Direct | tion of rotation | 2   |     |          | Directio       | n of rotation |
| R      | 10.000           |     | 4   | м        | R              | 20.000        |
| Х      | 50.000           | abs |     | E        | (Ø50) <b>X</b> | 30.000        |
| Х      | 10.000           | inc |     |          | X              | 15.000        |
| Z      | -35.000          | abs | Ø60 |          | Ø30 Z          | -6.771        |
| Z      | -10.000          | inc |     |          | Z              | -6.771        |
| 1      | 50.000           | abs |     | B20      | $Y_{+X}$ I     | 0.000         |
| 1      | 10.000           | inc |     |          |                | 0.000         |
| K      | -25.000          | abs |     | M K=-20, | AT +Z K        | -20.000       |
| K      | 0.000            | inc |     | -35      | ι κ            | -20.000       |
| α1     | 180.000          | 0   |     |          | α1             | 90.000        |
| α2     | Tangential       |     |     |          |                |               |
| ß1     | 90.000           | 0   |     |          | 61             | 138.590       |
| ß2     | 90.000           | 0   |     |          | B2             | 48.590        |

In DIN format: G2 X50 Z-35 CR=10 In DIN format: G3 X30 Z-6.771 K-20

# 5.2 Basics of technology

#### 5.2.1 Cutting rate and speeds

Most of the time the cutting rate is directly programmed for turning, in particular for roughing, finishing and grooving. The speed is programmed only for drilling and (most of the time) for thread cutting.

Determination of the cutting rate

First, the optimum cutting rate is determined using either the manufacturer catalogs or a handbook.

Material of the tool:

Material of the workpiece:

Hard metal Machining steel

Value:

Vc = 180 m/min

Constant cutting rate  $v_c$  (G96) for roughing, finishing and grooving:

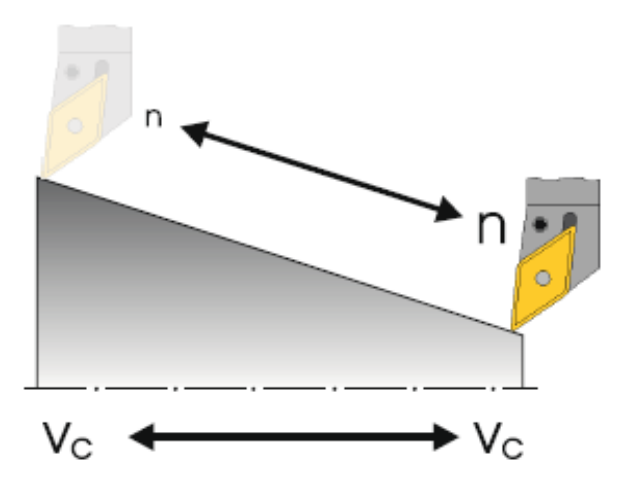

To ensure that the selected cutting rate is the same at every workpiece diameter, the speed is adjusted by the controller with command G96 = Constant cutting rate. This is carried out by DC motors or frequency-controlled three-phase motors. As the diameter decreases, the speed increases theoretically to infinity. To avoid danger due to excessive centrifugal forces, a speed limitation of n = 3000 rpm for example, must be programmed. In DIN format, the block would have the following form: G96 S180 LIMS = 3000 (LIMS = limit).

Constant speed n (G97) for drilling and thread cutting:

Since a constant speed is used for drilling, the command G97 = Constant speed must be used here.

The speed is dependent on the desired cutting rate (120 m/min selected here) and the tool diameter.

Therefore, the inputs are: G97 S1900.

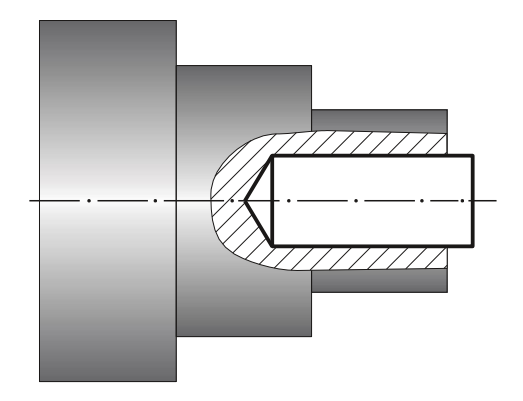

$$n = \frac{v_c \cdot 1000}{d \cdot \pi}$$

$$n = \frac{120mm \cdot 1000}{20mm \cdot \pi \cdot min}$$
## 5.2.2 Feed

In the previous section, you learned how to determine the cutting rate and calculate the speed. The tool can only perform machining if a feedrate is assigned to this cutting rate and speed for the tool.

### Determination of the feed

Like the cutting rate, the value for the feed is also obtained from the handbook, the documents of the tool manufacturer or practical knowledge.

| Cutting material of the tool: | Hard metal        |
|-------------------------------|-------------------|
| Material of the workpiece:    | Machining steel   |
| Determined value (handbook):  | f = 0.2 - 0.4  mm |
| The mean value is selected:   | f = 0.3 mm        |

#### Relationship between feed and feedrate:

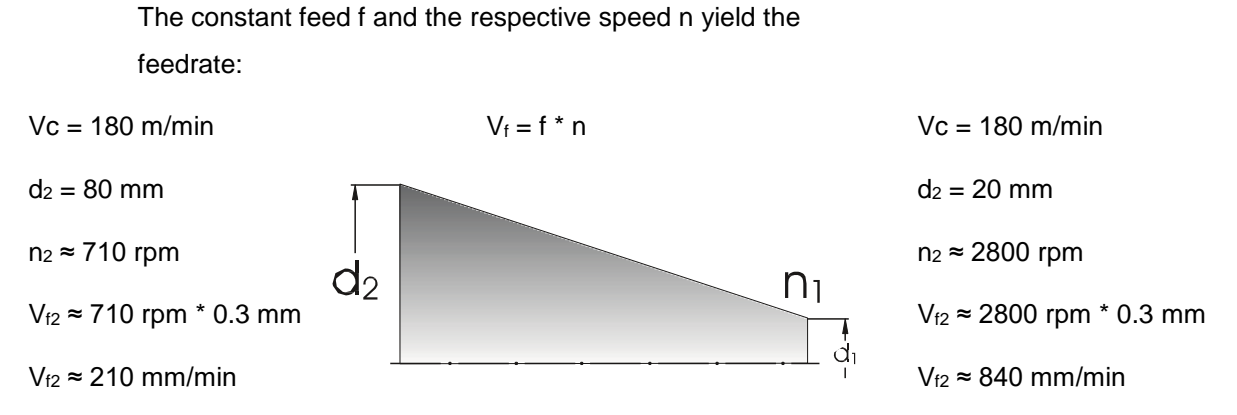

Since the speed is different, the feedrate also differs for the various diameters, despite having the same feed.

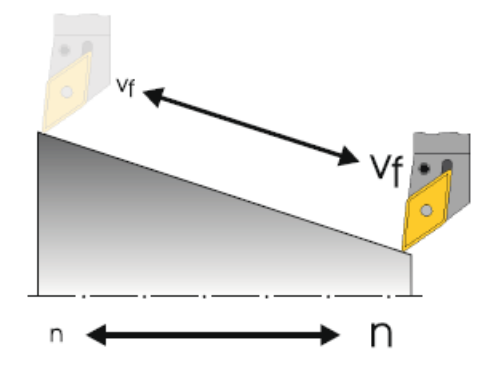

# 6. Effective setup

In this section, you will learn how to create the tools required for the examples in the following sections. Furthermore, the offset of the tool lengths and the setting of the workpiece zero is explained with examples.

# 6.1 Tool management

ShopTurn offers three lists for tool management:

- Tool list
- Tool wear list
- Magazine list

## 6.1.1 Tool list

The tool list displays all parameters and functions required to create and set up the tools.

| SIE     | MEN          | IS                |    |   |          |          |        |   |                |    |             |            |           |                 |   | 03/06/17<br>1:52 PM | ŗO          |                 |
|---------|--------------|-------------------|----|---|----------|----------|--------|---|----------------|----|-------------|------------|-----------|-----------------|---|---------------------|-------------|-----------------|
| Tool li | st           |                   |    |   |          |          |        |   |                |    |             |            |           |                 | M | agazin1             | То          | ool             |
| Loc.    | Туре         | Tool name         | ST | D | Length X | Length Z | Radius |   |                |    | PI.<br>leng | Ц.         | る<br>1    | <del>ار</del> 5 |   |                     | mea         | sure            |
| 1       |              | ROUGHING_T80 A    | 1  | 1 | 55.000   | 39.000   | 0.800  | + | 95.0           | 80 | 12.0        | 2          | ~         |                 |   |                     |             |                 |
| 2       | <b>.</b>     | DRILL_32          | 1  | 1 | 0.000    | 185.000  | 32.000 |   |                |    |             | S          | ~         |                 |   |                     |             |                 |
| 3       | Ø.           | FINISHING_T35 A   | 1  | 1 | 124.000  | 57.000   | 0.400  | ← | 93.0           | 35 | 12.0        | P          | ~         |                 |   |                     |             |                 |
| 4       | •            | ROUGHING_T80 I    | 1  | 1 | -9.000   | 122.000  | 0.800  | ← | 95.0           | 80 | 10.0        | 2          | ~         |                 |   |                     |             | _               |
| 5       | Ţ            | PLUNGE_CUTTER_3 A | 1  | 1 | 85.000   | 44.000   | 0.200  |   | 3.000          |    | 8.0         | ð          | ~         |                 |   |                     |             |                 |
| 6       | 1            | PLUNGE_CUTTER_3 I | 1  | 1 | -12.000  | 135.000  | 0.100  |   | 3.000          |    | 4.0         | P          | ~         |                 |   |                     |             |                 |
| 7       |              | FINISHING_T35 I   | 1  | 1 | -12.000  | 122.000  | 0.400  | + | 93.0           | 35 | 8.0         | ð          | ~         |                 |   |                     | Ed          | aes 🕨           |
| 8       | •            | THREADING_1.5     | 1  | 1 | 100.000  | 0.000    | 0.050  |   |                |    | 6.0         | ð          | ~         |                 |   |                     |             | P               |
| 9       | 8=           | CUTTER_8          | 1  | 1 | 0.000    | 38.000   | 8.000  | 3 |                |    |             | G          | ~         |                 |   |                     |             |                 |
| 10      | - 55         | DRILL_5           | 1  | 1 | 0.000    | 185.000  | 5.000  |   | 118.0          |    |             | S          | ~         |                 |   |                     | _           |                 |
| 11      | .0           | BUTTON_TOOL_8     | 1  | 1 | 88.000   | 38.000   | 2.000  |   |                |    |             | ð          | ~         |                 |   |                     |             |                 |
| 12      |              | FINISHING_T35_R   | 1  | 1 | 124.000  | 23.000   | 0.400  | → | 93.0           | 35 | 10.0        | 2          | ~         |                 |   |                     |             |                 |
| 13      | 1            | PLUNGE_CUTTER_3P  | 1  | 1 | 86.000   | 54.000   | 0.100  |   | 3.000          |    | 5.0         | 2          | ~         |                 |   |                     |             | _               |
| 14      | $\mathbf{r}$ | THREADING_3.5     | 1  | 1 | 100.000  | 0.000    | 0.050  |   |                |    | 6.0         | ð          | ~         |                 |   |                     |             |                 |
| 15      | - 55         | SOLIDDRILL_D16    | 1  | 1 | 0.000    | 50.000   | 16.000 |   | 118.0          |    |             | S          |           |                 |   |                     |             |                 |
| 16      |              |                   |    |   |          |          |        |   |                |    |             |            |           |                 |   |                     | Unl         | oad             |
| 17      |              |                   |    |   |          |          |        |   |                |    |             |            |           |                 |   |                     |             | _               |
| 18      |              |                   |    |   |          |          |        |   |                |    |             |            |           |                 |   |                     |             |                 |
| 19      |              |                   |    |   |          |          |        |   |                |    |             |            |           |                 |   |                     |             |                 |
| 20      |              |                   |    |   |          |          |        |   |                |    |             |            |           |                 |   |                     | De          | lete<br>ool     |
|         |              |                   |    |   |          |          |        |   |                |    |             |            |           |                 |   |                     |             |                 |
|         |              |                   |    |   |          |          |        |   |                |    |             |            |           |                 |   |                     | Mag<br>sele | azine<br>ction  |
|         |              |                   |    |   |          |          |        |   |                |    |             |            |           |                 |   |                     |             |                 |
|         |              |                   |    |   |          |          |        |   |                |    |             |            |           |                 |   |                     |             | ≣⊦              |
|         |              |                   |    |   |          |          |        |   |                |    |             |            |           |                 |   | >                   |             |                 |
|         | To           | ol 📑 Tool         |    |   |          | Maga     | -      |   | Work<br>offset |    | R           | Us<br>vari | er<br>abl | e               |   |                     | SD SD       | Setting<br>data |
|         |              | · would           |    |   |          |          |        |   |                |    |             |            |           | -               |   |                     |             |                 |

Figure 5-1 Example of tool list

| Loc.                                            | Location number                                                                                            |
|-------------------------------------------------|----------------------------------------------------------------------------------------------------|
| Туре                                            | Tool type                                                                                                  |
| Tool name                                       | The tool is identified by the name and the sister tool number. You may enter the name as a text or number. |
| ST                                              | Sister tool number (for replacement tool strategy)                                                         |
| D                                               | Cutting edge number                                                                                        |
| Length X                                        | Geometry data, length X                                                                                    |
| Length Z                                        | Geometry data, length Z                                                                                    |
| Diameter                                        | Tool diameter                                                                                              |
| Mounting bracket,<br>tip angle,<br>insert width | Mounting bracket (roughing tool and finishing tool), tip angle (drill) and insert width (grooving tool)    |
| #                                               | Direction of spindle rotation                                                                              |
| μ                                               | Coolants 1 and 2 (e.g. internal and external cooling)                                                      |

Meanings of the most important parameters:

ShopTurn provides various tool types (favorites, milling cutters, drills, turning tools and special tools). Tools can be created in the tool list by means of a predefined tool catalog. There are various mounting positions and geometrical parameters (e.g. mounting bracket), depending on the tool type.

| New tool – favorites   |                             |
|------------------------|-----------------------------|
| Type Identifier        | Tool position               |
| 500 – Roughing tool    |                             |
| 510 – Finishing tool   | 2 to 12 to 20</th           |
| 520 – Plunge cutter    | ┥ <u>ਗ਼</u> ੑਗ਼ੑੑੑੑਗ਼ੑੑੑੑੑ  |
| 540 - Threading tool   | < <u>⊳ &lt;</u> <u>⊳</u> <> |
| 550 – Button tool      | <b>∢⊙ ⊙</b> ⊙ )             |
| 560 – Rotary drill     |                             |
| 580 – 3D turning probe | ← 🕹 ⇒ 📍                     |
| 730 – Stop             | ┣╸┻╺╝╶┲                     |
| 120 – End mill         |                             |
| 140 - Facing tool      | シート 二〇 📍                    |
| 150 – Side mill        |                             |
| 200 – Twist drill      | <u>az (j zo (j</u>          |
| 240 – Tap              |                             |
|                        |                             |
|                        |                             |
|                        |                             |

Figure 5-2 Example of Favorites list

# 6.1.2 Tool wear list

| SIE    | MEN  | IS                |    |   |              |              |         |                            |          | OPERATE 03/06/17<br>1:55 PM | ŗO         | 30G    |
|--------|------|-------------------|----|---|--------------|--------------|---------|----------------------------|----------|-----------------------------|------------|--------|
| Tool u | ear  |                   |    |   |              |              |         |                            |          | NC memory                   | <b>C</b> - |        |
| Loc.   | Туре | Tool name         | ST | D | ΔLength<br>X | ΔLength<br>Z | ∆Radius | T<br>C                     | D        |                             | 50         | n p    |
| 1      |      | ROUGHING_T80 A    | 1  | 1 | 0.000        | 0.000        | 0.000   |                            |          |                             |            |        |
| 2      |      | DRILL_32          | 1  | 1 | 0.000        | 0.000        | 0.000   |                            |          |                             |            |        |
| 3      | 0    | FINISHING_T35 A   | 1  | 1 | 0.000        | 0.000        | 0.000   |                            |          |                             | Filt       | er 🖻   |
| 4      | •    | ROUGHING_T80 I    | 1  | 1 | 0.000        | 0.000        | 0.000   |                            |          |                             |            | _      |
| 5      | , T  | PLUNGE_CUTTER_3 A | 1  | 1 | 0.000        | 0.000        | 0.000   |                            |          |                             |            |        |
| 6      | 1    | PLUNGE_CUTTER_3 I | 1  | 1 | 0.000        | 0.000        | 0.000   |                            |          |                             |            |        |
| 7      |      | FINISHING_T35 I   | 1  | 1 | 0.000        | 0.000        | 0.000   |                            |          |                             | Sea        | rch 🕨  |
| 8      |      | THREADING_1.5     | 1  | 1 | 0.000        | 0.000        | 0.000   |                            |          |                             |            |        |
| 9      | 8=   | CUTTER_8          | 1  | 1 | 0.000        | 0.000        | 0.000   |                            |          |                             |            |        |
| 10     | 2    | DRILL_5           | 1  | 1 | 0.000        | 0.000        | 0.000   |                            |          |                             |            | _      |
| 11     |      | BUTTON_TOOL_8     | 1  | 1 | 0.000        | 0.000        | 0.000   |                            |          |                             |            |        |
| 12     |      | FINISHING_T35_R   | 1  | 1 | 0.000        | 0.000        | 0.000   |                            |          |                             |            |        |
| 13     | H    | PLUNGE_CUTTER_3P  | 1  | 1 | 0.000        | 0.000        | 0.000   |                            |          |                             |            |        |
| 14     |      | THREADING_3.5     | 1  | 1 | 0.000        | 0.000        | 0.000   |                            |          |                             |            |        |
| 15     | 2    | SOLIDDRILL_D16    | 1  | 1 | 0.000        | 0.000        | 0.000   |                            |          |                             | Catti      | nac 📐  |
| 16     |      |                   |    |   |              |              |         |                            |          |                             | Jeili      | liyə   |
| 1/     |      |                   |    |   |              |              |         |                            |          |                             |            |        |
| 18     |      |                   |    |   |              |              |         |                            |          |                             |            |        |
| 19     |      |                   |    |   |              |              |         |                            |          |                             |            |        |
| 20     |      |                   | -  |   |              |              |         |                            |          |                             |            |        |
|        |      |                   |    |   |              |              |         |                            |          |                             |            |        |
|        |      |                   |    |   |              |              |         |                            |          |                             |            |        |
|        |      |                   |    |   |              |              |         |                            |          |                             | Maga       | zine   |
|        |      |                   |    |   |              |              |         |                            |          |                             | selec      | tion   |
|        |      |                   |    |   |              |              |         |                            |          |                             |            |        |
|        |      |                   |    |   |              |              |         |                            |          |                             |            |        |
|        |      |                   |    |   |              |              |         |                            |          |                             |            |        |
|        |      |                   |    |   |              |              |         |                            |          | >                           |            |        |
|        | To   | ol 📄 Tool         |    |   |              | Ma           | ga- 🛛   | Work                       | R User   |                             | SD S       | etting |
|        | lis  | t 🥄 wear          |    |   |              | ziı          | ne 🛛 🔼  | <ul> <li>offset</li> </ul> | variable |                             |            | data   |

The wear data for the respective tools is defined here.

Figure 5-3 Tool wear list

The most important tool wear parameters are:

| Δ Length X                                                                               | Length X wear                                                                                                    |
|------------------------------------------------------------------------------------------|----------------------------------------------------------------------------------------------------|
| Δ Length Z                                                                               | Length Z wear                                                                                                    |
| Δ Radius                                                                                 | Radius wear                                                                                                    |
| TC                                                                                       | <ul> <li>Selection of tool monitoring</li> <li>by tool life (T)</li> <li>by count (C)</li> <li>by wear (W)</li> </ul> |
| Tool life or<br>workpiece count or<br>wear *<br>*Parameter depends on<br>selection in TC | Tool life<br>Workpiece count<br>Tool wear                                                                             |
| Setpoint                                                                                 | Setpoint for tool life, workpiece count or wear                                                                       |
| Prewarning limit                                                                         | Specification of the tool life, workpiece count or wear at which a warning is displayed.                              |
| G                                                                                        | The tool is disabled if the check box is selected.                                                                    |

## 6.1.3 Magazine list

All tools that are assigned to one or more tool magazines are contained in the magazine list. This list displays the status of each tool. In addition, individual magazine locations can be reserved or locked for assigned tools.

| SIE   | MEN      | IS                    |    |   |   |   |   |               |   |   |               |   |                |          |   | E 03/0 |      | ĮΟ            | JC<br>JC       | G |
|-------|----------|-----------------------|----|---|---|---|---|---------------|---|---|---------------|---|----------------|----------|---|--------|------|---------------|----------------|---|
| Magaz | zine     |                       |    |   |   |   |   |               |   |   |               |   |                |          | ł | IC mem | hory | Del           | ete            |   |
| Loc.  | Туре     | Tool name             | ST | D | D | z |   |               |   |   |               |   |                |          |   |        |      | a             | 11             | 2 |
| 1     |          | ROUGHING_T80 A        | 1  | 1 |   |   |   |               |   |   |               |   |                |          |   |        |      |               |                |   |
| 2     | <b>.</b> | DRILL_32              | 1  | 1 |   |   |   |               |   |   |               |   |                |          |   |        |      | Unl           | nad            |   |
| 3     | Ð.       | FINISHING_T35 A       | 1  | 1 |   |   |   |               |   |   |               |   |                |          |   |        |      | a             | II             |   |
| 4     |          | ROUGHING_T80 I        | 1  | 1 |   |   |   |               |   |   |               |   |                |          |   |        |      |               | -              | - |
| 5     | Ţ        | PLUNGE_CUTTER_3 A     | 1  | 1 |   |   |   |               |   |   |               |   |                |          |   |        |      |               |                |   |
| 6     | 1        | PLUNGE_CUTTER_3 I     | 1  | 1 |   |   |   |               |   |   |               |   |                |          |   |        |      |               | od             |   |
| 7     | 1        | FINISHING_T35 I       | 1  | 1 |   |   |   |               |   |   |               |   |                |          |   |        |      | 20            | au<br>II       |   |
| 8     |          | THREADING_1.5         | 1  | 1 |   |   |   |               |   |   |               |   |                |          |   |        |      |               |                |   |
| 9     | 8        | CUTTER_8              | 1  | 1 |   |   |   |               |   |   |               |   |                |          |   |        |      |               |                |   |
| 10    | 22       | DRILL_5               | 1  | 1 |   |   |   |               |   |   |               |   |                |          |   |        |      |               |                |   |
| 12    |          | EINICHING THE D       | 1  | - |   |   |   |               |   |   |               |   |                |          |   |        |      |               |                |   |
| 12    | -        | DI UNCE CUTTED 2D     | -  | - |   |   |   |               |   |   |               |   |                |          |   |        |      |               | _              | _ |
| 14    |          | THREADING 3.5         | 1  | 1 |   |   |   |               |   |   |               |   |                |          |   |        |      |               |                |   |
| 15    | 5        | SOLIDDBILL_D16        | 1  | 1 |   |   |   |               |   |   |               |   |                |          |   |        |      |               |                |   |
| 16    |          | SOCIODINICE_DIV       |    |   |   |   |   |               |   |   |               |   |                |          |   |        |      |               |                |   |
| 17    |          |                       |    |   |   |   |   |               |   |   |               |   |                |          |   |        |      |               |                |   |
| 18    |          |                       |    |   |   |   |   |               |   |   |               |   |                |          |   |        |      |               |                |   |
| 19    |          |                       |    |   |   |   |   |               |   |   |               |   |                |          |   |        |      |               | -              |   |
| 20    |          |                       |    |   |   |   |   |               |   |   |               |   |                |          |   |        |      |               |                |   |
|       |          |                       |    |   |   |   |   |               |   |   |               |   |                |          |   |        |      |               |                |   |
|       |          |                       |    |   |   |   |   |               |   |   |               |   |                |          |   |        |      |               |                |   |
|       |          |                       |    |   |   |   |   |               |   |   |               |   |                |          |   |        |      | Maga<br>selec | azine<br>ction |   |
|       |          |                       |    |   |   |   |   |               |   |   |               |   |                |          |   |        |      |               |                |   |
|       |          |                       |    |   |   |   |   |               |   |   |               |   |                |          |   |        |      |               | -              |   |
|       |          |                       |    |   |   |   |   |               |   |   |               |   |                |          |   |        |      |               | =              |   |
|       |          |                       |    |   |   |   |   |               |   |   |               |   |                |          |   | :      | >    |               |                |   |
|       | To       | ol 📑 Tool<br>t 🥑 wear |    |   |   |   | 2 | Maga-<br>zine | ۲ | l | Jork<br>ffset | R | User<br>variab | r<br>ole |   |        |      | SD S          | ettir<br>data  | g |
|       |          |                       |    |   |   |   |   |               |   |   |               |   |                |          |   |        |      |               |                |   |

Figure 5-4 Magazine list

Meanings of the most important parameters:

| D | Locking of the magazine location                                                                                                    |
|---|----------------------------------------------------------------------------------------------------|
| Z | Marking of a tool as oversized. The tool occupies two half locations left, two half locations right, one half location top and one half location bottom in a magazine. |
| L | Fixed location coding<br>The tool is permanently assigned to this magazine location.                                                                                   |

# 6.2 Tools used

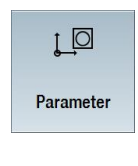

In this section, the tools that are needed for working through the examples later are entered in the tool list.

Select the "Parameter" area in the main menu.

Select the "Tool list" softkey.

| Tool     |
|----------|
| <br>list |

To create a new tool, go to a free location in the tool list ("New tool" softkey must be displayed).

| SI     | EMEN      | IS                |    |   |          |              |        |   |                |    |      |            |             |        |   | 03/06/17<br>1:58 PM | ŢŌ            |                |
|--------|-----------|-------------------|----|---|----------|--------------|--------|---|----------------|----|------|------------|-------------|--------|---|---------------------|---------------|----------------|
| Tool I | ist       |                   |    |   |          |              |        |   |                |    |      |            |             |        | 1 | 1agazin1            |               |                |
| Loc.   | Туре      | Tool name         | ST | D | Length X | Length Z     | Radius |   |                |    |      | Ψ,         | ති<br>1     | 1<br>2 |   |                     |               |                |
| 1      |           | ROUGHING_T80 A    | 1  | 1 | 55.000   | 39.000       | 0.800  | ← | 95.0           | 80 | 12.0 | P          | ~           |        |   |                     |               |                |
| 2      | -         | DRILL_32          | 1  | 1 | 0.000    | 185.000      | 32.000 |   |                |    |      | P          | ~           |        |   |                     | Ne            | ω              |
| 3      | 0         | FINISHING_T35 A   | 1  | 1 | 124.000  | 57.000       | 0.400  | + | 93.0           | 35 | 12.0 | Q          | ~           |        |   |                     | to            | ol             |
| 4      | -         | ROUGHING_T80 I    | 1  | 1 | -9.000   | 122.000      | 0.800  | + | 95.0           | 80 | 10.0 | 2          | ~           |        |   |                     | _             | _              |
| 5      | Ţ         | PLUNGE_CUTTER_3 A | 1  | 1 | 85.000   | 44.000       | 0.200  |   | 3.000          |    | 8.0  | 2          | ~           |        |   |                     |               |                |
| 6      | 1         | PLUNGE_CUTTER_3 I | 1  | 1 | -12.000  | 135.000      | 0.100  |   | 3.000          |    | 4.0  | Q          | ~           |        |   |                     |               |                |
| 7      |           | FINISHING_T35 I   | 1  | 1 | -12.000  | 122.000      | 0.400  | ← | 93.0           | 35 | 8.0  | 2          | ~           |        |   |                     |               |                |
| 8      |           | THREADING_1.5     | 1  | 1 | 100.000  | 0.000        | 0.050  |   |                |    | 6.0  | Q          | ~           |        |   |                     |               |                |
| 9      | 8=        | CUTTER_8          | 1  | 1 | 0.000    | 38.000       | 8.000  | 3 |                |    |      | S          | ~           |        |   |                     |               |                |
| 10     | 62        | DRILL_5           | 1  | 1 | 0.000    | 185.000      | 5.000  |   | 118.0          |    |      | £          | ~           |        |   |                     |               | _              |
| 11     | .0        | BUTTON_TOOL_8     | 1  | 1 | 88.000   | 38.000       | 2.000  |   |                |    |      | 2          | ~           |        |   |                     |               |                |
| 12     |           | FINISHING_T35_R   | 1  | 1 | 124.000  | 23.000       | 0.400  | → | 93.0           | 35 | 10.0 | 2          | ~           |        |   |                     |               |                |
| 13     | 1         | PLUNGE_CUTTER_3P  | 1  | 1 | 86.000   | 54.000       | 0.100  |   | 3.000          |    | 5.0  | Q          | ✓           |        |   |                     |               |                |
| 14     |           | THREADING_3.5     | 1  | 1 | 100.000  | 0.000        | 0.050  |   |                |    | 6.0  | Q          | ~           |        |   |                     |               |                |
| 15     | 62        | SOLIDDRILL_D16    | 1  | 1 | 0.000    | 50.000       | 16.000 |   | 118.0          |    |      | ጌ          |             |        |   |                     | Lo            | ad 🕨           |
| 17     |           |                   |    |   |          |              |        |   |                |    |      |            |             |        |   |                     |               | · · ·          |
| 18     |           |                   |    |   |          |              |        |   |                |    |      |            |             |        |   |                     |               |                |
| 19     |           |                   |    |   |          |              |        |   |                |    |      |            |             |        |   |                     |               | _              |
| 20     | -         |                   |    |   |          |              |        |   |                |    |      |            |             |        |   |                     |               |                |
| 20     |           |                   |    |   |          |              |        |   |                |    |      |            |             |        |   |                     |               |                |
|        |           |                   |    |   |          |              |        |   |                |    |      |            |             |        |   |                     |               |                |
|        |           |                   |    |   |          |              |        |   |                |    |      |            |             |        |   |                     | Maga<br>selec | zine<br>tion   |
|        |           |                   |    |   |          |              |        |   |                |    |      |            |             |        |   |                     |               |                |
|        |           |                   |    |   |          |              |        |   |                |    |      |            |             |        |   |                     |               | ≣⊦             |
|        |           |                   |    |   |          |              |        |   |                |    |      |            |             |        |   | >                   |               |                |
| -      | To<br>lis | t 📑 Tool wear     |    |   | 4        | Maga<br>zine | -      |   | Work<br>offset |    | R    | Us<br>vari | ser<br>able | e      |   |                     | SD S          | etting<br>data |

Figure 5-5 Tool list – Free location

New tool Select the "New tool" softkey.

Select the desired tool type from the tool catalog displayed. This tool is inserted in the tool list and you can enter the data of the tool.

### Note:

The milling cutter with diameter 8 (CUTTER\_8) must be insertable, as it will be used for milling a pocket.

# 6.3 Tools in the magazine

In the following, you will learn how to load the tools into the magazine. In the tool list, select a tool without a location number.

| SIE     | MEN         | IS                |    |   |          |          |         |   |              |    |      |      |        |         |    | 03/06/17<br>2:19 PM | ŗO   |        |
|---------|-------------|-------------------|----|---|----------|----------|---------|---|--------------|----|------|------|--------|---------|----|---------------------|------|--------|
| Tool li | st          |                   |    |   |          |          |         |   |              |    |      |      |        |         | NC | memory              | Та   | ol     |
| Loc.    | Туре        | e Tool name       | ST | D | Length X | Length Z | ø       |   | Tip<br>angle |    |      | Ϋ́   | る<br>1 | ተሻ<br>2 |    |                     | mea  | sure   |
| 1       |             | ROUGHING_T80 A    | 1  | 1 | 55.000   | 39.000   | 0.800   | + | 95.0         | 80 | 12.0 | Q    | ~      |         |    |                     |      |        |
| 2       | <b>.</b>    | DRILL_32          | 1  | 1 | 0.000    | 185.000  | 32.000  |   |              |    |      | ጌ    | ~      |         |    |                     | Ne   | III N  |
| 3       | Ø.          | FINISHING_T35 A   | 1  | 1 | 124.000  | 57.000   | 0.400   | ← | 93.0         | 35 | 12.0 | P    | ~      |         |    |                     | to   | ol 🕨   |
| 4       | •           | ROUGHING_T80 I    | 1  | 1 | -9.000   | 122.000  | 0.800   | + | 95.0         | 80 | 10.0 | 2    | ~      |         |    |                     |      |        |
| 5       | Ţ           | PLUNGE_CUTTER_3 A | 1  | 1 | 85.000   | 44.000   | 0.200   |   | 3.000        |    | 8.0  | Q    | ~      |         |    |                     |      |        |
| 6       | 1           | PLUNGE_CUTTER_3 I | 1  | 1 | -12.000  | 135.000  | 0.100   |   | 3.000        |    | 4.0  | P    | ~      |         |    |                     | _    |        |
| 7       |             | FINISHING_T35 I   | 1  | 1 | -12.000  | 122.000  | 0.400   | + | 93.0         | 35 | 8.0  | P    | ~      |         |    |                     | Edg  | jes 🕨  |
| 8       |             | THREADING_1.5     | 1  | 1 | 100.000  | 0.000    | 0.050   |   |              |    | 6.0  | Q    | ~      |         |    |                     |      | · .    |
| 9       | 8           | CUTTER_8          | 1  | 1 | 0.000    | 38.000   | 8.000   | 3 |              |    |      | G    | ~      |         |    |                     |      |        |
| 10      | - 65        | DRILL_5           | 1  | 1 | 0.000    | 185.000  | 5.000   |   | 118.0        |    |      | S    | ~      |         |    |                     |      |        |
| 11      | .0          | BUTTON_TOOL_8     | 1  | 1 | 88.000   | 38.000   | 2.000   |   |              |    |      | P    | ~      |         |    |                     |      |        |
| 12      |             | FINISHING_T35_R   | 1  | 1 | 124.000  | 23.000   | 0.400   | → | 93.0         | 35 | 10.0 | P    | ~      |         |    |                     |      |        |
| 13      | ° <b>-1</b> | PLUNGE_CUTTER_3P  | 1  | 1 | 86.000   | 54.000   | 0.100   |   | 3.000        |    | 5.0  | ð    | ~      |         |    |                     |      |        |
| 14      |             | THREADING_3.5     | 1  | 1 | 100.000  | 0.000    | 0.050   |   |              |    | 6.0  | P    | ~      |         |    |                     |      |        |
| 15      | - 55        | SOLIDDRILL_D16    | 1  | 1 | 0.000    | 50.000   | 16.000  |   | 118.0        |    |      | S    |        |         |    |                     |      |        |
| 16      |             |                   |    |   |          |          |         |   |              |    |      |      |        |         |    |                     | Lo   | ad 📄   |
| 17      |             |                   |    |   |          |          |         |   |              |    |      |      |        |         |    |                     | _    |        |
| 18      |             |                   |    |   |          |          |         |   |              |    |      |      |        |         |    |                     |      |        |
| 19      |             |                   |    |   |          |          |         |   |              |    |      |      |        |         |    |                     |      |        |
| 20      |             |                   |    |   |          |          |         |   |              |    |      |      |        |         |    |                     | Del  | ete    |
|         |             | Milling_tool_8    | 1  | 1 | 0.000    | 50.000   | 2.000   | 4 |              |    |      | S    | ~      |         |    |                     | 10   | 01     |
|         | -8          | Milling_tool_5    | 1  | 1 | 0.000    | 50.000   | 12.000  | 4 |              |    |      | S    | ~      |         |    |                     |      |        |
|         | 20          | DRILL_10          | 1  | 1 | 0.000    | 80.000   | 120.000 |   | 118.0        |    |      | S    | ~      |         |    |                     | _    |        |
|         | <b>1</b>    | Roughing_tool_C2  | 1  | 1 | 50.000   | 10.000   | 0.200   | + | 93.0         | 80 | 11.0 | ð    | ~      |         |    |                     | Maga | azine  |
|         |             | Plunge_cutter_4   | 1  | 1 | 50.000   | 10.000   | 0.200   |   | 3.000        |    | 2.0  | 2    | ~      |         |    |                     | sele | ction  |
|         |             |                   |    |   |          |          |         |   |              |    |      |      |        |         |    |                     |      |        |
|         |             |                   |    |   |          |          |         |   |              |    |      |      |        |         |    |                     |      |        |
|         |             |                   |    |   |          |          |         |   |              |    |      |      |        |         |    |                     |      | ≣⊦     |
|         |             |                   |    |   |          |          |         |   |              |    |      |      |        |         |    |                     |      | -      |
|         |             |                   |    |   |          |          |         |   |              |    |      |      |        |         |    | >                   |      |        |
|         | То          | ol 🗾 Tool         |    |   | 4        | Maga     | -       |   | Work         |    | R .  | Us   | er     |         |    |                     | SD S | etting |
| · ·     | 118         | wear              |    |   |          | - 200    | -       |   | Unset        |    |      | /aft | au     |         |    |                     | _    | uaid   |

Figure 5-6 Selecting the tool in the magazine

Press the "Load" key. The following dialog offers the first free magazine location, which you can change or accept as is.

| SIE     | MEN      | IS               |     |   |          |          |         |   |       |    |      |            |        |        |    | 03/06/17<br>2:19 PM | ŢŌ  |     |
|---------|----------|------------------|-----|---|----------|----------|---------|---|-------|----|------|------------|--------|--------|----|---------------------|-----|-----|
| Tool li | st       |                  |     |   |          |          |         |   |       |    |      |            |        |        | NC | memory              |     |     |
| Loc.    | Туре     | Tool name        | ST  | D | Length X | Length Z | ø       |   | Pitch |    |      | ЦĻ         | る<br>1 | 1<br>2 |    |                     |     |     |
| 1       | -63      | ROUGHING_T80 A   | 1   | 1 | 75.000   | 239.000  | 0.800   | + | 95.0  | 80 | 12.0 | Ð          |        |        |    |                     |     |     |
| 2       |          | DRILL_32         | 1   | 1 | 0.000    | 185.000  | 32.000  |   |       |    |      | S          |        |        |    |                     |     |     |
| 3       | ø        | FINISHING_T35 A  | 1   | 1 | 124.000  | 57.000   | 0.400   | + | 93.0  | 35 | 12.0 | Ð          |        |        |    |                     |     |     |
| 4       |          | ROUGHING_TRAI    | 1   | 1 | -9 000   | 122 000  | 0 800   | 4 | 95.0  | 80 | 10.0 | ŝ          | 2      |        |    |                     |     |     |
| 5       | Π        | PLUNGE_CU        |     |   |          | Load on  |         |   |       |    |      |            |        |        |    |                     |     |     |
| 6       | 1        | PLUNGE_CU        |     |   |          |          |         |   |       |    |      |            |        |        |    |                     |     |     |
| 7       | 2        | FINISHING_1      |     |   |          |          |         |   |       |    |      |            |        |        |    |                     |     |     |
| 8       |          | THREADING        |     |   |          |          |         |   |       |    |      |            |        |        |    |                     |     |     |
| 9       | 8        | CUTTER_8         |     |   | loc.     |          |         | 1 | 6     |    |      |            |        |        |    |                     |     |     |
| 10      | 2        | DRILL_5          |     |   |          |          |         |   |       |    |      |            |        |        |    |                     |     |     |
| 11      |          | BUTTON_TOOL_8    | 1   | 1 | 88.000   | 38.000   | 2.000   |   |       |    | 10.0 | 5          | M      |        |    |                     |     |     |
| 12      |          | FINISHING_135_R  | 1   | 1 | 124.000  | 23.000   | 0.400   | - | 93.0  | 35 | 10.0 | 2          |        |        |    |                     |     |     |
| 13      |          | PLUNGE_CUTTER_3P | 1   | 1 | 86.000   | 54.000   | 0.100   |   | 3.000 |    | 5.0  | 5          |        |        |    |                     |     |     |
| 14      |          | THREHDING_3.5    | - 1 | 1 | 100.000  | 0.000    | 0.050   |   | 440.0 |    | 6.0  | .12        |        |        |    |                     | _   |     |
| 15      | <u>a</u> | SULIDURILL_D16   | 1   | 1 | 0.000    | 50.000   | 16.000  |   | 118.0 |    |      | <u>6</u> , |        |        |    |                     |     |     |
| 17      | -        |                  |     |   |          |          |         |   |       |    |      |            |        |        |    |                     |     |     |
| 10      |          |                  |     |   |          |          |         |   |       |    |      |            |        |        |    |                     |     |     |
| 10      |          |                  |     |   |          |          |         |   |       |    |      |            |        |        |    |                     | _   |     |
| 20      |          |                  |     |   |          |          |         |   |       |    |      |            |        |        |    |                     |     |     |
| 20      | ш.       | Milling tool 8   | 1   | 1 | 0 000    | 50 000   | 8 000   | 3 |       |    |      | ©.         |        |        |    |                     |     |     |
|         |          | Milling tool 5   | 1   | 1 | 0.000    | 50.000   | 12.000  | 3 |       |    |      | ۍ<br>۲     |        |        |    |                     |     |     |
|         | 55       | DBILL 10         | i   | 1 | 0.000    | 89,999   | 120.000 |   | 118.0 |    |      | Ģ          |        |        |    |                     |     |     |
|         | (1111    | TAP M6           | 1   | 1 | 0.000    | 30.000   | 6.000   |   | 1.000 |    |      | ŝ          |        |        |    |                     | >   | <   |
|         |          | Roughing tool C2 | 1   | 1 | 50.000   | 10.000   | 0.200   | + | 93.0  | 80 | 11.0 | 2          |        |        |    |                     | Car | cel |
|         | 1        | Plunge cutter 4  | 1   | 1 | 50.000   | 10.000   | 0.200   |   | 3.000 |    | 2.0  | 2          |        |        |    |                     |     |     |
|         |          |                  |     |   |          |          |         |   |       |    |      |            |        |        |    |                     |     |     |
|         |          |                  |     |   |          |          |         |   |       |    |      |            |        |        |    |                     |     | 1   |
|         |          |                  |     |   |          |          |         |   |       |    |      |            |        |        |    |                     | 0   | K   |
|         |          |                  |     |   |          |          |         |   |       |    |      |            |        |        |    |                     | Ū   |     |
|         |          |                  |     |   |          |          |         |   |       |    |      |            |        |        |    |                     |     |     |
|         |          |                  |     |   |          |          |         |   |       | T  |      |            |        |        |    |                     |     |     |
|         |          |                  |     |   |          |          |         |   |       |    |      |            |        |        |    |                     |     |     |

Figure 5-7 Entering and/or accepting a magazine location

Load

| SIE      | MEN      | IS                |    |   |          |           |         |   |        |    | SINU | IME    | RII | < 0 | PERATE | 03/06/17<br>2:20 PM | ŗO    |        |
|----------|----------|-------------------|----|---|----------|-----------|---------|---|--------|----|------|--------|-----|-----|--------|---------------------|-------|--------|
| Tool li  | st       |                   |    |   |          |           |         |   |        |    |      |        |     |     | M      | AGAZIN1             | То    | ol     |
| Loc.     | Туре     | Tool name         | ST | D | Length X | Length Z  | ø       |   | Pitch  |    |      | Ĥ      | 1   | 1/2 |        |                     | mea   | sure   |
| 1        | - 63     | ROUGHING_T80 A    | 1  | 1 | 75.000   | 239.000   | 0.800   | + | 95.0   | 80 | 12.0 | ð      | ~   |     |        |                     |       |        |
| 2        |          | DRILL_32          | 1  | 1 | 0.000    | 185.000   | 32.000  |   |        |    |      | ፍ      | ~   |     |        |                     |       |        |
| 3        | 0        | FINISHING_T35 A   | 1  | 1 | 124.000  | 57.000    | 0.400   | + | 93.0   | 35 | 12.0 | ð      | ~   |     |        |                     |       |        |
| 4        | •        | ROUGHING_T80 I    | 1  | 1 | -9.000   | 122.000   | 0.800   | + | 95.0   | 80 | 10.0 | Q      | ~   |     |        |                     |       |        |
| 5        | T        | PLUNGE_CUTTER_3 A | 1  | 1 | 85.000   | 44.000    | 0.200   |   | 3.000  |    | 8.0  | 2      | ~   |     |        |                     |       |        |
| 6        | 1        | PLUNGE_CUTTER_3 I | 1  | 1 | -12.000  | 135.000   | 0.100   |   | 3.000  |    | 4.0  | ð      | ~   |     |        |                     |       |        |
| 7        | 2        | FINISHING_T35 I   | 1  | 1 | -12.000  | 122.000   | 0.400   | + | 93.0   | 35 | 8.0  | 2      | ~   |     |        |                     | Edd   | ies 🕨  |
| 8        |          | THREADING_1.5     | 1  | 1 | 100.000  | 0.000     | 0.050   |   |        |    | 6.0  | ð      | ~   |     |        |                     |       | - P    |
| 9        | -        | CUTTER_8          | 1  | 1 | 0.000    | 38.000    | 8.000   | 3 |        |    |      | S      | ~   |     |        |                     |       |        |
| 10       | - 55     | DRILL_5           | 1  | 1 | 0.000    | 185.000   | 5.000   |   | 118.0  |    |      | S      | ~   |     |        |                     |       |        |
| 11       |          | BUTTON_TOOL_8     | 1  | 1 | 88.000   | 38.000    | 2.000   |   |        |    |      | 2      | ~   |     |        |                     |       |        |
| 12       |          | FINISHING_T35_R   | 1  | 1 | 124.000  | 23.000    | 0.400   | → | 93.0   | 35 | 10.0 | 2      | ~   |     |        |                     |       |        |
| 13       | 1        | PLUNGE CUTTER 3P  | 1  | 1 | 86.000   | 54.000    | 0.100   |   | 3.000  |    | 5.0  | 2      | ~   |     |        |                     |       |        |
| 14       |          | THREADING 3.5     | 1  | 1 | 100.000  | 0.000     | 0.050   |   |        |    | 6.0  | 2      | ~   |     |        |                     |       |        |
| 15       | 55       | SOLIDDRILL D16    | 1  | 1 | 0.000    | 50.000    | 16.000  |   | 118.0  |    |      | G      |     |     |        |                     |       |        |
| 16       | 60000    | TAP_M6            | 1  | 1 | 0.000    | 30.000    | 6.000   |   | 1.000  |    |      | S      |     |     |        |                     | Unk   | bad    |
| 17       |          | _                 |    |   |          |           |         |   |        |    |      | -      |     |     |        |                     |       |        |
| 18       |          |                   |    |   |          |           |         |   |        |    |      |        |     |     |        |                     |       |        |
| 19       |          |                   |    |   |          |           |         |   |        |    |      |        |     |     |        |                     |       |        |
| 20       |          |                   |    |   |          |           |         |   |        |    |      |        |     |     |        |                     | Del   | ete 📐  |
|          | th,      | Milling tool 8    | 1  | 1 | 0.000    | 50.000    | 8.000   | 3 |        |    |      | ଜ      | ~   |     |        |                     | to    | ol     |
|          | -8       | Milling tool 5    | 1  | 1 | 0.000    | 50.000    | 12.000  | 3 |        |    |      | G      | ~   |     |        |                     |       |        |
|          | 5        | DRILL 10          | 1  | 1 | 0.000    | 80.000    | 120.000 | - | 118.0  |    |      | G      | ~   |     |        |                     |       |        |
|          | <b>1</b> | Roughing tool C2  | 1  | 1 | 50.000   | 10.000    | 0.200   | + | 93.0   | 80 | 11.0 | 3      | ~   |     |        |                     | Maga  | azine  |
|          | T.       | Plunge cutter 4   | 1  | 1 | 50.000   | 10.000    | 0.200   |   | 3.000  |    | 2.0  | S<br>S | ~   |     |        |                     | selec | tion   |
|          |          |                   |    |   |          |           |         |   |        |    |      |        |     |     |        |                     |       |        |
|          |          |                   |    |   |          |           |         |   |        |    |      |        |     |     |        |                     |       |        |
|          |          |                   |    |   |          |           |         |   |        |    |      |        |     |     |        |                     |       | -      |
|          |          |                   |    |   |          |           |         |   |        |    |      |        |     |     |        |                     |       | ≣►     |
| _        | _        |                   | _  |   |          |           | _       |   | _      | _  | _    | _      |     |     | _      |                     |       |        |
|          |          |                   |    |   |          |           |         |   |        |    |      |        |     |     | _      | >                   |       |        |
|          | To       | ol 🔰 Tool         |    |   | 4        | Maga      | - 4     |   | Work   | 1F | R    | Us     | er  |     |        |                     | SD S  | etting |
| <b>7</b> | lis      | t 🖓 wear          |    |   | 4        | zine zine |         |   | offset | 1- |      | vari   | abl | e   |        |                     |       | data   |
|          |          |                   |    |   |          |           |         |   |        |    |      |        |     |     |        |                     |       |        |

Once applied, the tool list may look like this.

Figure 5-8 Tool list once applied

# 6.4 Measuring tools

In the following, you will learn how the tools are offset:

### Procedure

T,S,M

Use the "T,S,M" softkey to insert a tool from the tool list into the spindle.

| SIEMENS                    |                                                 |              |               |          |               |     |               |                 |              |                      |             | 03/06/17<br>2:44 PM | Μ         |           |
|----------------------------|-------------------------------------------------|--------------|---------------|----------|---------------|-----|---------------|-----------------|--------------|----------------------|-------------|---------------------|-----------|-----------|
| NC/WKS/EXAMPL              | e4/example4                                     | _2           |               | 1        | MRD           |     |               |                 |              |                      |             |                     | Sel<br>to | ect<br>ol |
| Work                       | P<br>1                                          | osition (mm) |               |          |               | T,F | S             | uiuo            | 2 799.0      |                      |             | D 0 900             |           |           |
| ∞ X<br>Z<br>SP1            | X 120.000<br>Z 200.000<br>sp1 appa <sup>∞</sup> |              |               | 1        | in C          | )1  | а_тойн        |                 |              | Z 39.000<br>X 55.000 | Sel<br>work | ect<br>offs.        |           |           |
| SP3                        |                                                 | 0.000        | >             |          |               | F   | <b>51</b> ·   | 0.<br>0.<br>• 0 | .000<br>.000 | mm/                  | min         | 100%                |           |           |
|                            |                                                 |              |               |          |               | Ma  | ster          | 0               |              | 50                   |             | 100%                | -         | -         |
|                            |                                                 |              |               |          |               |     | 53            | - 0<br>0        |              | 50                   |             | 100%                | -         |           |
| T,S,M                      | Tool                                            | name         | -             |          |               |     |               |                 |              |                      |             |                     |           |           |
| т                          | 1001                                            | D            | 1 ST          |          |               |     |               |                 |              |                      |             |                     |           |           |
| Spindle<br>Spindle M fu    | S1<br>Inction                                   |              | rpm           |          |               |     |               |                 |              |                      |             |                     |           |           |
| Other M fun<br>Work offset | ction                                           |              |               |          |               |     |               |                 |              |                      |             |                     | •         | •         |
|                            |                                                 |              |               |          |               |     |               |                 |              |                      |             |                     |           |           |
|                            |                                                 |              |               |          |               |     |               |                 |              |                      |             |                     | Ba        | K<br>ck   |
| ∎∳ T,S,M                   | P20 Set<br>W0                                   | P            | eas.<br>orkp. | <u>.</u> | Meas.<br>tool | 2,2 | Posi-<br>tion |                 |              |                      | <b>.</b> ?  | ><br>Stock<br>rem.  |           |           |

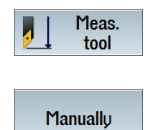

Then go to the "Meas. tool" menu.

Enter the probed or turned diameter.

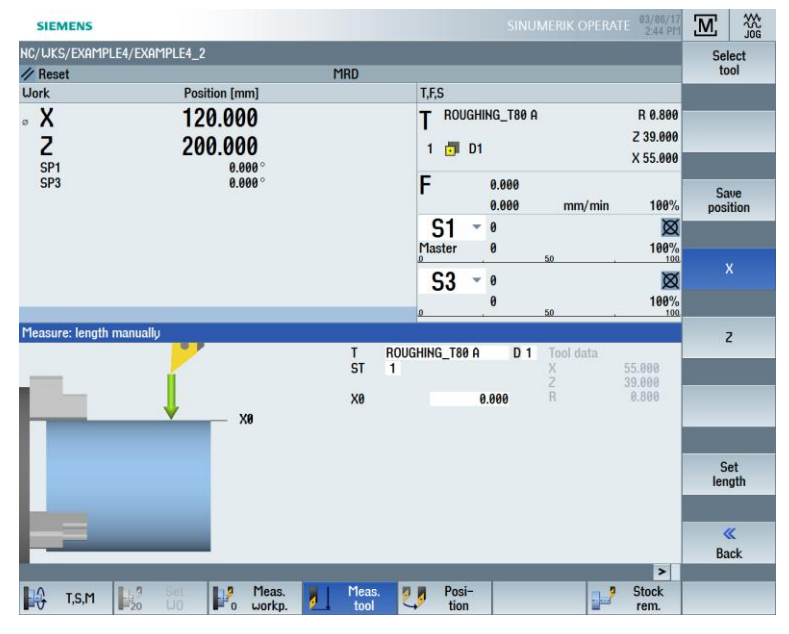

Figure 5-9 Tool measurement – Specification of the X value

Set length The current position of the tool is offset taking into account the workpiece diameter.

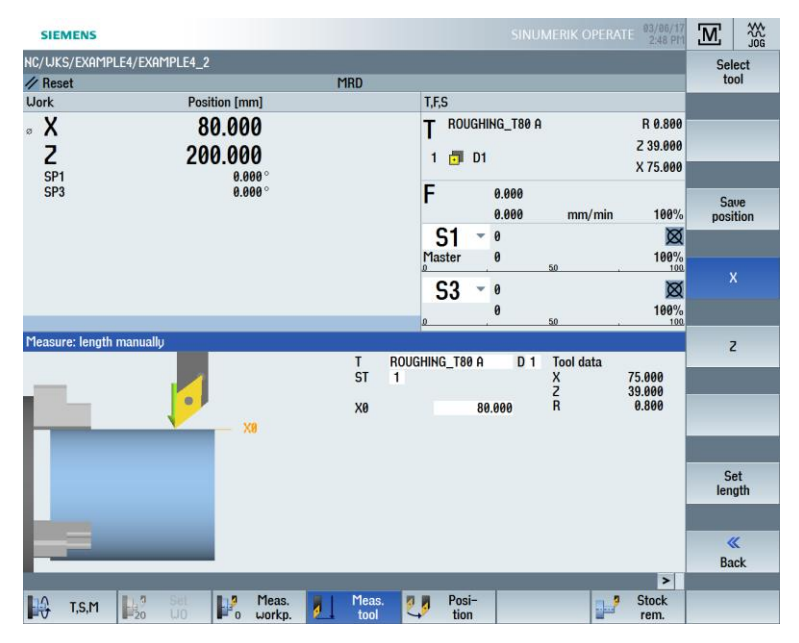

Figure 5-10 Tool measurement – Setting length X

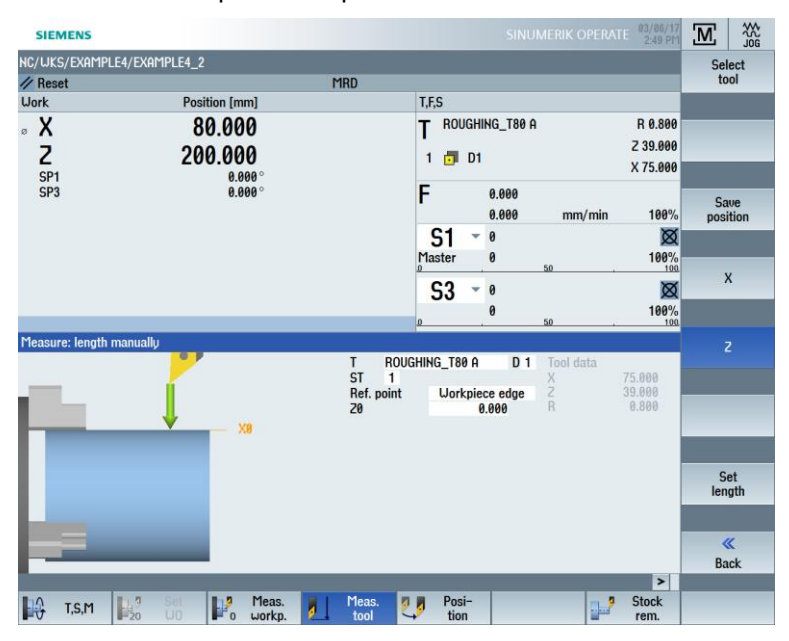

You must now repeat this operation for Z.

Figure 5-11 Tool measurement – Setting length Z

# 6.5 Setting the workpiece zero

In the following, you will learn how to set the workpiece zero.

### Procedure

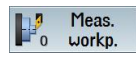

To set the workpiece zero, switch to the Machine - Manual mode in the main menu. Shift the workpiece zero if this does not lie on the end face of the workpiece.

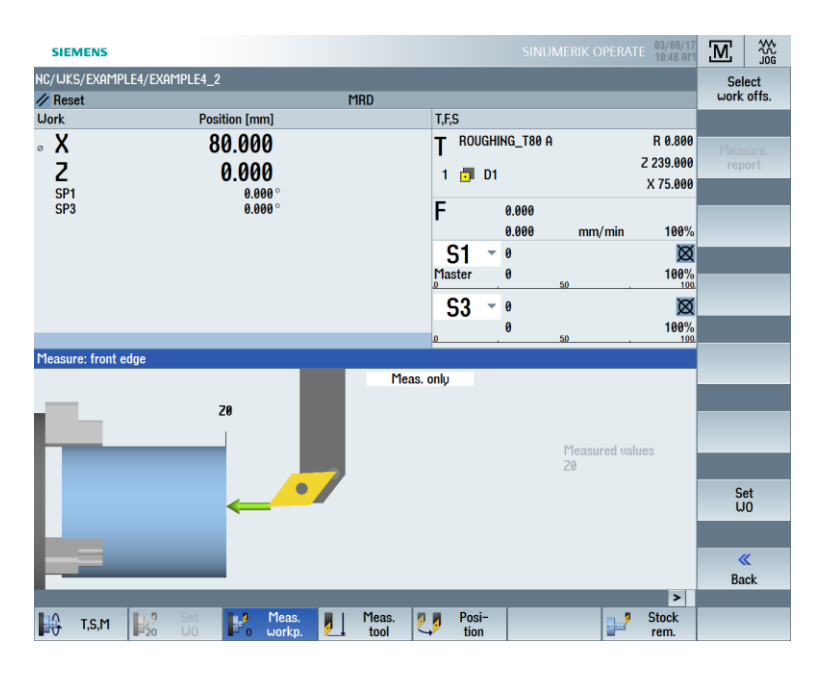

Set W0 Accept your input.

# 7. Example 1: Taper shaft

## 7.1 Overview

Learning objectives

This section will explain the first steps to create a workpiece in detail. You will learn how to:

- Manage and create programs
- Call tools
- Enter traversing paths
- Create any contours with the contour calculator
- Rough and finish contours
- Create a thread undercut
- Create a thread
- Create grooves

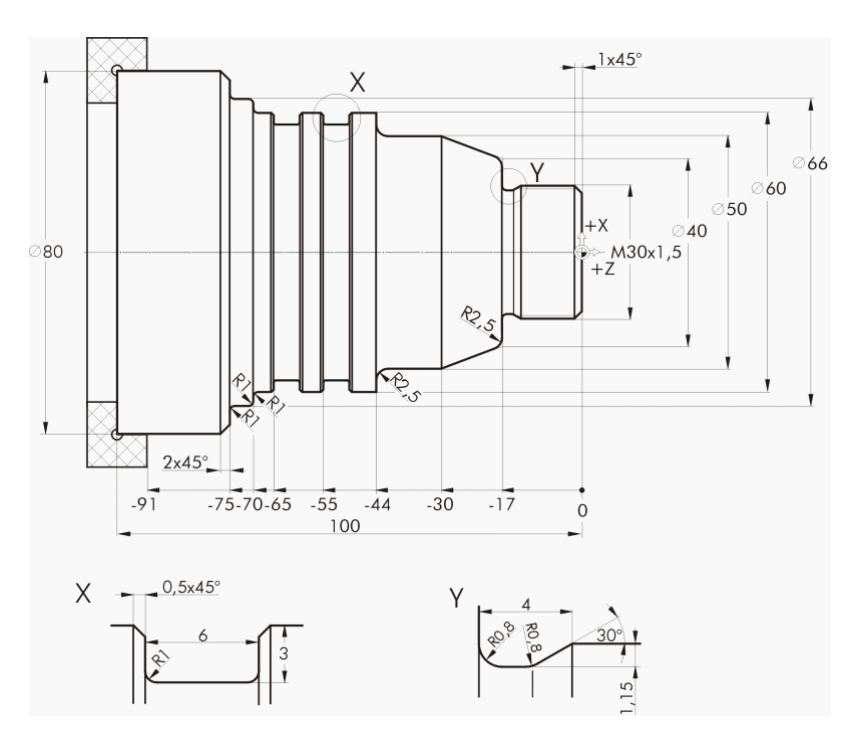

Figure 6-1 Workshop drawing - Example 1

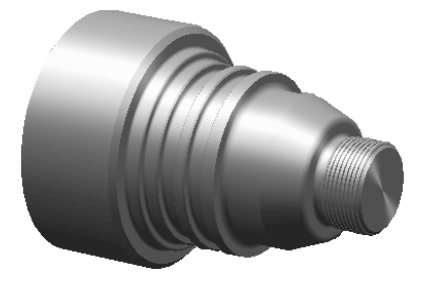

Figure 6-2 Workpiece – Example 1

#### Note:

ShopTurn always saves the last setting you selected with the toggle key. You must therefore ensure that the settings of all units, texts and symbols in the text boxes as well as all toggle fields are the same as in the dialog boxes of the examples.

An available toggle option is always indicated in the help text (see figure below).

| Х      |             |                     |
|--------|-------------|---------------------|
| Y<br>Z | -22.500     | larget position 2 0 |
| ۲      |             | an?                 |
| F      | *Rapid tr.* | mm/min              |

Figure 6-3 Example of toggle field

# 7.2 Program management and creating programs

## **Operating sequences**

| SIEMENS            |                  |                    |            |                                                          | SINUMERIK         | OPERATE | 03/08/17<br>10:53 AM | Μ              | 20G           |
|--------------------|------------------|--------------------|------------|----------------------------------------------------------|-------------------|---------|----------------------|----------------|---------------|
| NC/WKS/EXAMP       | le3/guide_shaft  |                    |            |                                                          |                   |         |                      | G              |               |
| // Reset           |                  | MR                 | RD         |                                                          |                   |         |                      | funct          | ions          |
| Machine            | Position [m      | m]                 | T,F,9      | S                                                        |                   |         |                      |                |               |
| MX1<br>MZ1<br>MSP1 | 500.00<br>500.00 | 500.000<br>500.000 |            | T FINISHING_T35 A R 0.400<br>3 ₪ D1 257.000<br>X 124.000 |                   |         |                      |                | iary<br>ions  |
| MSP3               | MSP3 0.000 °     |                    | F          | : <b>1</b> -                                             | 0.000<br>0.000 mr | n/min   | 0.0%                 |                |               |
|                    |                  |                    | Mas        | ster                                                     | 0 50              |         | 50%                  | -              | -             |
|                    |                  |                    | C          | 53 -                                                     | 0                 |         | Ø                    |                |               |
|                    |                  |                    | 0          |                                                          | 0<br>50           |         | 50%                  |                |               |
|                    |                  |                    |            |                                                          |                   |         |                      |                |               |
|                    |                  |                    |            |                                                          |                   |         |                      |                |               |
|                    |                  |                    |            |                                                          |                   |         |                      |                |               |
|                    |                  |                    |            |                                                          |                   |         |                      |                |               |
|                    |                  |                    |            |                                                          |                   |         |                      | Act. v<br>Macl | alues<br>hine |
|                    |                  |                    |            |                                                          |                   |         |                      |                |               |
|                    |                  |                    |            |                                                          |                   |         |                      |                | ≣⊦            |
|                    |                  |                    |            |                                                          |                   | _       | >                    |                |               |
| T,S,M              | Bo Set WO        | Meas.<br>workp.    | Meas. tool | Posi-<br>tion                                            |                   | 2       | Stock<br>rem.        |                |               |

When the controller starts up, you are in the main screen.

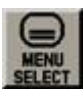

Open the main menu using the MENU SELECT key. You can open the various areas of ShopTurn from the main menu.

| SIEMENS                    |                 |                       |                                  |                    |                  | PERATE 03/08/17<br>10:54 AM | М          |            |
|----------------------------|-----------------|-----------------------|----------------------------------|--------------------|------------------|-----------------------------|------------|------------|
| NC/WKS/EXAMPL              | .e3/guide_shaft |                       | MRD                              |                    |                  |                             |            | То         |
| Machine                    | Posi            | tion [mm]             |                                  | T,F,S              |                  |                             |            |            |
| MX1 500.000<br>M21 500.000 |                 | T FINISHING<br>3 👼 D1 | R 0.400<br>2 57.000<br>X 124.000 | m                  | )<br>A           |                             |            |            |
| MSP3 0.000 °               |                 |                       | F                                | 0.000<br>0.000 mm, | /min 0.0%        | ۲¢<br>۲¢                    | ት<br>G     |            |
|                            |                 |                       |                                  | S1<br>Master       | 0<br>0 <u>50</u> | 50%                         | 0          | L-         |
|                            |                 |                       |                                  | S3 -               | 0                | ×                           | REF        | os         |
|                            |                 |                       |                                  | 0                  | 0<br>50          | 50%                         |            |            |
|                            |                 |                       |                                  |                    |                  |                             | →<br>REF.P | >—<br>OINT |
|                            |                 |                       |                                  |                    |                  |                             |            |            |
|                            |                 |                       |                                  |                    |                  |                             |            |            |
|                            |                 |                       |                                  |                    |                  |                             |            |            |
|                            |                 |                       |                                  |                    |                  |                             |            |            |
|                            |                 |                       |                                  |                    |                  |                             |            |            |
| M                          | ŢŌ              | $\supset$             | G                                | $\bigtriangleup$   | 2                |                             |            |            |
| Machine                    | Parameter       | Program               | Program<br>manager               | Diag-<br>nostics   | Setup            |                             |            |            |

Figure 6-5 Main menu

Figure 6-4 Main screen

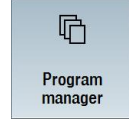

Select the "Program Manager" softkey. The "Program Manager" is displayed. In the "Program Manager", you can manage machining plans and contours (e.g. "New", "Open", "Copy", etc.).

| SIEMENS           |      |        | SINU     | JMERIK OPERATI | 03/08/17<br>10:55 AM | Ū  |     |
|-------------------|------|--------|----------|----------------|----------------------|----|-----|
| Name              | Туре | Length | Date     | Time           |                      |    |     |
| 👳 🗂 Part programs | DIR  |        | 01/25/16 | 3:38:29 PM     |                      |    |     |
| 🗉 🗂 Subprograms   | DIR  |        | 01/25/16 | 3:38:30 PM     |                      | _  | _   |
| 🖻 🗂 Workpieces    | DIR  |        | 03/06/17 | 10:50:42 AM    | $\Box$               |    |     |
|                   |      |        |          |                |                      | Ne | ω 🕨 |

Figure 6-6 Program Manager

The Program Manager displays a list of the existing directories. Use the cursor key to select the "Workpieces" directory.

Open the "Workpieces" directory.

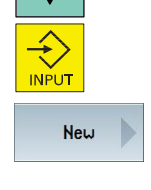

#### Enter the name 'EXAMPLE1' for the workpiece.

|      |          | New workpiece |   |
|------|----------|---------------|---|
|      |          |               |   |
|      |          |               |   |
|      |          |               |   |
| Туре |          | Workpiece WPD | Ŧ |
| Name | EXAMPLE1 |               |   |
|      |          |               |   |
|      |          |               |   |

Figure 6-7 Creating the workpiece

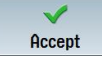

Confirm your entry. The following dialog box opens.

|          | New sequential program |     |
|----------|------------------------|-----|
|          |                        |     |
|          |                        |     |
|          |                        |     |
|          |                        |     |
| <b>T</b> | Ch Tu                  | _   |
| iype     | SnopTurn               | · · |
| Name     | TAPER SHAFT            |     |
|          |                        |     |
|          |                        |     |
|          |                        |     |

Figure 6-8 Creating the sequential program

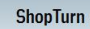

You can select the input format with the "ShopTurn" and "programGUIDE" G code softkeys.

You specify the program type via the "ShopTurn" softkey.

Enter the name of the machining plan, in this case "TAPER\_SHAFT".

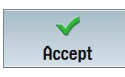

Accept your input.

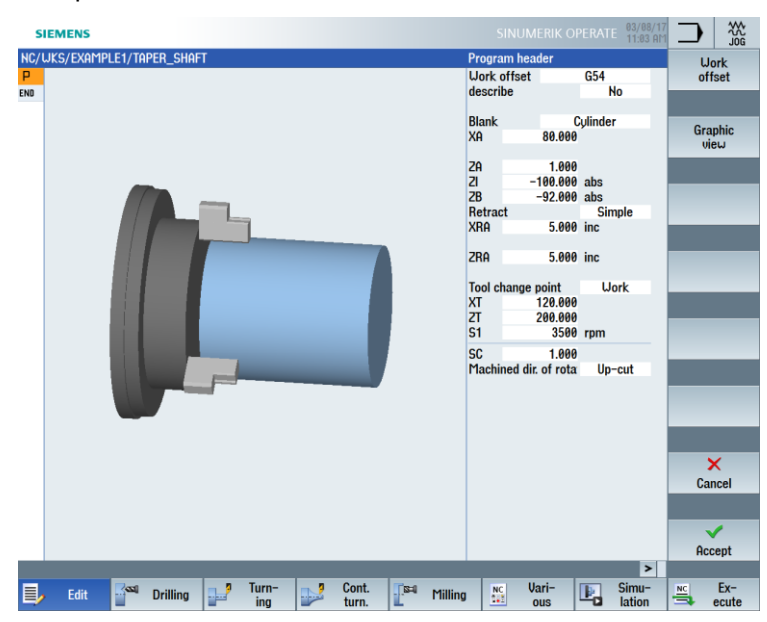

Once applied, the following screen form is displayed for entering the workpiece data.

Figure 6-9 Program header – Help screen

Enter the workpiece data and general program specifications in the program header.

Enter the following details:

| Field                          | Value     | Selection via<br>toggle key | Notes                                                                  |
|--------------------------------|-----------|-----------------------------|------------------------------------------------------------------------|
| Unit of measurement            | mm        | Х                           |                                                                        |
| Work offset                    |           | Х                           |                                                                        |
| Blank                          | Cylinder  | X                           | Select the blank<br>shape (here,<br>cylinder) using the<br>toggle key. |
| ХА                             | 80        |                             |                                                                        |
| ZA                             | 1         |                             |                                                                        |
| ZI                             | -100 abs  | Х                           |                                                                        |
| ZB                             | -92 abs   | Х                           | The value ZB<br>indicates the<br>distance from the<br>chuck.           |
| Retract                        | Simple    | Х                           | See below<br>Retraction                                                |
| XRA                            | 5 inc     | Х                           | The dimensions of the retraction planes                                |
| ZRA                            | 5 inc     | Х                           | (absolute or                                                           |
| Tool change point              | Workpiece | Х                           | tool change                                                            |
| ХТ                             | 120       |                             | here.                                                                  |
| ZT                             | 200       |                             |                                                                        |
| Safety clearance SC            | 1         |                             |                                                                        |
| Speed limits S1                | 3500      |                             |                                                                        |
| Machined direction of rotation | Down-cut  | x                           |                                                                        |

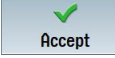

Accept the entered values. Once applied, the program header is displayed.

|     | SIEMENS                   |              | 03/08/<br>11:04 f |
|-----|---------------------------|--------------|-------------------|
| NC/ | /WKS/EXAMPLE1/TAPER_SHAFT |              |                   |
| Р   | Program header            | G54 Cylinder | $\rightarrow$     |
| END | End of program            |              |                   |

Figure 6-10 Program header, example 1 – Machining step editor

The program has now been created as the basis for further machining steps. It has a name (in the blue bar), a program header (pictogram "P") and a program end (pictogram "END"). The individual machining steps and contours are stored in the program one beneath the other. The program is subsequently executed from top to bottom.

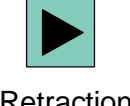

You can open the program header again at any time to make changes or check the values.

#### Retraction

It is possible to switch the retraction plane between "Simple", "Extended" and "All". Depending on the retraction setting, the associated fields are enabled for the input of the distances.

| "Simple"<br>(for simple cylinders) | "Extended"<br>(for complex workpieces<br>with internal machining) | "All"<br>(for complex workpieces<br>with internal machining<br>and/or relief cuts) |  |  |
|------------------------------------|-------------------------------------------------------------------|------------------------------------------------------------------------------------|--|--|
| ZRA<br>XRA                         |                                                                   |                                                                                    |  |  |
| Retract Simple                     | Retract Extended                                                  | Retract All                                                                        |  |  |
| 700 5.000 inc                      | XRI 5.000 inc<br>ZR0 5.000 inc                                    | XRI 5.000 inc<br>ZR0 5.000 inc                                                     |  |  |
| 208 J.000 IIIC                     | 200 3.000 1110                                                    | ZRI 0.000                                                                          |  |  |

### Softkeys

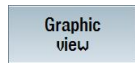

Use this softkey to change to the online graphic of the workpiece (see figure below).

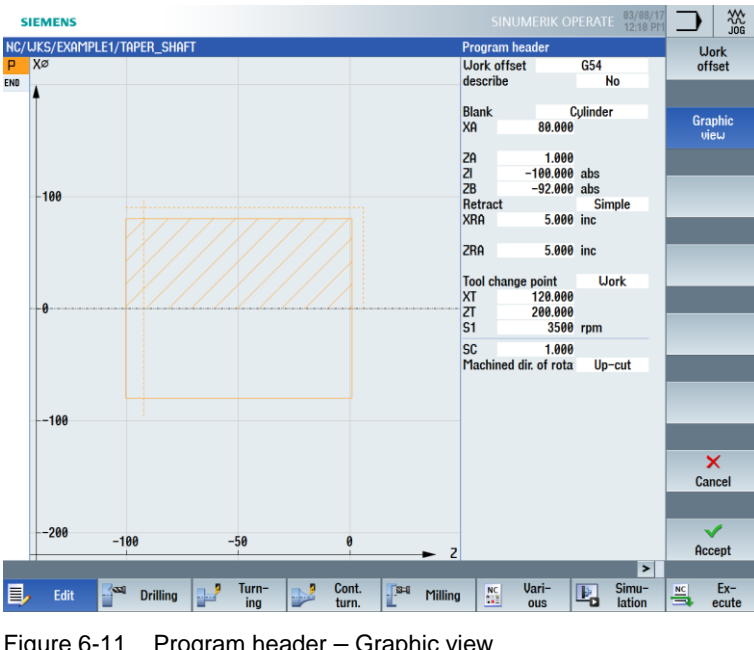

Graphic view Figure 6-11 Program header – Graphic view Use the "Graphic view" softkey to change back to the help screen.

# 7.3 Opening a tool

#### **Operating sequences**

Follow the steps below to call the required tool:

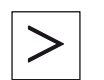

Use this key to extend the horizontal softkey menu.

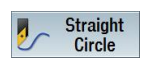

Select the "Straight Circle" softkey.

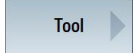

Select the "Tool" softkey.

| Se | ect |
|----|-----|
| to | lo  |

Open the tool list.

| JKS | FXAM    | IPI F1 | TAPER SHAFT       |       |      |          |          |        | Tool    |          |           |     | Teel     |
|-----|---------|--------|-------------------|-------|------|----------|----------|--------|---------|----------|-----------|-----|----------|
| X   | ,       |        | , in ciconn i     | _     |      |          |          |        | T       |          |           | D 1 | liot     |
| ~   |         |        |                   |       |      |          |          |        | 51      |          | rnm       |     | list     |
| 4   |         |        |                   |       |      |          |          |        | Plane s | election | ipin      |     |          |
|     |         |        |                   |       |      |          |          |        |         |          |           |     |          |
|     | Tool    | alacti | 08                |       |      |          |          |        |         |          | M0C07IN1  |     |          |
|     | TUUTS   | GIECU  |                   | 11/24 | 1000 |          |          |        |         |          | TINUNZINT |     |          |
| -1  | Loc.    | Туре   | e Tool name       | ST    | D    | Length X | Length Z | Radius |         |          | -         |     |          |
|     | 1       | 10     | ROUGHING TRA A    | 1     | 1    | 55 000   | 39 000   | 0 800  |         |          |           |     |          |
|     | 2       |        | DBILL 32          | 1     | 1    | 0.000    | 185.000  | 32,000 |         |          |           |     |          |
|     | 3       | 1      | FINISHING T35 A   | 1     | 1    | 124 000  | 57 000   | 0 400  |         |          |           |     |          |
| -5  | 4       | 6      | ROUGHING T80 I    | 1     | 1    | -9.000   | 122,000  | 0.800  |         |          |           |     |          |
| Ĭ   | 5       | -      | PLUNGE CUTTER 3 A | 1     | 1    | 85.000   | 44.000   | 0.200  |         |          |           |     |          |
|     | 6       | 'n     | PLUNGE CUTTER 31  | 1     | 1    | -12.000  | 135,000  | 0.100  |         |          |           |     |          |
|     | 7       | 0      | FINISHING T351    | 1     | 1    | -12,000  | 122,000  | 0.400  |         |          | 2         |     |          |
|     | 8       |        | THREADING 1.5     | 1     | 1    | 100.000  | 0.000    | 0.050  |         |          |           |     |          |
| -0  | 9       |        | CUTTER 8          | 1     | 1    | 0.000    | 38,000   | 8.000  |         |          |           |     |          |
|     | 10      | 20     | DRILL 5           | 1     | 1    | 0.000    | 185,000  | 5.000  |         |          |           |     |          |
|     | 11      |        | BUTTON TOOL 8     | 1     | 1    | 88.000   | 38,000   | 2.000  |         |          |           |     |          |
|     | 12      |        | FINISHING T35 R   | 1     | 1    | 124.000  | 23.000   | 0.400  |         |          |           |     |          |
|     | 13      | 1      | PLUNGE CUTTER 3P  | 1     | 1    | 86.000   | 54.000   | 0.100  |         |          |           |     |          |
| 11  | 14      |        |                   |       |      |          |          |        |         |          |           |     | Magazi   |
|     | 15      |        |                   |       |      |          |          |        |         |          |           |     | selectio |
|     | 16      |        |                   |       |      |          |          |        |         |          |           |     |          |
|     | 17      |        |                   |       |      |          |          |        |         |          |           |     |          |
|     | 18      |        |                   |       |      |          |          |        |         |          | ~         |     | X        |
|     |         |        | 1                 | -     | -    |          |          |        |         |          |           |     | Cance    |
|     |         |        |                   |       |      |          |          |        |         |          |           |     | ounce    |
|     |         |        |                   |       |      |          |          |        |         |          |           |     |          |
|     | 150     |        |                   |       |      |          |          |        |         |          |           |     | 1        |
|     | 150     | -      | 50 0              | 5     | 0    | 10       | 9        | 150    |         |          |           |     | OF       |
|     |         |        | 1                 |       | -    |          |          |        |         |          |           | _   | UK       |
| We  | rt eing | egebe  | en                |       |      |          |          |        |         |          |           |     |          |

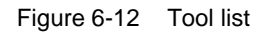

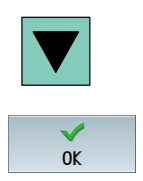

Use the cursor key to select the "ROUGHING\_T80 A" tool.

Apply the tool to the program. After the tool has been applied, enter the following values in the screen form

(if necessary, change the unit using the toggle key):

| Field           | Value     | Selection via toggle<br>key | Notes                       |
|-----------------|-----------|-----------------------------|-----------------------------|
| Spindle         | V1        | Х                           | Select the main spindle V1. |
| Cutting rate    | 240 m/min | Х                           |                             |
| Plane selection | Turning   | Х                           |                             |

| s   | IEMENS      |          |       |           |      |              |       | 03/08/17<br>12:18 PM |
|-----|-------------|----------|-------|-----------|------|--------------|-------|----------------------|
| NC/ | uks/example | 1/TAPER_ | Shaft |           | Tool |              |       |                      |
| Ρ   | Х           |          |       |           | T    | ROUGHING_T80 | A     | D 1                  |
| END |             |          |       |           | V1   | 240.000      | m/min |                      |
| 4   |             |          | Plane | selection |      |              |       |                      |
|     |             |          |       |           |      | Turning      |       |                      |

Figure 6-13 Tool – Input

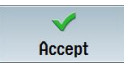

# 7.4 Entering the traversing path

## **Operating sequences**

Now enter the traversing paths:

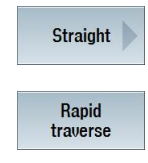

Select the "Straight" softkey.

Select the "Rapid traverse" softkey.

Enter the following starting point for roughing in the screen form:

| Field | Value   | Selection via toggle<br>key | Notes |
|-------|---------|-----------------------------|-------|
| Х     | 82 abs  | Х                           |       |
| Z     | 0.3 abs | Х                           |       |

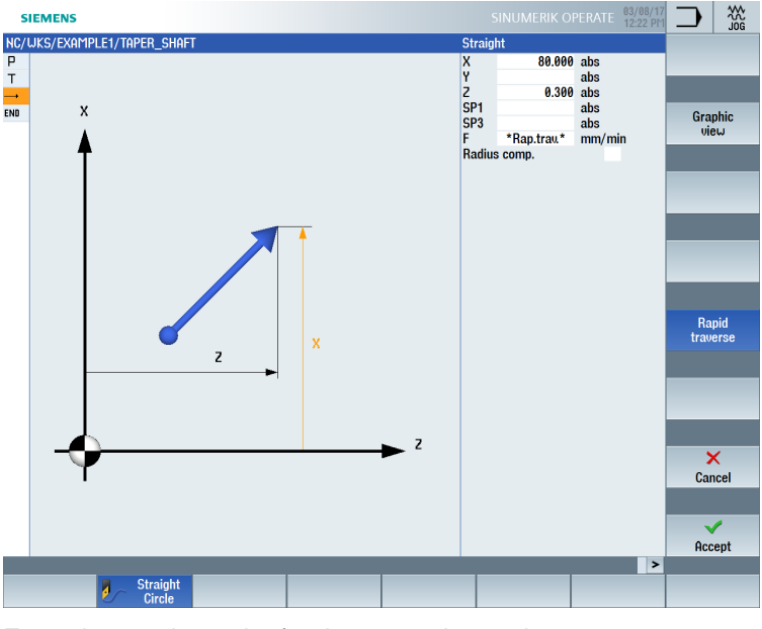

Enter the starting point for the traversing path

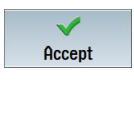

Accept the entered values.

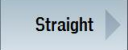

Select the "Straight" softkey.

| Field | Value      | Selection via toggle key | Notes                                                                                          |
|-------|------------|--------------------------|------------------------------------------------------------------------------------------------|
| X     | -1.6 abs   | Х                        | The tool has a $0.8 \text{ mm}$ radius and must therefore be traversed to the diameter X -1.6. |
| F     | 0.3 mm/rev | Х                        |                                                                                                |

Enter the following values in the screen form:

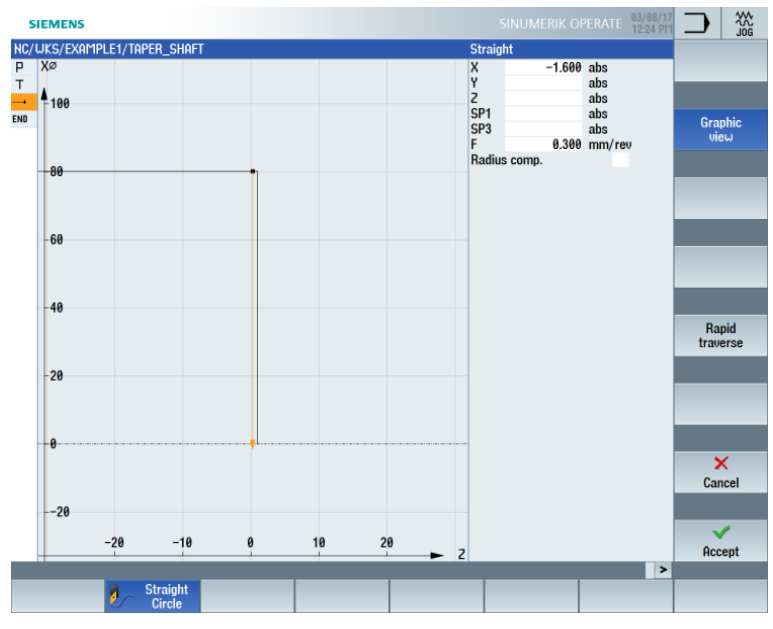

Figure 6-14 Entering the traversing path

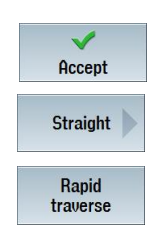

Accept the entered values.

Select the "Straight" softkey.

Select the "Rapid traverse" softkey. Move the tool away from the end face in rapid traverse.

Enter the following values in the screen form:

| Field | Value | Selection via<br>toggle key | Notes |
|-------|-------|-----------------------------|-------|
| Z     | 1 abs | Х                           |       |

| SIEMENS                     |                    |                                              |
|-----------------------------|--------------------|----------------------------------------------|
| NC/WKS/EXAMPLE1/TAPER_SHAFT | Straig             | ht                                           |
| P XØ<br>T<br>→ -0.4         | X<br>Y<br>Z        | abs<br>abs<br>1.000 abs                      |
|                             | SP3<br>F<br>Radius | abs Graphic<br>*Rap.trau.* mm/min<br>s comp. |
| 0.8                         |                    |                                              |
| 1.2                         |                    |                                              |
| -1.6                        |                    |                                              |
|                             |                    | Rapid<br>traverse                            |
| 2                           |                    |                                              |
|                             |                    |                                              |
| -2.4                        |                    |                                              |
|                             |                    | Cancel                                       |
| -2.8                        |                    |                                              |
| 0.2 0.4 0.6                 | 8 1 Z              | Accept                                       |
|                             |                    | >                                            |
| Straight<br>Circle          |                    |                                              |

Figure 6-15 Enter the traversing path - Moving away from the end face

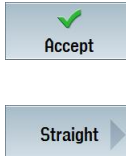

Accept the entered values.

Select the "Straight" softkey.

Rapid traverse

Select the "Rapid traverse" softkey.

Enter the following values in the screen form:

| Field | Value  | Notes |                                                    |
|-------|--------|-------|----------------------------------------------------|
| x     | 82 abs | Х     | This entry returns the tool to the starting point. |

| SIEMENS                     | SINUMERIK OPERATE 03/08/17<br>12:26 PM                                       |                   |
|-----------------------------|------------------------------------------------------------------------------|-------------------|
| NC/WKS/EXAMPLE1/TAPER_SHAFT | Straight                                                                     |                   |
| P XØ<br>T 4<br>             | X 82.000 abs<br>Y abs<br>Z abs<br>SP1 abs<br>SP3 abs<br>F *Rap.traw.* mm/min | Graphic<br>view   |
| -80                         | Radius comp.                                                                 | -                 |
| 60                          | _                                                                            |                   |
| 40                          | _                                                                            | Rapid<br>traverse |
| -20                         | _                                                                            |                   |
| -0                          |                                                                              | ×                 |
| 20                          | _                                                                            | Cancel            |
| -20 -10 0 10 20             | z                                                                            | Accept            |
|                             | >                                                                            |                   |
| Straight<br>Circle          |                                                                              |                   |

Figure 6-16 Entering the traversing path – Returning to the starting point

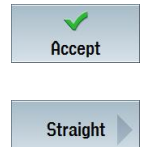

Accept the entered values.

Select the "Straight" softkey.

Create the other four traversing paths according to the following list of machining steps.

|          | SIEMENS      |         |            |         |           |     |       |               |         |    |       |    | 03/08/11<br>12:31 PM |    |        |
|----------|--------------|---------|------------|---------|-----------|-----|-------|---------------|---------|----|-------|----|----------------------|----|--------|
| NC,      | /WKS/Examp   | PLE1/TA | PER_SHAP   | T       |           |     |       |               |         |    |       |    | 10                   |    | Select |
| Ρ        | Program he   | ader    |            |         | G54 Cylin | der |       |               |         |    |       |    | ^                    |    |        |
| т        | Turning T=F  | OUGHI   | NG_T80 A V | J1=240m | 1         |     |       |               |         |    |       |    |                      |    | _      |
|          | RAPID X80    | 20.3    |            |         |           |     |       |               |         |    |       |    |                      |    |        |
| <b>→</b> | F0.3/rev X-  | 1.6     |            |         |           |     |       |               |         |    |       |    |                      |    | Build  |
|          | RAPID Z1     |         |            |         |           |     |       |               |         |    |       |    |                      |    | group  |
| <b>→</b> | RAPID X82    |         |            |         |           |     |       |               |         |    |       |    |                      |    | _      |
| <b>→</b> | RAPID Z0     |         |            |         |           |     |       |               |         |    |       |    |                      |    |        |
|          | F0.25/rev X  | -1.6    |            |         |           |     |       |               |         |    |       |    |                      |    |        |
|          | RAPID 21     |         |            |         |           |     |       |               |         |    |       |    |                      | 5  | earch  |
|          | RAPID X120   | Z200    |            |         |           |     |       |               |         |    |       |    | $\rightarrow$        |    |        |
| END      | End of prog  | ram     |            |         |           |     |       |               |         |    |       |    |                      |    |        |
|          |              |         |            |         |           |     |       |               |         |    |       |    |                      |    | Mark   |
|          |              |         |            |         |           |     |       |               |         |    |       |    |                      |    | TIAIK  |
|          |              |         |            |         |           |     |       |               |         |    |       |    |                      |    |        |
|          |              |         |            |         |           |     |       |               |         |    |       |    | -                    |    |        |
|          |              |         |            |         |           |     |       |               |         |    |       |    |                      |    | Сопц   |
|          |              |         |            |         |           |     |       |               |         |    |       |    |                      |    | oopy   |
|          |              |         |            |         |           |     |       |               |         |    |       |    |                      |    |        |
|          |              |         |            |         |           |     |       |               |         |    |       |    |                      |    | _      |
|          |              |         |            |         |           |     |       |               |         |    |       |    |                      |    | Paste  |
|          |              |         |            |         |           |     |       |               |         |    |       |    |                      |    |        |
|          |              |         |            |         |           |     |       |               |         |    |       |    |                      |    |        |
|          |              |         |            |         |           |     |       |               |         |    |       |    |                      |    |        |
|          |              |         |            |         |           |     |       |               |         |    |       |    |                      |    | Cut    |
|          |              |         |            |         |           |     |       |               |         |    |       |    |                      |    | _      |
|          |              |         |            |         |           |     |       |               |         |    |       |    |                      |    |        |
|          |              |         |            |         |           |     |       |               |         |    |       |    |                      |    | = .    |
|          |              |         |            |         |           |     |       |               |         |    |       |    | ~                    |    | =      |
|          |              |         |            |         |           |     |       |               |         |    |       |    | >                    |    |        |
|          | <b>1</b> .10 | 200     | Delline    |         | Turn-     |     | Cont. | <b>1</b> 18=0 | Marin   | NC | Vari- |    | Simu-                | NC | Ex-    |
| 9        | P Edit       |         | Urilling   | 1       | ing       |     | turn. |               | Filling | -  | ous   | -0 | lation               | 3  | ecute  |

Figure 6-17 Entering the traversing path – Other four traversing paths

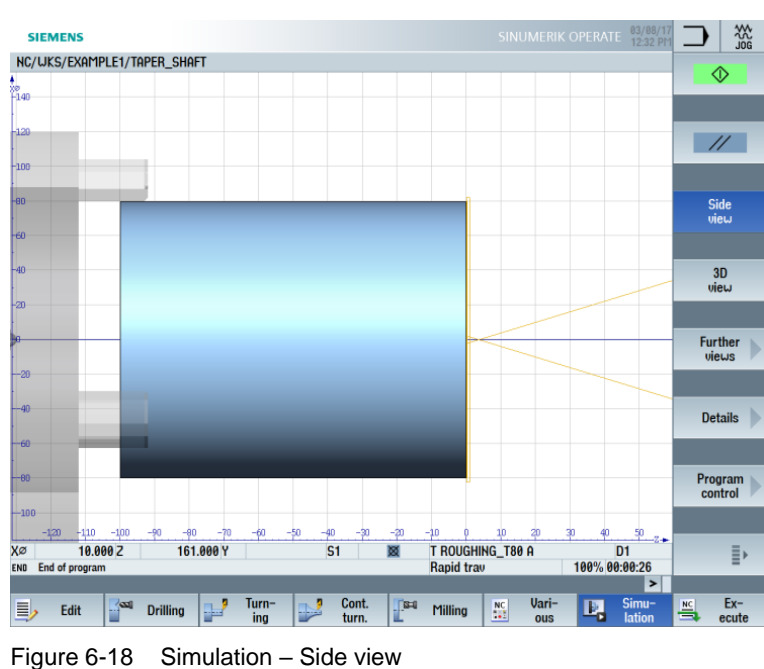

Start the simulation.

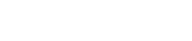

Simu

P.

You can end the simulation by selecting either the "Simulation" softkey again or any other horizontal softkey.

# 7.5 Creating contours with the contour calculator and machining

Contour calculator

The integrated ShopTurn contour calculator allows you to enter even the most complicated contours easily.

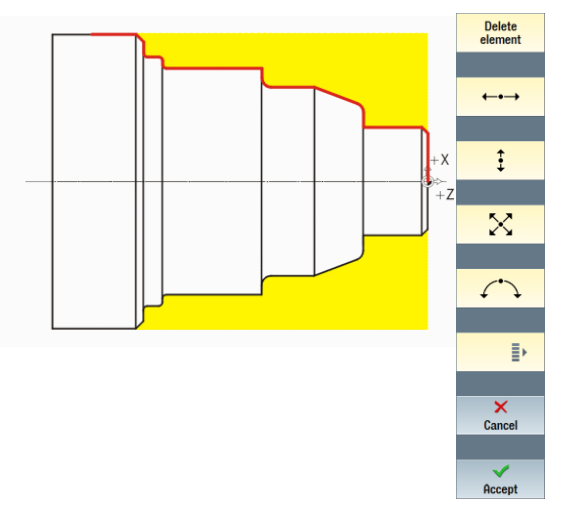

With the graphic contour calculator, you can enter the contours faster and more easily than with conventional programming – and without any math.

## **Operating sequences**

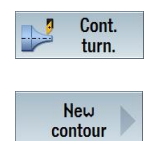

Follow the steps below to enter the contour: Select the "Cont. turn." softkey.

Select the "New contour" softkey. Enter the name "TAPER\_SHAFT\_CONTOUR" for the contour.

Each contour is assigned its own name. This makes programs easier to read.

|             | New contour     |
|-------------|-----------------|
|             |                 |
| Please ente | er the new name |
| TAPER_SHA   | AFT_CONTOUR     |

Figure 6-19 Creating the "TAPER\_SHAFT\_CONTOUR" contour

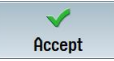

Accept your input.

You can accept the starting point for the contour line without making any changes (see figure below).

#### Note:

The contour definition is the roughing limit on the one hand and the finishing distance on the other hand.

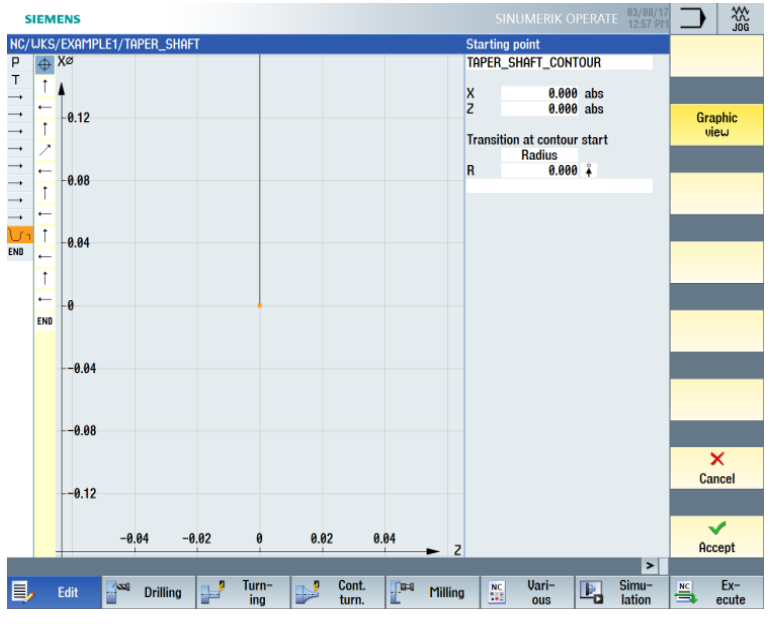

Figure 6-20 Entering the starting point

### Note:

If you deselect the "Graphic view" softkey, detailed help screens are displayed.

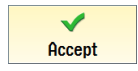

Accept your input.

\$

Enter the following values for the vertical straight-line segment in the screen form:

| Field                      | Value  | Selection via<br>toggle key | Notes                                                            |
|----------------------------|--------|-----------------------------|------------------------------------------------------------------|
| Х                          | 30 abs | Х                           |                                                                  |
| Transition to next element | Cham   | Х                           | Attach the chamfer<br>(FS) directly to the<br>straight line as a |
| FS                         | 1.5    |                             | transition element.                                              |

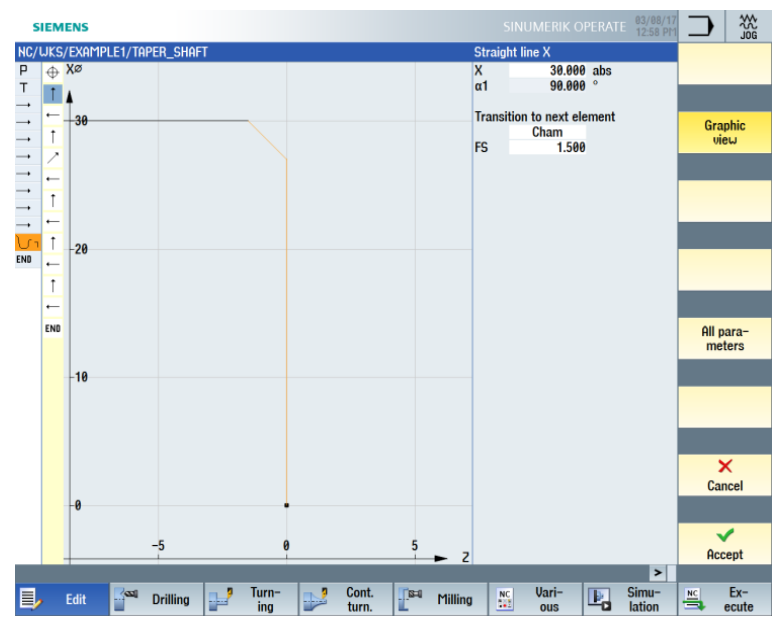

Figure 6-21 Entering the vertical straight-line segment for the contour

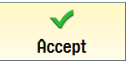

←•→

Enter the following values for the horizontal straight line in the screen form:

| Field                         | Value   | Selection via<br>toggle key | Notes                                                                      |
|-------------------------------|---------|-----------------------------|----------------------------------------------------------------------------|
| Z                             | -17 abs | Х                           | A straight line follows to Z-17.                                           |
| Transition to<br>next element | Cham    | Х                           |                                                                            |
| FS                            | 0       |                             | +X<br>+Z                                                                   |
|                               |         |                             | The thread undercut will<br>be inserted later as an<br>individual element. |

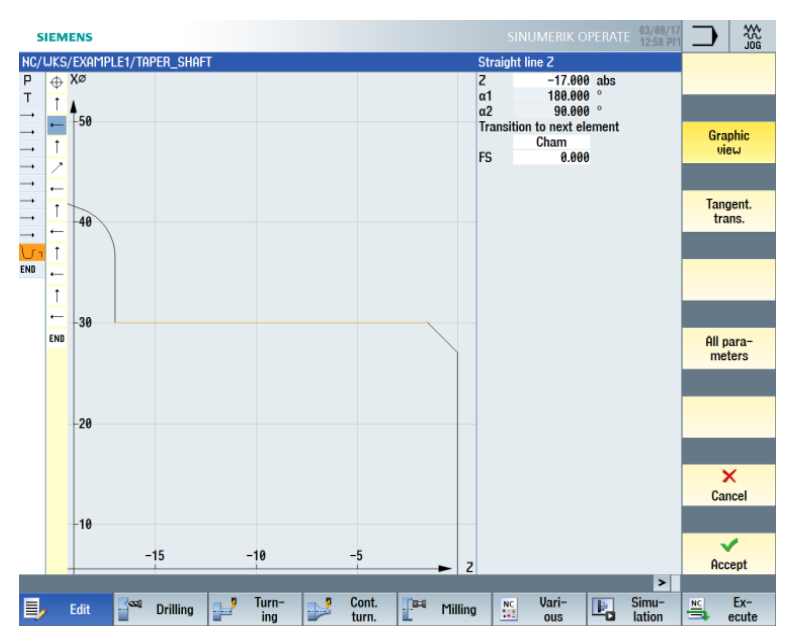

Figure 6-22 Entering the horizontal straight-line segment for the contour

✓ Accept

**‡** 

Enter the following values for the vertical straight-line segment in the screen form:

| Field                         | Value  | Selection via toggle key | Notes                                                                                                    |
|-------------------------------|--------|--------------------------|----------------------------------------------------------------------------------------------------|
| x                             | 40 abs | Х                        | Construct the vertical<br>straight-line segment<br>up to the dimensioned<br>intersection including<br>the rounding to the next<br>element. |
| Transition to<br>next element | Radius | Х                        |                                                                                                    |
| R                             | 2.5    |                          |                                                                                                    |

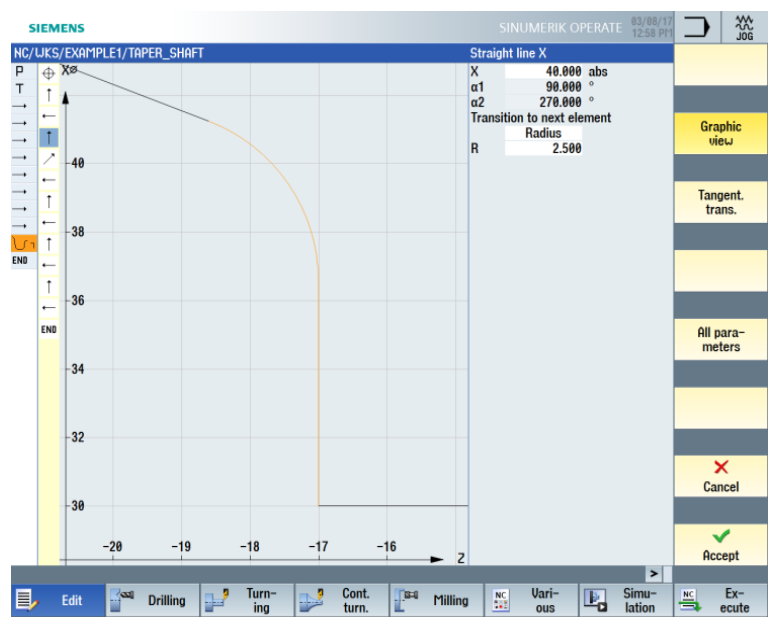

Figure 6-23 Entering the vertical straight-line segment for the contour

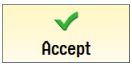

| Field                      | Value   | Selection via<br>toggle key | Notes          |
|----------------------------|---------|-----------------------------|----------------|
| х                          | 50 abs  | Х                           |                |
| Z                          | -30 abs | Х                           |                |
| Transition to next element | Cham    | Х                           | +X<br>Go<br>+Z |
| FS                         | 0       |                             |                |

Enter the following values for the end point of the inclined straight line in the screen form:

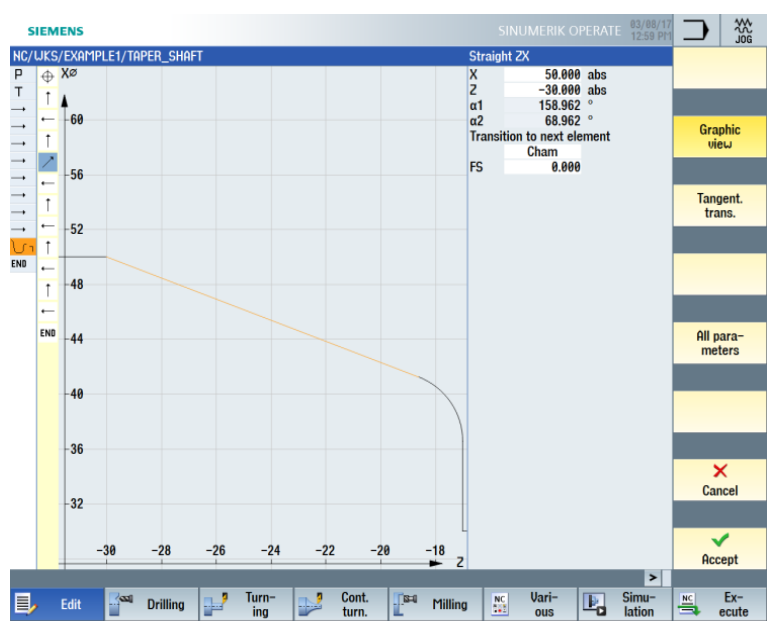

Figure 6-24 Entering the end point of the inclined straight line for the contour

Accept

←•→

Enter the following values for the horizontal straight line in the screen form:

| Field                         | Value   | Selection via<br>toggle key | Notes    |
|-------------------------------|---------|-----------------------------|----------|
| Z                             | -44 abs | Х                           |          |
| Transition to<br>next element | Radius  | Х                           | +X<br>+Z |
| R                             | 2.5     |                             |          |

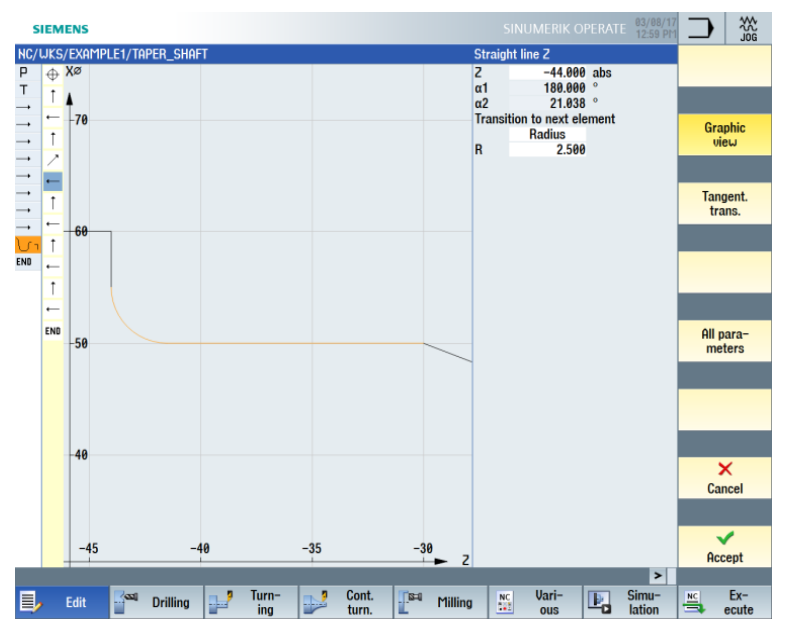

Figure 6-25 Entering the horizontal straight-line segment for the contour

V Übernehmen

ŧ

Enter the following values for the vertical straight line in the screen form:

| Field | Value  | Selection via<br>toggle key | Notes                                                                                        |
|-------|--------|-----------------------------|----------------------------------------------------------------------------------------------|
| X     | 60 abs | Х                           | The line segments (= main<br>elements) are not<br>tangential.<br>Rounding<br>3 main elements |

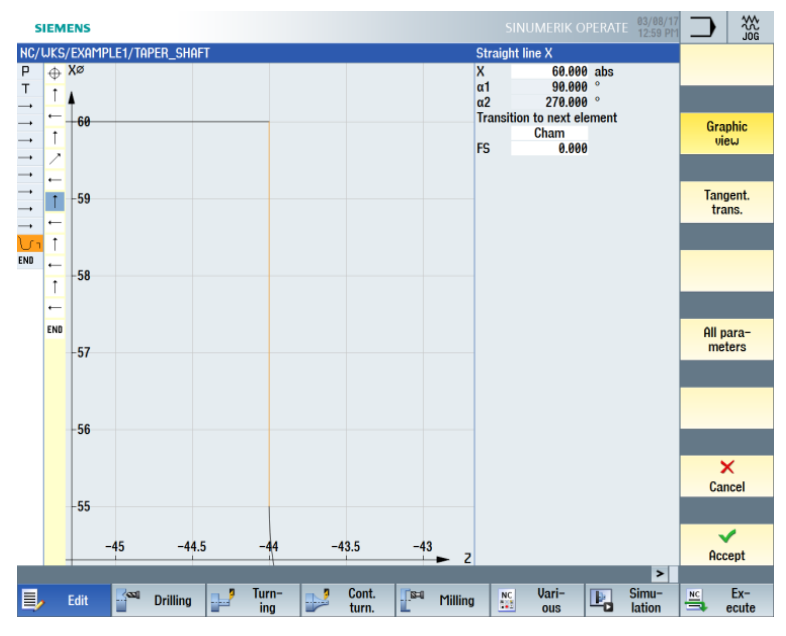

Figure 6-26 Entering the vertical straight-line segment for the contour

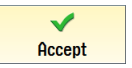

←•→

Enter the following values for the horizontal straight line in the screen form:

| Field                      | Value   | Selection via<br>toggle key | Notes                                                                                          |
|----------------------------|---------|-----------------------------|------------------------------------------------------------------------------------------------|
| Z                          | -70 abs | Х                           | Similar to the thread<br>undercut, the grooves<br>are entered later as<br>individual elements. |
| Transition to next element | Radius  | Х                           |                                                                                                |
| R                          | 1       |                             |                                                                                                |

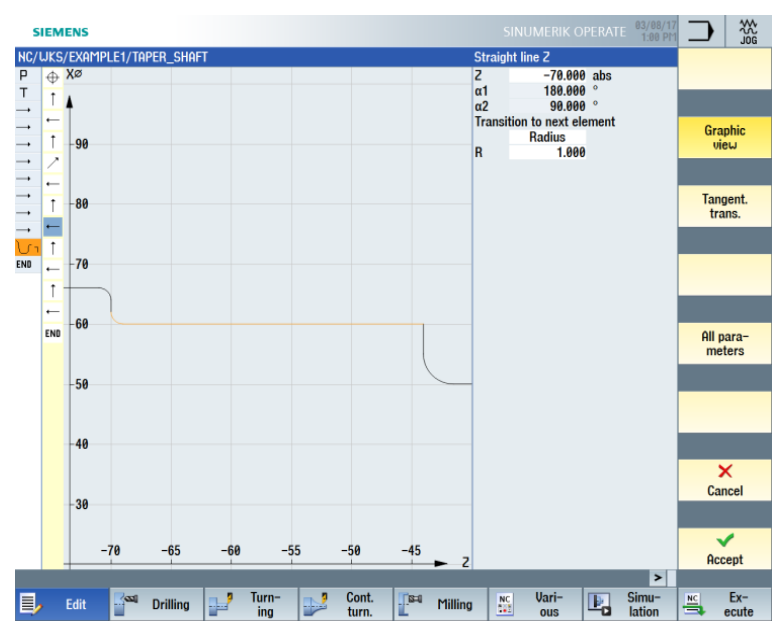

Figure 6-27 Entering the horizontal straight-line segment for the contour

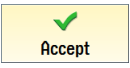

ŧ

Enter the following values for the vertical straight-line segment in the screen form:

| Field                         | Value  | Selection via<br>toggle key | Notes          |
|-------------------------------|--------|-----------------------------|----------------|
| x                             | 66 abs | Х                           |                |
| Transition to<br>next element | Radius | Х                           | +X<br>+X<br>+Z |
| R                             | 1      |                             |                |

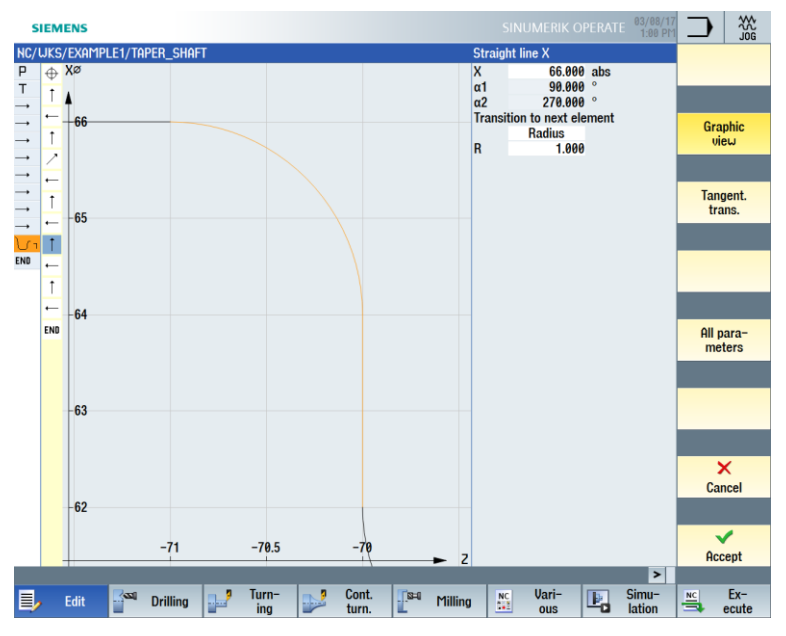

Figure 6-28 Entering the vertical straight-line segment for the contour

←•→

Enter the following values for the horizontal straight line in the screen form:

| Field                         | Value   | Selection via<br>toggle key | Notes    |
|-------------------------------|---------|-----------------------------|----------|
| Z                             | -75 abs | Х                           |          |
| Transition to<br>next element | Radius  | Х                           | +X<br>+Z |
| R                             | 1       |                             |          |

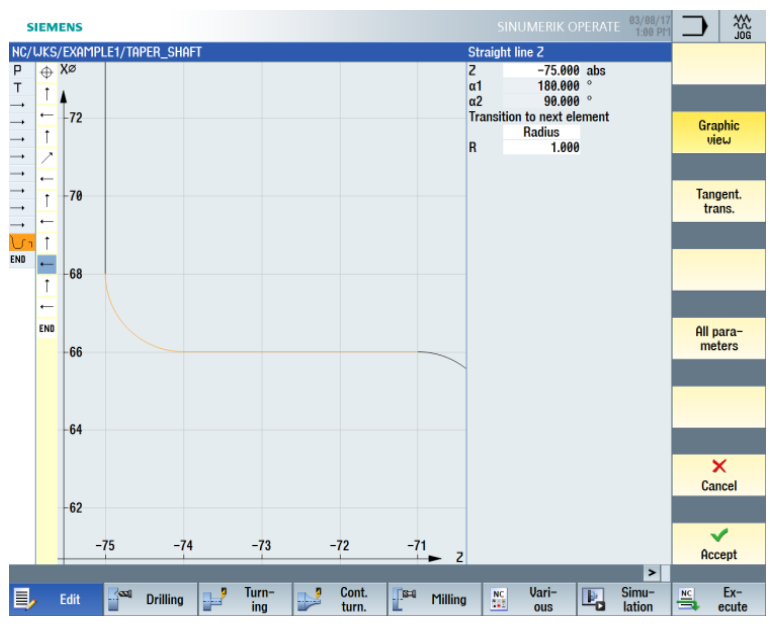

Figure 6-29 Entering the horizontal straight-line segment for the contour

**‡** 

Enter the following values for the vertical straight-line segment in the screen form:

| Field                         | Value  | Selection via<br>toggle key | Notes                |
|-------------------------------|--------|-----------------------------|----------------------|
| х                             | 80 abs | Х                           | End point X80 with a |
| Transition to<br>next element | Cham   | Х                           |                      |
| FS                            | 2      |                             | +X<br>bo<br>+Z       |

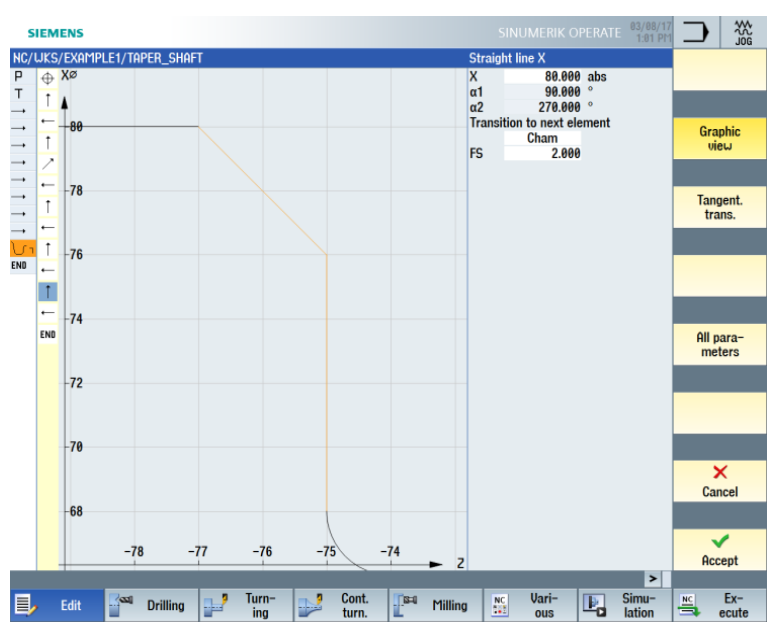

Figure 6-30 Entering the vertical straight-line segment for the contour

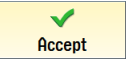

←•→

Enter the following values for the horizontal straight line in the screen form:

| Field                         | Value   | Selection via<br>toggle key | Notes                                                                          |
|-------------------------------|---------|-----------------------------|--------------------------------------------------------------------------------|
| Z                             | -90 abs | Х                           |                                                                                |
| Transition to<br>next element | Cham    | Х                           | +x<br>+z                                                                       |
| FS                            | 0       |                             | The contour end point lies<br>at X80 and Z-90 (2 mm in<br>front of the chuck). |

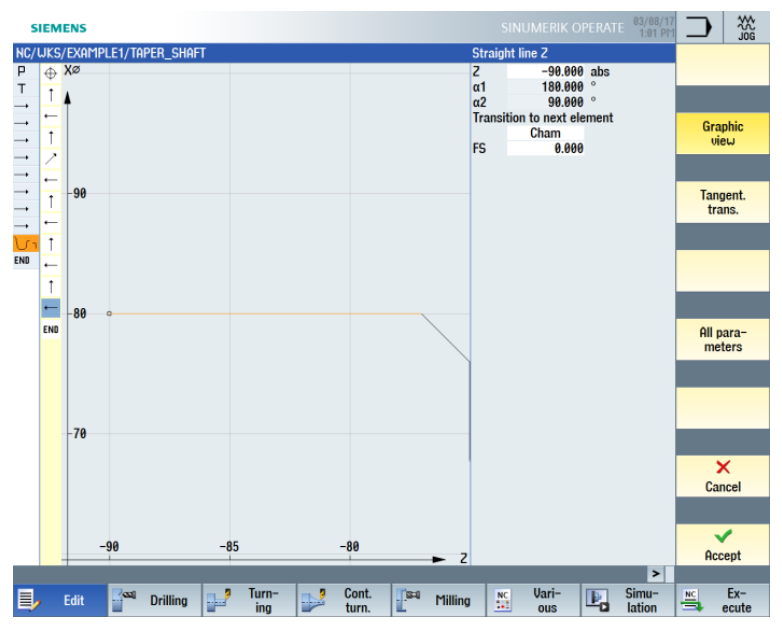

Figure 6-31 Specifying the contour end point

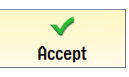

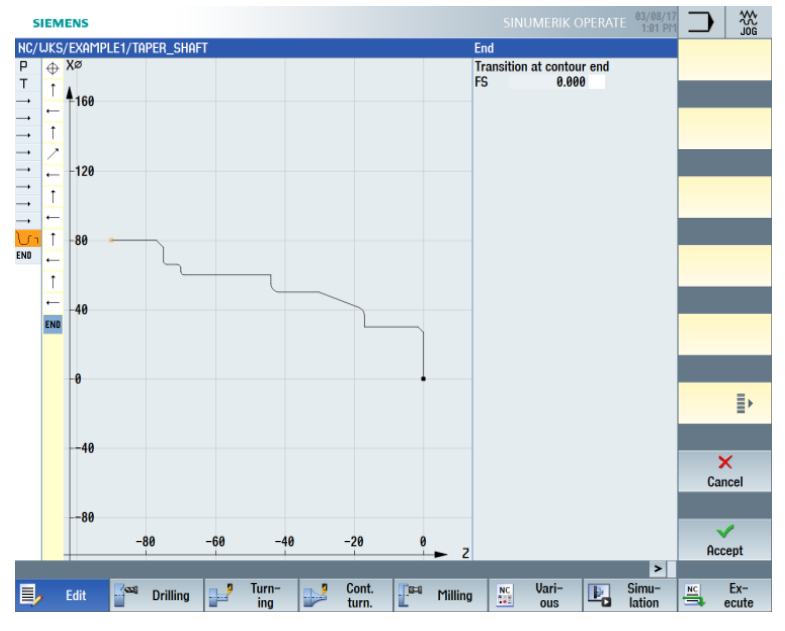

Figure 6-32 Complete contour
Accept

Accept the contour to apply it to your machining plan.

| SIEM     | IENS         |          |          |       |           |         |                |         |    |       |            | 03/08/17<br>1:02 PM |      | 100<br>200 |   |
|----------|--------------|----------|----------|-------|-----------|---------|----------------|---------|----|-------|------------|---------------------|------|------------|---|
| NC/WKS   | /EXAMPLE1/TA | PER_SHA  | FT       |       |           |         |                |         |    |       |            | 11                  |      |            |   |
| Р        | Program he   | ader     |          | G     | 54 Cylind | er      |                |         |    |       |            | ^                   | יין  | ieω        |   |
| Т        | Turning T=R  | OUGHING_ | T80 A V1 | =240m |           |         |                |         |    |       |            |                     |      |            |   |
| <b>→</b> | RAPID X80 Z  | 0.3      |          |       |           |         |                |         |    |       |            |                     |      |            |   |
| <b>→</b> | F0.3/rev X-1 | .6       |          |       |           |         |                |         |    |       |            |                     | Gr   | aphic      |   |
| <b>→</b> | RAPID 21     |          |          |       |           |         |                |         |    |       |            |                     | U    | iew        |   |
| <b>→</b> | RAPID X82    |          |          |       |           |         |                |         |    |       |            |                     |      |            |   |
| <b>→</b> | RAPID 20     |          |          |       |           |         |                |         |    |       |            |                     |      |            |   |
| <b>→</b> | F0.25/rev X- | -1.6     |          |       |           |         |                |         |    |       |            |                     | Dame |            |   |
| <b>→</b> | RAPID 21     |          |          |       |           |         |                |         |    |       |            |                     | Renu | nberin     | 9 |
| <b>→</b> | RAPID X120   | Z200     |          |       |           |         |                |         |    |       |            |                     |      |            |   |
| \r_1 N12 | 20 Contour   |          |          | TA    | PER_SH    | AFT_COM | ITOUR          |         |    |       |            | $\ominus$           |      |            |   |
| END      | End of prog  | am       |          |       |           |         |                |         |    |       |            |                     | Open | furthe     | r |
|          |              |          |          |       |           |         |                |         |    |       |            | _                   | pro  | gram       |   |
|          |              |          |          |       |           |         |                |         |    |       |            | _                   |      |            |   |
|          |              |          |          |       |           |         |                |         |    |       |            | =                   |      |            |   |
|          |              |          |          |       |           |         |                |         |    |       |            | _                   |      |            |   |
|          |              |          |          |       |           |         |                |         |    |       |            |                     |      |            |   |
|          |              |          |          |       |           |         |                |         |    |       |            | _                   |      |            |   |
|          |              |          |          |       |           |         |                |         |    |       |            | _                   |      |            |   |
|          |              |          |          |       |           |         |                |         |    |       |            | _                   | Se   | ttings     |   |
|          |              |          |          |       |           |         |                |         |    |       |            | _                   |      | _          |   |
|          |              |          |          |       |           |         |                |         |    |       |            | _                   |      |            |   |
|          |              |          |          |       |           |         |                |         |    |       |            | _                   | 6    | 000        |   |
|          |              |          |          |       |           |         |                |         |    |       |            | _                   | Ŭ    | 000        |   |
|          |              |          |          |       |           |         |                |         |    |       |            |                     |      |            |   |
|          |              |          |          |       |           |         |                |         |    |       |            | _                   |      | -          |   |
|          |              |          |          |       |           |         |                |         |    |       |            |                     |      |            |   |
|          |              |          |          |       |           |         |                |         |    |       |            | >                   |      |            |   |
| -        | 201          |          |          | Turn- | - 1       | Cont    | <b>11</b> 22-0 |         | MC | Uari- |            | Simu-               | NC   | Ev-        |   |
| ٤        | Edit         | Drilling |          | ing   |           | turn.   | 1.0-0          | Milling |    | ous   | <b>P</b> 0 | lation              | 3    | ecute      |   |
|          | -            |          |          |       |           |         |                |         |    |       |            |                     |      |            |   |

Figure 6-33 Contour in the machining plan

To be able to machine the created contour, you must now create the following machining steps. Proceed as follows:

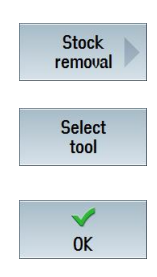

Select the "Stock removal" softkey.

Open the tool list and select "ROUGHING\_T80 A".

Apply the tool to the program.

Enter the following values for roughing in the screen form:

| Field       | Value                               | Selection via toggle<br>key | Notes |
|-------------|-------------------------------------|-----------------------------|-------|
| F           | 0.3                                 |                             |       |
| V           | 240 m/min                           | Х                           |       |
| Machining   | Roughing<br>Longitudinal<br>Outside | x<br>x                      |       |
| D           | 2.5                                 |                             |       |
| UX          | 0.5                                 |                             |       |
| UZ          | 0.2                                 |                             |       |
| DI          | 0.0                                 |                             |       |
| BL          | Cylinder                            | Х                           |       |
| XD          | 0.0 inc                             | Х                           |       |
| ZD          | 0.0 inc                             | Х                           |       |
| Relief cuts | No                                  | Х                           |       |
| Limit       | No                                  | Х                           |       |

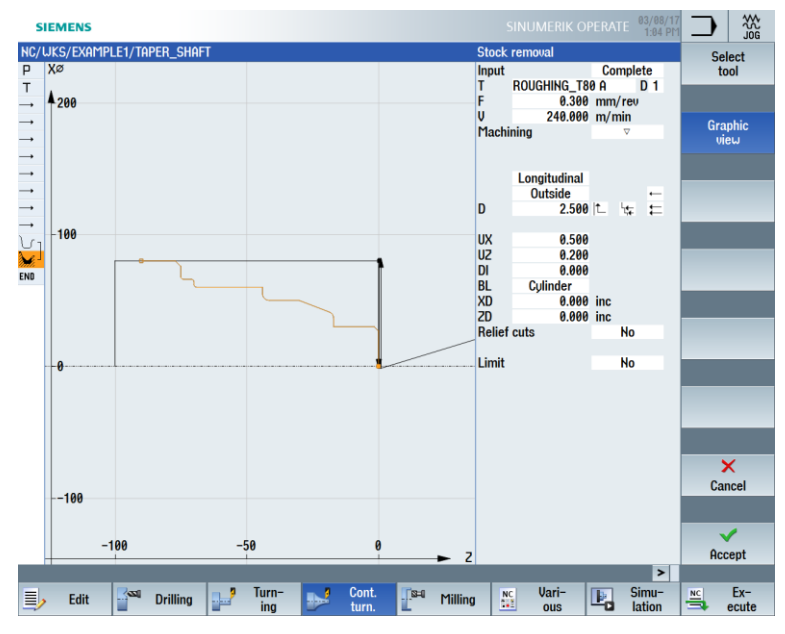

Figure 6-34 Roughing the contour

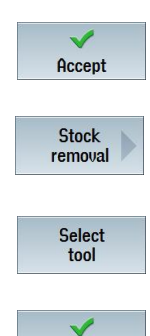

OK

Accept the entered values.

Select the "Stock removal" softkey.

Open the tool list and select "FINISHING\_T35 A".

Apply the tool to the program.

Enter the following values for finishing in the screen form:

| Field     | Value     | Selection via toggle<br>key | Notes |
|-----------|-----------|-----------------------------|-------|
| F         | 0.15      |                             |       |
| V         | 200 m/min | Х                           |       |
| Machining | Finishing | Х                           |       |

The following simulation shows the machining sequence you need to check before machining the workpiece.

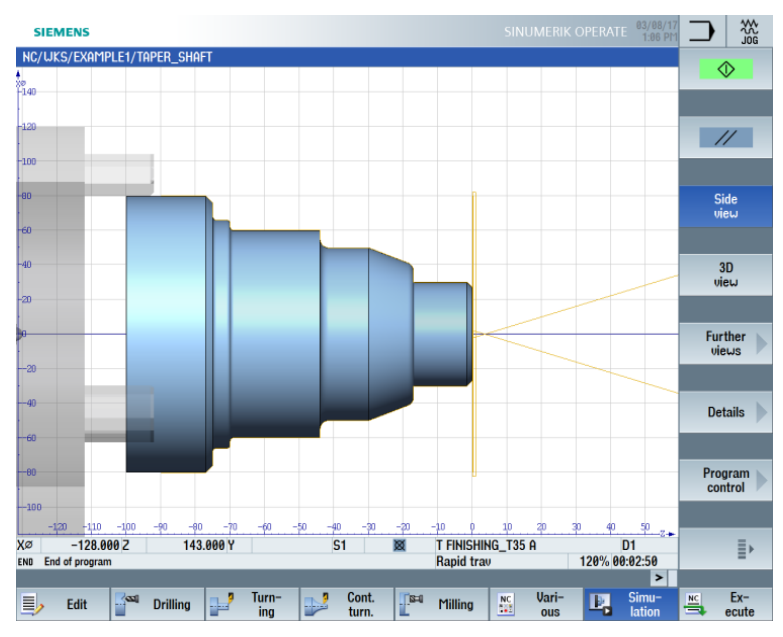

Figure 6-37 Simulation side view

# 7.6 Thread undercut

Operating sequences

Follow the steps below to create the thread undercut:

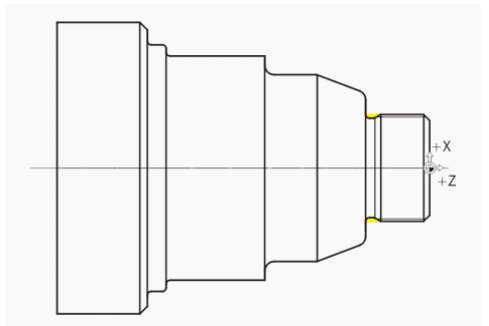

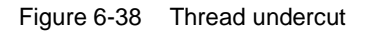

Select the "Turning" softkey.

Select the "Undercut" softkey.

Select the "Undercut thread" softkey.

Open the tool list and select the finishing tool "FINISHING\_T35 A".

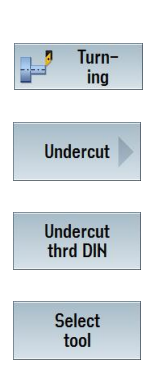

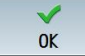

Apply the tool to the program.

Enter the following values in the screen form:

| Field     | Value        | Selection via toggle key | Notes            |
|-----------|--------------|--------------------------|------------------|
| F         | 0.15         |                          |                  |
| V         | 200 m/min    | X                        |                  |
| Machining | Roughing /   | Х                        |                  |
|           | Longitudinal | х                        |                  |
| Pos.      |              | X                        | See figure above |
| X0        | 30           |                          |                  |
| Z0        | -17          |                          |                  |
| X1        | 1.15 inc     | X                        |                  |
| Z1        | 4.5 inc      | X                        |                  |
| R1        | 0.8          |                          |                  |
| R2        | 0.8          |                          |                  |
| α         | 30           |                          |                  |
| VX        | 1 inc        | X                        |                  |
| D         | 0.8          |                          |                  |
| UX        | 0.1          | X                        |                  |
| UZ        | 0.1          | Z                        |                  |

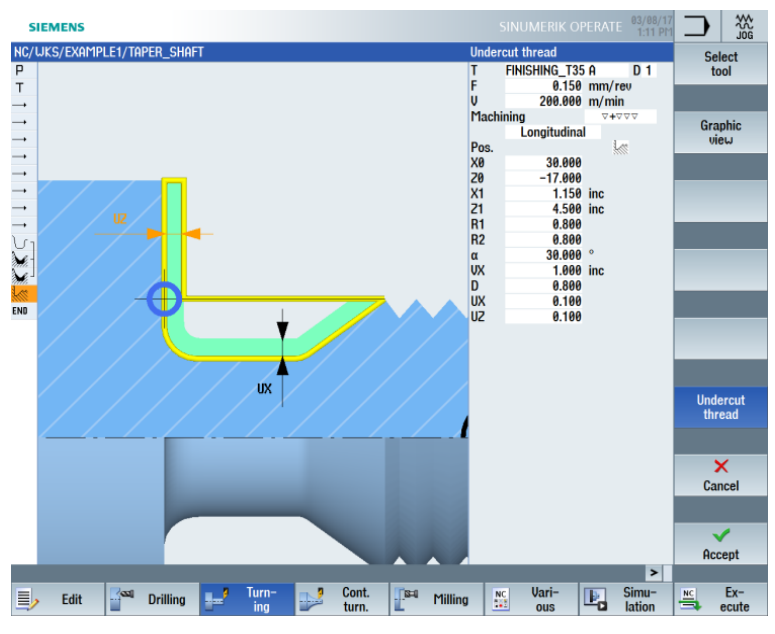

Figure 6-39 Thread undercut

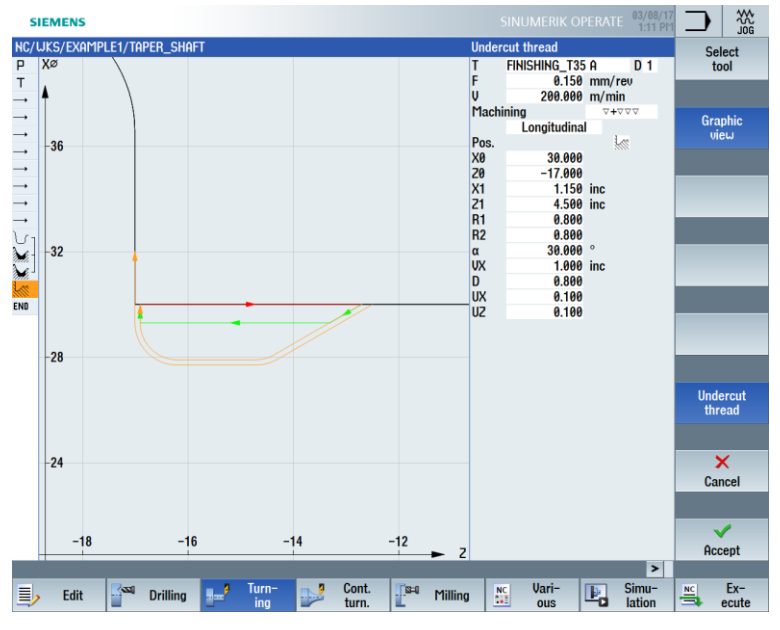

#### Switch between the graphic view and the help screen as required.

Figure 6-40 Thread undercut - Graphic view

Accept the entered values.

Accept

3D view

Details

P

Simulation Select the "Simulation" softkey. Check the thread undercut via the detailed view in the 3D view, for example.

Select the "3D view" softkey.

Select the "Details" softkey. You can manipulate the display as appropriate using the "Zoom +", "Zoom -", "Zoom", etc. softkeys.

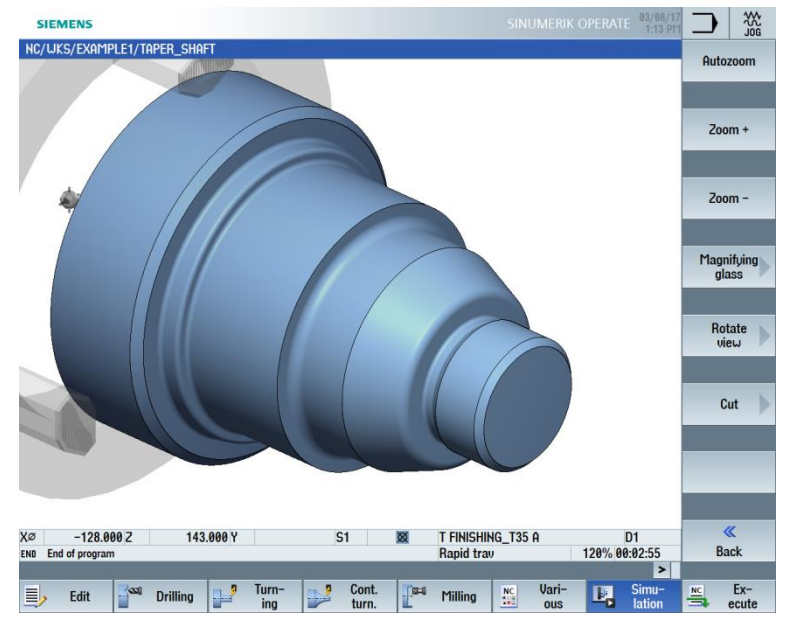

Figure 6-41 Detailed view of the simulation in the 3D view

# 7.7 Thread

#### Operating sequences

Follow the steps below to create the thread:

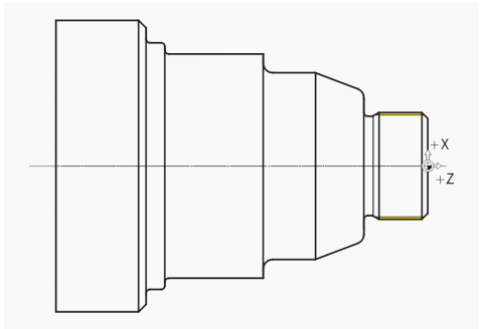

Figure 6-42 Thread

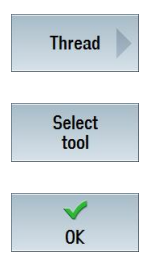

Select the "Thread" softkey.

Open the tool list and select the "THREADING\_T1.5" drill.

Apply the tool to the program.

Enter the following values for the thread in the screen form:

| Field     | Value                                           | Selection via<br>toggle key | Notes                 |
|-----------|-------------------------------------------------|-----------------------------|-----------------------|
| L         | 1.5 mm/rev                                      | Х                           |                       |
| D         | 0                                               |                             |                       |
| S         | 800 rpm                                         | Х                           |                       |
| Machining | Roughing/Finishing<br>Linear<br>External thread | X<br>X<br>X                 |                       |
| X0        | 30                                              | Х                           |                       |
| Z0        | 0                                               |                             |                       |
| Z1        | -16 abs                                         | Х                           |                       |
| LW        | 2                                               |                             | You define the thread |
| LR        | 1                                               |                             | following inputs.     |
| H1 0.92   |                                                 |                             | 5                     |
| αP        | 29                                              | Х                           |                       |
| ND        | 8                                               |                             |                       |

| Field            | Value | Selection via<br>toggle key | Notes |
|------------------|-------|-----------------------------|-------|
| U                | 0.1   |                             |       |
| NN               | 0     |                             |       |
| VR               | 2     |                             |       |
| Multiple threads | No    | Х                           |       |
| α0               | 0     |                             |       |

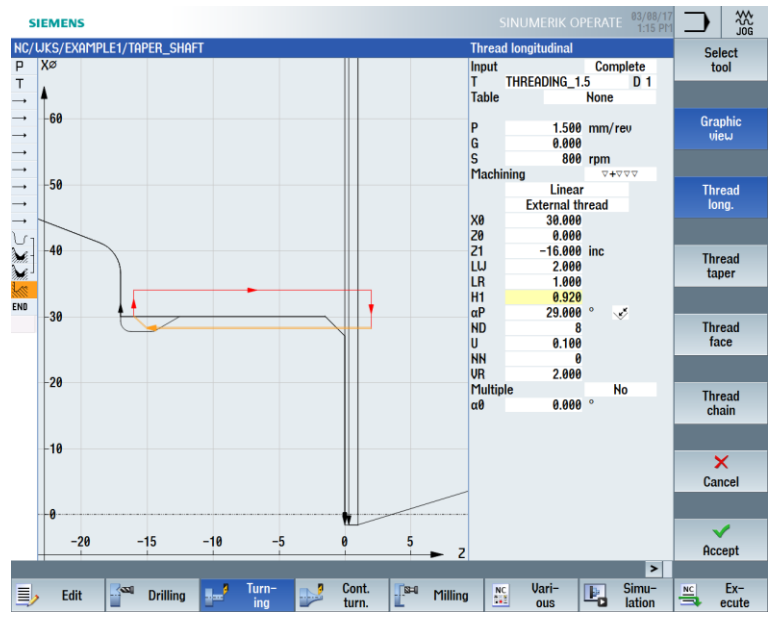

Figure 6-43 Thread – Graphic view

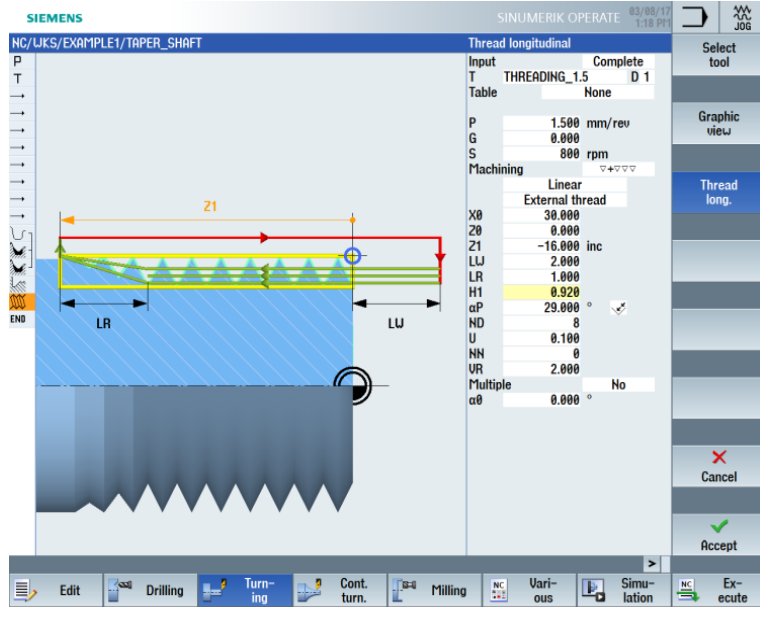

Switch to the help screen when necessary.

Figure 6-44 Thread – Help screen

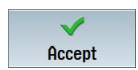

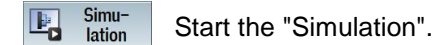

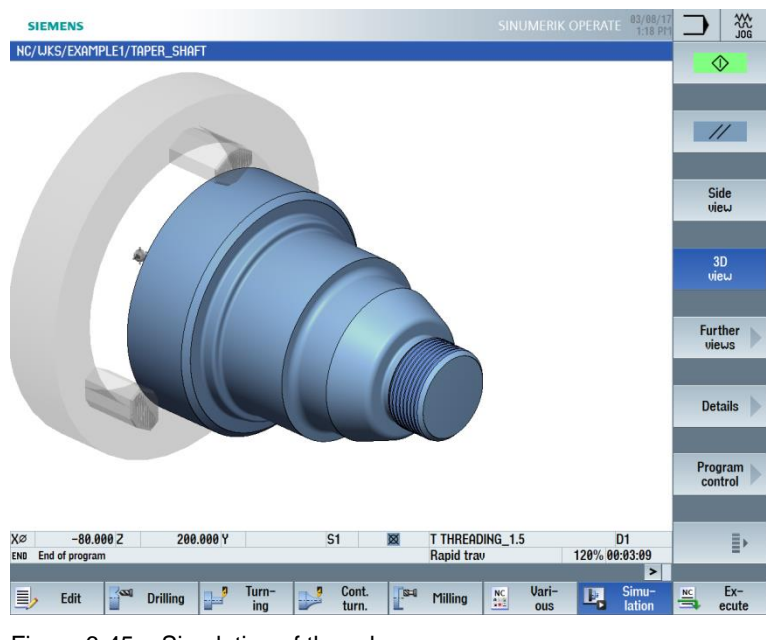

Figure 6-45 Simulation of thread

### 7.8 Grooves

#### **Operating sequences**

Follow the steps below to create the two grooves:

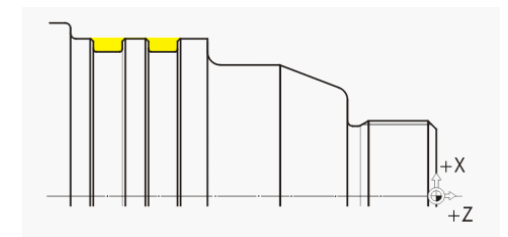

Figure 6-46 Grooves

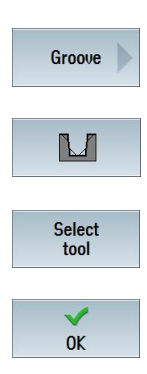

Select the "Groove" softkey.

Select the "Groove 2" softkey.

Open the tool list and select the grooving tool "PLUNGE\_CUTTER\_3 A".

Apply the tool to the program.

| Field     | Value                  | Selection via<br>toggle key | Notes                   |
|-----------|------------------------|-----------------------------|-------------------------|
| F         | 0.1                    |                             |                         |
| V         | 150 m/min              | Х                           |                         |
| Machining | Roughing/<br>Finishing |                             |                         |
| Pos.      |                        |                             | See figure above        |
| X0        | 60                     |                             |                         |
| Z0        | -65                    |                             |                         |
| B1        | 6                      | X (field)                   |                         |
| T1        | 3 inc                  | Х                           |                         |
| α1        | 0                      |                             | You define the geometry |
| α2        | 0                      |                             | of the grooves with the |
| FS1       | 0.5                    | X (field)                   | following inputs.       |
| R2        | 1                      | X (field)                   |                         |
| R3        | 1                      | X (field)                   |                         |
| FS4       | 0.5                    | X (field)                   |                         |
| D         | 3                      |                             |                         |
| U         | 0.1                    | X (field)                   |                         |
| Ν         | 2                      |                             |                         |
| DP        | 10                     |                             |                         |

Enter the following values for the grooves in the screen form:

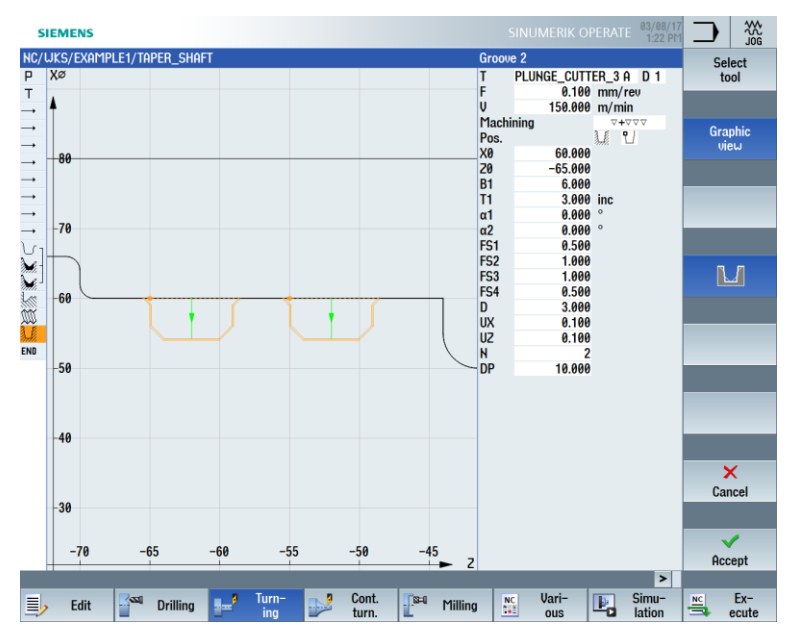

Figure 6-47 Grooves - Graphic view

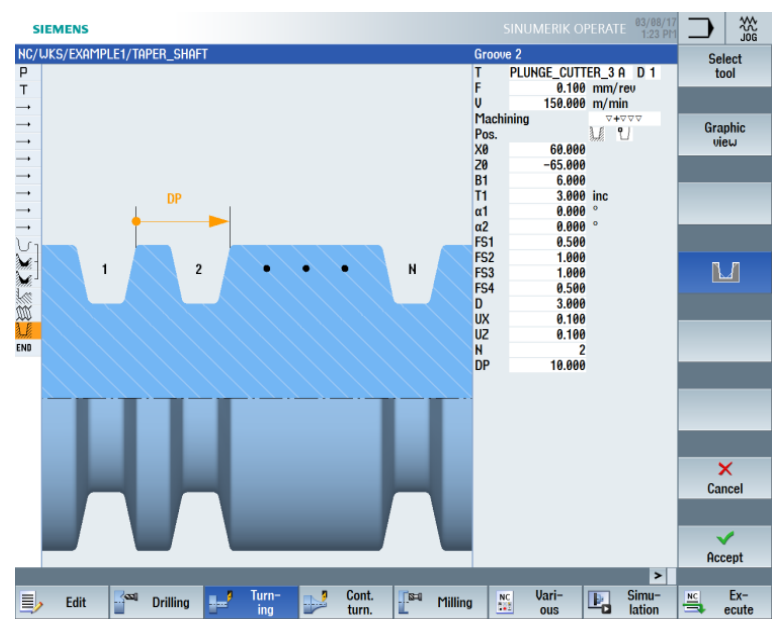

Switch to the help screen when necessary.

Figure 6-48 Grooves - Help screen

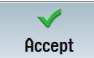

#### Accept the entered values.

| SIEME    | NS                |                        |             |              |               |                   | OPERATE 03/0<br>1.2 | 8/17<br>4 PM |     |       |
|----------|-------------------|------------------------|-------------|--------------|---------------|-------------------|---------------------|--------------|-----|-------|
| NC/UKS/E | EXAMPLE1/TAPER_S  | HAFT                   |             |              |               |                   |                     | 16           | St  | ock   |
| P        | Program header    |                        | G54 Cylinde | r            |               |                   |                     | ^            | ren | noval |
| Т        | Turning T=ROUGHIN | IG_T80 A V1=2          | 40m         |              |               |                   |                     |              |     |       |
| <b>→</b> | RAPID X80 20.3    |                        |             |              |               |                   |                     |              |     |       |
| <b>→</b> | F0.3/rev X-1.6    |                        |             |              |               |                   |                     |              |     | N.    |
| <b>→</b> | RAPID Z1          |                        |             |              |               |                   |                     |              | Gro | ove   |
| <b>→</b> | RAPID X82         |                        |             |              |               |                   |                     |              |     |       |
|          | RAPID Z0          |                        |             |              |               |                   |                     |              |     |       |
| <b>→</b> | F0.25/rev X-1.6   |                        |             |              |               |                   |                     |              |     |       |
| <b>→</b> | RAPID 21          |                        |             |              |               |                   |                     |              | Und | ercut |
| <b>→</b> | RAPID X120 Z200   |                        |             |              |               |                   |                     |              |     |       |
| U1 N120  | Contour           |                        | TAPER_SHA   | FT_CONTOUR   | 1             |                   |                     |              |     |       |
| ×-       | Stock removal     |                        | T=ROUGHIN   | G_T80 A F=0. | 3/rev V=240m  | n Longitudinal    |                     |              |     |       |
| ¥-       | Stock removal     | $\nabla \nabla \nabla$ | T=FINISHING | _T35 A F=0." | 15/rev V=200n | n Longitudinal    |                     |              | Ih  | read  |
| 100      | Undercut thrd     | ⊽+⊽⊽⊽                  | T=FINISHING | _T35 A F=0.  | 15/rev V=200n | n X0=30 Z0=-17 >  | (1=1.15inc          |              |     |       |
| W        | Thread long.      | <b>4000</b>            | T=THREADI   | G_1.5 P1.5n  | nm/rev S=800  | rev Outside X0=30 | 20=0                | -            |     |       |
| 1.6      | Groove            | 0+000                  | T=PLUNGE_   | CUTTER_3 A   | F=0.1/rev V=1 | 50m N2 X0=60 Z0   | =-65 T1=3in         | •            |     |       |
| END      | End of program    |                        |             |              | 10            |                   |                     |              | Cu  | toff  |
|          |                   |                        |             |              |               |                   |                     |              |     |       |
|          |                   |                        |             |              |               |                   |                     |              |     |       |
|          |                   |                        |             |              |               |                   |                     |              | -   |       |
|          |                   |                        |             |              |               |                   |                     |              |     |       |
|          |                   |                        |             |              |               |                   |                     |              |     |       |
|          |                   |                        |             |              |               |                   |                     |              |     |       |
|          |                   |                        |             |              |               |                   |                     |              | 1   |       |
|          |                   |                        |             |              |               |                   |                     | 14           |     |       |
|          |                   |                        |             |              |               |                   |                     |              |     |       |
|          |                   |                        |             | Cont         |               | llori             | Cimu                |              | mal | Eve   |
| E E      | dit Drillin       | 1g 🚽 🚽                 | ing         | turn.        | Milling       | ous               | Lation              | 1            | -   | ecute |

Figure 6-49 Machining plan with grooves

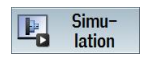

Start the "Simulation" in the side view or in the 2-window view, for example.

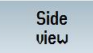

Select the "Side view" softkey.

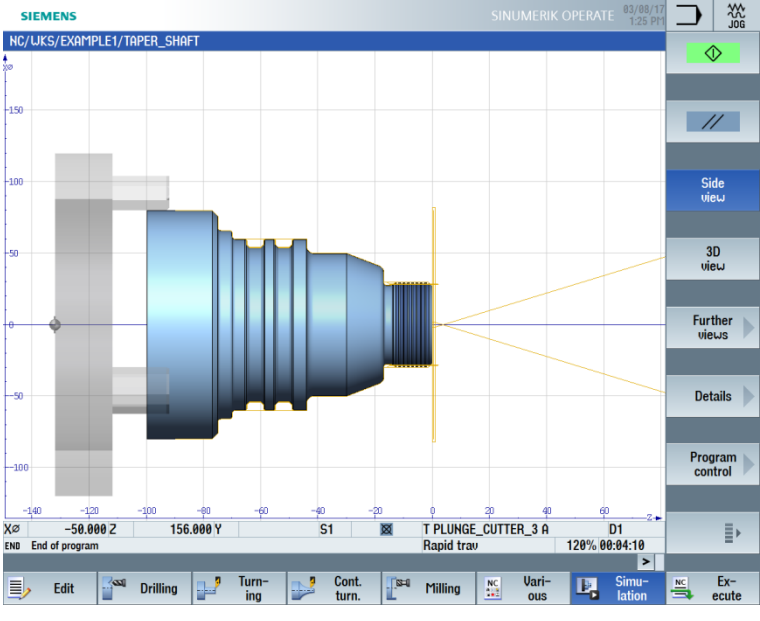

Figure 6-50 Simulation – Side view

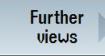

Select the "Further views" softkey.

2 windows

Select the "2 windows" softkey.

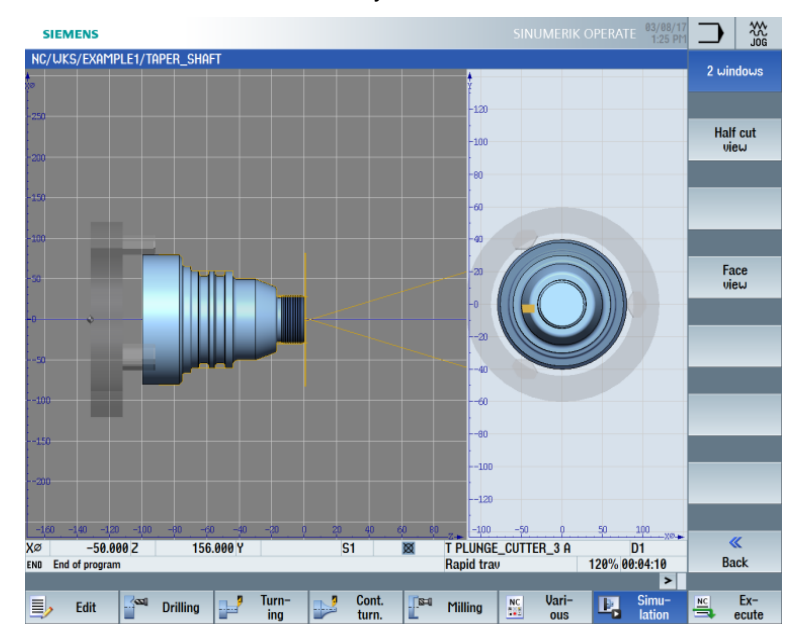

Figure 6-51 Simulation – 2-window view

# 8. Example 2: Drive shaft

### 8.1 Overview

Learning objectives

In this section you will learn the following new functions. You will learn how to:

- Perform face turning
- Work with the contour calculator (advanced application)
- Machine residual material

#### Task

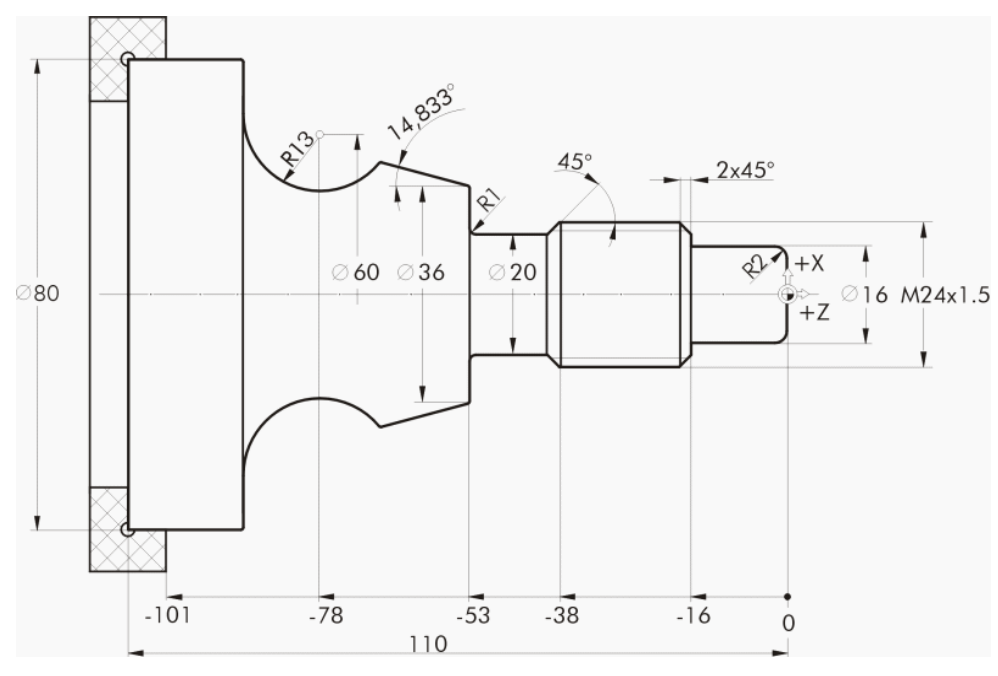

Figure 7-1 Workshop drawing – Example 2

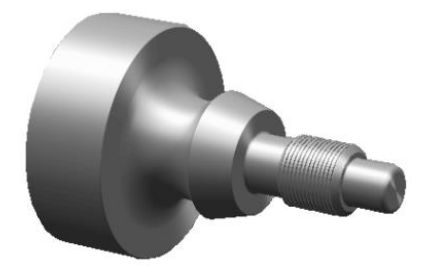

Figure 7-2 Workpiece – Example 2:

#### Preparations

Perform the following steps on your own:

- 1. Create a new workpiece with the name "EXAMPLE2".
- 2. Create a new sequential program with the name "DRIVE\_SHAFT".
- 3. Enter the blank dimensions (for the procedure, see example 1).

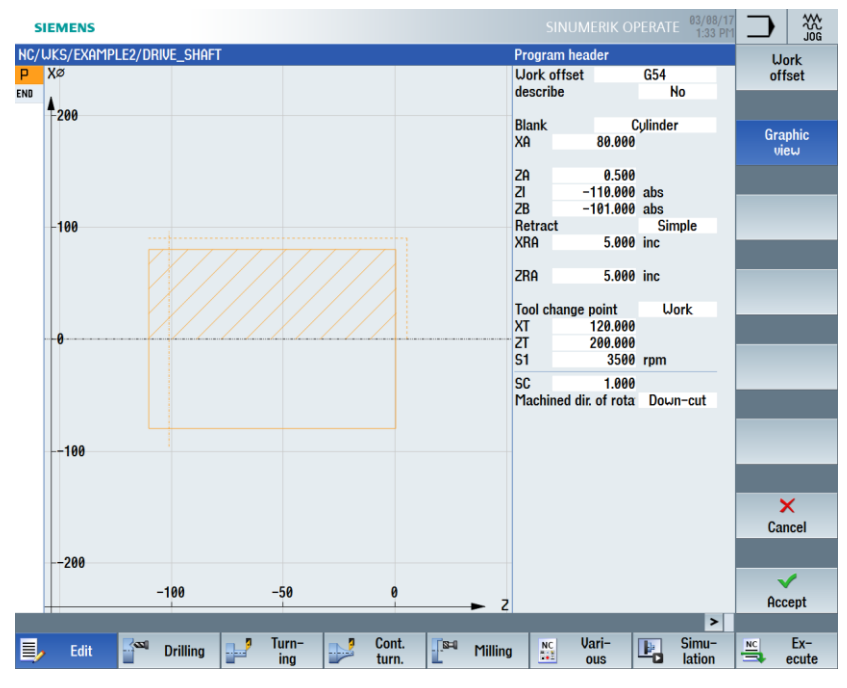

Figure 7-3 Creating the program header

After creation of the program header, the machining plan looks like this:

|     | SIEMENS                   |              | 03/08/<br>1:34 |
|-----|---------------------------|--------------|----------------|
| NC  | /WKS/EXAMPLE2/DRIVE_SHAFT |              |                |
| Р   | Program header            | G54 Cylinder | $\rightarrow$  |
| END | End of program            |              |                |

Figure 7-4 Machining step program

## 8.2 Face turning

#### Operating sequences

Stock removal Follow the steps below to face the workpiece:

Select the "Turning" softkey.

Select the "Stock removal" softkey.

Since face turning is to be completed in one cut, switch the machining to finishing. Select the "ROUGHING\_T80 A" tool and enter the following values.

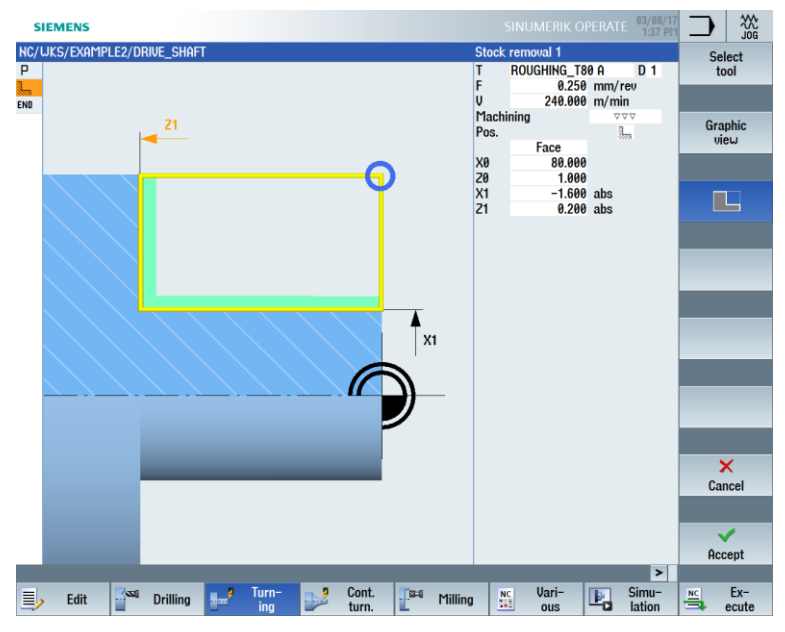

Figure 7-5 Facing the workpiece

### 8.3 Creating the contour, stock removal and residual stock removal

#### **Operating sequences**

Follow the steps below to enter the contour:

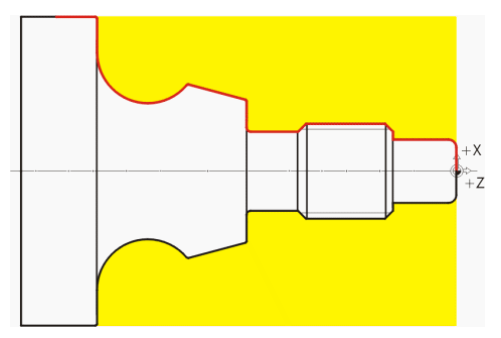

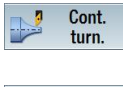

Select the "Cont. turning" softkey.

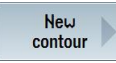

Select the "New contour" softkey. Enter the name "DRIVE\_SHAFT\_CONTOUR" for the contour.

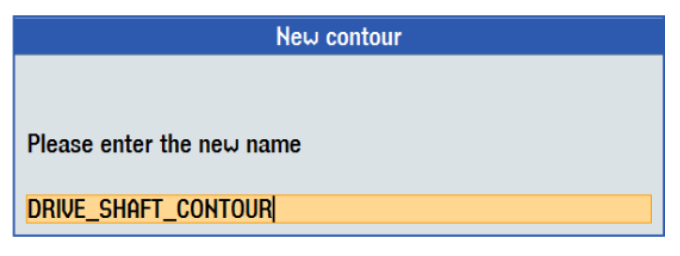

Figure 7-6 Creating the contour

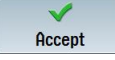

Accept your input.

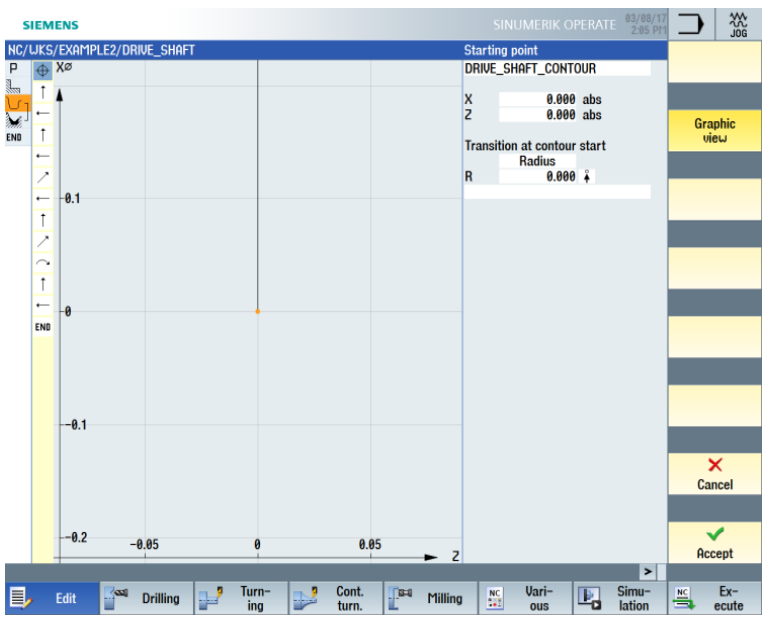

You can accept starting point X0/Z0 directly (see figure below).

Figure 7-7 Applying the starting point

Accept your input.

 $\checkmark$ 

Accept

**†** 

Enter the following values for the vertical straight-line segment in the screen form:

| Field                         | Value  | Selection via<br>toggle key | Notes |  |
|-------------------------------|--------|-----------------------------|-------|--|
| Х                             | 16 abs | Х                           |       |  |
| Transition to<br>next element | Radius | х                           |       |  |
| R                             | 2      |                             | +2    |  |

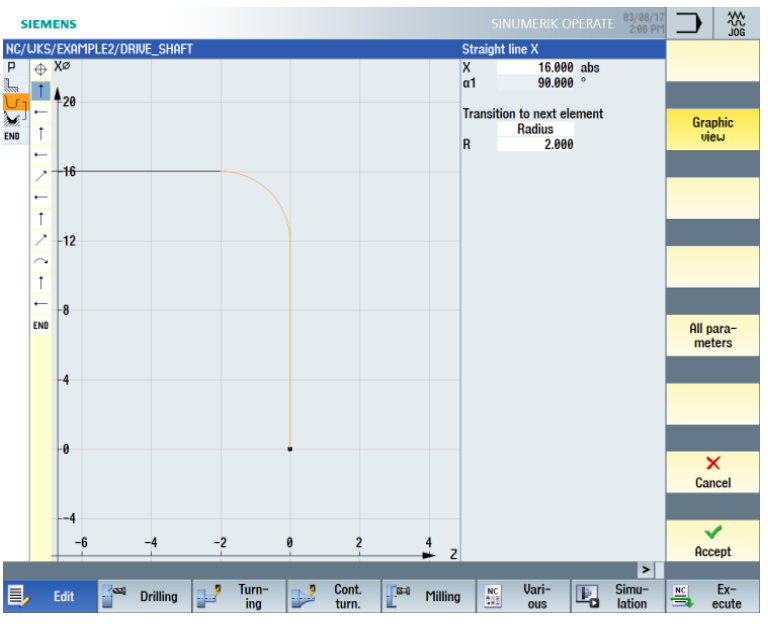

Figure 7-8 Entering the vertical straight-line segment for the contour

Accept the entered values.

←•→

Enter the following values for the horizontal straight-line segment in the screen form:

| Field                      | Value   | Selection via<br>toggle key | Notes |
|----------------------------|---------|-----------------------------|-------|
| Z                          | -16 abs | Х                           |       |
| Transition to next element | Cham    | х                           | ,×    |
| FS                         | 0       |                             | 7+    |

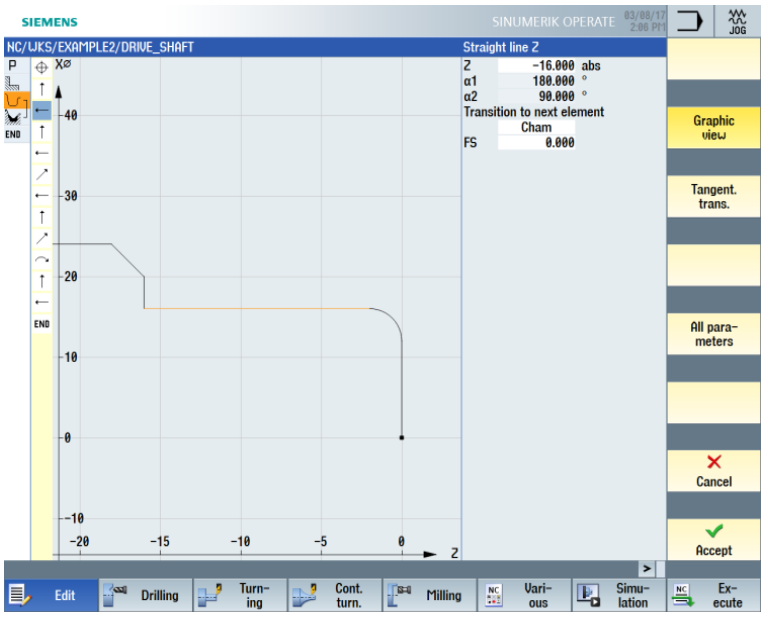

Figure 7-9 Entering the horizontal straight-line segment for the contour

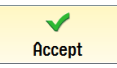

**‡** 

Enter the following values for the vertical straight-line segment in the screen form:

| Field                      | Value  | Selection via<br>toggle key | Notes |
|----------------------------|--------|-----------------------------|-------|
| Х                          | 24 abs | Х                           |       |
| Transition to next element | Cham   | х                           |       |
| FS                         | 2      |                             | +Z    |

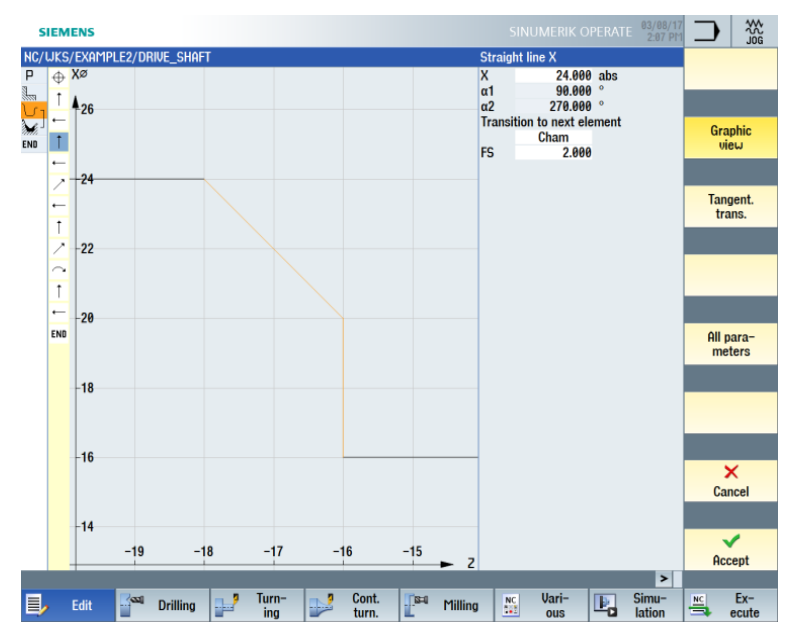

Figure 7-10 Entering the vertical straight-line segment for the contour

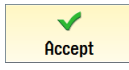

#### ←•→

Enter the following values for the horizontal straight-line segment in the screen form:

| Field                      | Value   | Selection via toggle key | Notes         |
|----------------------------|---------|--------------------------|---------------|
| Z                          | -38 abs | Х                        |               |
| Transition to next element | Cham    | х                        | ,×,           |
| FS                         | 0       |                          | Υ. <b>Α</b> . |

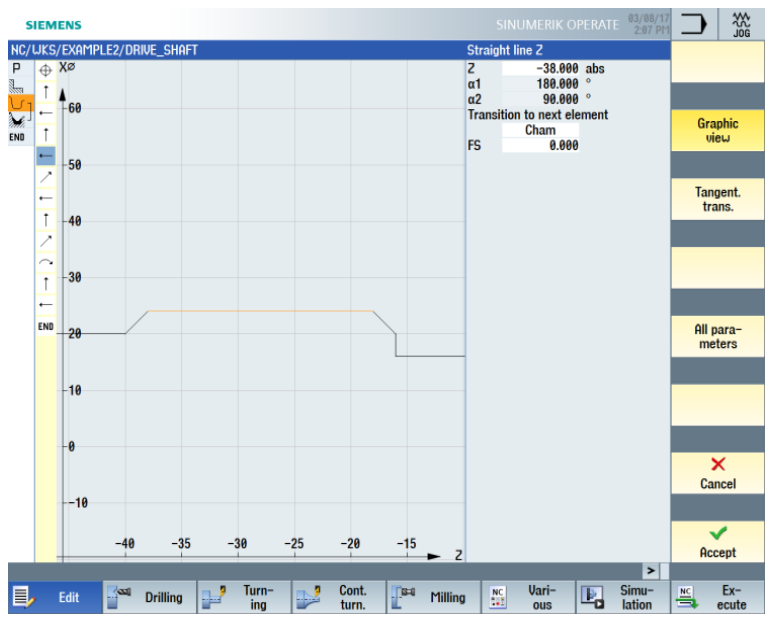

Figure 7-11 Entering the horizontal straight-line segment for the contour

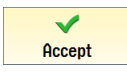

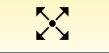

Enter the following values for the sloping straight-line segment in the screen form:

| Field                         | Value  | Selection via<br>toggle key | Notes                                                   |
|-------------------------------|--------|-----------------------------|---------------------------------------------------------|
| Х                             | 20 abs | Х                           |                                                         |
| α2                            | 45     | Х                           |                                                         |
| Transition to<br>next element | Cham   | Х                           | The entered angle is relative to the preceding element. |
| FS                            | 0      |                             |                                                         |

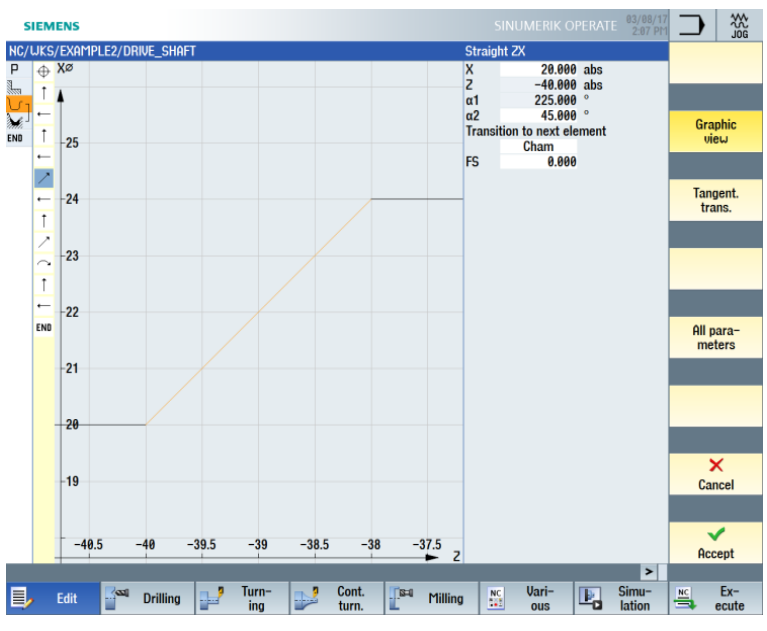

Figure 7-12 Entering the sloping straight-line segment for the contour

Accept

←•→

Enter the following values for the horizontal straight line in the screen form:

| Field                      | Value   | Selection via<br>toggle key | Notes |
|----------------------------|---------|-----------------------------|-------|
| Z                          | -53 abs | Х                           |       |
| Transition to next element | Radius  | х                           | ·×    |
| R                          | 1       |                             |       |

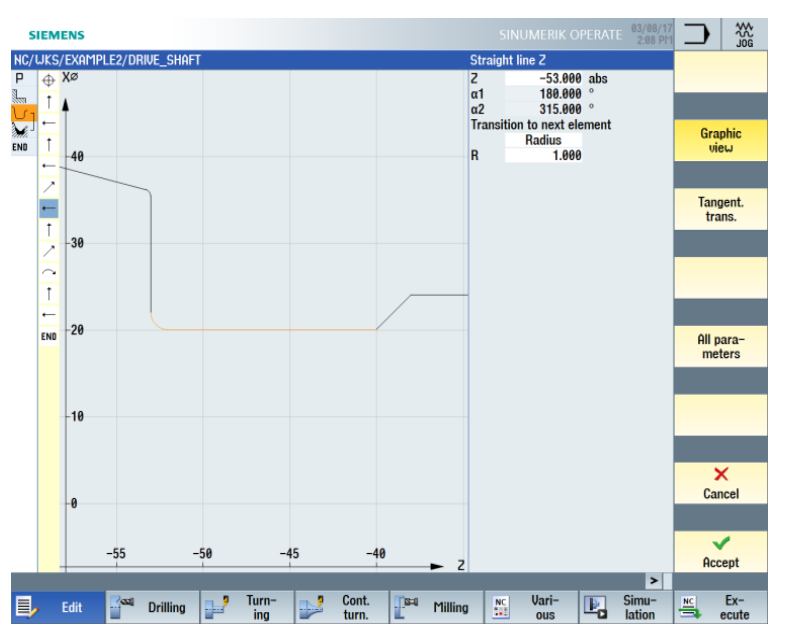

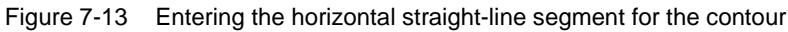

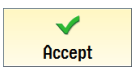

**‡** 

Enter the following values for the vertical straight line in the screen form:

| Field                      | Value  | Selection via<br>toggle key | Notes                                               |
|----------------------------|--------|-----------------------------|-----------------------------------------------------|
| Х                          | 36 abs | Х                           |                                                     |
| Transition to next element | Radius | х                           | ,×<br>,×<br>,×                                      |
| R                          | 0.4    |                             | Round the transition to the next element with R0.4. |

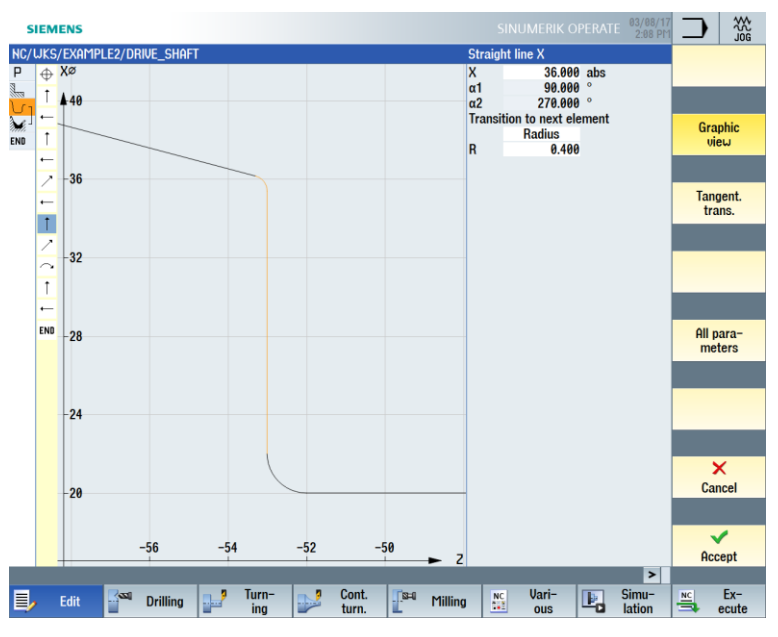

Figure 7-14 Entering the vertical straight-line segment for the contour

Accept

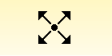

Enter the following values for the next segment in the screen form:

| Field                         | Value    | Selection via<br>toggle key | Notes                                                                                                    |
|-------------------------------|----------|-----------------------------|----------------------------------------------------------------------------------------------------|
| Х                             |          | Х                           |                                                                                                    |
| Z                             |          | Х                           |                                                                                                    |
| α1                            | 165.167° |                             | +X<br>+Z                                                                                                    |
| Transition to<br>next element | Radius   | Х                           | From the line segment,<br>nothing further is known<br>than the angle relative to<br>the Z-axis of<br>165.167°. In such cases,<br>continue the construction<br>with the next element. |
| R                             | 0.4      |                             |                                                                                                    |

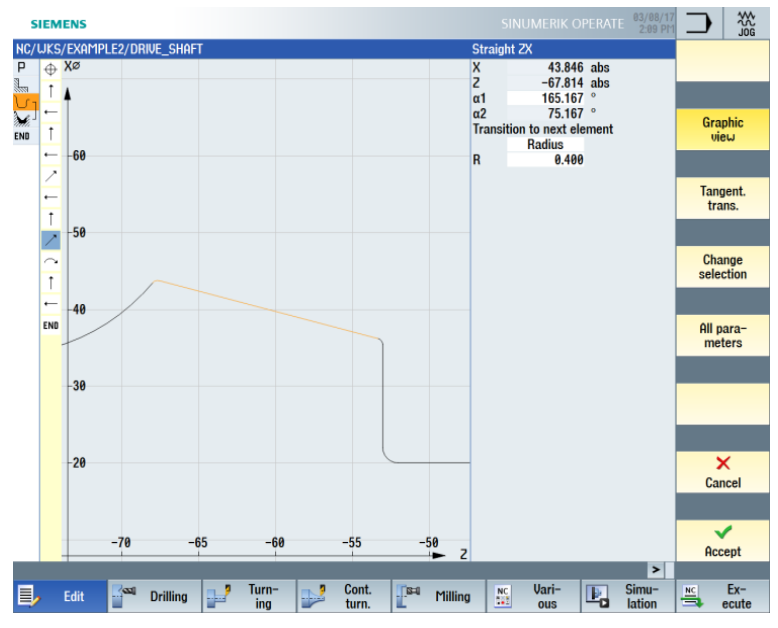

Figure 7-15 Entering the inclined straight line for the contour

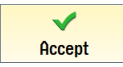

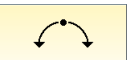

Enter the following values for the next segment in the screen form:

| Field                         | Value   | Selection via<br>toggle key | Notes                                                                                           |
|-------------------------------|---------|-----------------------------|-------------------------------------------------------------------------------------------------|
| Direction of rotation         | right   | Х                           |                                                                                                 |
| R                             | 13      |                             |                                                                                                 |
| Х                             |         |                             | +X<br>+X<br>+Z                                                                                  |
| Z                             |         |                             | The missing points of                                                                           |
| 1                             | 60 abs  | Х                           | the previous contour element are calculated                                                     |
| К                             | -78 abs | Х                           | using the known<br>dimensions of the arc.<br>Since there are several<br>possibilities, you must |
| Transition to<br>next element | Cham    | х                           |                                                                                                 |
| R                             | 0       |                             | select the correct one.                                                                         |
|                               |         |                             |                                                                                                 |
|                               |         |                             |                                                                                                 |
|                               |         |                             |                                                                                                 |
|                               |         |                             |                                                                                                 |

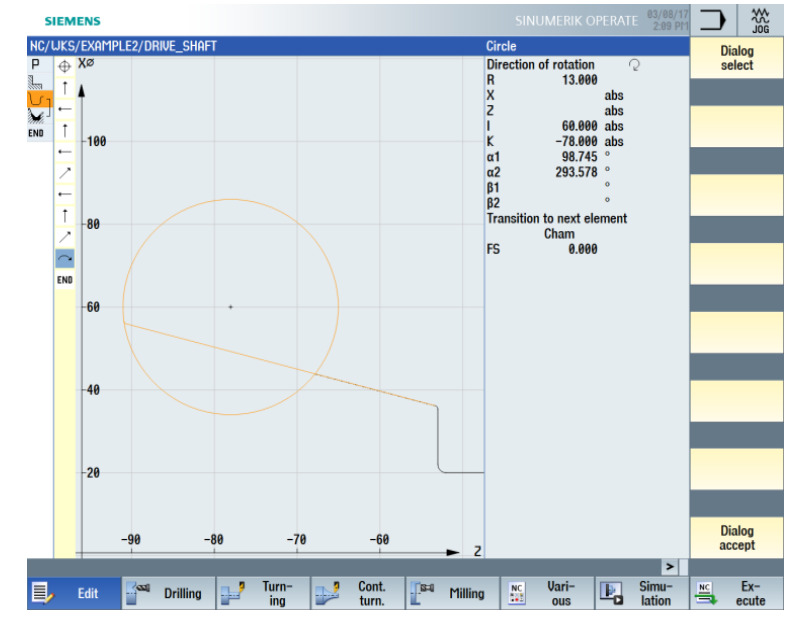

Figure 7-16 Entering the arc for the contour

Dialog select

> Dialog accept

#### Select the suggested solution corresponding to the figure below:

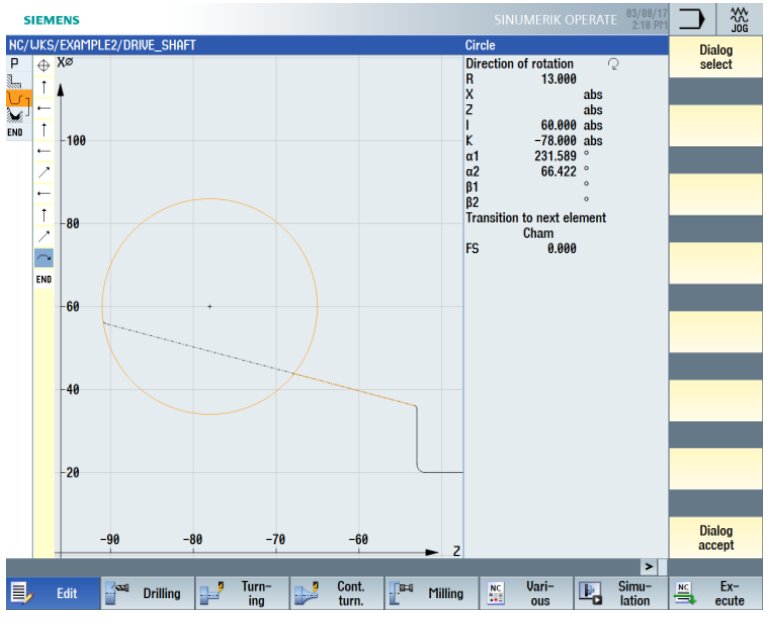

Figure 7-17 Confirming the contour selection

Once you have selected the desired construction, accept it.

Since the end point of the arc is not known, continue the construction. You could also use the "All parameters" softkey to enter the runout angle here.

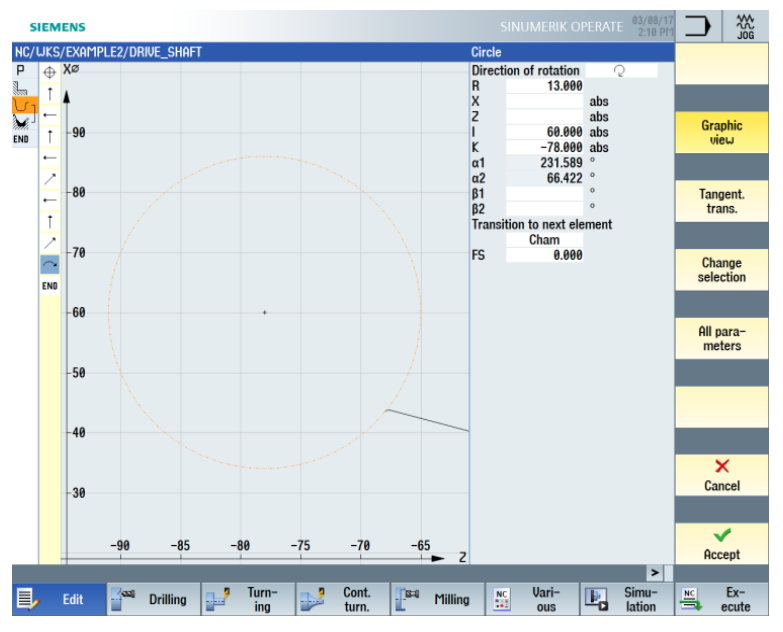

Figure 7-18 Applying the arc for the contour

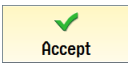

Accept the contour segment.

ŧ

A tangential line segment follows.

Tangent. trans.

Select the "Tangent trans." softkey.

| Field                         | Value  | Selection via<br>toggle key | Notes    |
|-------------------------------|--------|-----------------------------|----------|
| Х                             | 80 abs | Х                           |          |
| Transition to<br>next element | Radius | Х                           | ××<br>+z |
| R                             | 0.4    |                             |          |

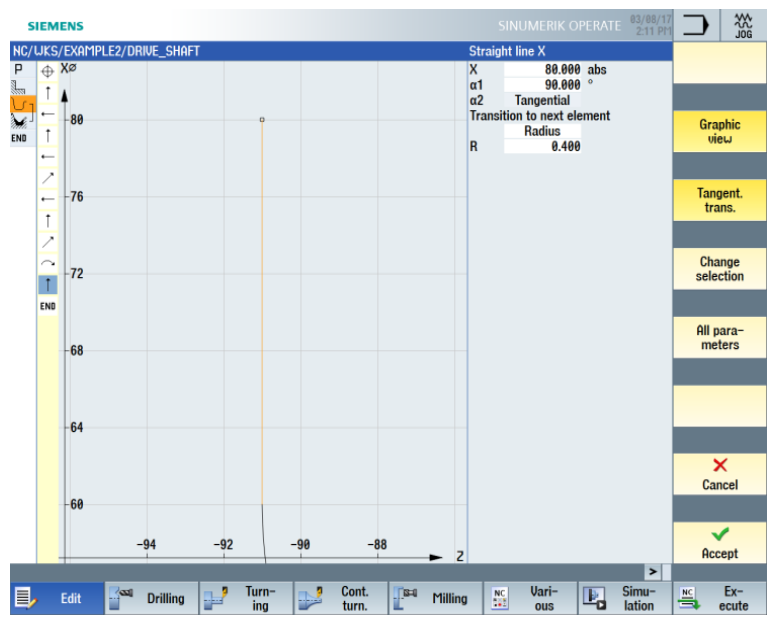

Figure 7-19 Entering the vertical straight-line segment for the contour

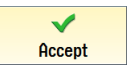

←•→

Enter the following values for the horizontal straight line in the screen form:

| Field                      | Value    | Selection via<br>toggle key | Notes                                     |
|----------------------------|----------|-----------------------------|-------------------------------------------|
| Z                          | -100 abs | Х                           |                                           |
| Transition to next element | Cham     | х                           |                                           |
| FS                         | 0        |                             | The end point of the contour is at Z-100. |

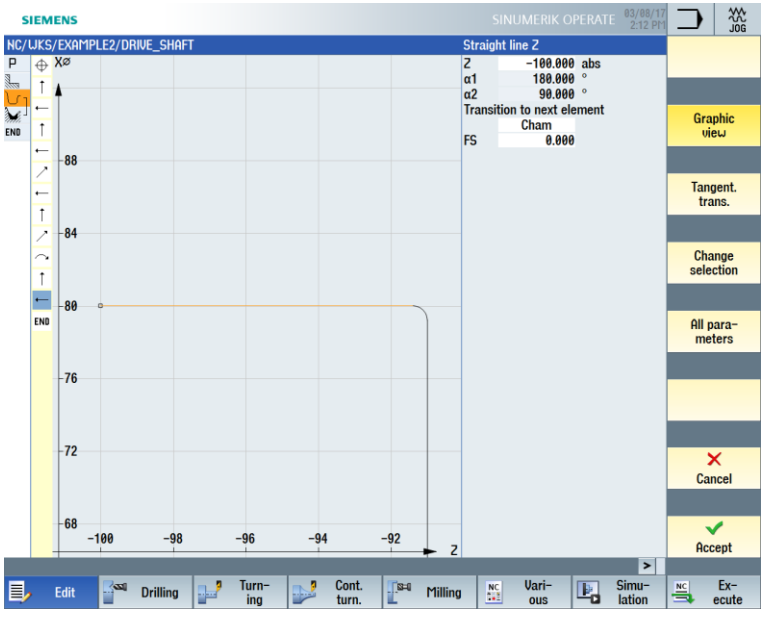

Figure 7-20 Entering the horizontal straight-line segment for the contour

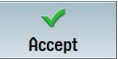

Accept the contour to apply it to your machining plan.

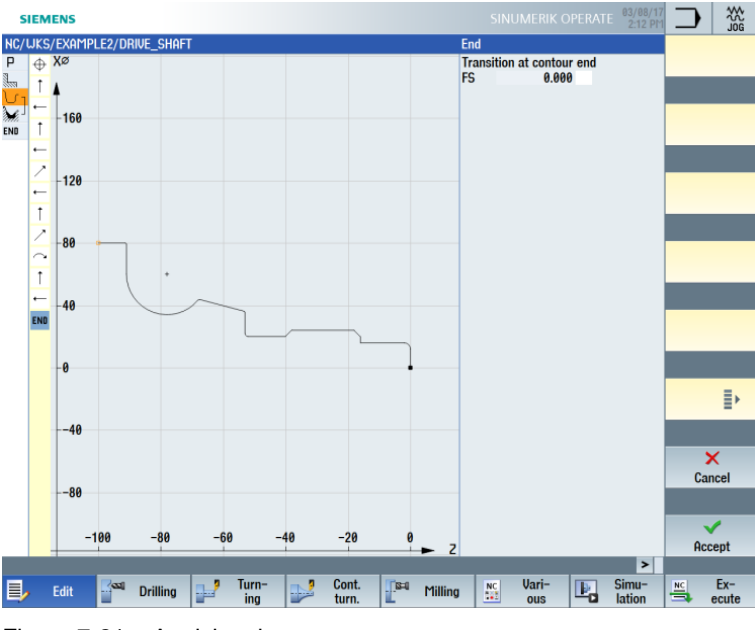

Figure 7-21 Applying the contour

#### Stock removal, residual stock removal and finishing

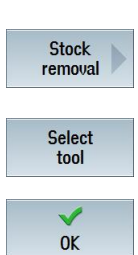

To be able to machine the created contour, you must now create the following machining steps. Proceed as follows:

Select the "Stock removal" softkey.

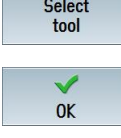

Open the tool list and select the "ROUGHING\_T80 A" tool.

Apply the tool to the program.

Enter the following values for roughing in the screen form:

| Field     | Value                                       | Selection via<br>toggle key | Notes                                                                                |
|-----------|---------------------------------------------|-----------------------------|--------------------------------------------------------------------------------------|
| F         | 0.3                                         |                             |                                                                                      |
| S         | 240 rpm                                     | Х                           |                                                                                      |
| Machining | Roughing<br>Contour-<br>parallel<br>Outside | X<br>X<br>X                 | The machining of the contour is performed parallel to the contour here, for example. |
| D         | 2.0                                         |                             |                                                                                      |
| UX        | 0.2                                         |                             |                                                                                      |
| UZ        | 0.2                                         |                             |                                                                                      |
| DI        | 0.0                                         |                             |                                                                                      |

| Field       | Value    | Selection via<br>toggle key | Notes |
|-------------|----------|-----------------------------|-------|
| BL          | Cylinder | Х                           |       |
| XD          | 0.0 inc  | Х                           |       |
| ZD          | 0.0 inc  | Х                           |       |
| Relief cuts | No       | Х                           |       |
| Limit       | No       | Х                           |       |

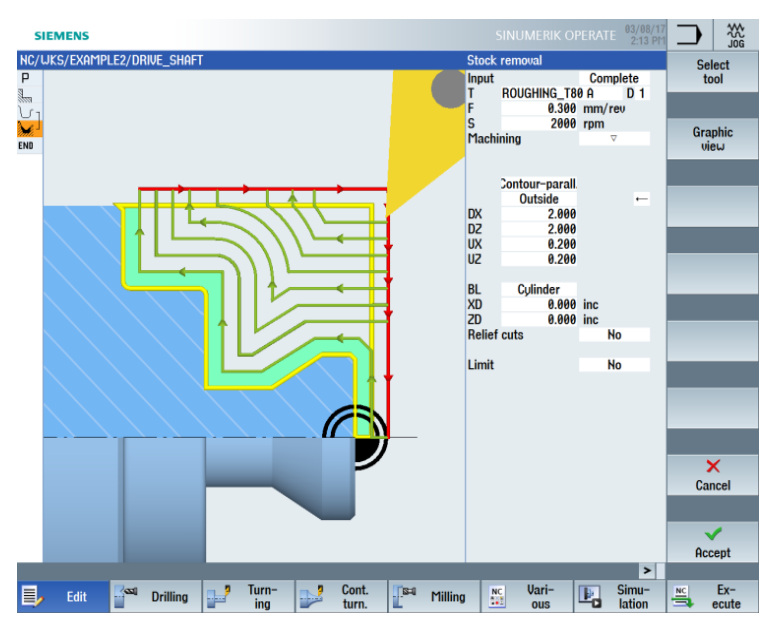

Figure 7-22 Roughing the contour

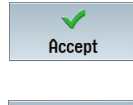

Accept the entered values.

Simulation

Select the "Simulation" softkey.

Side view

Select the "Side view" softkey.

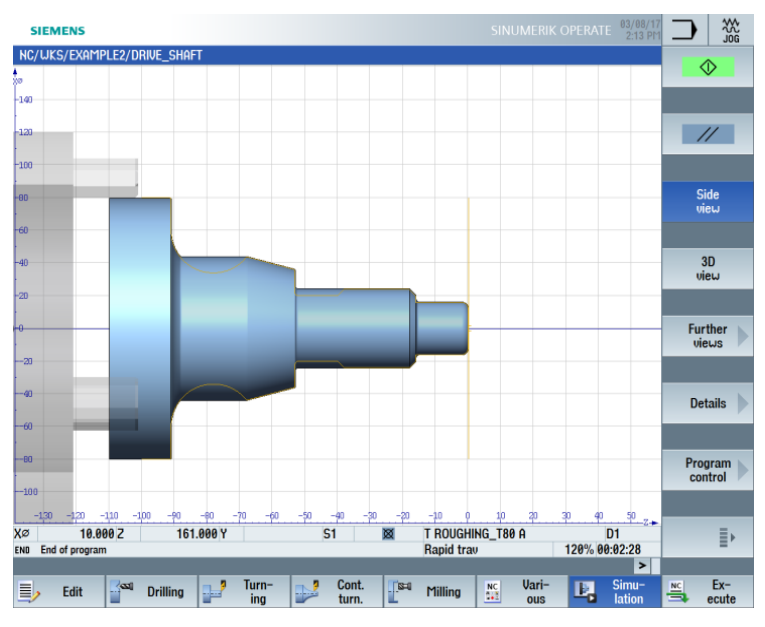

Figure 7-23 Roughing the contour – Simulation side view

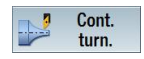

Select the "Cont. turning" softkey.

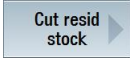

Select the "Cut resid stock" softkey.

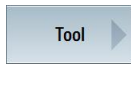

Open the tool list and select the "FINISHING\_T35 A" tool.

OK

Apply the tool to the program.

Enter the following values for residual stock removal in the screen form:

| Field       | Value                               | Selection via<br>toggle key | Notes                                                                                    |
|-------------|-------------------------------------|-----------------------------|------------------------------------------------------------------------------------------|
| F           | 0.12                                |                             |                                                                                          |
| V           | 240 m/min                           | Х                           |                                                                                          |
| Machining   | Roughing<br>Longitudinal<br>Outside | X<br>X<br>X                 |                                                                                          |
| D           | 2.0                                 |                             |                                                                                          |
| UX          | 0.2                                 |                             |                                                                                          |
| UZ          | 0.2                                 |                             |                                                                                          |
| DI          | 0.0                                 |                             |                                                                                          |
| Relief cuts | Yes                                 | Х                           | To be able to cut all<br>residual material, you<br>must toggle the text<br>box to "Yes". |
| FR          | 0.2                                 |                             |                                                                                          |
| Limit       | No                                  | Х                           |                                                                                          |

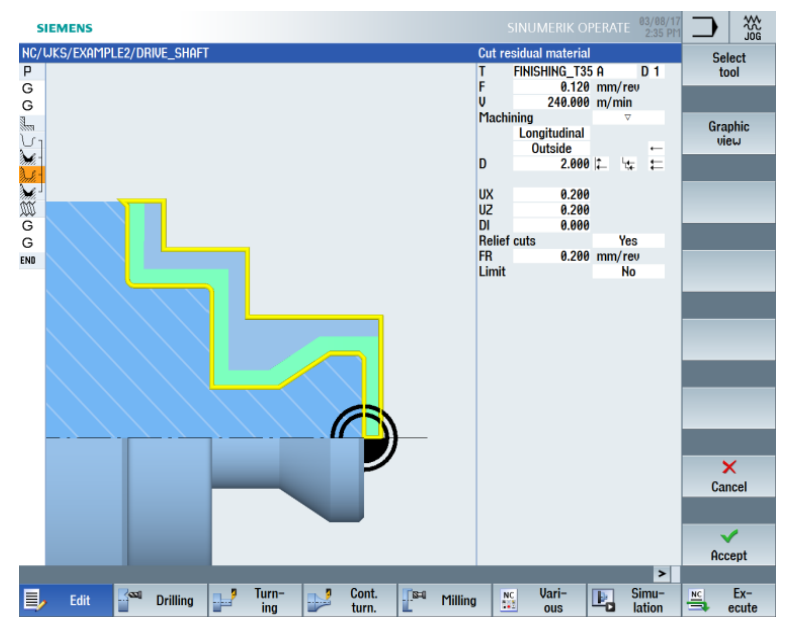

Figure 7-24 Contour: Cutting the residual material

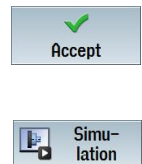

Accept the entered values.

Select the "Simulation" softkey.

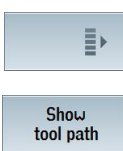

Expand the menu.

Activate the display of traversing paths.

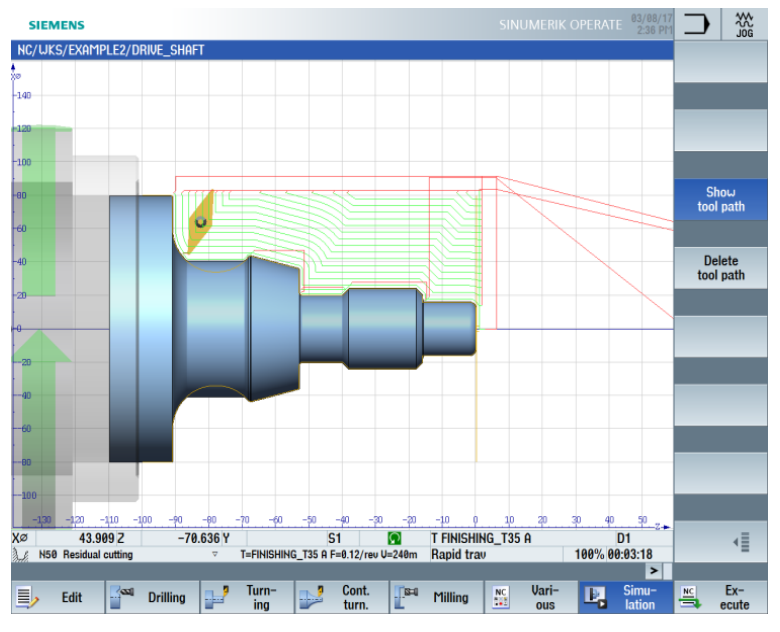

Figure 7-25 Cutting residual material - Simulation side view

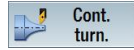

Select the "Cont. turning" softkey.

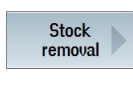

Select the "Stock removal" softkey.

Tool OK

Open the tool list and select the "FINISHING\_T35 A" tool.

Apply the tool to the program.

Enter the following values for finishing in the screen form:

| Field       | Value                                | Selection via toggle key | Notes |
|-------------|--------------------------------------|--------------------------|-------|
| F           | 0.12                                 |                          |       |
| S           | 280 rpm                              | Х                        |       |
| Machining   | Finishing<br>Longitudinal<br>Outside | X<br>X<br>X              |       |
| Allowance   | No                                   | Х                        |       |
| Relief cuts | Yes                                  | Х                        |       |
| Limit       | No                                   | Х                        |       |

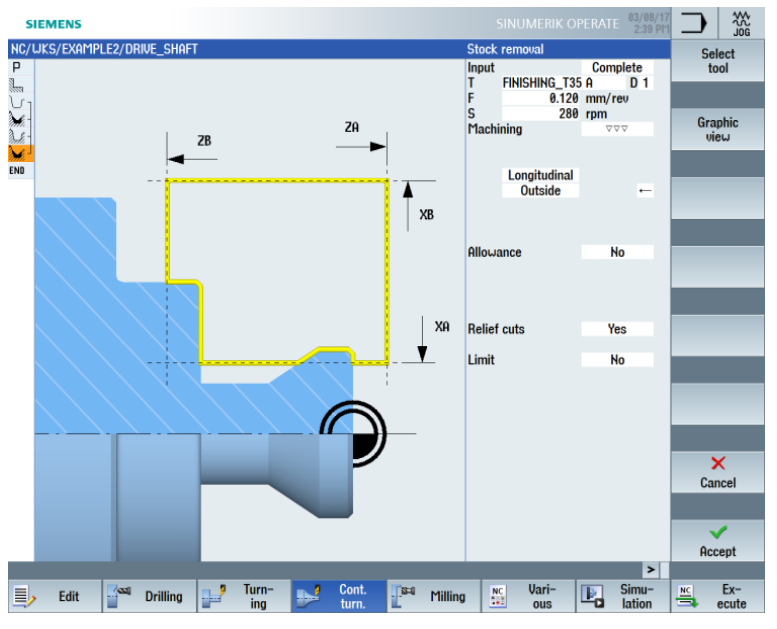

Figure 7-26 Finishing the contour

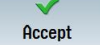

Accept the entered values. Once applied, the machining plan looks like this:

| SIEM   | IENS            |           |                        |       |          |           |                |           | SIN           | UMERIK   | OPERATE | 03/08/1<br>2:39 P | 17<br>M |        | *     |    |
|--------|-----------------|-----------|------------------------|-------|----------|-----------|----------------|-----------|---------------|----------|---------|-------------------|---------|--------|-------|----|
| NC/UKS | /EXAMPLE2/DR    | ive_shaft | ſ                      |       |          |           |                |           |               |          |         |                   | 6       | Ne     | ω     |    |
| P N10  | Program head    | er        |                        | G54   | Cylinder | T00.01    | -0.05/         |           | - <b>F</b> V( | 0_00_70_ |         |                   | ^       | cont   | our   | 2  |
|        | Contour         |           | ~~~                    | DRI   | JE SHAF  | _ 100 H F | ·=0.25/16      | 0 V=240n  | 1 Face X      | 0=00 20= | 1       |                   | L       |        |       |    |
| M40    | Stock removal   |           | $\nabla$               | T=R   | OUGHING  | A F       | =0.3/rev       | V=240m    | Face          |          |         |                   |         | Sto    | ck    |    |
| N50    | Residual cuttir | Ig        | $\nabla$               | T=F   | NISHING  | T35 A F   | =0.12/re       | v V=240m  | Longitu       | dinal    |         |                   | U.      | rem    | oval  | 1  |
| M.     | Stock removal   |           | $\nabla \nabla \nabla$ | T=FI  | NISHING  | _T35 A F  | =0.12/re       | v S=280re | ev Longit     | udinal   |         |                   | h       |        |       |    |
| END    | End of program  | n         |                        |       |          |           |                |           |               |          |         | _                 | Ŀ       |        |       |    |
|        |                 |           |                        |       |          |           |                |           |               |          |         |                   |         | Cut r  | esid  | b  |
|        |                 |           |                        |       |          |           |                |           |               |          |         |                   | Ŀ       | 510    | UK    | 1  |
|        |                 |           |                        |       |          |           |                |           |               |          |         |                   |         |        |       |    |
|        |                 |           |                        |       |          |           |                |           |               |          |         |                   |         | Groo   | uina  | 5  |
|        |                 |           |                        |       |          |           |                |           |               |          |         |                   |         | uroo   | ving  | 2  |
|        |                 |           |                        |       |          |           |                |           |               |          |         |                   |         |        |       |    |
|        |                 |           |                        |       |          |           |                |           |               |          |         |                   |         | Plu    | nae   | Į, |
|        |                 |           |                        |       |          |           |                |           |               |          |         |                   | U.      | res    | id.   | P  |
|        |                 |           |                        |       |          |           |                |           |               |          |         |                   | h       |        |       |    |
|        |                 |           |                        |       |          |           |                |           |               |          |         |                   | Ŀ       |        | -     |    |
|        |                 |           |                        |       |          |           |                |           |               |          |         |                   |         | Plur   | inge  | b  |
|        |                 |           |                        |       |          |           |                |           |               |          |         |                   | Ŀ       | turr   | ing   | 1  |
|        |                 |           |                        |       |          |           |                |           |               |          |         |                   | I.      |        |       |    |
|        |                 |           |                        |       |          |           |                |           |               |          |         |                   |         | Plu    | nge   | 5  |
|        |                 |           |                        |       |          |           |                |           |               |          |         |                   |         | turn.r | esid. | 1  |
|        |                 |           |                        |       |          |           |                |           |               |          |         |                   |         |        |       |    |
|        |                 |           |                        |       |          |           |                |           |               |          |         |                   |         |        |       | 1  |
|        |                 |           |                        |       |          |           |                |           |               |          |         |                   |         |        |       |    |
|        |                 |           |                        |       |          |           |                |           |               |          |         | >                 |         |        |       | ł. |
| Ξ.     | Edit Sal        | Drilling  |                        | Turn- |          | Cont.     | <b>[</b> [\$4] | Milling   | NC            | Vari-    |         | Simu-             | E       | NC     | Ex-   | 1  |
| =>     |                 | Drining   |                        | ing   |          | turn.     |                | riming    |               | ous      |         | lation            |         | 3      | ecute |    |

Figure 7-27 Machining plan

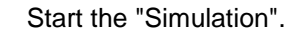

Select the "Details" softkey. Here, you can zoom into or out from the view.

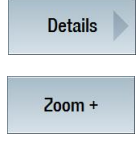

Simulation

Ŀ,

The "Zoom +" softkey enlarges the view.

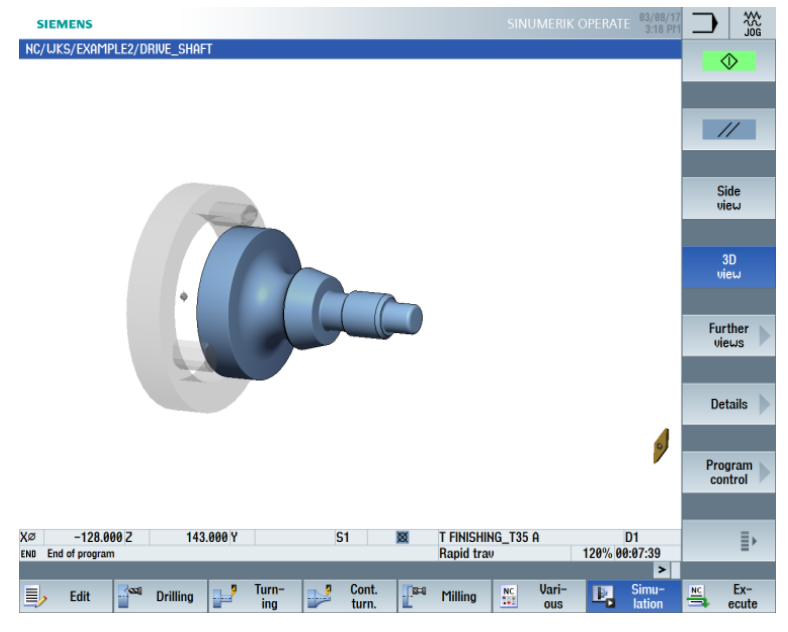

Figure 7-28 Simulation 3D view – Details

# 8.4 Thread

### Operating sequences

| Thread         |  |
|----------------|--|
| Select<br>tool |  |
| OK             |  |

Select the "Thread" softkey.

Open the tool list and select the "THREADING\_T1.5" drill.

Apply the tool to the program.

|       | ع ماء | مماريدهالم |        | 1   |    | ام م م م ما ۱ | :  | 4  | ~ ~ ~ ~ ~ ~ | 1      |
|-------|-------|------------|--------|-----|----|---------------|----|----|-------------|--------|
| Enter | me i  | Ollowing   | values | TOF | me | mean          | In | me | screen      | TOULD. |
|       |       | onoming    | varaoo | 101 |    | unouu         |    |    | 0010011     |        |

| Field            | Value                                                | Selection via<br>toggle key | Notes |
|------------------|------------------------------------------------------|-----------------------------|-------|
| Р                | 1.5 mm/rev                                           | Х                           |       |
| G                | 0                                                    |                             |       |
| S                | 800 rpm                                              | Х                           |       |
| Machining        | Roughing /<br>Finishing<br>Linear<br>External thread | X<br>X<br>X                 |       |
| X0               | 24                                                   |                             |       |
| ZO               | -16                                                  |                             |       |
| Z1               | -40 abs                                              | Х                           |       |
| LW               | 2                                                    |                             |       |
| LR               | 1                                                    |                             |       |
| H1               | 0.92                                                 |                             |       |
| αP               | 29<br>Infeed with<br>alternating<br>flank            | X<br>X                      |       |
| ND               | 8                                                    |                             |       |
| U                | 0.1                                                  |                             |       |
| NN               | 0                                                    |                             |       |
| VR               | 2                                                    |                             |       |
| Multiple threads | No                                                   | Х                           |       |
| α0               | 0                                                    |                             |       |

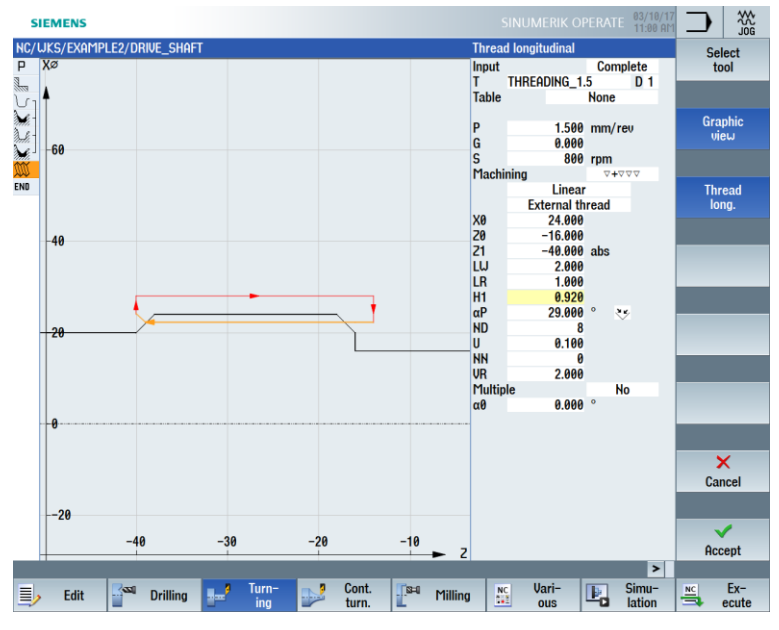

Figure 7-29 Producing the thread

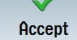

Simulation

Ŀ,

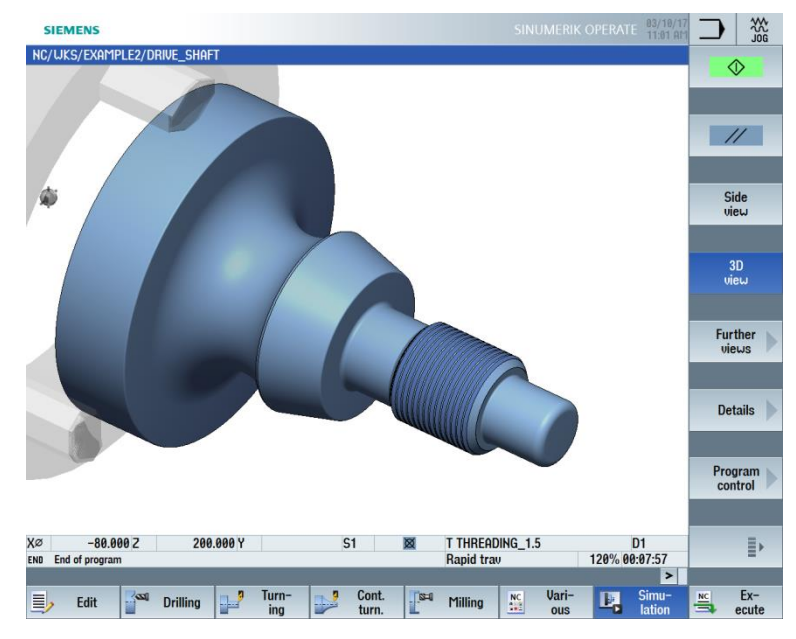

Figure 7-30 Simulation 3D view - Details

# 9. Example 3: Guide shaft

### 9.1 Overview

Learning objectives

In this section you will learn the following new functions. You will learn how to:

- Create a random blank shape
- Remove the difference in material between the blank and the machined part
- Drill on the front face
- Mill on the front face

Task

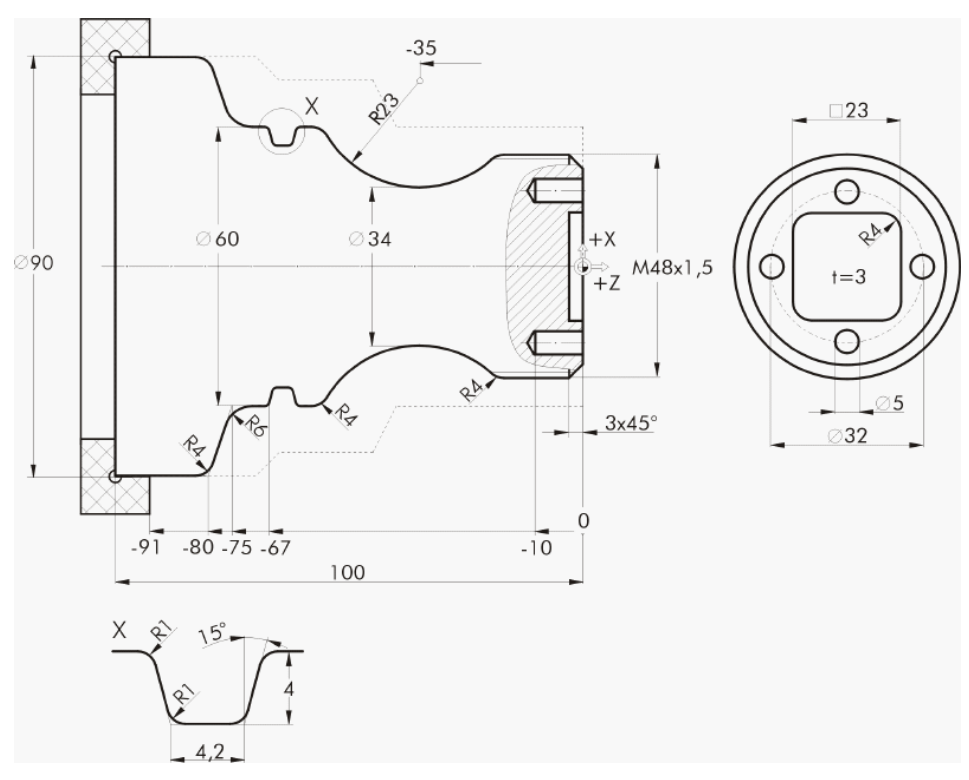

Figure 8-1 Workshop drawing – Example 3
### Preparations

Perform the following steps on your own:

- 1. Create a new workpiece with the name "EXAMPLE3".
- 2. Create a new sequential program with the name "GUIDE\_SHAFT".
- 3. Fill in the program header (see figure below).

#### Note:

Despite the random blank shape, select the Cylinder blank shape here. ShopTurn ignores this input and orients itself to the random blank shape.

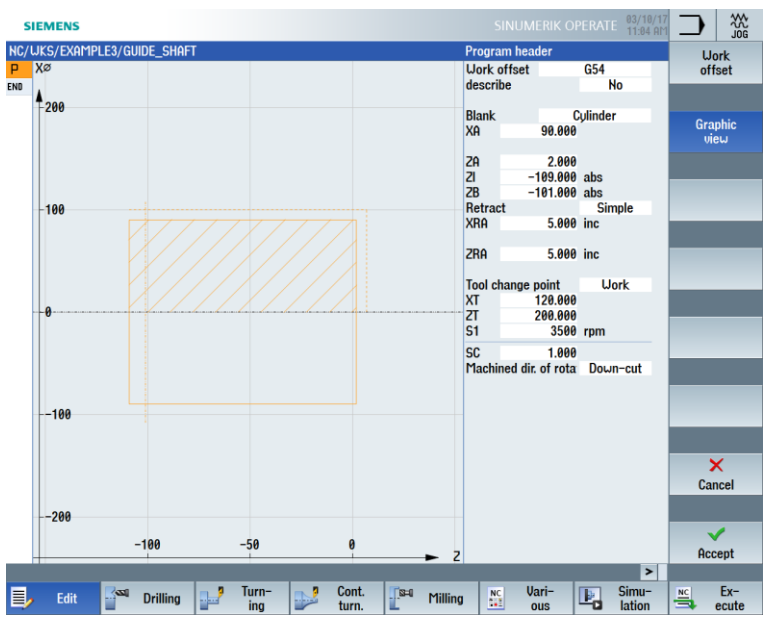

Figure 8-2 Creating the program header

# 9.2 Face turning

Operating sequences

Follow the steps below to create a new program and face the blank to Z0:

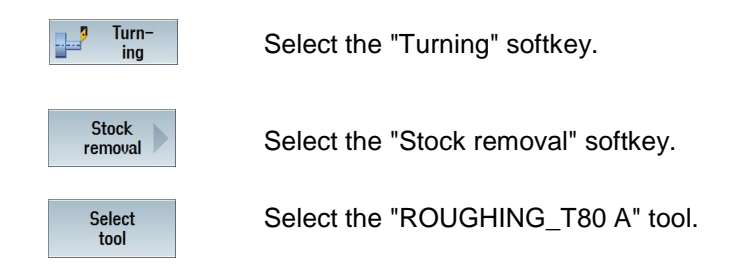

| Field               | Value               | Selection via<br>toggle key | Notes                                                                                                    |
|---------------------|---------------------|-----------------------------|----------------------------------------------------------------------------------------------------|
| F                   | 0.25                |                             |                                                                                                    |
| V                   | 240 m/min           | Х                           |                                                                                                    |
| Machining           | Finishing           | Х                           |                                                                                                    |
| Pos.                | See figure<br>below | Х                           |                                                                                                    |
| Machining direction | Face                | Х                           |                                                                                                    |
| XO                  | 60                  |                             | Because the random<br>blank shape has a<br>diameter of<br>60 mm, you also need to<br>set dimension X0 to 60 in<br>this machining step. |
| Z0                  | 2                   |                             |                                                                                                    |
| X1                  | -1.6 abs            | Х                           |                                                                                                    |
| Z1                  | 0.0 abs             | Х                           |                                                                                                    |
| D                   | 1.5                 |                             |                                                                                                    |
| UX                  | 0.0                 |                             |                                                                                                    |
| UZ                  | 0.2                 |                             |                                                                                                    |

Enter the following values in the screen form:

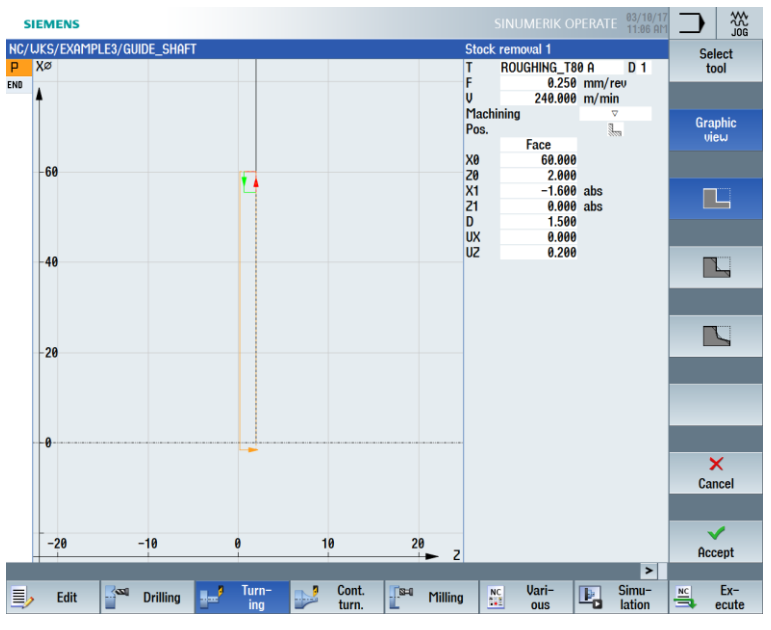

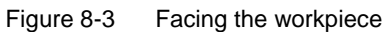

Accept

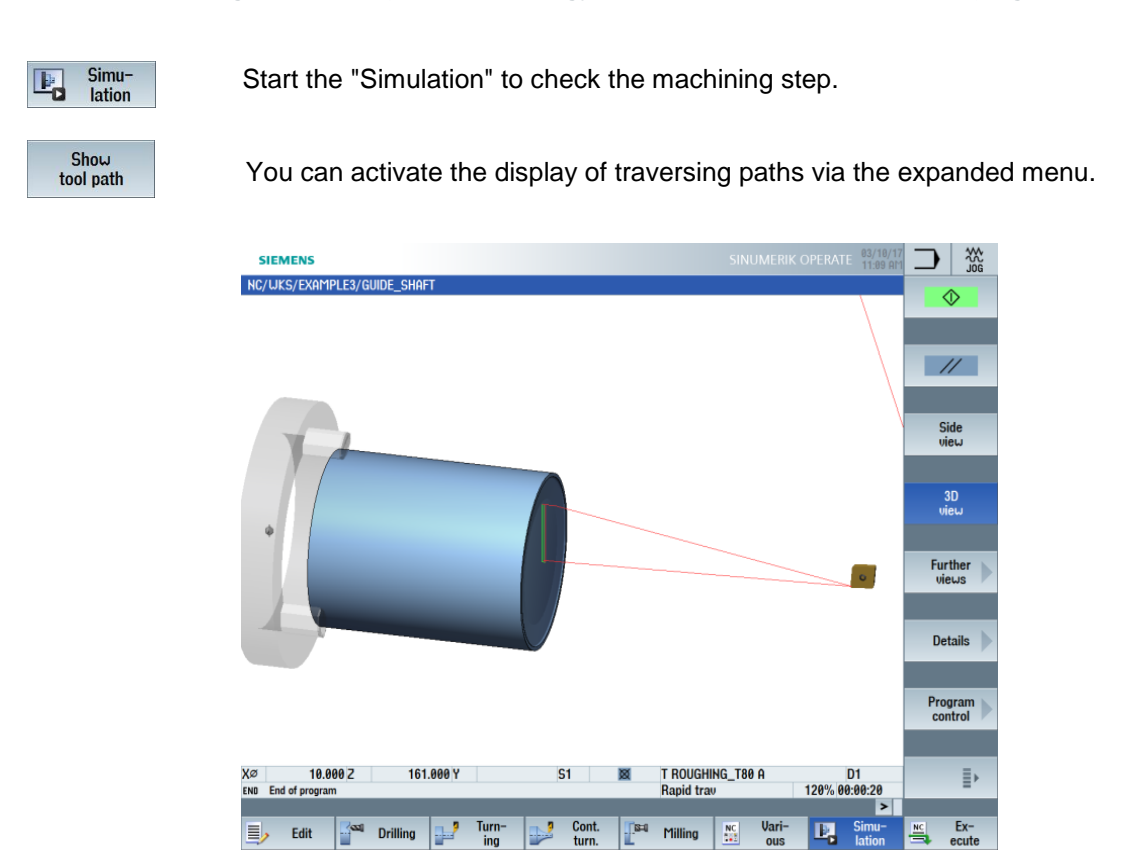

Figure 8-4 Face turning simulation

# 9.3 Creating a random blank shape contour

**Operating sequences** 

Enter the following blank contour on your own:

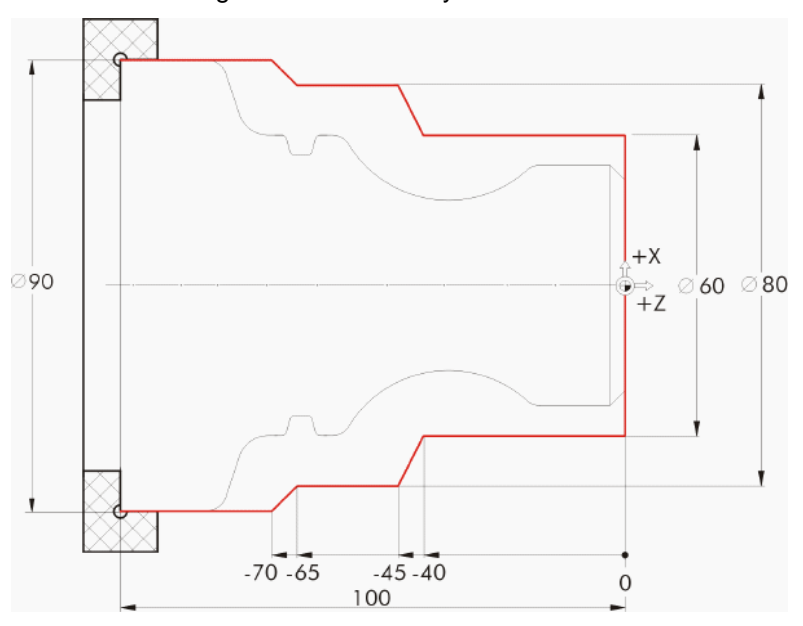

New contour Select the "New contour" softkey. Enter the name "GUIDE\_SHAFT\_BLANK" for the contour.

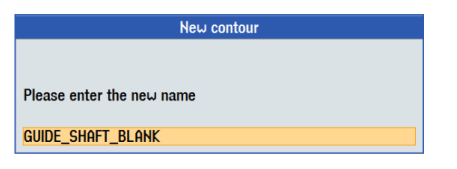

Figure 8-5 Creating the contour

In the contour calculator, create the blank contour with the starting point at X0/Z0 (see figure below).

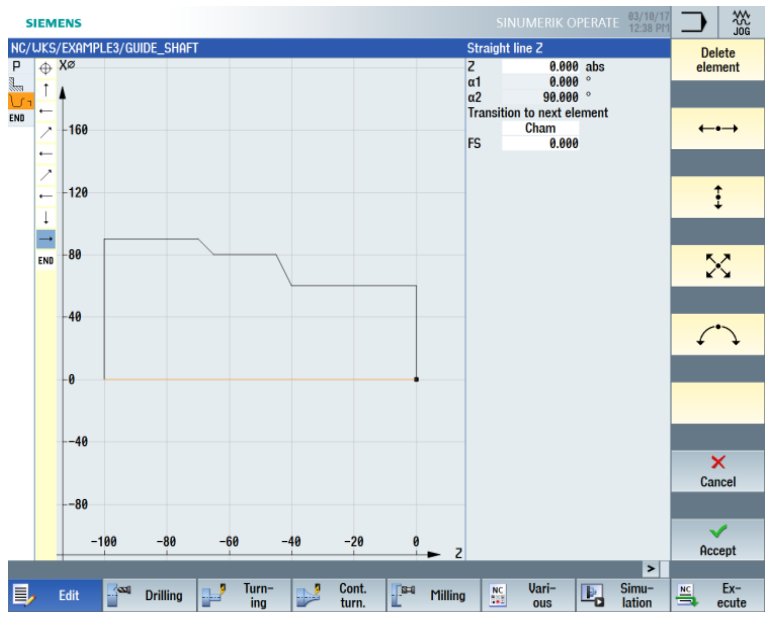

Figure 8-6 Random blank shape contour

Close contour

### Note:

The contour must be closed.

# 9.4 Creating the finished part contour and stock removal

### **Operating sequences**

Follow the steps below to enter the finished part contour:

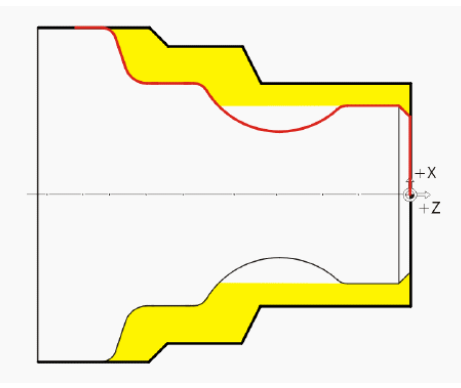

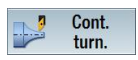

Select the "Cont. turning" softkey.

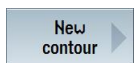

Select the "New contour" softkey. Enter the name "GUIDE\_SHAFT\_CONTOUR" for the contour.

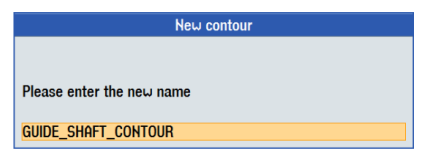

Figure 8-7 Creating the contour

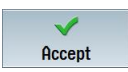

Accept your input.

Since the blank was planned at Z0 in the first machining step, you can accept the starting point X0/Z0 directly (see figure below).

| SIEMENS                     | SINUMERIK OPERATE 83/18/17       |
|-----------------------------|----------------------------------|
| NC/WKS/EXAMPLE3/GUIDE_SHAFT | Starting point                   |
| P 🕁 Xø                      | GUIDE_SHAFT_CONTOUR              |
|                             | X 0.000 abs                      |
| 0.12                        | Z 0.000 abs Graphic              |
| END                         | Transition at contour start view |
|                             | Cham                             |
| -0.08                       | FS 0.000 ¥                       |
| 0.00                        |                                  |
|                             |                                  |

Figure 8-8 Specifying the contour starting point

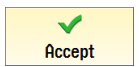

Accept your input.

ŧ

Enter the following values for the vertical straight-line segment in the screen form:

| Field                      | Value  | Selection via<br>toggle key | Notes         |
|----------------------------|--------|-----------------------------|---------------|
| Х                          | 48 abs | Х                           | $\overline{}$ |
| Transition to next element | Cham   | Х                           | +×            |
| R                          | 3      |                             | t ⇒<br>+Z     |

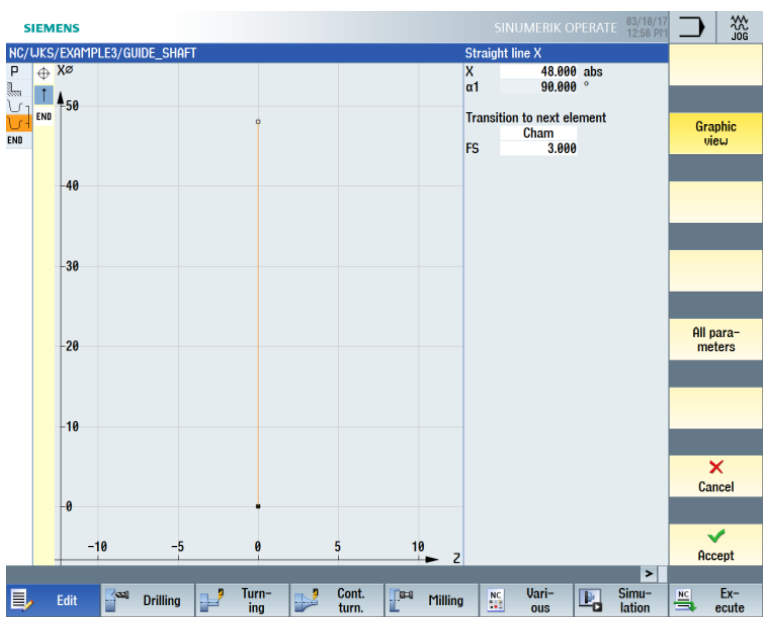

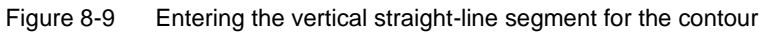

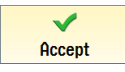

←•→

Enter the following values for the horizontal straight-line segment in the screen form:

| Field                      | Value  | Selection via<br>toggle key | Notes                                                                                                    |
|----------------------------|--------|-----------------------------|----------------------------------------------------------------------------------------------------|
| Z                          |        |                             |                                                                                                    |
| Transition to next element | Radius | Х                           | +X                                                                                                    |
| R                          | 4      |                             | The end point of the<br>horizontal straight-line<br>segment is unknown.<br>Enter only the transition to<br>the next element with R4.<br>The end point of the<br>straight-line segment is<br>calculated automatically<br>from the subsequent<br>constructions of the<br>contour. |

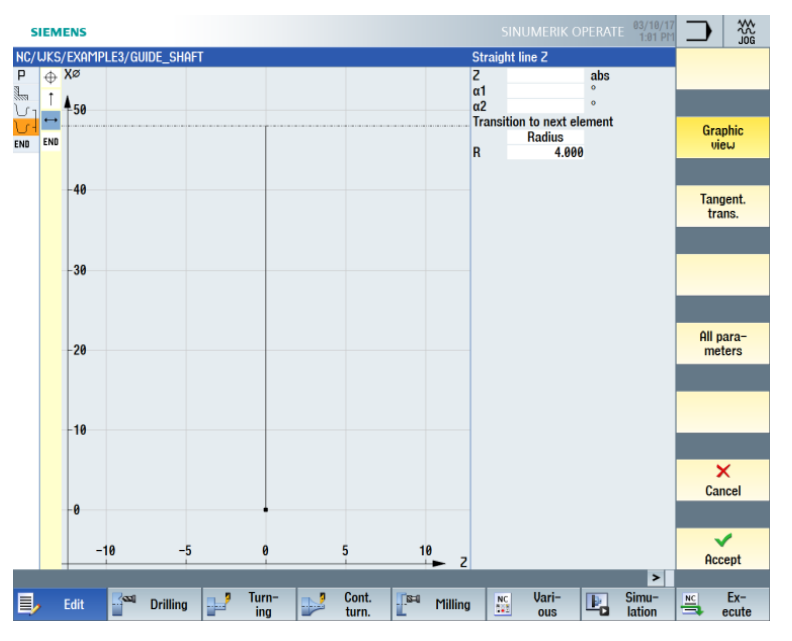

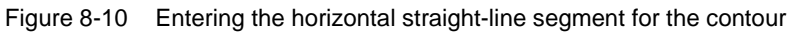

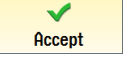

# $\widehat{}$

Enter the following values for the next segment in the screen form:

| Field                 | Value  | Selection via<br>toggle key | Notes                                                                                                    |
|-----------------------|--------|-----------------------------|----------------------------------------------------------------------------------------------------|
| Direction of rotation | right  | Х                           |                                                                                                    |
| R                     | 23     |                             |                                                                                                    |
| Х                     | 60 abs | Х                           | +X                                                                                                    |
| Z                     |        |                             | ⇒+Z                                                                                                    |
| 1                     | 80 abs | X                           | If several solutions are<br>possible when contour<br>data is entered (e.g. in the<br>case of circular arcs<br>here), you can select<br>these via the "Dialog<br>select" softkey. |

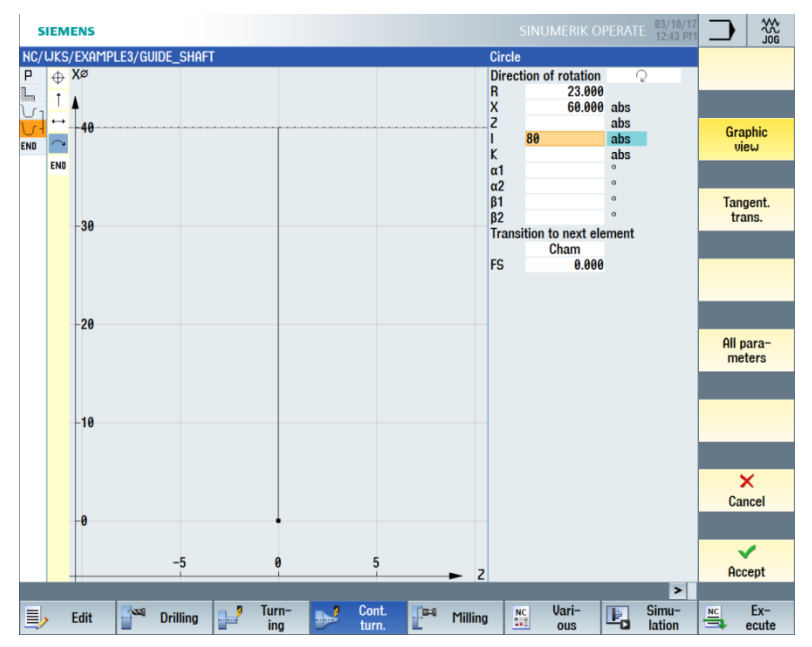

Figure 8-11 Entering the arc for the contour

Select the suggested solution corresponding to the figure below:

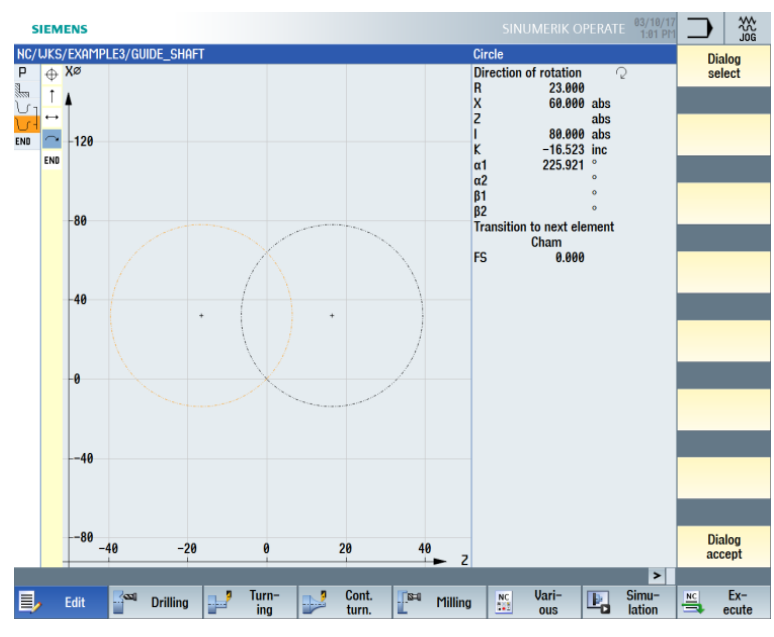

Figure 8-12 Selecting an arc for the contour

Once you have selected the desired construction, accept it.

Dialog select

Dialog

accept

Select the suggested solution corresponding to the figure below:

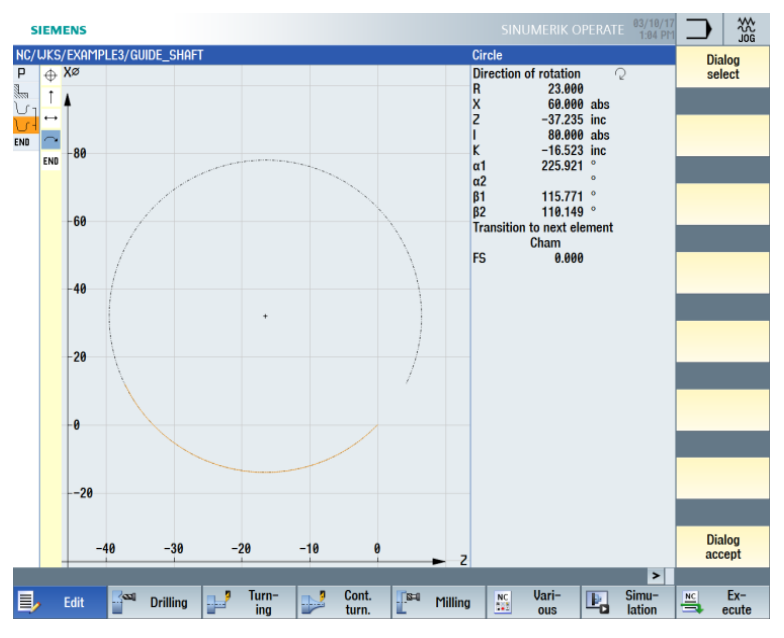

Figure 8-13 Selecting an arc for the contour

Dialog select

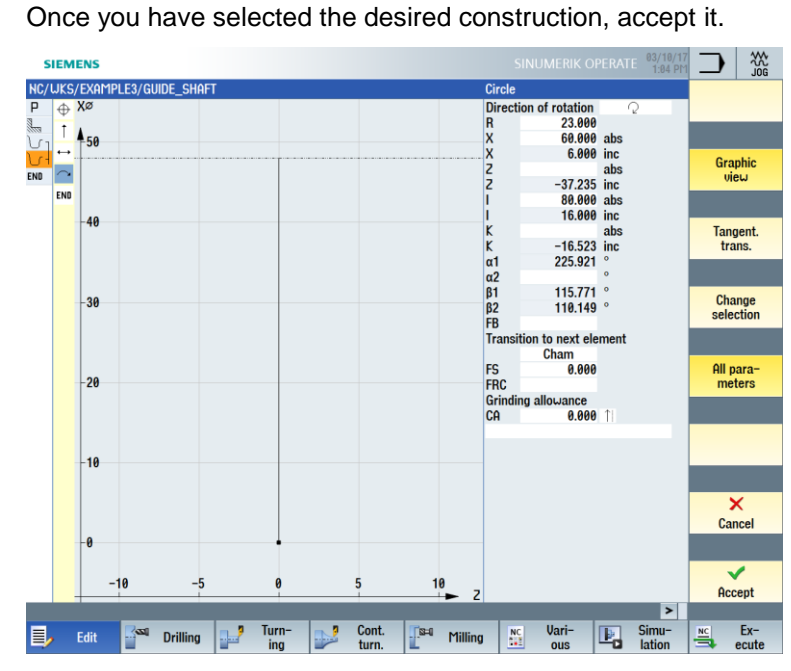

Figure 8-14 Applying the selected arc for the contour

Follow the steps below to complete the arc:

Dialog accept

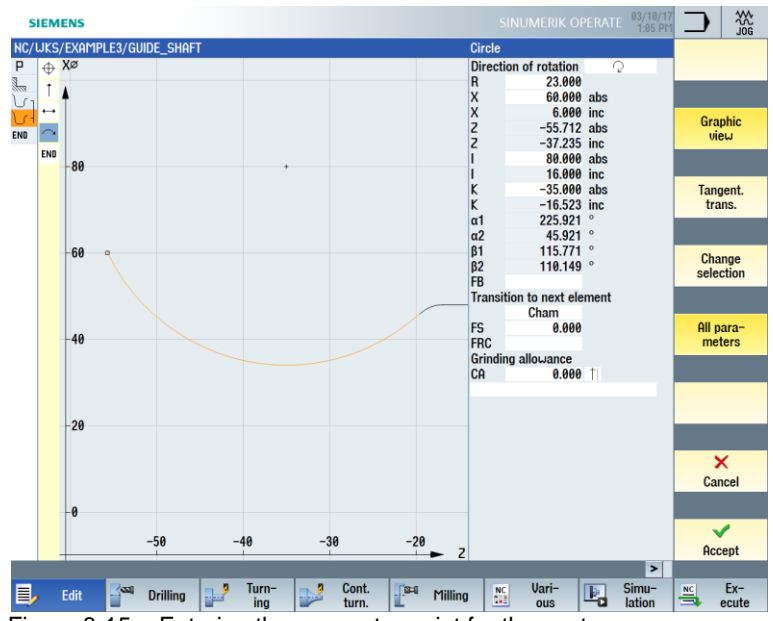

1. Enter center point K-35 (absolute dimension).

Figure 8-15 Entering the arc center point for the contour

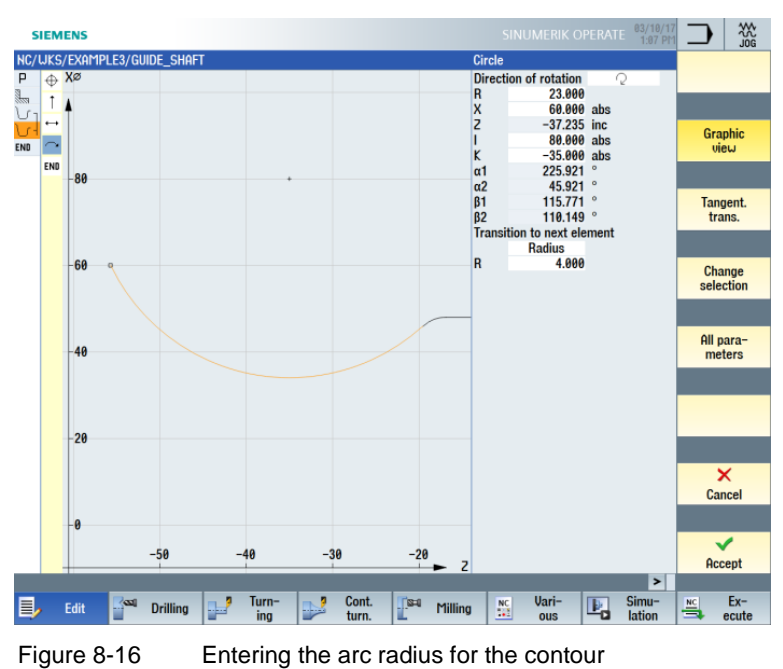

2. Enter the transition to the next element with R4.

You could use the contour data and the calculated selection options to construct the arc and the straight-line segment (with unknown end point).

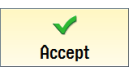

Accept the contour segment.

←•→

Enter the following values for the horizontal straight line in the screen form:

| Field                      | Value   | Selection via<br>toggle key | Notes         |
|----------------------------|---------|-----------------------------|---------------|
| Z                          | -75 abs | Х                           | $\overline{}$ |
| Transition to next element | Radius  | Х                           | +×            |
| R                          | 6       |                             | ÷≓Z           |

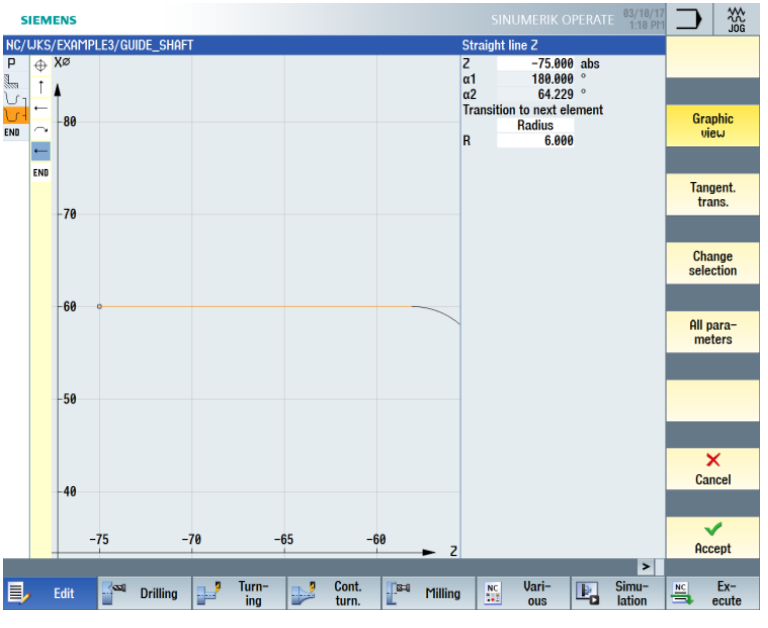

Figure 8-17 Entering the horizontal straight-line segment for the contour

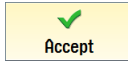

 $\mathbf{X}$ 

Enter the following values for the inclined straight-line segment in the screen form:

| Field                      | Value   | Selection via<br>toggle key | Notes |
|----------------------------|---------|-----------------------------|-------|
| Х                          | 90 abs  | Х                           |       |
| Z                          | -80 abs | Х                           |       |
| Transition to next element | Radius  | х                           | ,+X   |
| R                          | 4       |                             | ÷+Z   |

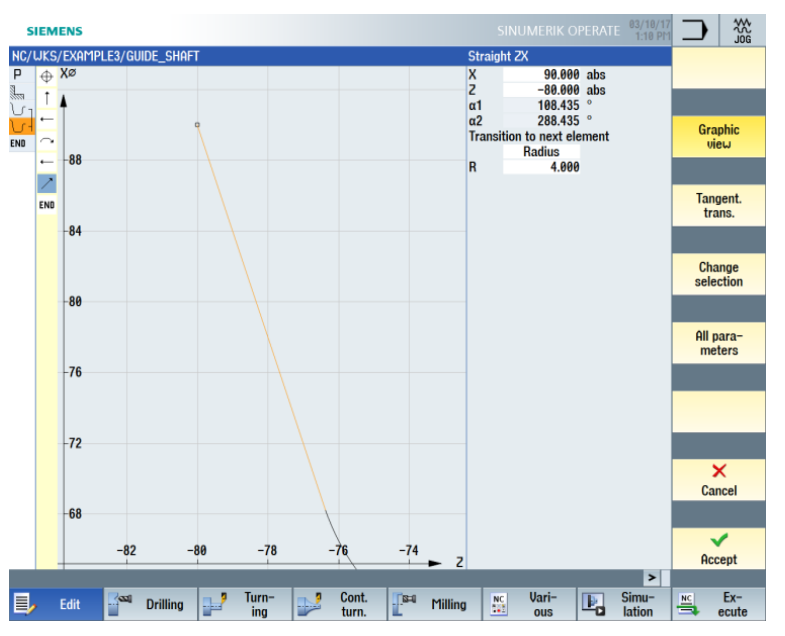

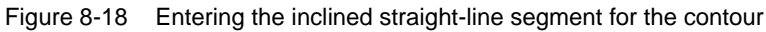

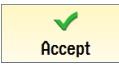

←•→

Enter the following values for the horizontal straight line in the screen form:

| Field                         | Value   | Selection via<br>toggle key | Notes                                                          |
|-------------------------------|---------|-----------------------------|----------------------------------------------------------------|
| Z                             | -90 abs | Х                           |                                                                |
| Transition to<br>next element | Cham    | Х                           | +X                                                             |
| FS                            | 0       |                             | To prevent damage to the chuck, stop the construction at Z-90. |

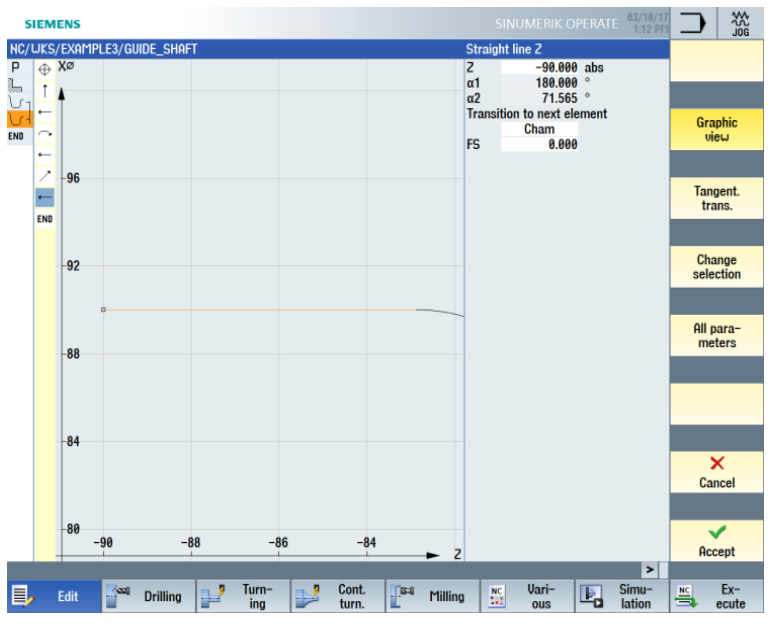

Figure 8-19 Entering the horizontal straight-line segment for the contour

Accept

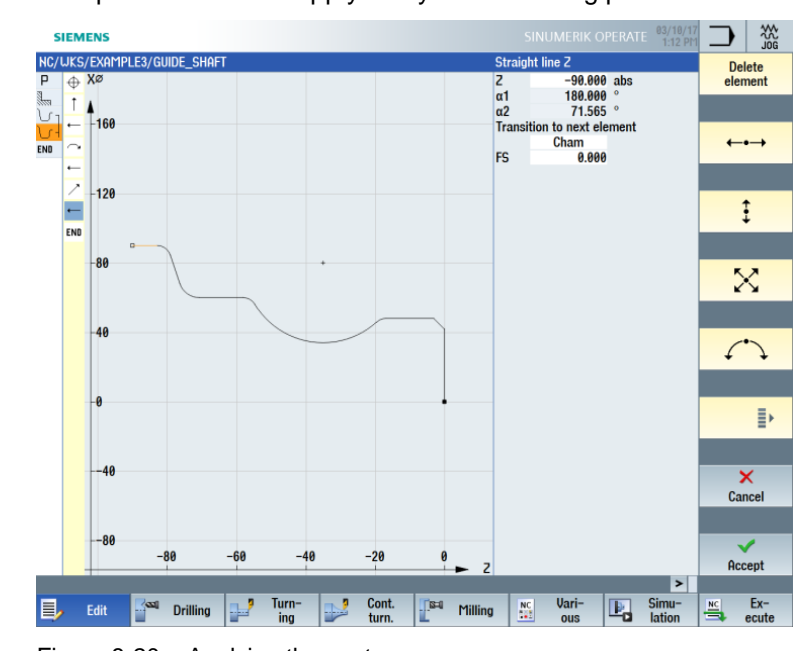

# Accept the contour to apply it to your machining plan.

Figure 8-20 Applying the contour

# Stock removal

You machine the contour in the next machining step. Proceed as follows:

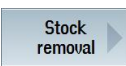

Select the "Stock removal" softkey.

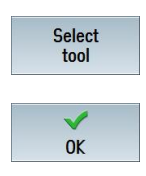

Open the tool list and select the "ROUGHING\_T80 A" tool.

Apply the tool to the program.

Enter the following values for roughing in the screen form:

| Field     | Value                               | Selection via<br>toggle key | Notes |
|-----------|-------------------------------------|-----------------------------|-------|
| F         | 0.3                                 |                             |       |
| V         | 260 m/min                           | Х                           |       |
| Machining | Roughing<br>Longitudinal<br>Outside | X<br>X<br>X                 |       |
| D         | 2.5                                 |                             |       |
| UX        | 0.2                                 |                             |       |
| UZ        | 0.2                                 |                             |       |
| DI        | 0.0                                 |                             |       |

| Field       | Value   | Selection via<br>toggle key | Notes                                                                                                    |
|-------------|---------|-----------------------------|----------------------------------------------------------------------------------------------------|
| BL          | Contour | X                           | Change the blank description to Contour.                                                                  |
| Relief cuts | No      | X                           | To ensure that the recess<br>of radius 23 is not<br>machined, you must<br>toggle this setting to<br>"No". |
| Limit       | No      | Х                           |                                                                                                    |

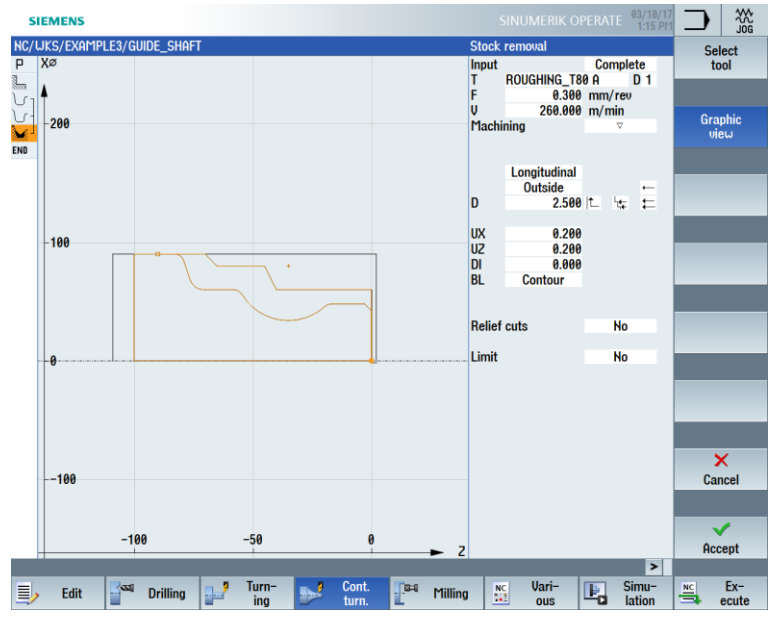

Figure 8-21 Removing stock from the contour

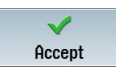

Accept the entered values. Once applied, the two contours and the machining step are linked.

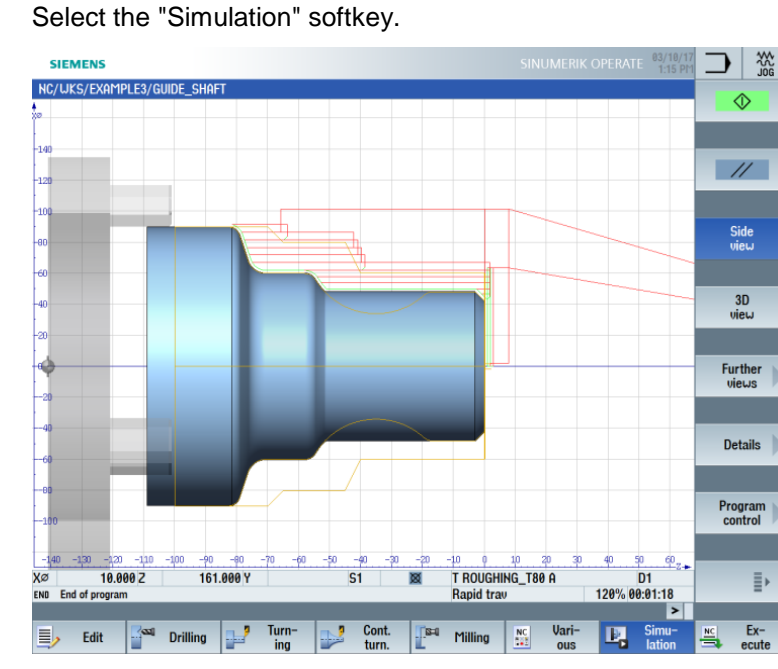

Figure 8-22 Contour stock removal simulation (with display of the traversing paths).

The traversing paths in the simulation clearly show how the previously constructed blank is taken into consideration.

# 9.5 Residual stock removal

#### **Operating sequences**

Simulation

Ŀ,

Follow the steps below to cut the residual material:

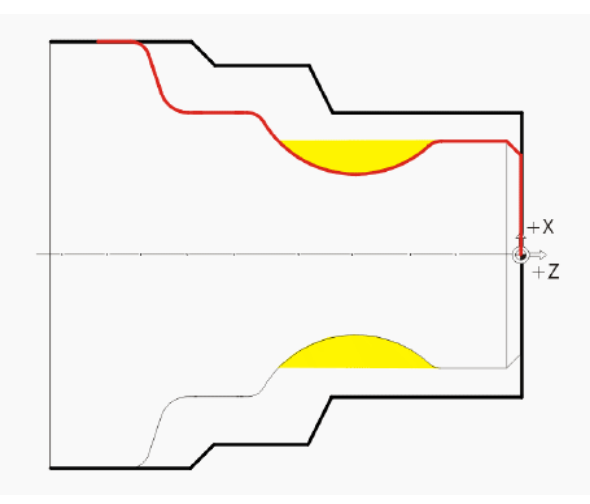

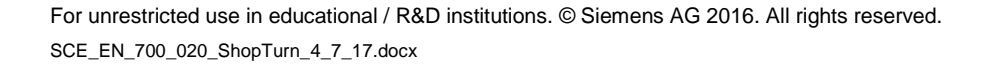

SIEMENS \*\*\* NC/WKS/EXAMPLE3/GUIDE\_SHAFT New contou P N10 Program header N20 Stock removal G54 Culinder 434 Cylinder T=ROUGHING\_T80 A F=0.25/rev V=240m Face X0=60 20=2 GUIDE\_SHAFT\_BLANK GUIDE\_SHAFT\_CONTOUR T=ROUGHING\_T80 A F=0.3/rev V=260m Longitudinal Fin. para Stock removal End of program Stock remova Fin. part → Total time: Cut resid stock Grooving Plunge resid. Plunge turning Plunge turn.resid. ....? Vari-ous Ex-ecute Drilling Turn-SH Milling Þ, Simu-lation 1 Edit NC.

Figure 8-23 Machining plan including roughing machining

Open the tool list and select the "BUTTON\_TOOL\_8" tool.

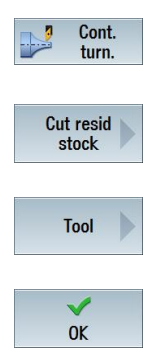

Apply the tool to the program.

Select the "Cont. turning" softkey.

Select the "Cut resid stock" softkey.

Enter the following values for residual stock removal in the screen form:

| Field     | Value                               | Selection via toggle key | Notes |
|-----------|-------------------------------------|--------------------------|-------|
| F         | 0.25                                |                          |       |
| V         | 240 m/min                           | Х                        |       |
| Machining | Roughing<br>Longitudinal<br>Outside | X<br>X<br>X              |       |
| D         | 2.0                                 |                          |       |
| UX        | 0.2                                 |                          |       |
| UZ        | 0.2                                 |                          |       |
| DI        | 0.0                                 |                          |       |

The following figure shows the machining plan up to and including the roughing machining:

| Field       | Value | Selection via<br>toggle key | Notes                                                             |
|-------------|-------|-----------------------------|-------------------------------------------------------------------|
| Relief cuts | Yes   | X                           | Toggle the setting for<br>machining with relief<br>cuts to "Yes". |
| FR          | 0.2   |                             |                                                                   |
| Limit       | No    | Х                           |                                                                   |

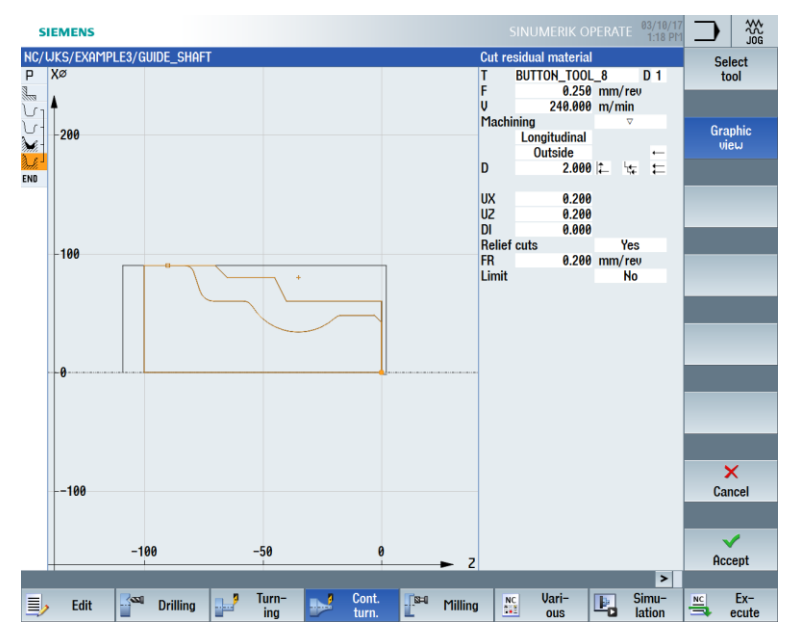

Figure 8-24 Cutting the residual material from the contour

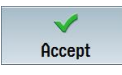

Accept the entered values. Once applied, the list of machining steps looks like this:

| S          | IEMI     | ENS       |              |          |          |              |          |                |          |          |          |              |    | 1:19 Pl         | м . |                | 10G           |
|------------|----------|-----------|--------------|----------|----------|--------------|----------|----------------|----------|----------|----------|--------------|----|-----------------|-----|----------------|---------------|
| NC/        | uks/     | EXAMPLE   | E3/GUI       | de_shaf  | T        |              |          |                |          |          |          |              |    |                 | 6   | Ne             | ω             |
| Ρ          | N10      | Program   | heade        | er       |          | G54          | Cylinder |                |          |          |          |              |    | 1               | ^   | cont           | our           |
| 1113       | N20      | Stock re  | moval        |          | $\nabla$ | T=R          | oughing  | _T80 A F       | =0.25/re | v V=240m | Face X0  | =60 20=2     |    |                 |     |                |               |
| Մլ         | N30      | Blank     |              |          |          | GUIE         | DE_SHAFT | T_BLANK        |          |          |          |              |    |                 |     |                |               |
| J.         |          | Fin. part |              |          |          | GUIE         | DE_SHAF  | T_CONTO        | UR       |          |          |              |    |                 |     | Sto            | ick 📐         |
| Mi.        |          | Stock re  | moval        |          | V        | T=R          | OUGHING  | _T80 A F       | =0.3/rev | V=260m L | ongitudi | nal          |    |                 | E.  | rem            | oval          |
| ). <u></u> |          | Residual  | cuttin       | g        | $\nabla$ | T=B          | UTTON_T  | 00L_8 F        | =0.25/re | v V=240m | Longitud | linal        |    | ⊡               |     |                |               |
| END        |          | End of p  | rogran       | 1 I      |          |              |          |                |          |          |          |              |    |                 |     |                |               |
|            |          |           |              |          |          |              |          |                |          |          |          |              |    |                 |     | Cut r<br>sto   | esid<br>ck    |
|            |          |           |              |          |          |              |          |                |          |          |          |              |    |                 |     |                |               |
|            |          |           |              |          |          |              |          |                |          |          |          |              |    |                 |     | Groo           | ving 🗼        |
|            |          |           |              |          |          |              |          |                |          |          |          |              |    |                 |     |                |               |
|            |          |           |              |          |          |              |          |                |          |          |          |              |    |                 |     | Plui<br>res    | id.           |
|            |          |           |              |          |          |              |          |                |          |          |          |              |    |                 |     |                |               |
|            |          |           |              |          |          |              |          |                |          |          |          |              |    |                 | Γ   | Plur<br>turr   | nge<br>ning   |
|            |          |           |              |          |          |              |          |                |          |          |          |              |    |                 |     |                |               |
|            |          |           |              |          |          |              |          |                |          |          |          |              |    |                 |     | Plur<br>turn.r | nge<br>resid. |
|            |          |           |              |          |          |              |          |                |          |          |          |              |    |                 |     |                |               |
|            |          |           |              |          |          |              |          |                |          |          |          |              |    |                 |     |                |               |
|            |          |           |              |          |          |              |          |                |          |          |          |              |    | •               | ~   |                |               |
|            |          |           |              |          |          |              |          |                |          |          |          |              |    | >               |     |                |               |
|            | <b>,</b> | Edit      | <b>S</b> 221 | Drilling | -        | Turn-<br>ing | ▶        | Cont.<br>turn. | S=4      | Milling  | NC       | Vari-<br>ous | Þ, | Simu-<br>lation |     |                | Ex-<br>ecute  |
|            |          |           |              |          |          |              |          |                |          |          |          |              |    |                 |     |                |               |

Figure 8-25 Machining plan with residual stock removal

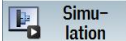

Start the simulation.

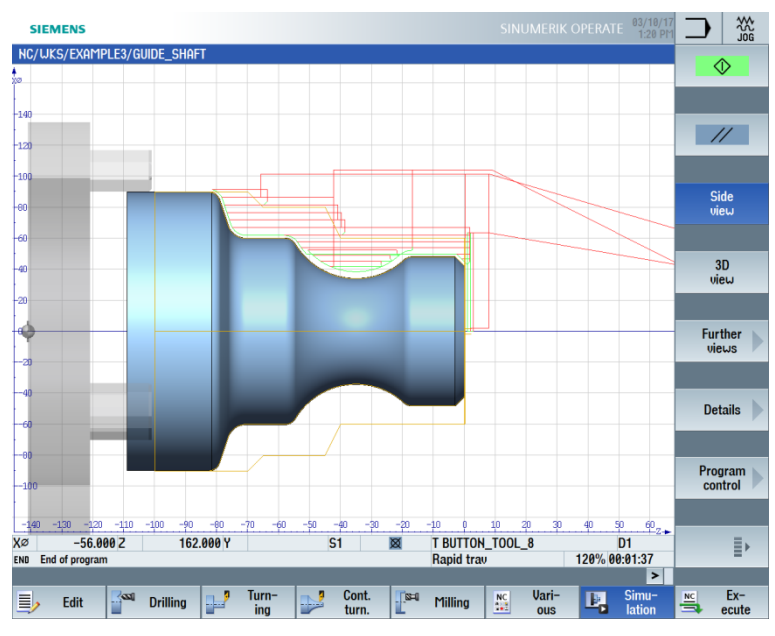

Figure 8-26 Residual stock removal simulation

After roughing the contour, it must then be finished. Select the "Cont. turning" softkey.

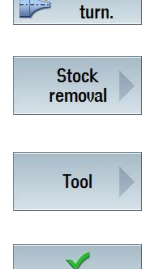

OK

Cont.

Select the "Stock removal" softkey.

Open the tool list and select the "FINISHING\_T35 A" tool.

Apply the tool to the program.

Enter the following values for finishing in the screen form:

| Field       | Value                                | Selection via toggle key | Notes |
|-------------|--------------------------------------|--------------------------|-------|
| F           | 0.12                                 |                          |       |
| S           | 280 m/min                            | Х                        |       |
| Machining   | Finishing<br>Longitudinal<br>Outside | X<br>X<br>X              |       |
| Allowance   | No                                   | Х                        |       |
| Relief cuts | Yes                                  | Х                        |       |
| Limit       | No                                   | Х                        |       |

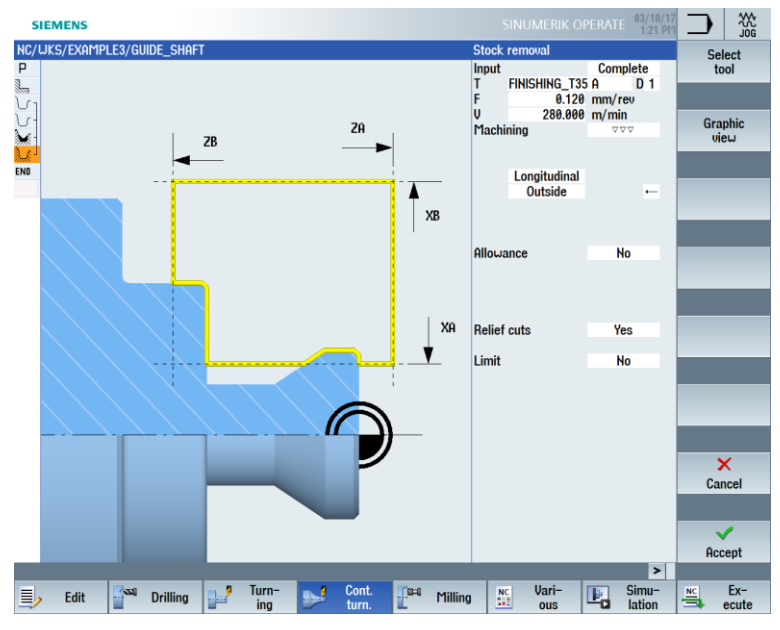

Figure 8-27 Finishing the contour

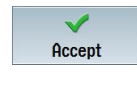

Accept the entered values.

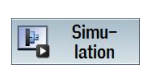

Start the "Simulation".

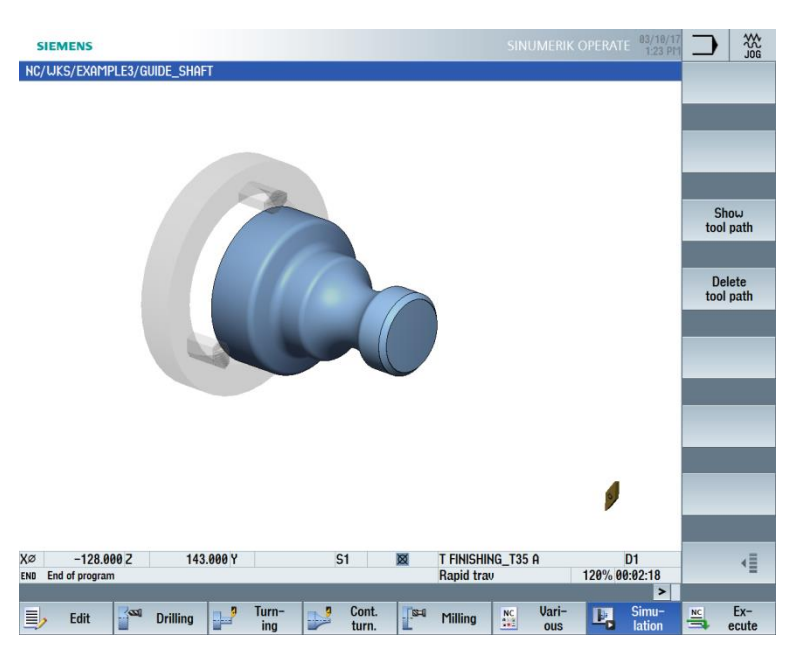

Figure 8-28 Finishing simulation – 3D view

# 9.6 Groove

# **Operating sequences**

Follow the steps below to create the groove:

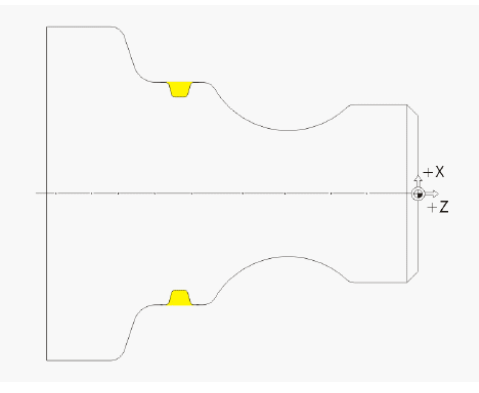

After residual stock removal, the list of machining steps looks like this:

- - -

| SIE              | MENS         |            |           |                        |       |          |          |           |           |           |          |    | 1:24 F        | m   |      | 1<br>  1 | ÅČ<br>DG |
|------------------|--------------|------------|-----------|------------------------|-------|----------|----------|-----------|-----------|-----------|----------|----|---------------|-----|------|----------|----------|
| NC/UK            | (s/exai      | 1PLE3/GL   | JIDE_SHAF |                        |       |          |          |           |           |           |          |    |               | 7   | N    | eω       |          |
| P N:             | 10 Prog      | ram head   | ler       |                        | G54   | Cylinder |          |           |           |           |          |    |               | ^   | cor  | tour     |          |
| L N/             | 20 Stoc      | k remova   | 1         | $\nabla$               | T=R   | OUGHING  | 6_T80 A  | F=0.25/re | ev V=240n | 1 Face X  | )=60 Z0= | 2  |               |     |      |          |          |
| V <sub>1</sub> ₩ | 30 Blan      | k          |           |                        | GUI   | DE_SHAF  | T_BLAN   | K         |           |           |          |    |               |     |      |          |          |
| <u>-</u> ک       | Fin.         | part       |           |                        | GUI   | De_shaf  | T_CONT   | OUR       |           |           |          |    |               |     | St   | ock      |          |
| Mi -             | Stoc         | k remova   | I.        | $\nabla$               | T=R   | OUGHING  | G_T80 A  | F=0.3/rev | v V=260m  | Longitud  | inal     |    |               |     | ren  | noval    | 1        |
| h.               | Res          | dual cutti | ng        | $\nabla$               | T=B   | UTTON_1  | 18_1001  | F=0.25/re | v V=240m  | ı Longitu | dinal    |    |               | h   |      |          |          |
| Mi.              | Stoc         | k remova   | l i       | $\nabla \nabla \nabla$ | T=FI  | NISHING  | _T35 A F | =0.12/re  | v V=280m  | Longitud  | dinal    |    | $\rightarrow$ |     |      |          |          |
| END              | End          | of progra  | m         |                        |       |          |          |           |           |           |          |    |               |     | Cut  | resid    | 1        |
| To               | otal t       | ime: 😐     | 2:18.73   |                        |       |          |          |           |           |           |          |    |               |     | st   | ock      |          |
|                  |              |            |           |                        |       |          |          |           |           |           |          |    |               |     |      |          |          |
|                  |              |            |           |                        |       |          |          |           |           |           |          |    |               |     |      |          |          |
|                  |              |            |           |                        |       |          |          |           |           |           |          |    |               |     | Gro  | ouina    |          |
|                  |              |            |           |                        |       |          |          |           |           |           |          |    |               |     | uro  | oving    | 1        |
|                  |              |            |           |                        |       |          |          |           |           |           |          |    |               |     |      |          |          |
|                  |              |            |           |                        |       |          |          |           |           |           |          |    |               | ۲.  |      |          |          |
|                  |              |            |           |                        |       |          |          |           |           |           |          |    |               |     | Plu  | nge      |          |
|                  |              |            |           |                        |       |          |          |           |           |           |          |    |               | IL. | re   | siu.     | 1        |
|                  |              |            |           |                        |       |          |          |           |           |           |          |    |               | U   |      |          |          |
|                  |              |            |           |                        |       |          |          |           |           |           |          |    |               |     | DL   |          |          |
|                  |              |            |           |                        |       |          |          |           |           |           |          |    |               |     | PIL  | ninge    |          |
|                  |              |            |           |                        |       |          |          |           |           |           |          |    |               | I.  | tui  | illing   |          |
|                  |              |            |           |                        |       |          |          |           |           |           |          |    |               | U   |      |          |          |
|                  |              |            |           |                        |       |          |          |           |           |           |          |    |               |     | Ph   | nne      |          |
|                  |              |            |           |                        |       |          |          |           |           |           |          |    |               |     | turn | resic    |          |
|                  |              |            |           |                        |       |          |          |           |           |           |          |    |               | l.  | -    | -        |          |
|                  |              |            |           |                        |       |          |          |           |           |           |          |    |               |     |      |          |          |
|                  |              |            |           |                        |       |          |          |           |           |           |          |    |               |     |      |          |          |
|                  |              |            |           |                        |       |          |          |           |           |           |          |    |               |     |      |          |          |
|                  |              |            |           |                        |       |          |          |           |           |           |          |    | >             |     |      |          |          |
|                  | <b>F</b> .40 | Real       | Detition  |                        | Turn- |          | Cont.    | TS-I      | Marin     | NC        | Vari-    |    | Simu-         | 1   | NC   | Ex-      |          |
| _/               | Edit         |            | Urilling  |                        | ing   |          | turn.    | L         | Milling   |           | ous      | -0 | lation        |     | =    | ecut     | e        |
|                  |              |            |           |                        |       |          |          |           |           |           |          |    |               |     |      |          |          |

Figure 8-29 Machining plan after stock removal

| Turn-<br>ing   |
|----------------|
| Groove         |
| M              |
| Select<br>tool |

Select the "Turning" softkey.

Select the "Groove" softkey.

Select the second offered groove shape (Groove 2).

Open the tool list and select the grooving tool "PLUNGE\_CUTTER\_3 A".

Apply the tool to the program.

OK

| Field     | Value                   | Selection via toggle key | Notes               |
|-----------|-------------------------|--------------------------|---------------------|
| F         | 0.1 mm/rev              |                          |                     |
| V         | 150 m/min               | Х                        |                     |
| Machining | Roughing /<br>Finishing | x                        |                     |
| Pos.      | See figure below        | x                        |                     |
| X0        | 60                      |                          |                     |
| Z0        | -67                     |                          | Here, you enter the |
| B1        | 4.2                     | X (field)                | the groove.         |
| T1        | 4 inc                   | Х                        | Ĵ                   |
| α1        | 15                      |                          |                     |
| α2        | 15                      |                          | Here you enter the  |
| FS1       | 1                       | X (field)                | flank angle and the |
| R2        | 1                       | X (field)                | rounding at the     |
| R3        | 1                       | X (field)                | corners.            |
| FS4       | 1                       | X (field)                |                     |
| D         | 4                       |                          |                     |
| U         | 0.2                     | X (field)                |                     |
| Ν         | 1                       |                          |                     |

### Enter the following values for the groove in the screen form:

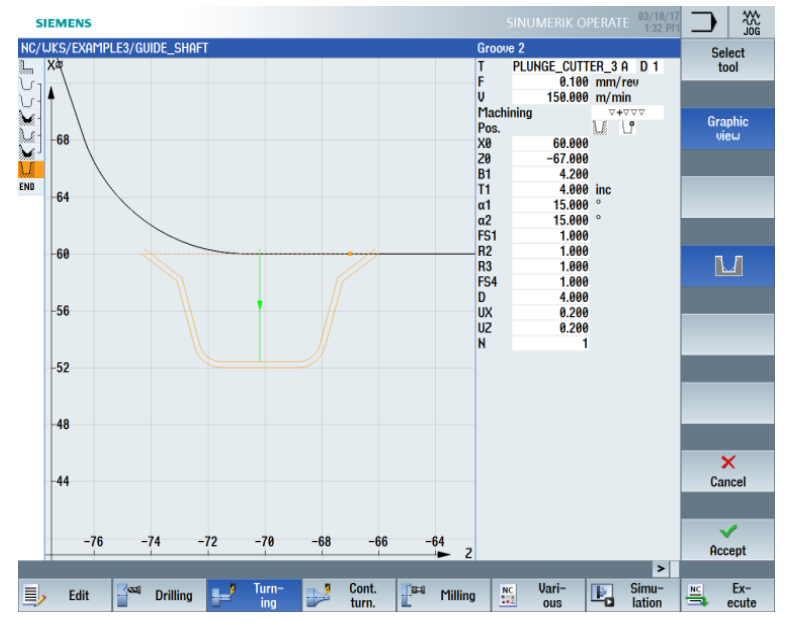

Figure 8-30 Creating the groove

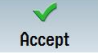

Accept the entered values. Once applied, the list of machining steps looks like this:

| SIEM          | IENS           |          |                        |       |          |           |               |           |           |          |           | 03/10/<br>1:33 P | 17<br>111 |          |       |
|---------------|----------------|----------|------------------------|-------|----------|-----------|---------------|-----------|-----------|----------|-----------|------------------|-----------|----------|-------|
| NC/UKS        | /EXAMPLE3/GL   | IDE_SHAF | т                      |       |          |           |               |           |           |          |           |                  | 8         | Sto      | nck I |
| L N20         | Stock remova   |          | $\nabla$               | T=R   | OUGHIN   | G_T80 A I | F=0.25/r      | ev V=240n | n Face X  | 0=60 Z0= | 2         |                  | ^         | rem      | oval  |
| ℃1 <b>N30</b> | ) Blank        |          |                        | GUI   | DE_SHAF  | T_BLAN    | K             |           |           |          |           |                  |           |          |       |
| <u>-</u> ک    | Fin. part      |          |                        | GUI   | DE_SHAF  | T_CONT    | OUR           |           |           |          |           |                  |           |          |       |
| ¥-            | Stock remova   | 1        | $\nabla$               | T=R   | OUGHIN   | G_T80 A I | F=0.3/rev     | V=260m    | Longitue  | linal    |           |                  |           | -        |       |
| 3.1           | Residual cutti | ng       | $\nabla$               | T=B   | UTTON_   | TOOL_8 F  | F=0.25/re     | v V=240m  | n Longitu | Idinal   |           |                  |           | Gro      | ove   |
| ¥.            | Stock remova   | 1        | $\nabla \nabla \nabla$ | T=F   | INISHING | _T35 A F  | =0.12/re      | v V=280m  | n Longitu | dinal    |           |                  | le.       |          |       |
| L.            | Groove         |          | <b>∀+</b> ∀∀∀          | T=P   | LUNGE_   | CUTTER_   | 3 A F=0.1     | /rev V=15 | 50m X0=   | 60 Z0=-6 | 7 T1=4ind | ; 🖃              |           |          |       |
| END           | End of progra  | m        |                        |       |          |           |               |           |           |          |           |                  |           | Unde     | arcut |
|               |                |          |                        |       |          |           |               |           |           |          |           |                  |           | onuc     | arcut |
|               |                |          |                        |       |          |           |               |           |           |          |           |                  |           |          |       |
|               |                |          |                        |       |          |           |               |           |           |          |           |                  |           |          |       |
|               |                |          |                        |       |          |           |               |           |           |          |           |                  |           | Thr      | ead   |
|               |                |          |                        |       |          |           |               |           |           |          |           |                  | 14        |          |       |
|               |                |          |                        |       |          |           |               |           |           |          |           |                  | _         |          |       |
|               |                |          |                        |       |          |           |               |           |           |          |           |                  |           |          |       |
|               |                |          |                        |       |          |           |               |           |           |          |           |                  |           | Cut      | off   |
|               |                |          |                        |       |          |           |               |           |           |          |           |                  | L.        | -        |       |
|               |                |          |                        |       |          |           |               |           |           |          |           |                  |           |          |       |
|               |                |          |                        |       |          |           |               |           |           |          |           |                  |           |          |       |
|               |                |          |                        |       |          |           |               |           |           |          |           |                  |           |          |       |
|               |                |          |                        |       |          |           |               |           |           |          |           |                  | L.        |          |       |
|               |                |          |                        |       |          |           |               |           |           |          |           |                  |           |          |       |
|               |                |          |                        |       |          |           |               |           |           |          |           |                  |           |          |       |
|               |                |          |                        |       |          |           |               |           |           |          |           |                  |           |          |       |
|               |                |          |                        |       |          |           |               |           |           |          |           |                  | l.        |          |       |
|               |                |          |                        |       |          |           |               |           |           |          |           |                  |           |          |       |
|               |                |          |                        |       |          |           |               |           |           |          |           |                  |           |          |       |
|               |                |          |                        |       |          |           |               |           |           |          |           |                  | -         |          |       |
|               |                |          |                        |       |          |           |               |           |           |          |           | >                |           |          |       |
|               | E-104          | Deilling |                        | Turn- |          | Cont.     | <b>1</b> 1840 | Million   | NC        | Vari-    |           | Simu-            | F         | NC       | Ex-   |
| <u>=</u> >    |                | Urining  | 2×                     | ing   |          | turn.     | L             | riming    |           | ous      | -0        | lation           | 1         | <b>-</b> | ecute |

Figure 8-31 Machining plan including groove

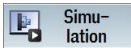

Start the "Simulation". You can check subareas of the workpiece using the "Zoom" softkey.

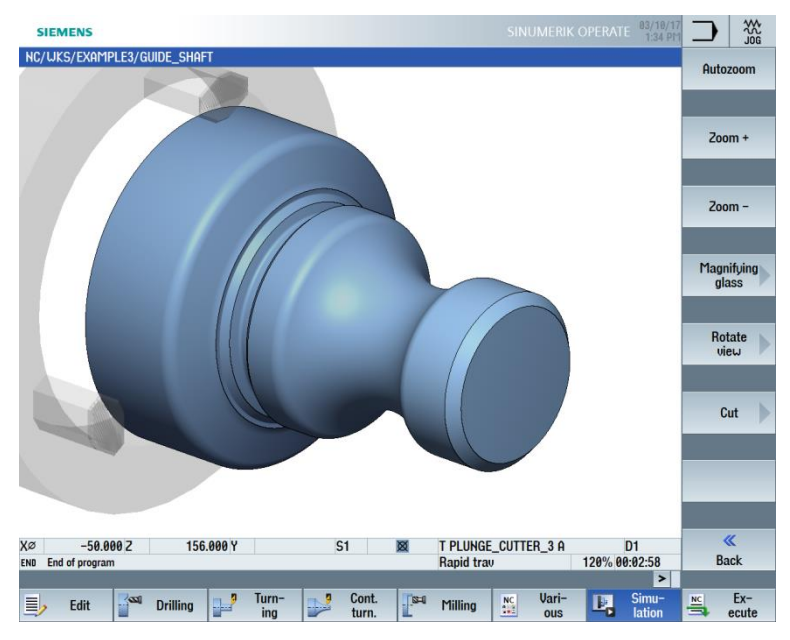

Figure 8-32 Simulation – 3D view (Zoom)

# 9.7 Thread

# **Operating sequences**

Follow the steps below to create the thread:

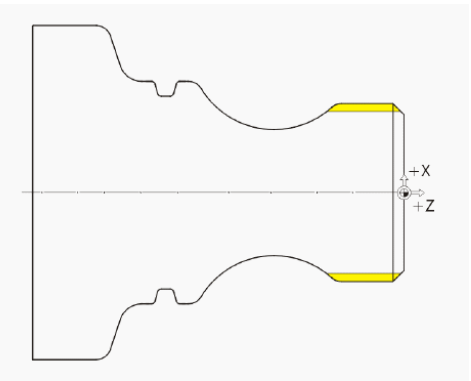

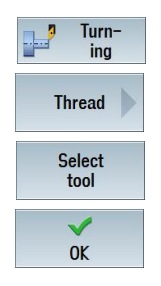

Select the "Turning" softkey.

Select the "Thread" softkey.

Open the tool list and select the "THREADING\_T1.5" thread cutting tool.

Apply the tool to the program.Enter the following values for the thread in the screen form:

| Field     | Value                                     | Selection via<br>toggle key | Notes                                                                                                    |
|-----------|-------------------------------------------|-----------------------------|----------------------------------------------------------------------------------------------------|
| L         | 1.5 mm/rev                                | Х                           |                                                                                                    |
| D         | 0                                         |                             |                                                                                                    |
| S         | 800 rpm                                   | Х                           |                                                                                                    |
| Machining | Roughing<br>Degressive<br>External thread | X<br>X<br>X                 | The thread will be created<br>with the Degressive<br>setting. This setting<br>causes the cut<br>segmentation to be<br>reduced for each cut, and<br>so ensures that the cutting<br>cross-section remains<br>constant. |
| X0        | 48                                        |                             |                                                                                                    |
| ZO        | -3                                        |                             |                                                                                                    |
| Z1        | -23 abs                                   | Х                           |                                                                                                    |

| Field            | Value                                     | Selection via<br>toggle key | Notes |
|------------------|-------------------------------------------|-----------------------------|-------|
| LW               | 4                                         | X (field)                   |       |
| LR               | 2                                         |                             |       |
| H1               | 0.92                                      |                             |       |
| αP               | 29<br>Infeed with<br>alternating<br>flank | X (field)<br>X              |       |
| ND               | 8                                         | X (field)                   |       |
| U                | 0.1                                       |                             |       |
| VR               | 2                                         |                             |       |
| Multiple threads | No                                        | Х                           |       |
| α0               | 0                                         |                             |       |

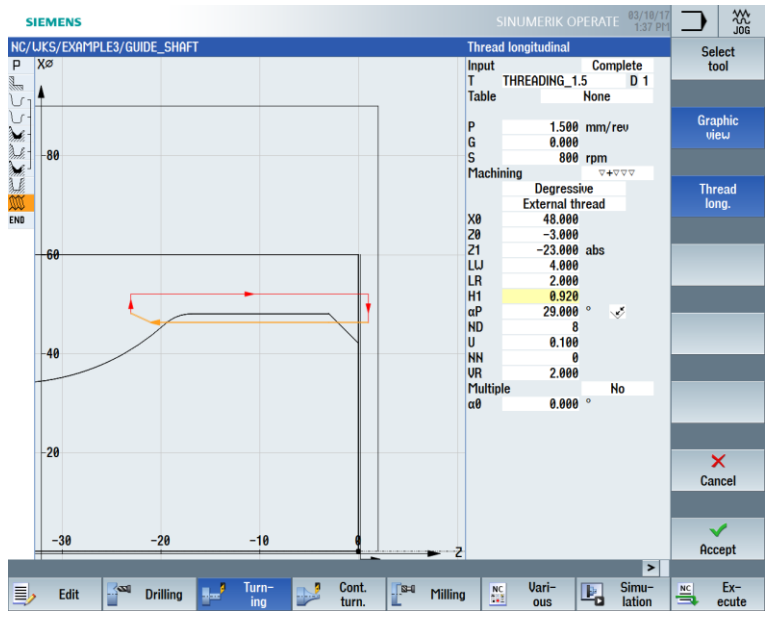

Figure 8-33 Producing the thread

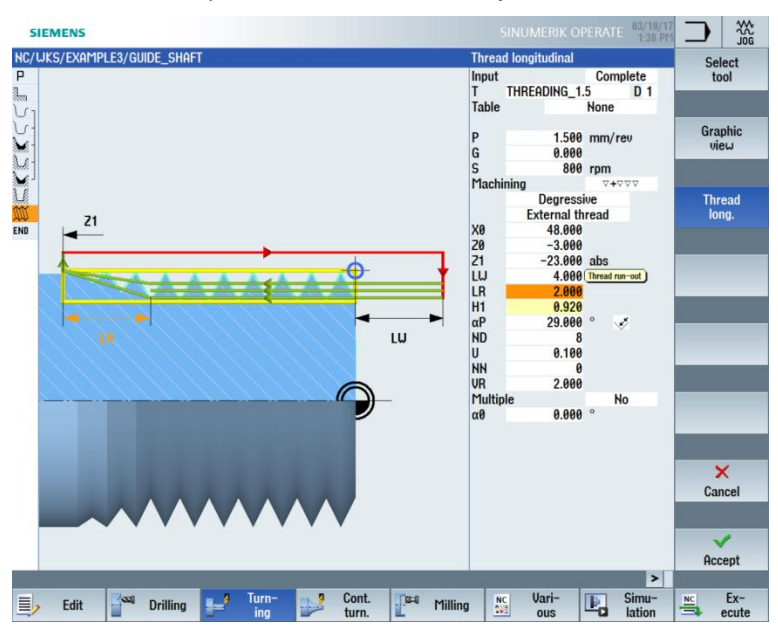

Switch to the help screen when necessary.

Figure 8-34 Help screen - thread run-out

Accept the entered values.

Accept

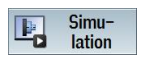

Start the "Simulation". You can check subareas of the workpiece using the Details softkey.

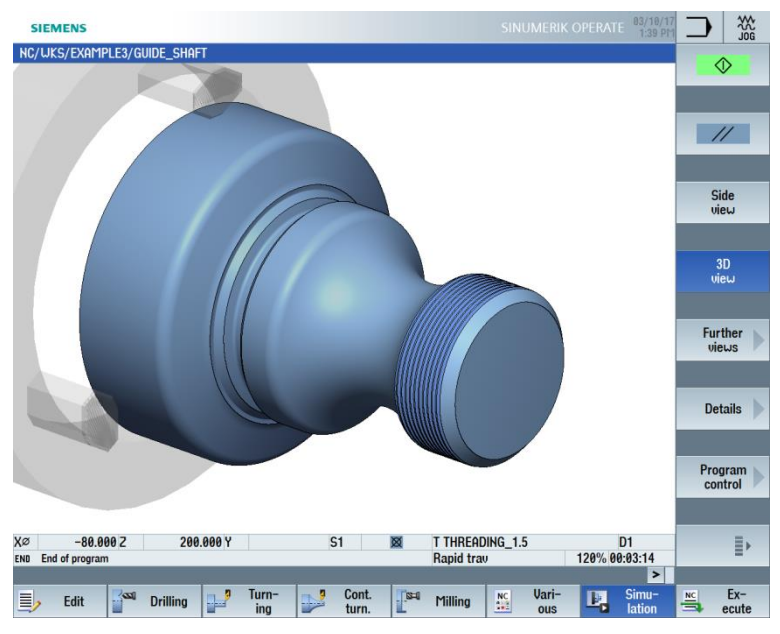

Figure 8-35 Simulation 3D view - Details

# 9.8 Drilling

### Operating sequences

Follow the steps below to create drill holes on the front face (C axis or complete machining sequence):

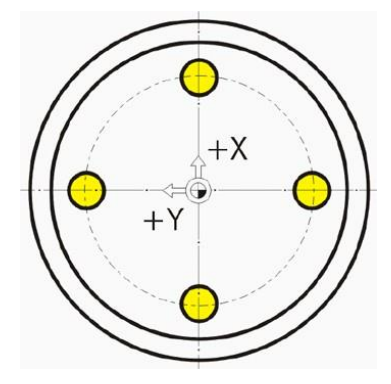

After the thread machining has been added, the list of machining steps looks like this:

| S        | IEM  | ENS             |          |                        |     |           |          |           |           |           |          |          | E 03/10/<br>1:40 P | 17<br>M |      | 222<br>JOG |
|----------|------|-----------------|----------|------------------------|-----|-----------|----------|-----------|-----------|-----------|----------|----------|--------------------|---------|------|------------|
| NC/      | JKS/ | EXAMPLE3/GU     | IDE_SHAF | T                      |     |           |          |           |           |           |          |          |                    | 9       |      |            |
| Р        | N10  | Program head    | er       |                        | G54 | 4 Cylinde | r        |           |           |           |          |          |                    | ^       |      |            |
| <u>.</u> | N20  | Stock removal   |          | $\nabla$               | T=F | ROUGHIN   | G_T80 A  | F=0.25/r  | ev V=240r | n Face X  | 0=60 Z0= | 2        |                    |         | -    | _          |
| V1       | N30  | Blank           |          |                        | GU  | ide_shaf  | T_BLAN   | K         |           |           |          |          |                    |         |      |            |
| 5        |      | Fin. part       |          |                        | GUI | IDE_SHAP  | T_CONT   | OUR       |           |           |          |          |                    |         | Bui  | ld 🕟       |
| ×-       |      | Stock removal   |          | $\nabla$               | T=F | ROUGHIN   | G_T80 A  | F=0.3/rev | v V=260m  | Longitud  | linal    |          |                    |         | gro  | up 🕨       |
| Ne-      |      | Residual cuttin | ng       | $\nabla$               | T=E | BUTTON_   | TOOL_8   | F=0.25/re | ev V=240n | n Longitu | dinal    |          |                    |         |      |            |
| ×.       |      | Stock removal   |          | $\nabla \nabla \nabla$ | T=F | INISHING  | _T35 A F | =0.12/re  | v V=280m  | n Longitu | dinal    |          |                    |         |      |            |
| 1.E      |      | Groove          |          | ⊽+⊽⊽⊽                  | T=F | PLUNGE_   | CUTTER_  | 3 A F=0.1 | /rev V=1  | 50m X0=   | 60 20=-6 | 7 T1=4in | •                  |         |      |            |
| W        |      | Thread long.    |          | ⊽+⊽⊽⊽                  | T=1 | FHREADIN  | IG_1.5 P | 1.5mm/re  | ev S=800r | ev Outsid | de X0=48 | Z0=-3    | $\rightarrow$      |         | Sear | rcn        |
| END      |      | End of program  | m        |                        |     |           |          |           |           |           |          |          |                    |         |      |            |
|          | Tota | al time: 😐 3    | : 14.90  |                        |     |           |          |           |           |           |          |          |                    | _       |      |            |
|          |      |                 |          |                        |     |           |          |           |           |           |          |          |                    |         | Ma   | rk         |
|          |      |                 |          |                        |     |           |          |           |           |           |          |          |                    |         | T fa | ĸ          |
|          |      |                 |          |                        |     |           |          |           |           |           |          |          |                    |         |      |            |
|          |      |                 |          |                        |     |           |          |           |           |           |          |          |                    | =       |      |            |
|          |      |                 |          |                        |     |           |          |           |           |           |          |          |                    |         | Cor  | DU         |
|          |      |                 |          |                        |     |           |          |           |           |           |          |          |                    |         | 001  | <b>y</b>   |
|          |      |                 |          |                        |     |           |          |           |           |           |          |          |                    |         |      |            |
|          |      |                 |          |                        |     |           |          |           |           |           |          |          |                    |         |      | _          |
|          |      |                 |          |                        |     |           |          |           |           |           |          |          |                    |         | Pas  | te         |
|          |      |                 |          |                        |     |           |          |           |           |           |          |          |                    |         |      |            |
|          |      |                 |          |                        |     |           |          |           |           |           |          |          |                    |         |      |            |
|          |      |                 |          |                        |     |           |          |           |           |           |          |          |                    |         | _    | _          |
|          |      |                 |          |                        |     |           |          |           |           |           |          |          |                    |         | Cu   | t          |
|          |      |                 |          |                        |     |           |          |           |           |           |          |          |                    |         |      | _          |
|          |      |                 |          |                        |     |           |          |           |           |           |          |          |                    |         |      |            |
|          |      |                 |          |                        |     |           |          |           |           |           |          |          |                    |         |      |            |
|          |      |                 |          |                        |     |           |          |           |           |           |          |          |                    |         |      | ≣►         |
|          |      |                 |          |                        |     |           |          |           |           |           |          |          |                    | ×       | _    |            |
|          |      |                 |          |                        | T   |           | 0        |           |           |           | 11. 2    |          | >                  |         | _    |            |
|          |      | Edit State      | Drilling |                        | ing |           | turn     |           | Milling   | NC        | vari-    |          | Simu-              | NC      |      | EX-        |
| -        |      | _               |          | 1-                     | ing |           | culli.   | -         |           |           | 045      |          | adon               |         |      | outo       |

Figure 8-36 Machining plan after thread machining

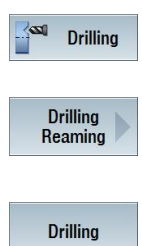

Select the "Drill." (horizontal) softkey.

Select the "Drilling Reaming" softkey. The workpiece is drilled directly, i.e. without centering.

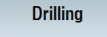

Select the "Drilling" (vertical) softkey.

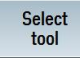

Open the tool list and select the "DRILL\_5" twist drill.

ok

Apply the tool to the program.

Enter the following values for the drill hole in the screen form:

| Field | Value         | Selection via<br>toggle key | Notes                                                                           |
|-------|---------------|-----------------------------|---------------------------------------------------------------------------------|
| F     | 0.06 mm/rev   | Х                           |                                                                                 |
| V     | 140 m/min     | Х                           |                                                                                 |
|       | Face<br>Shank | X<br>X                      | The depth reference is<br>switched to<br>Shank.                                 |
| Z1    | 10 inc        | X                           | The hole depth can be<br>entered as 10 mm<br>incremental or -10 mm<br>absolute. |
| DT    | 0 s           | Х                           | Dwell time                                                                      |

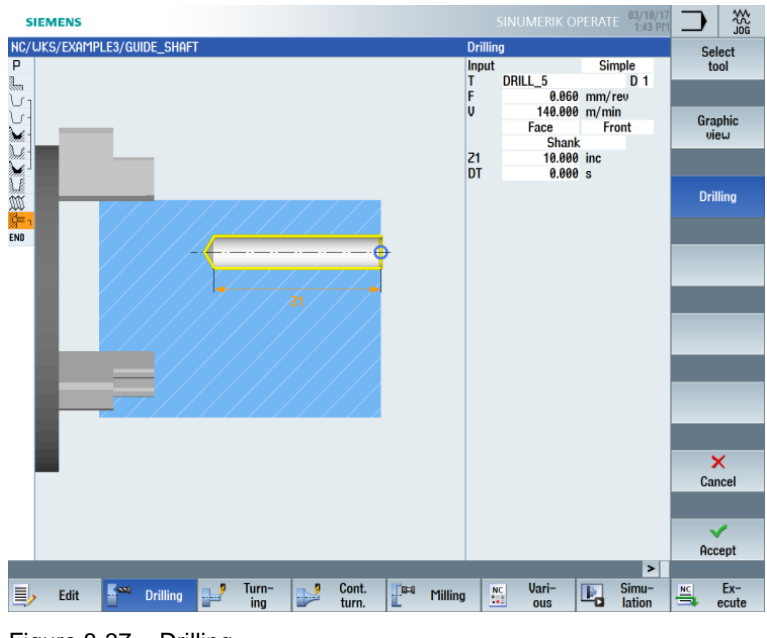

Figure 8-37 Drilling

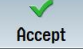

Accept the entered values. Once applied, the list of machining steps looks like this:

| 5          | IEM  | ENS           |           |                        |        |           |           |                                                                                                    |            |           |          |           | 03/10/1<br>1:43 P | 17<br>M |       |         |
|------------|------|---------------|-----------|------------------------|--------|-----------|-----------|----------------------------------------------------------------------------------------------------|------------|-----------|----------|-----------|-------------------|---------|-------|---------|
| NC/        | WKS, | /EXAMPLE3/G   | uide_shaf |                        |        |           |           |                                                                                                    |            |           |          |           | 1                 | 0       | Dril  | lina 🕠  |
| Ρ          | N10  | Program hea   | der       |                        | G54    | 1 Cylinde | r         |                                                                                                    |            |           |          |           |                   | ^       | cen   | tric    |
| 1          | N20  | Stock remova  | al        | $\nabla$               | T=F    | ROUGHIN   | G_T80 A I | F=0.25/re                                                                                                    | ev V=240m  | n Face X  | 0=60 20= | 2         |                   | h       |       |         |
| <u>ل</u> - | N30  | Blank         |           |                        | GUI    | DE_SHAP   | T_BLAN    | < Contract of the second second s |            |           |          |           |                   | I.      |       |         |
| <u>ل</u> - |      | Fin. part     |           |                        | GUI    | DE_SHAF   | T_CONT    | DUR                                                                                                    |            |           |          |           |                   |         | C     |         |
| ÷.         |      | Stock remova  | al        | $\nabla$               | T=F    | ROUGHIN   | G_T80 A I | F=0.3/re                                                                                                    | v V=260m   | Longitu   | dinal    |           |                   | U.      | Cent  | ering   |
| he-        |      | Residual cutt | ing       | $\nabla$               | T=E    | BUTTON_   | TOOL_8 F  | =0.25/re                                                                                                    | ev V=240m  | I Longitu | ıdinal   |           |                   | h       |       |         |
| de la      |      | Stock remova  | al        | $\nabla \Delta \Delta$ | T=F    | INISHING  | i_T35 A F | =0.12/re                                                                                                    | v V=280m   | Longitu   | Idinal   |           |                   | I.      |       |         |
| <u>LE</u>  |      | Groove        |           | ~+~~~                  | T=F    | PLUNGE_   | CUTTER_   | 3 A F=0.1                                                                                                    | /rev V=15  | i0m X0=   | 60 Z0=-6 | 7 T1=4ind | ;                 |         | Dril  | ling    |
| W          |      | Thread long.  |           | ~+~~~                  | T=T    | THREADIN  | IG_1.5 P1 | l.5mm/re                                                                                                    | ev S=800re | ev Outsi  | de X0=48 | Z0=-3     |                   | U.      | Rear  | ning    |
| /g== -     |      | Drilling      |           |                        | ⊡+ T=D | DRILL_5 I | F=0.06/re | iv V=140i                                                                                                    | n Z1=10in  | С         |          |           | $\Box$            | h       |       |         |
| END        |      | End of progra | ım        |                        |        |           |           |                                                                                                    |            |           |          |           |                   | I.      |       |         |
|            |      |               |           |                        |        |           |           |                                                                                                    |            |           |          |           |                   |         | Deep  | hole    |
|            |      |               |           |                        |        |           |           |                                                                                                    |            |           |          |           |                   | U       | dril  | ing 🖉   |
|            |      |               |           |                        |        |           |           |                                                                                                    |            |           |          |           |                   | h       |       |         |
|            |      |               |           |                        |        |           |           |                                                                                                    |            |           |          |           | -                 | ١.      |       |         |
|            |      |               |           |                        |        |           |           |                                                                                                    |            |           |          |           |                   |         | The   | hee     |
|            |      |               |           |                        |        |           |           |                                                                                                    |            |           |          |           |                   | U.      |       | au      |
|            |      |               |           |                        |        |           |           |                                                                                                    |            |           |          |           |                   | h       |       |         |
|            |      |               |           |                        |        |           |           |                                                                                                    |            |           |          |           |                   |         |       |         |
|            |      |               |           |                        |        |           |           |                                                                                                    |            |           |          |           |                   |         |       |         |
|            |      |               |           |                        |        |           |           |                                                                                                    |            |           |          |           |                   | U.      |       |         |
|            |      |               |           |                        |        |           |           |                                                                                                    |            |           |          |           |                   | I.      |       |         |
|            |      |               |           |                        |        |           |           |                                                                                                    |            |           |          |           |                   | Ŀ       |       |         |
|            |      |               |           |                        |        |           |           |                                                                                                    |            |           |          |           |                   |         | Posi  | tions   |
|            |      |               |           |                        |        |           |           |                                                                                                    |            |           |          |           |                   | U.      | 1 001 |         |
|            |      |               |           |                        |        |           |           |                                                                                                    |            |           |          |           |                   | II.     |       |         |
|            |      |               |           |                        |        |           |           |                                                                                                    |            |           |          |           |                   |         | _     |         |
|            |      |               |           |                        |        |           |           |                                                                                                    |            |           |          |           |                   |         | Pos   | tion    |
|            |      |               |           |                        |        |           |           |                                                                                                    |            |           |          |           |                   | ~       | rep   | etit. 🕖 |
|            |      |               |           |                        |        |           |           |                                                                                                    |            |           |          |           | >                 |         |       |         |
|            |      | Edit          | Drilling  |                        | Turn-  |           | Cont.     | <b>[</b> 84                                                                                                    | Milling    | NC        | Vari-    |           | Simu-             |         | NC    | Ex-     |
| =          |      |               | orning    |                        | ing    |           | turn.     |                                                                                                    |            |           | ous      |           | lation            |         | -     | ecute   |

Figure 8-38 Machining plan following drilling

For the drilling machining step, you may notice an open link in the list of machining steps. This will be automatically linked to the drilling positions in the next step.

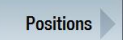

Select the "Positions" softkey.

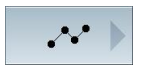

For the purposes of the exercise, the four drill holes are entered as single positions. The simpler solution would be to use the position circle.

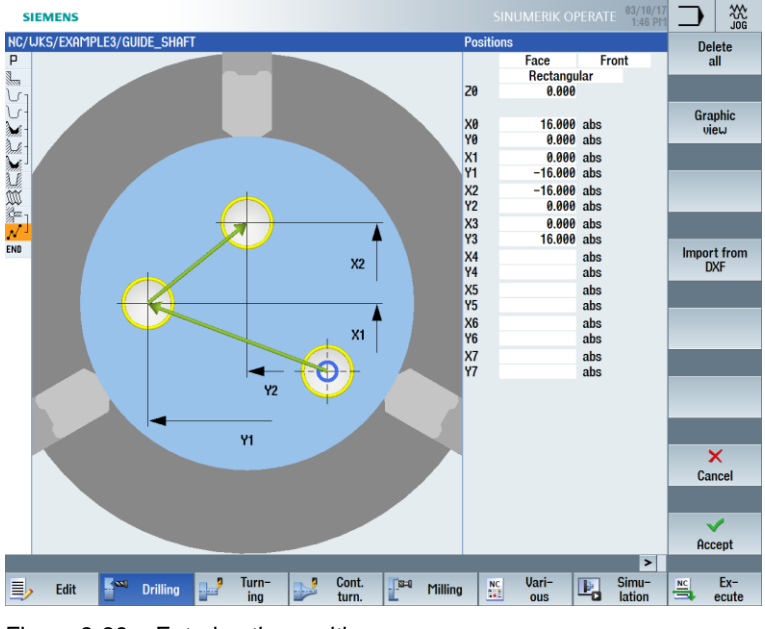

Figure 8-39 Entering the positions

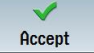

Accept the entered values. Once applied, the list of machining steps looks like this:

| SI   | EMI  | ENS                     |               |        |            |          |               |           |           |            |         | E 03/10/17<br>1:46 PM |    |            |
|------|------|-------------------------|---------------|--------|------------|----------|---------------|-----------|-----------|------------|---------|-----------------------|----|------------|
| NC/L | JKS/ | EXAMPLE3/GUIDE          | _shaft        |        |            |          |               |           |           |            |         | 11                    |    |            |
| P I  | 110  | Program header          |               | G54    | 1 Cylinder |          |               |           |           |            |         | ^                     | •  |            |
| L. 1 | 120  | Stock removal           | $\nabla$      | T=F    | ROUGHING   | _T80 A F | =0.25/re      | ev V=240m | Face X    | )=60 Z0=2  |         |                       |    | _          |
| VI   | 130  | Blank                   |               | GUI    | DE_SHAF    | T_BLANK  |               |           |           |            |         |                       |    |            |
| 1    |      | Fin. part               |               | GUI    | DE_SHAF    | T_CONTO  | UR            |           |           |            |         |                       |    | -• h       |
| ×    |      | Stock removal           | $\nabla$      | T=F    | ROUGHING   | _T80 A F | =0.3/rev      | V=260m l  | Longitud  | inal       |         |                       |    |            |
| A.   |      | <b>Residual cutting</b> | $\nabla$      | T=B    | BUTTON_1   | 00L_8 F  | =0.25/re      | v V=240m  | Longitu   | dinal      |         |                       |    |            |
| ×.   |      | Stock removal           | ~~~           | T=F    | INISHING   | _T35 A F | =0.12/re      | v V=280m  | Longitud  | dinal      |         |                       |    |            |
| LE.  |      | Groove                  | <b>0+</b> 000 | T=F    | PLUNGE_C   | UTTER_3  | 3 A F=0.1     | /rev V=15 | 0m X0=6   | 60 Z0=-67  | T1=4ind | c                     | 9  |            |
| W    |      | Thread long.            | <b>*</b> **** | T=T    | HREADIN    | G_1.5 P1 | .5mm/re       | v S=800re | ev Outsid | le X0=48 2 | 20=-3   |                       |    |            |
| g∞ 1 |      | Drilling                |               | ⊡+ T=D | DRILL_5 F  | =0.06/re | v V=140r      | n 21=10in | C         |            |         |                       |    |            |
| 1    |      | 001: Positions          |               | ⊡+ Z0= | •0 X0=16   | Y0=0 X1= | 0 Y1=-1       | 6 X2=-16  | Y2=0 X3   | =0 Y3=16   |         | $\Box$                |    |            |
| END  |      | End of program          |               |        |            |          |               |           |           |            |         |                       | 9  |            |
|      |      |                         |               |        |            |          |               |           |           |            |         | _                     |    |            |
|      |      |                         |               |        |            |          |               |           |           |            |         |                       |    |            |
|      |      |                         |               |        |            |          |               |           |           |            |         | -                     |    |            |
|      |      |                         |               |        |            |          |               |           |           |            |         |                       |    |            |
|      |      |                         |               |        |            |          |               |           |           |            |         |                       |    | <b>₩</b> / |
|      |      |                         |               |        |            |          |               |           |           |            |         |                       |    |            |
|      |      |                         |               |        |            |          |               |           |           |            |         |                       |    |            |
|      |      |                         |               |        |            |          |               |           |           |            |         |                       |    |            |
|      |      |                         |               |        |            |          |               |           |           |            |         |                       |    | <b>₽</b>   |
|      |      |                         |               |        |            |          |               |           |           |            |         |                       |    |            |
|      |      |                         |               |        |            |          |               |           |           |            |         |                       |    |            |
|      |      |                         |               |        |            |          |               |           |           |            |         |                       |    |            |
|      |      |                         |               |        |            |          |               |           |           |            |         |                       |    |            |
|      |      |                         |               |        |            |          |               |           |           |            |         |                       |    |            |
|      |      |                         |               |        |            |          |               |           |           |            |         |                       |    |            |
|      |      |                         |               |        |            |          |               |           |           |            |         |                       |    | <b>«</b>   |
|      |      |                         |               |        |            |          |               |           |           |            |         | ~                     | 1  | Back       |
|      |      | _                       |               | _      | _          | _        |               |           |           | _          |         | >                     |    |            |
|      |      | E.404                   |               | Turn-  |            | Cont.    | <b>1</b> 18=0 | Million   | NC        | Vari-      |         | Simu-                 | NC | Ex-        |
| =/   |      |                         | rinng 🔤 🔤     | ing    |            | turn.    |               | rining    |           | ous        | -0      | lation                | 3  | ecute      |

Figure 8-40 Machining plan after input of the position pattern

The drill holes are now linked to the drilling positions.

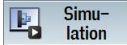

Start the "Simulation".

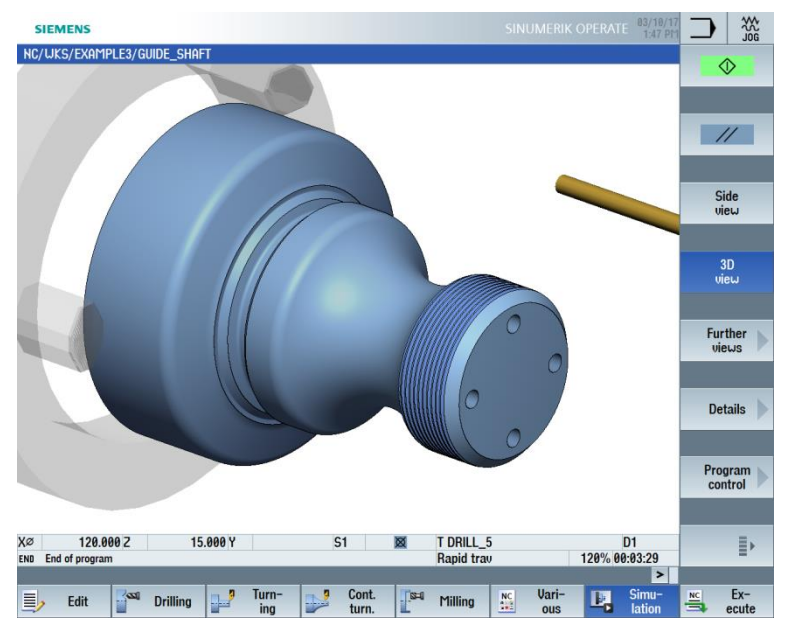

Figure 8-41 Simulation – 3D view

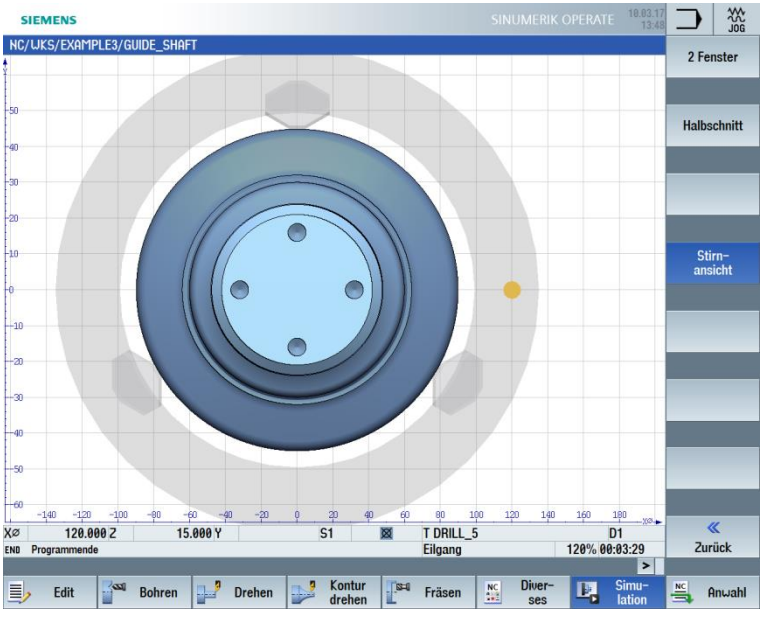

Figure 8-42 Simulation - Face view

# 9.9 Milling the rectangular pocket

# Operating sequences

Follow the steps below to create the rectangular pocket on the front face (with the C axis and complete machining sequence).

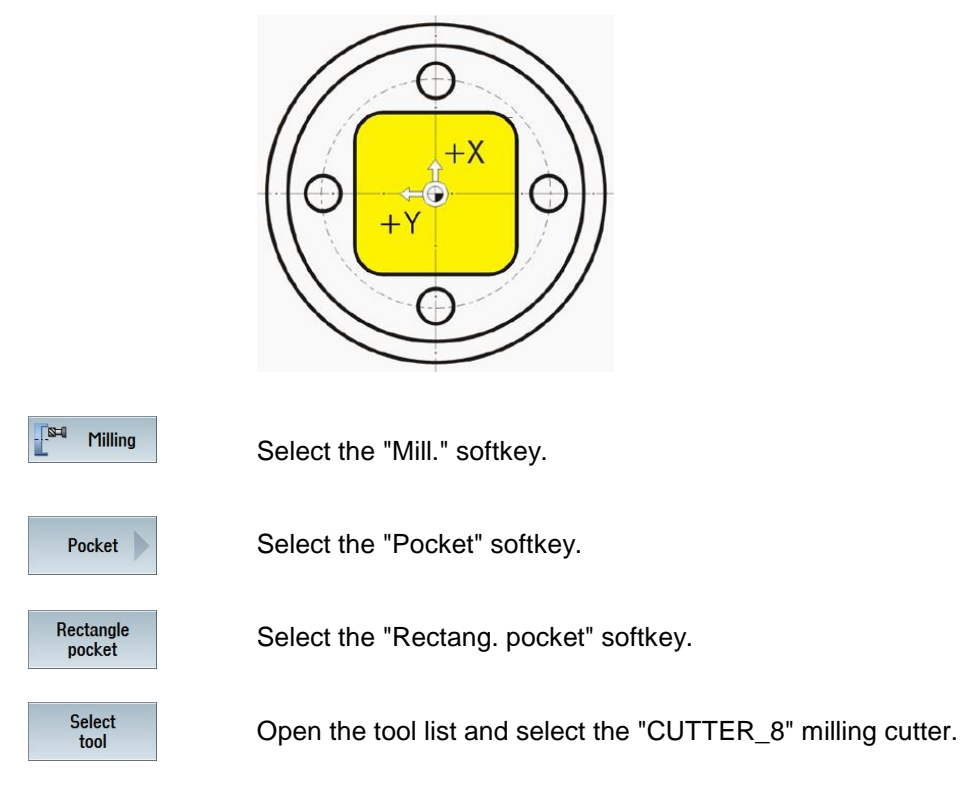

OK

Apply the tool to the program.

Enter the following values for the rectangular pocket in the screen form:

| Field     | Value                       | Selection via<br>toggle key | Notes               |
|-----------|-----------------------------|-----------------------------|---------------------|
| F         | 0.03 mm/tooth               | Х                           |                     |
| V         | 220 m/min                   | Х                           |                     |
|           | Face                        | Х                           |                     |
| Machining | Roughing<br>Single position | X<br>X                      |                     |
| X0        | 0                           | X (field)                   |                     |
| Y0        | 0                           | X (field)                   |                     |
| ZO        | 0                           |                             |                     |
| W         | 23                          |                             |                     |
| L         | 23                          |                             |                     |
| R         | 4                           |                             |                     |
| α0        | 0                           |                             |                     |
| Z1        | 3 inc                       | Х                           |                     |
| DXY       | 75%                         | Х                           |                     |
| DZ        | 1.5                         |                             |                     |
| UXY       | 0                           |                             |                     |
| UZ        | 0                           |                             |                     |
| Insertion | Helical                     | Х                           | Insertion see below |
| EP        | 1                           |                             |                     |
| ER        | 7                           |                             |                     |

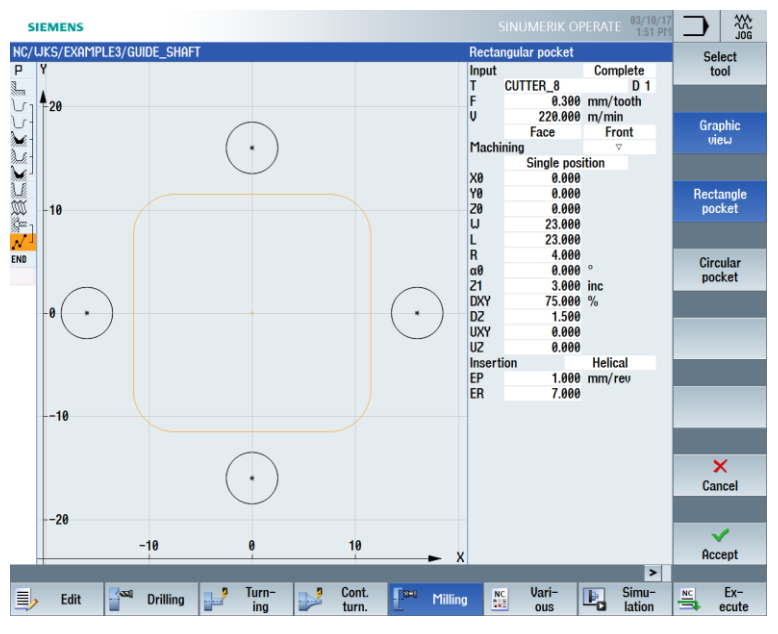

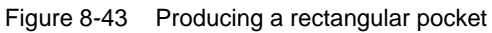

Accept

Accept the entered values. Once applied, the list of machining steps looks like this:

| -        | SIEM  | ENS             |               |          |             |           |           |           |           |           |          | E 03/10/1<br>1:52 PM | 7   | ) X                            | ¢<br>CG<br>GG |  |
|----------|-------|-----------------|---------------|----------|-------------|-----------|-----------|-----------|-----------|-----------|----------|----------------------|-----|--------------------------------|---------------|--|
| NC/      | (UKS/ | EXAMPLE3/GUI    | DE_SHAFT      |          |             |           |           |           |           |           |          | 12                   | 1   |                                |               |  |
| Ρ        | N10   | Program head    | er            |          | G54 Cylinde | r         |           |           |           |           |          | 1                    |     |                                |               |  |
| 1        | N20   | Stock removal   | $\nabla$      |          | T=ROUGHIN   | G_T80 A   | F=0.25/r  | ev V=240r | n Face X  | (0=60 Z0= | 2        |                      |     |                                |               |  |
| 5.       | N30   | Blank           |               |          | GUIDE_SHA   | FT_BLAN   | ĸ         |           |           |           |          |                      |     |                                |               |  |
| 5        | -     | Fin. part       |               |          | GUIDE_SHA   | FT_CONT   | OUR       |           |           |           |          |                      |     |                                |               |  |
| ×.       | -     | Stock removal   | $\nabla$      |          | T=ROUGHIN   | G_T80 A   | F=0.3/re  | v V=260m  | Longitu   | dinal     |          |                      |     | Pocket                         |               |  |
| Del.     | -     | Residual cuttin | g v           |          | T=BUTTON_   | T00L_8    | F=0.25/re | ev V=240n | n Longiti | udinal    |          |                      |     |                                |               |  |
| de la    |       | Stock removal   | 222           |          | T=FINISHIN  | G_T35 A F | F=0.12/re | v V=280n  | n Longitu | ıdinal    |          |                      |     |                                |               |  |
| 3.E      |       | Groove          | ∇ <b>+</b> ∇7 | $\nabla$ | T=PLUNGE_   | CUTTER_   | 3 A F=0.1 | l/rev V=1 | 50m X0=   | 60 Z0=-6  | 7 T1=4in | с                    | 1   | Multi-edge                     |               |  |
| W        |       | Thread long.    | <b>∀+</b> ∀₹  | $\nabla$ | T=THREADI   | NG_1.5 P  | 1.5mm/r   | ev S=800r | ev Outsi  | de X0=48  | Z0=-3    |                      | L . | spigot                         | 72            |  |
| Çez -    | 1     | Drilling        |               |          | T=DRILL_5   | F=0.06/re | ev V=140  | m Z1=10iı | 10        |           |          |                      |     |                                |               |  |
| 1        |       | 001: Positions  |               |          | 20=0 X0=16  | Y0=0 X1   | =0 Y1=-1  | 6 X2=-16  | Y2=0 X    | 3=0 Y3=16 |          |                      |     |                                |               |  |
| <u>ل</u> |       | Rectang.pocke   | t ⊽           |          | T=CUTTER_   | 8 F=0.3/t | V=220m    | X0=0 Y0=  | =0 Z0=0 i | Z1=3inc   |          | $\ominus$            |     |                                |               |  |
| END      |       | End of program  | n             |          |             |           |           |           |           |           |          |                      |     | Slot                           |               |  |
|          |       |                 |               |          |             |           |           |           |           |           |          | =                    |     | Thread<br>milling<br>Engraving | 1             |  |
|          | 2     | Edit 255        | Drilling      | Tu       | m-          | Cont.     | 5-1       | Milling   | NC        | Vari-     | E,       | ><br>Simu-           | NC  | Cont.<br>mill.<br>Ex-          |               |  |

Figure 8-44 Machining plan after rectangular pocket

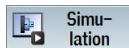

### Start the "Simulation".

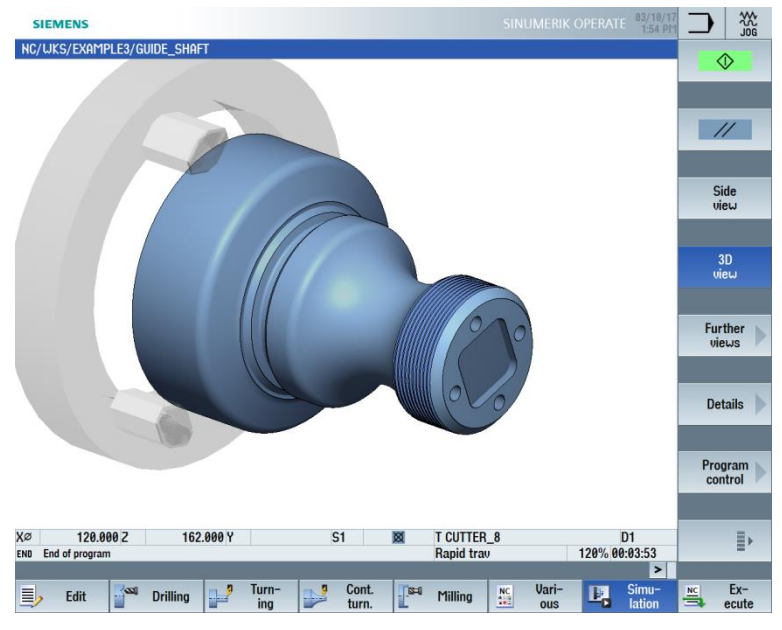

Figure 8-45 Simulation 3D view

# Insertion

| Perpendicular insertion | Helical insertion | Oscillating insertion |  |  |  |
|-------------------------|-------------------|-----------------------|--|--|--|
|                         |                   | ~~~                   |  |  |  |

# 10. Example 4: Hollow shaft

# 10.1 Overview

Learning objectives

In this section you will learn the following new functions. You will learn how to:

- Perform internal machining on workpieces
- Work with the machining step editor
- Create an undercut
- Create an asymmetrical groove

Task

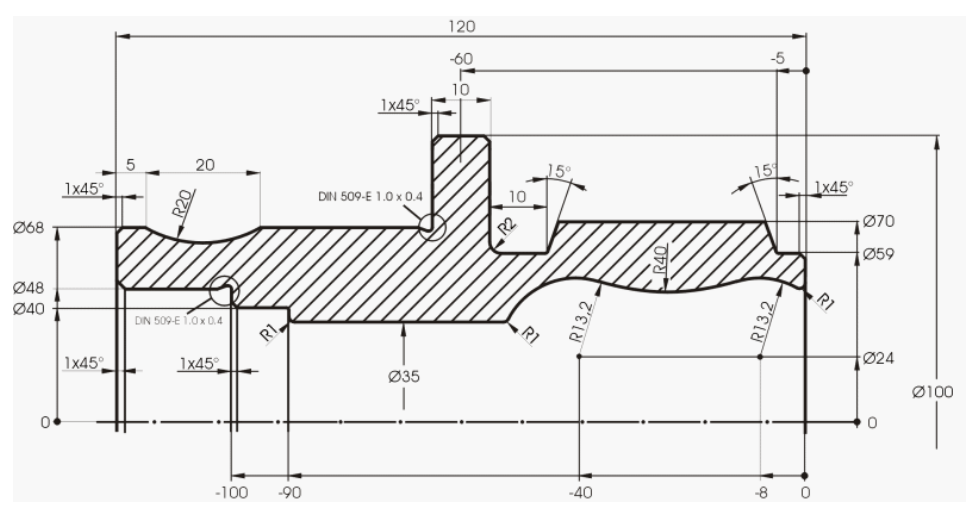

Figure 9-1 Workshop drawing - Example 4

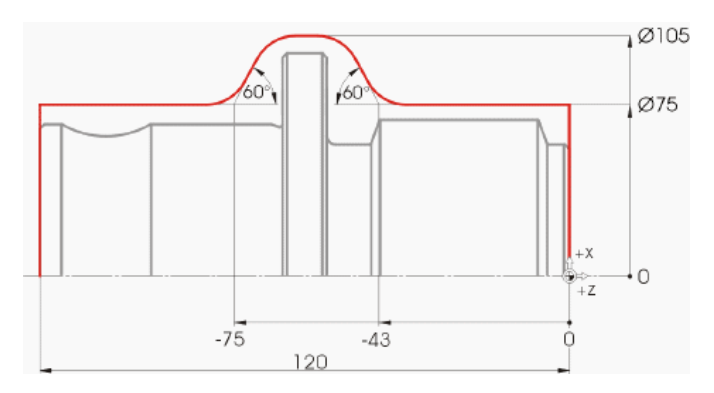

Figure 9-2 Blank contour

All non-dimensioned radii are R10
Note:

Side 1 is machined first on account of the better clamping possibility.

# 10.2 Creating the first workpiece side

Creating the machining plan

Since the workpiece is to be machined from two sides (it will be machined without counterspindle), two machining plans must be created.

Create the machining plan for the left side first ("HOLLOW\_SHAFT\_SIDE1")

### Operating sequences

Create the program "HOLLOW\_SHAFT\_SIDE1" on your own.

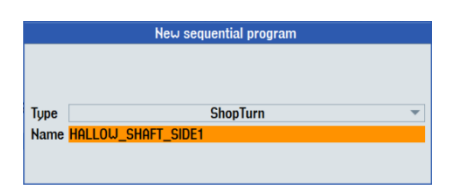

Figure 9-3 Creating the ShopTurn program

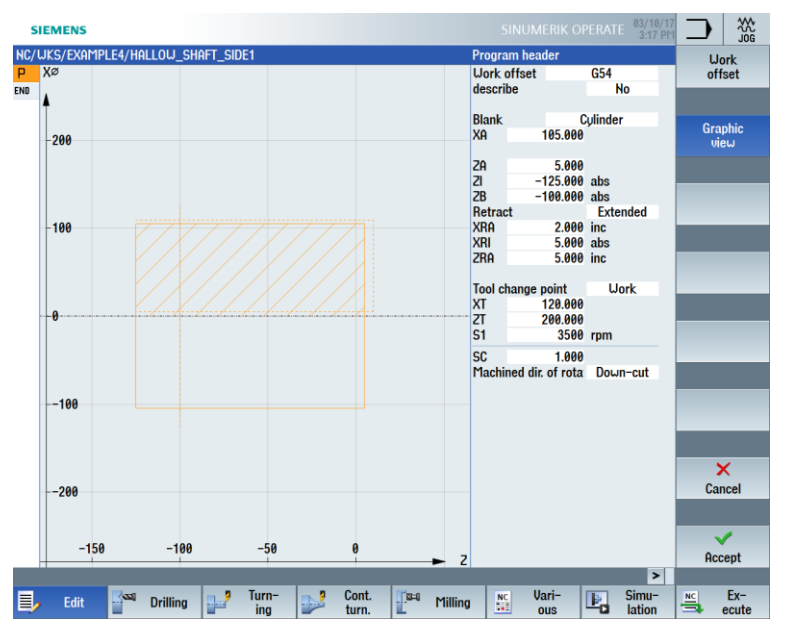

Enter the following data in the program header (see figure).

Figure 9-4 Workpiece dimensions in the program header

# 10.2.1 Face turning

## **Operating sequences**

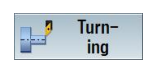

Follow the steps below to face the blank to Z0: Select the "Turning" softkey.

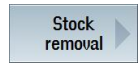

Select the "Stock removal" softkey.

Select the "ROUGHING\_T80 A" tool.

Enter the following values in the screen form:

| Field               | Value               | Selection via<br>toggle key | Notes                                                                                                    |
|---------------------|---------------------|-----------------------------|----------------------------------------------------------------------------------------------------|
| F                   | 0.2                 |                             |                                                                                                    |
| V                   | 240 m/min           | Х                           |                                                                                                    |
| Machining           | Roughing            | X                           | Since a large amount of<br>material (5 mm) remains<br>on the front face, set the<br>machining to roughing. |
| Pos.                | See figure<br>below | Х                           |                                                                                                    |
| Machining direction | Face                | Х                           |                                                                                                    |
| X0                  | 105                 |                             |                                                                                                    |
| ZO                  | 5                   |                             |                                                                                                    |
| X1                  | -1.6 abs            | Х                           |                                                                                                    |
| Z1                  | 0 abs               | Х                           |                                                                                                    |
| D                   | 2.5                 |                             |                                                                                                    |
| UX                  | 0.0                 |                             |                                                                                                    |
| UZ                  | 0.2                 |                             |                                                                                                    |

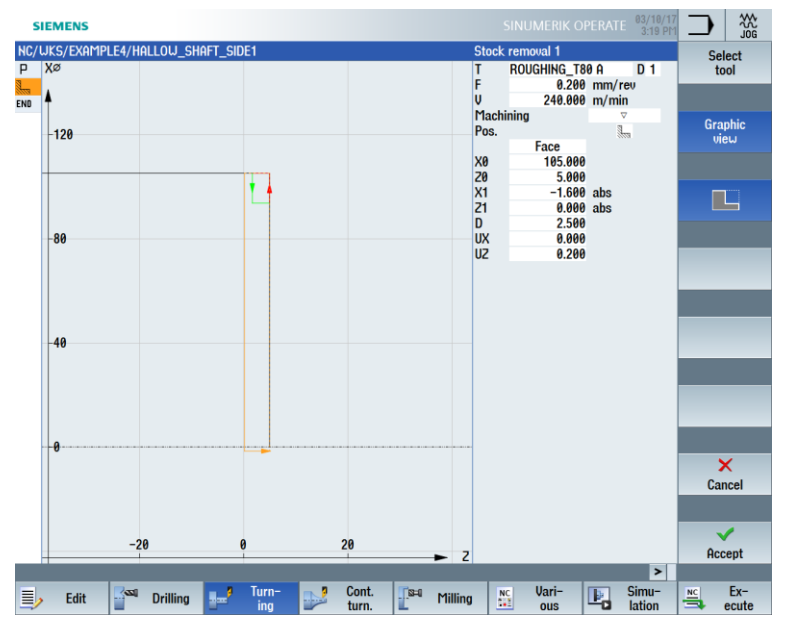

Figure 9-5 Facing the workpiece

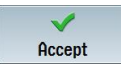

Accept the entered values. Once applied, your machining step program looks like this:

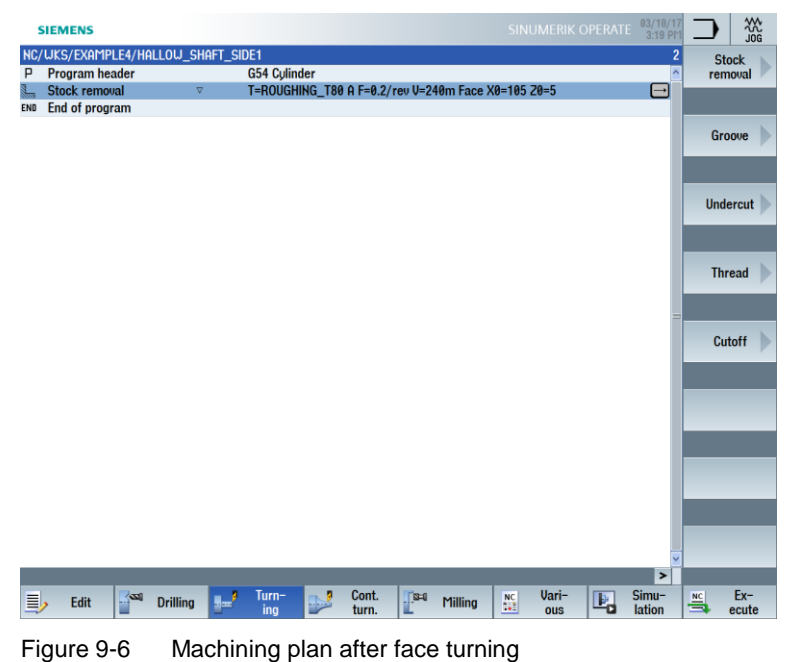

10.2.2 Drilling

## **Operating sequences**

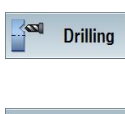

Follow the steps below to drill the workpiece in the center. Select the "Drill." softkey.

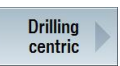

Select the "Drilling centric" softkey.

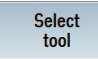

Open the tool list and select the "DRILL\_32" solid drill.

ok

Apply the tool to the program.

Enter the following values for the drill hole in the screen form:

| Field | Value        | Selection via<br>toggle key | Notes |
|-------|--------------|-----------------------------|-------|
| F     | 0.1 mm/rev X |                             |       |
| S     | 2500 rpm     | Х                           |       |
|       | Chip removal | Х                           |       |
| Z0    | 0            |                             |       |
|       | Tip          | Х                           |       |
| Z1    | -57 inc      | Х                           |       |
| D     | 57           |                             |       |

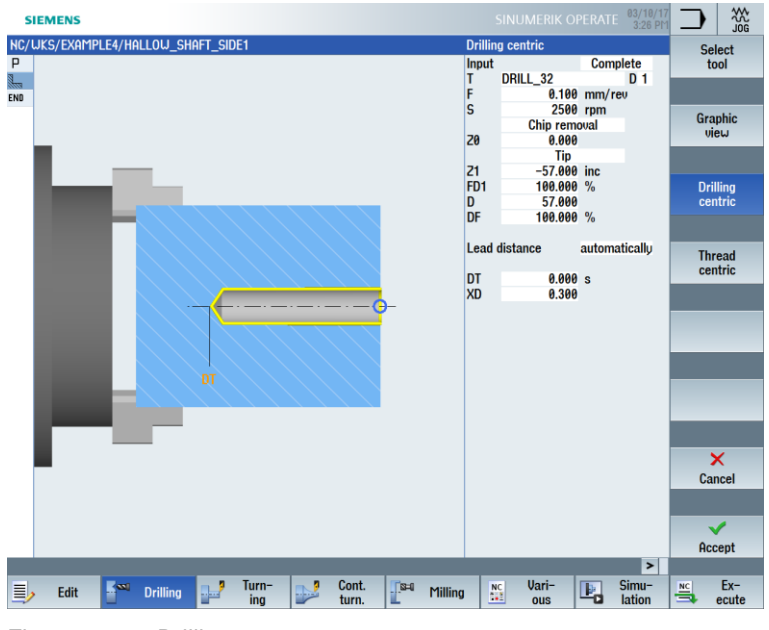

Figure 9-7 Drilling

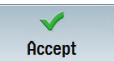

Accept the entered values. Once applied, the list of machining steps looks like this:

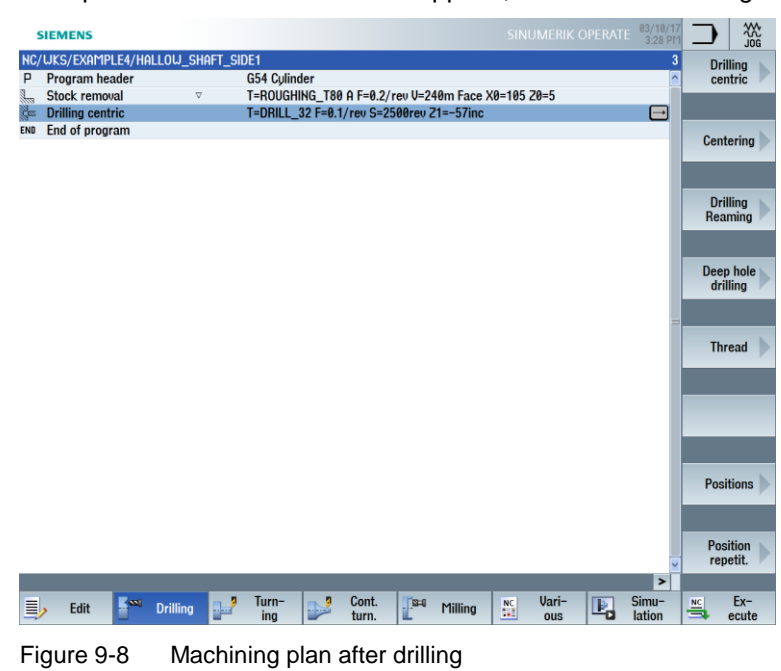

### 10.2.3 Blank contour

Operating sequences

Enter the following blank contour on your own: Since the workpiece will be machined only from one side per machining plan, the blank contour is to be constructed only to Z-65.

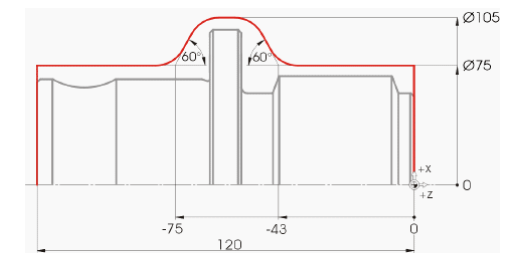

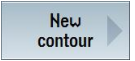

Select the "New contour" softkey. Enter the name "HOLLOW\_SHAFT\_BLANK" for the contour.

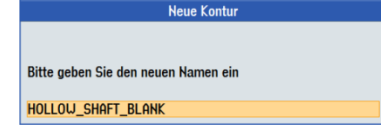

Figure 9-9 Creating the contour

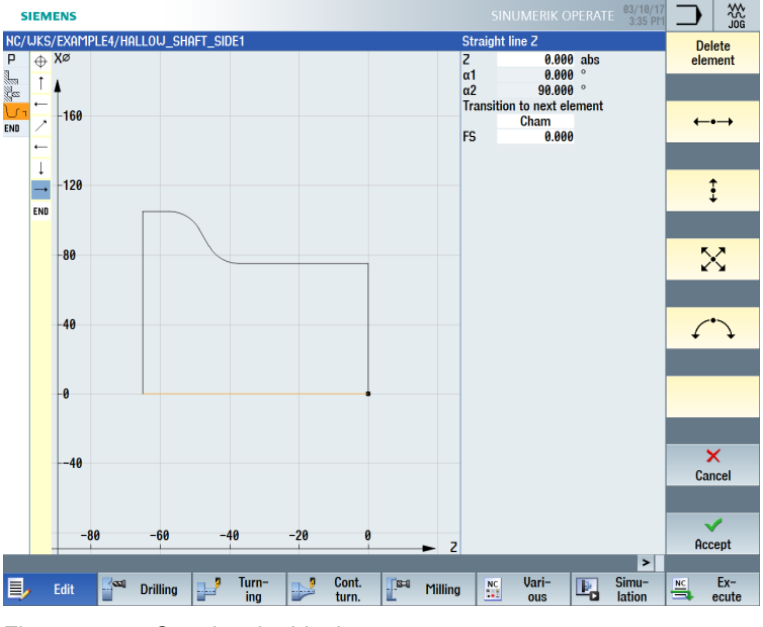

Create the blank contour in the contour calculator (see figure below).

Figure 9-10 Creating the blank contour

## 10.2.4 Machined part contour of the first side, external

### Operating sequences

Follow the steps below to enter the finished part contour:

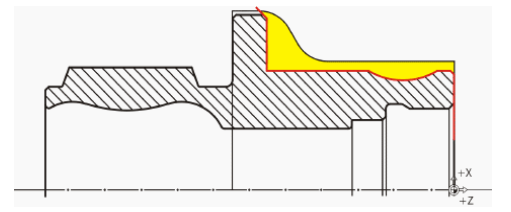

### Note:

The (red) contour of the machined part intentionally does not correspond to the drawing. The machined part contour serves, on the one hand, as the boundary for the roughing machining limit, but more importantly it specifies the precise traversing path for finishing. The construction therefore begins here at the drill hole diameter. This ensures that the end face is finished cleanly. The contour end is an extension of the chamfer beyond the blank. The large diameter is machined only in the second clamping.

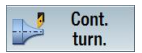

Select the "Cont. turning" softkey.

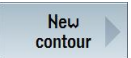

enSelect the "New contour" softkey. Enter the name "HOLLOW\_SHAFT\_SIDE1\_E" for the contour.

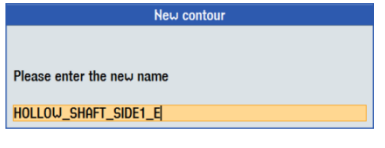

Figure 9-11 Creating the contour

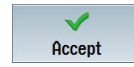

Accept your input and set the starting point to X32/Z0.

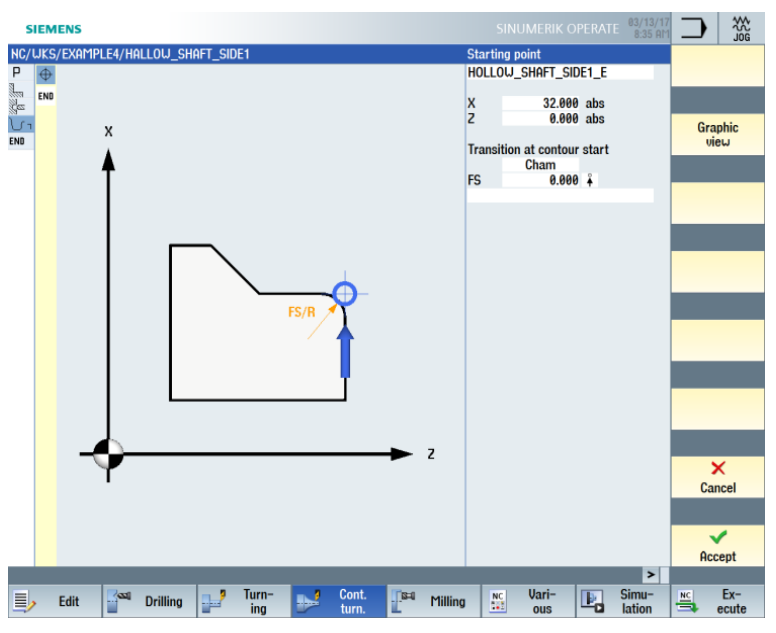

Figure 9-12 Entering the starting point for the contour

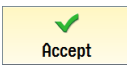

Accept your input.

| Field                         | Value  | Selection via toggle key | Notes |
|-------------------------------|--------|--------------------------|-------|
| Х                             | 68 abs | Х                        |       |
| Transition to<br>next element | Cham   | Х                        |       |
| F                             | 1      |                          |       |

Enter the following values for the vertical straight-line segment in the screen form:

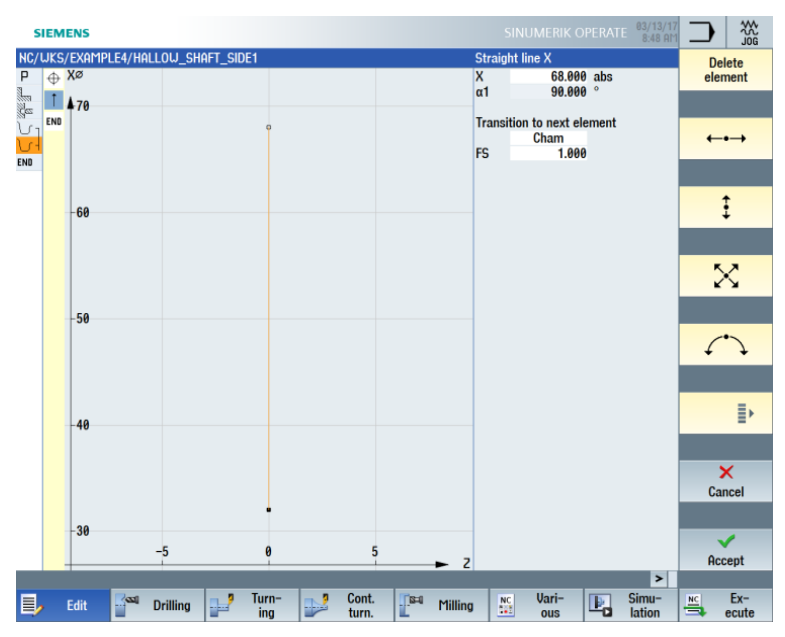

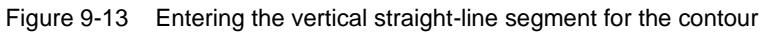

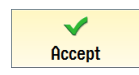

Accept the entered values.

**‡** 

←•→

Enter the following values for the horizontal straight-line segment in the screen form:

| Field                      | Value  | Selection via<br>toggle key | Notes |
|----------------------------|--------|-----------------------------|-------|
| Z                          | -5 abs | Х                           | >     |
| Transition to next element | Cham   | Х                           |       |
| FS                         | 0      |                             |       |

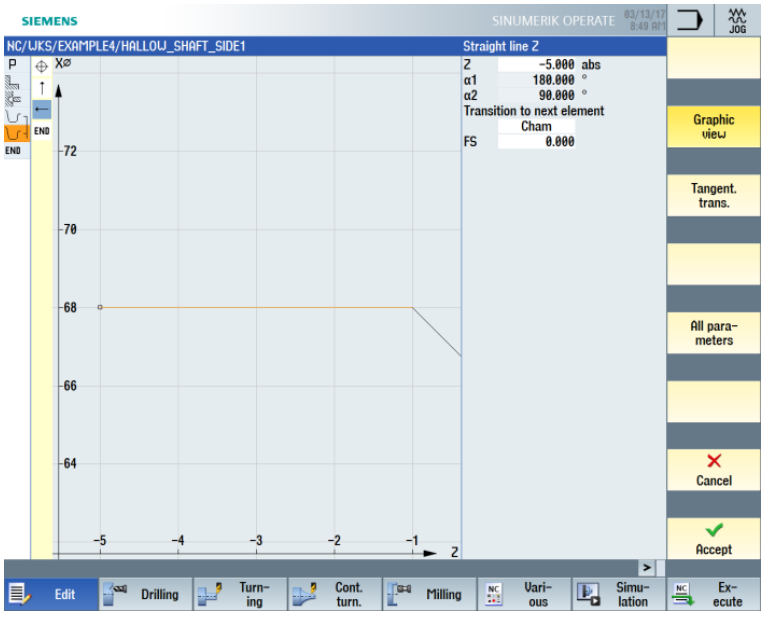

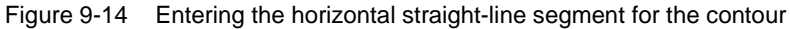

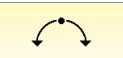

Enter the following values for the next segment in the screen form:

| Field                      | Value   | Selection via<br>toggle key | Notes  |
|----------------------------|---------|-----------------------------|--------|
| Direction of rotation      | right   | Х                           | \<br>\ |
| R                          | 20      |                             |        |
| Х                          | 68 abs  | Х                           |        |
| Z                          | -25 abs | Х                           |        |
| Transition to next element | Cham    | х                           |        |
| FS                         | 0       |                             |        |

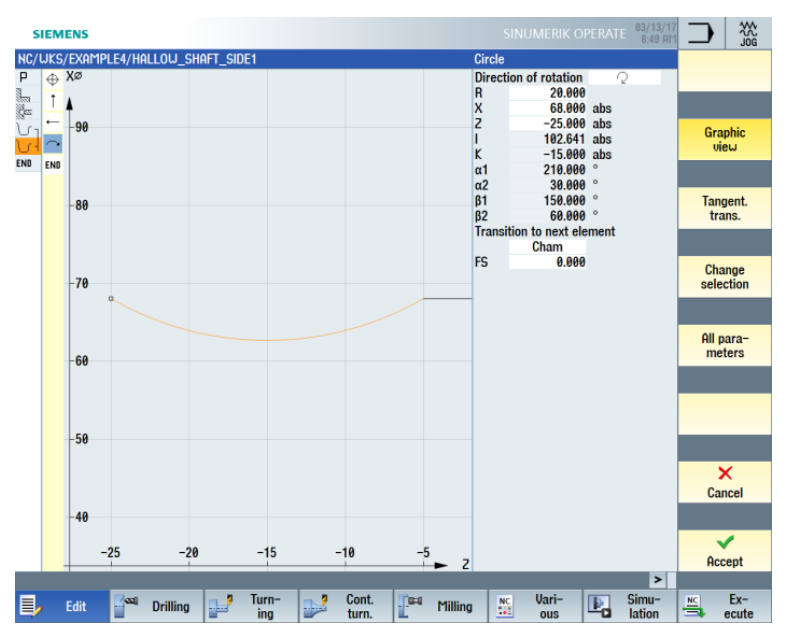

Figure 9-15 Entering the arc for the contour

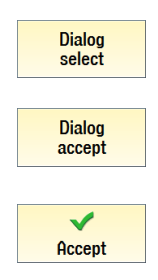

Accept your selection.

Accept the contour segment.

Select the desired construction.

←•→

Enter the following values for the horizontal straight line in the screen form:

| Field                      | Value   | Selection via<br>toggle key | Notes                                                          |
|----------------------------|---------|-----------------------------|----------------------------------------------------------------|
| Z                          | -55 abs | Х                           |                                                                |
| Transition to next element | Cham    | Х                           |                                                                |
| FS                         | 0       |                             |                                                                |
|                            |         |                             | The undercut is inserted<br>later as an individual<br>element. |

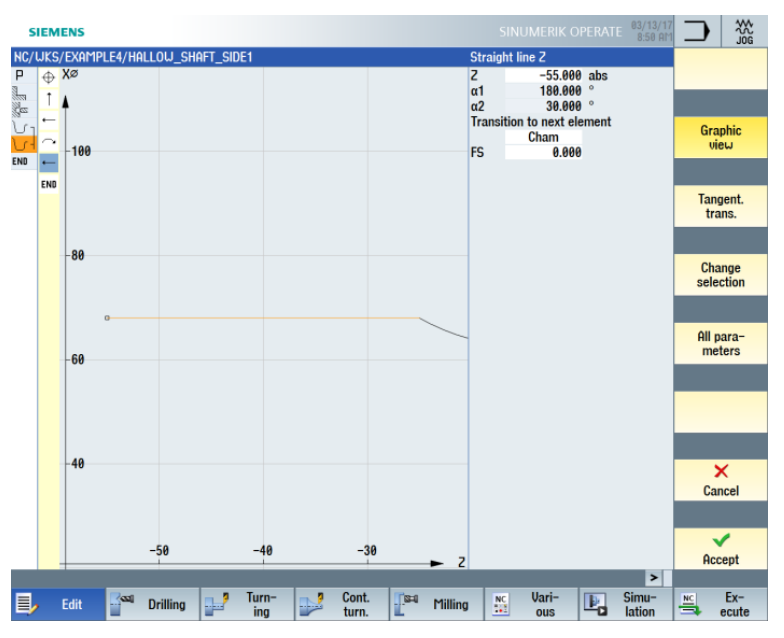

Figure 9-16 Entering the horizontal straight-line segment for the contour

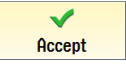

**‡** 

Enter the following values for the vertical straight-line segment in the screen form:

| Field                         | Value  | Selection via<br>toggle key | Notes                                                                                           |
|-------------------------------|--------|-----------------------------|-------------------------------------------------------------------------------------------------|
| Х                             | 98 abs | Х                           | >                                                                                               |
| Transition to<br>next element | Cham   | х                           |                                                                                                 |
| FS                            | 0      |                             | The inclined straight line<br>remains as chamfer after<br>the second side has been<br>machined. |

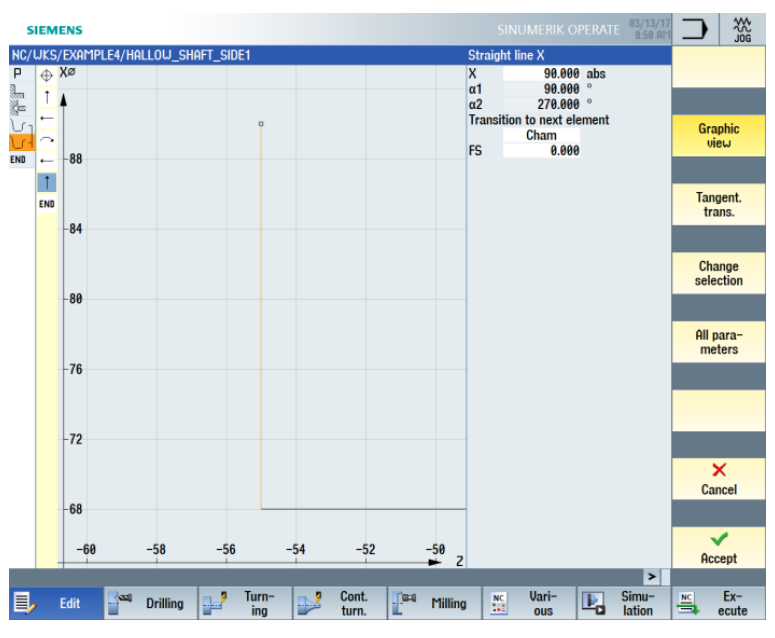

Figure 9-17 Entering the vertical straight-line segment for the contour

Accept

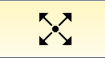

Enter the following values for the inclined straight-line segment in the screen form:

| Field                      | Value   | Selection via<br>toggle key | Notes |
|----------------------------|---------|-----------------------------|-------|
| Х                          | 106 abs | Х                           | N     |
| α1                         | 135     | Х                           |       |
| Transition to next element | Cham    | Х                           |       |
| FS                         | 0       |                             |       |

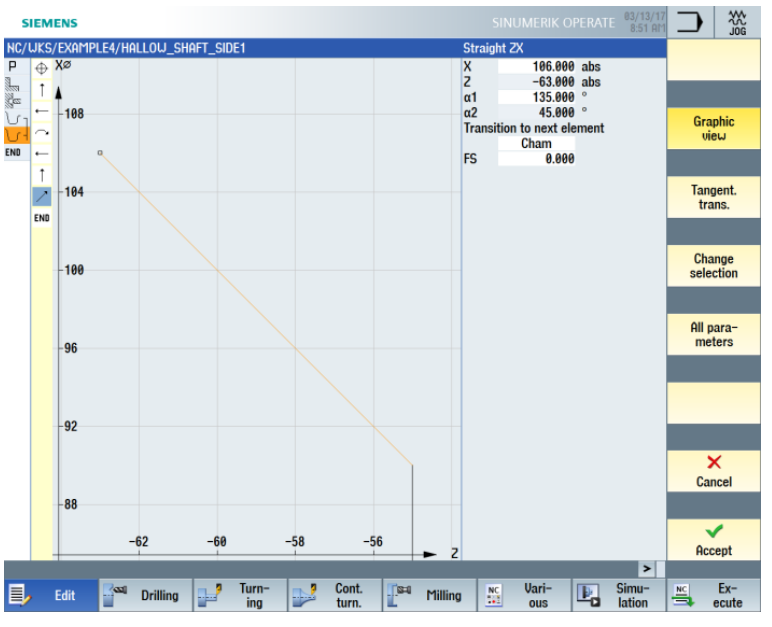

Figure 9-18 Entering the inclined straight-line segment for the contour

Accept

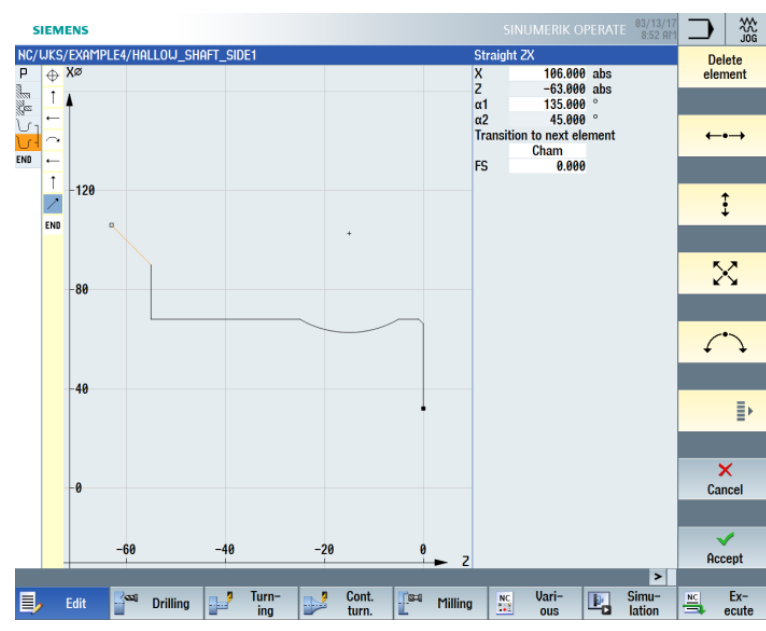

Accept Accept

Accept the contour to apply it to your machining plan.

Figure 9-19 Contour in the contour calculator

Once applied, the machining plan looks like this: The two contours are linked automatically.

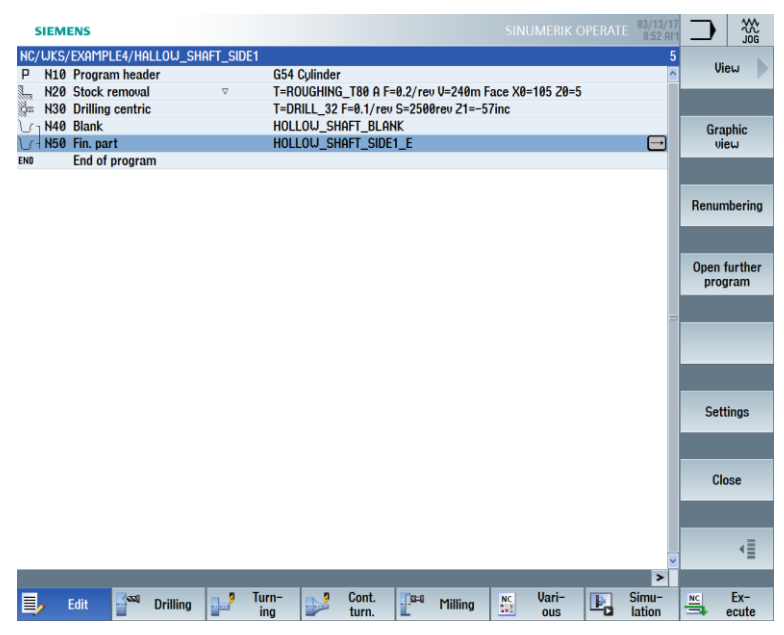

Figure 9-20 Machining plan after input of the contours

Stock removal, residual stock removal and finishing

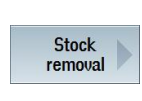

You machine the contour in the next machining step. Proceed as follows:

Select the "Stock removal" softkey.

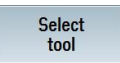

Open the tool list and select the "ROUGHING\_T80 A" tool.

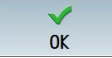

Apply the tool to the program.

Enter the following values for roughing in the screen form:

| Field       | Value                               | Selection via<br>toggle key Notes |                                                                                                    |
|-------------|-------------------------------------|-----------------------------------|----------------------------------------------------------------------------------------------------|
| F           | 0.3                                 |                                   |                                                                                                    |
| V           | 260 m/min                           | Х                                 |                                                                                                    |
| Machining   | Roughing<br>Longitudinal<br>Outside | X<br>X<br>X                       |                                                                                                    |
| D           | 2.0                                 |                                   |                                                                                                    |
| UX          | 0.2                                 |                                   |                                                                                                    |
| UZ          | 0.2                                 |                                   |                                                                                                    |
| DI          | 0.0                                 |                                   |                                                                                                    |
| BL          | Contour                             | X                                 | You can choose<br>between the following<br>settings in the blank<br>descriptions:<br>Cylinder:<br>Blank = cylinder<br>Contour:<br>Blank = constructed<br>contour<br>Allowance:<br>Blank = constructed<br>contour with defined<br>allowance |
| Relief cuts | No                                  | X                                 | The roughing tool is not<br>appropriate for insertion.<br>Therefore, switch the<br>Relief cuts field to" No".                                                                                                    |
| Limit       | No                                  | Х                                 |                                                                                                    |

| SIEMENS                                    | SINUMERIK OPERATE 9:09 AM                                      |                |
|--------------------------------------------|----------------------------------------------------------------|----------------|
| SIEMENS NC/UKS/EXAMPLE4/HALLOU_SHAFT_SIDE1 | SINUMERIK OPERATE         000000000000000000000000000000000000 | Select<br>tool |
|                                            | DI 0.000<br>BL Contour<br>Relief cuts No<br>Limit No           |                |
|                                            |                                                                | Cancel         |
| Edit 🚰 Drilling 🔐 Turn- 💕 Cont. 📭 Milling  | Vari-<br>Jui Ous Lation                                        | Ex-            |

Figure 9-21 Roughing the contour

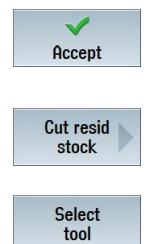

Accept the entered values.

Select the "Cut resid stock" softkey.

Open the tool list and select the "FINISHING\_T35 A" tool.

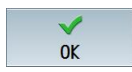

Apply the tool to the program. Before the finishing, the residual material is cut in the hollow groove in this machining step.

| Enter the following | n values foi | stock ro | moval of | rosidual | material in | the screen | form    |
|---------------------|--------------|----------|----------|----------|-------------|------------|---------|
| Enter the following | y values io  | SLOCK TE | movaror  | residual | materiarii  | The screen | IOIIII. |

| Field       | Value                               | Selection via toggle key | Notes                                                                                                    |
|-------------|-------------------------------------|--------------------------|----------------------------------------------------------------------------------------------------|
| F           | 0.2                                 |                          |                                                                                                    |
| V           | 240 m/min                           | Х                        |                                                                                                    |
| Machining   | Roughing<br>Longitudinal<br>Outside | X<br>X<br>X              |                                                                                                    |
| D           | 2.0                                 |                          |                                                                                                    |
| UX          | 0.2                                 |                          |                                                                                                    |
| UZ          | 0.2                                 |                          |                                                                                                    |
| DI          | 0.0                                 |                          |                                                                                                    |
| Relief cuts | Yes                                 | x                        | So that the hollow groove<br>is taken into<br>consideration, the Relief<br>cuts field must be<br>switched to "Yes". |
| FR          | 0.2                                 |                          |                                                                                                    |
| Limit       | No                                  | Х                        |                                                                                                    |

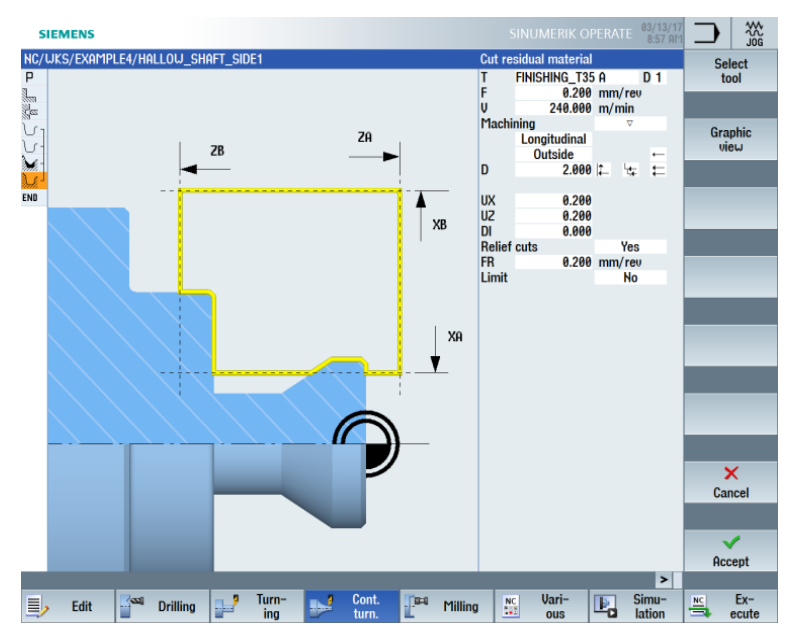

Figure 9-22 Stock removal of residual material from contour

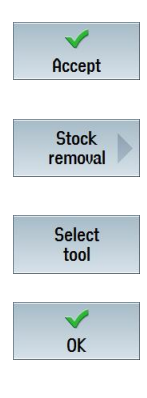

Accept the entered values.

Select the "Stock removal" softkey.

Open the tool list and select the "FINISHING\_T35 A" tool.

Apply the tool to the program.

Enter the following values for finishing in the screen form:

| Field       | Value                                | Selection via toggle key | Notes                        |
|-------------|--------------------------------------|--------------------------|------------------------------|
| F           | 0.15                                 |                          |                              |
| V           | 280 m/min                            | Х                        |                              |
| Machining   | Finishing<br>Longitudinal<br>Outside | X<br>X<br>X              |                              |
| Allowance   | No                                   | Х                        |                              |
| Relief cuts | Yes                                  | Х                        | Switch Relief cuts to "Yes". |
| Limit       | No                                   | Х                        |                              |

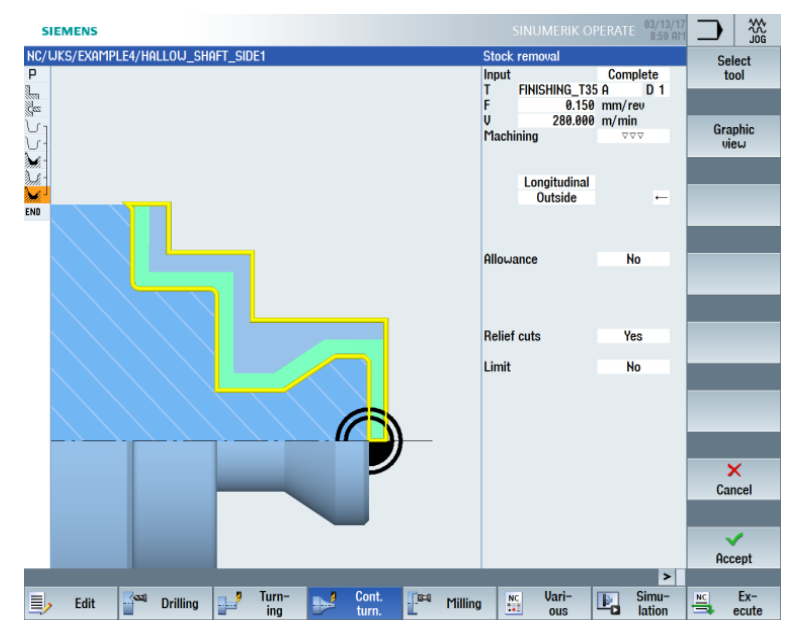

Figure 9-23 Finishing the contour

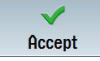

Accept the entered values. Once applied, your machining step program looks like this: The contours are automatically linked to the stock removal machining steps.

| 5          | SIEM  | ENS          |       |          |                        |       |           |           |           |           |           |          |   | E 03/13/<br>9:14 A | 17<br>IM | ⊃  |       |
|------------|-------|--------------|-------|----------|------------------------|-------|-----------|-----------|-----------|-----------|-----------|----------|---|--------------------|----------|----|-------|
| NC/        | 'WKS/ | /EXAMPLE4    | /Hal  | LOW_SH   | IAFT_SID               | E1    |           |           |           |           |           |          |   |                    | 9        |    | elect |
| Ρ          | N10   | Program h    | eade  | er       |                        | G54   | 1 Cylinde | r         |           |           |           |          |   |                    | ^        |    |       |
| 1          | N20   | Stock rem    | oval  |          | $\nabla$               | T=F   | ROUGHIN   | G_T80 A   | F=0.2/rev | v V=240m  | Face X0   | =105 20= | 5 |                    |          |    |       |
| des.       | N30   | Drilling cer | ntric |          |                        | T=[   | ORILL_32  | F=0.1/re  | ev S=250  | Orev Z1=- | 57inc     |          |   |                    |          |    |       |
| <u>ل</u>   | N40   | Blank        |       |          |                        | HO    | llow_sł   | HAFT_BLI  | ank       |           |           |          |   |                    |          |    |       |
| <u>ل</u> - | N50   | Fin. part    |       |          |                        | HO    | LLOW_SH   | HAFT_SID  | E1_E      |           |           |          |   |                    |          |    |       |
| No.        | N60   | Stock rem    | oval  |          | $\nabla$               | T=F   | ROUGHIN   | G_T80 A   | F=0.3/rev | v V=260m  | Longitue  | dinal    |   |                    | le.      |    |       |
| h.         | N70   | Residual c   | uttin | g        | $\nabla$               | T=F   | INISHING  | i_T35 A F | =0.2/rev  | V=240m    | Longitud  | inal     |   |                    |          |    |       |
| ×          | N80   | Stock rem    | oval  |          | $\nabla \nabla \nabla$ | T=F   | INISHING  | i_T35 A F | =0.15/re  | v V=280m  | n Longitu | dinal    |   |                    |          |    | and b |
| END        |       | End of pro   | gram  | 1        |                        |       |           |           |           |           |           |          |   | $\Box$             |          | 56 | earch |
|            |       |              |       |          |                        |       |           |           |           |           |           |          |   |                    | l.       |    |       |
|            |       |              |       |          |                        |       |           |           |           |           |           |          |   |                    |          |    |       |
|            |       |              |       |          |                        |       |           |           |           |           |           |          |   |                    |          | r  | 1ark  |
|            |       |              |       |          |                        |       |           |           |           |           |           |          |   |                    |          |    |       |
|            |       |              |       |          |                        |       |           |           |           |           |           |          |   |                    |          |    |       |
|            |       |              |       |          |                        |       |           |           |           |           |           |          |   |                    |          |    | _     |
|            |       |              |       |          |                        |       |           |           |           |           |           |          |   |                    |          | 0  | ору   |
|            |       |              |       |          |                        |       |           |           |           |           |           |          |   |                    |          | _  |       |
|            |       |              |       |          |                        |       |           |           |           |           |           |          |   |                    |          |    |       |
|            |       |              |       |          |                        |       |           |           |           |           |           |          |   |                    |          |    |       |
|            |       |              |       |          |                        |       |           |           |           |           |           |          |   |                    |          | P  | aste  |
|            |       |              |       |          |                        |       |           |           |           |           |           |          |   |                    | l.       |    | -     |
|            |       |              |       |          |                        |       |           |           |           |           |           |          |   |                    |          |    |       |
|            |       |              |       |          |                        |       |           |           |           |           |           |          |   |                    |          |    | C+    |
|            |       |              |       |          |                        |       |           |           |           |           |           |          |   |                    |          |    | out   |
|            |       |              |       |          |                        |       |           |           |           |           |           |          |   |                    |          |    |       |
|            |       |              |       |          |                        |       |           |           |           |           |           |          |   |                    |          | -  | _     |
|            |       |              |       |          |                        |       |           |           |           |           |           |          |   |                    |          |    | ≣⊾    |
| _          |       |              |       |          |                        |       |           |           |           |           |           |          |   |                    | ~        |    | -     |
|            |       |              |       |          |                        |       |           |           |           |           |           |          |   | >                  |          |    |       |
|            |       | Edit 🚽       | 33]   | Drilling |                        | lurn- |           | Cont.     | S=0       | Milling   | NC        | Vari-    |   | Simu-              |          | NC | Ex-   |
| -          |       | -            |       |          | -                      | mg    |           | turn.     | -         |           |           | ous      |   | adon               |          | -  | could |

Figure 9-24 Machining plan after machining the contour

# 10.2.5 Undercut

| Undercut form E | Undercut form F | Undercut thread DIN | Undercut thread |
|-----------------|-----------------|---------------------|-----------------|
|                 | 21<br>VX        |                     |                 |

You can select from four different types of undercut:

## **Operating sequences**

Follow the steps below to create the undercut:

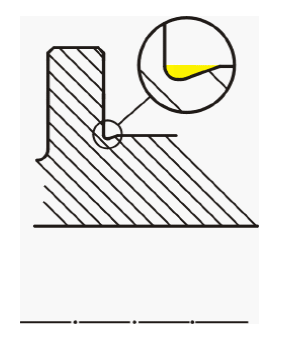

After residual stock removal, the list of machining steps looks like this:

| S        | IEM  | ENS           |            |                        |       |           |           |               |           |           |          |   | E 03/13/<br>9:14 A | 17<br>M |        |
|----------|------|---------------|------------|------------------------|-------|-----------|-----------|---------------|-----------|-----------|----------|---|--------------------|---------|--------|
| NC/      | uks/ | /EXAMPLE4/    | HALLOW_S   | HAFT_SID               | E1    |           |           |               |           |           |          |   |                    | 9       | Select |
| Ρ        | N10  | Program he    | ader       |                        | G54   | 4 Cylinde | r         |               |           |           |          |   |                    | ^       |        |
| 3        | N20  | Stock remo    | val        | $\nabla$               | T=F   | ROUGHING  | G_T80 A   | F=0.2/re      | v V=240m  | Face X0   | =105 20= | 5 |                    |         | _      |
| Ges      | N30  | Drilling cent | tric       |                        | T=[   | DRILL_32  | F=0.1/re  | ev S=250      | Orev Z1=- | 57inc     |          |   |                    |         |        |
| V        | N40  | Blank         |            |                        | HO    | LLOW_SH   | HAFT_BLI  | ank           |           |           |          |   |                    |         |        |
| <u>ل</u> | N50  | Fin. part     |            |                        | HO    | llow_sf   | HAFT_SID  | )E1_E         |           |           |          |   |                    |         |        |
| A.       | N60  | Stock remo    | val        | $\nabla$               | T=F   | ROUGHIN   | G_T80 A   | F=0.3/re      | v V=260m  | Longitue  | dinal    |   |                    |         |        |
| de la    | N70  | Residual cu   | tting      | $\nabla$               | T=F   | INISHING  | i_T35 A F | =0.2/rev      | V=240m    | Longitud  | inal     |   |                    |         |        |
| M.       | N80  | Stock remo    | val        | $\nabla \nabla \nabla$ | T=F   | INISHING  | i_T35 A F | =0.15/re      | v V=280m  | n Longitu | dinal    |   |                    |         | Coursh |
| END      |      | End of prog   | ram        |                        |       |           |           |               |           |           |          |   | ⊒                  |         | Search |
|          |      |               |            |                        |       |           |           |               |           |           |          |   |                    |         |        |
|          |      |               |            |                        |       |           |           |               |           |           |          |   |                    |         |        |
|          |      |               |            |                        |       |           |           |               |           |           |          |   |                    |         | Mark   |
|          |      |               |            |                        |       |           |           |               |           |           |          |   |                    |         |        |
|          |      |               |            |                        |       |           |           |               |           |           |          |   |                    |         |        |
|          |      |               |            |                        |       |           |           |               |           |           |          |   |                    |         | _      |
|          |      |               |            |                        |       |           |           |               |           |           |          |   |                    |         | Сору   |
|          |      |               |            |                        |       |           |           |               |           |           |          |   |                    |         |        |
|          |      |               |            |                        |       |           |           |               |           |           |          |   |                    |         |        |
|          |      |               |            |                        |       |           |           |               |           |           |          |   |                    |         |        |
|          |      |               |            |                        |       |           |           |               |           |           |          |   |                    |         | Paste  |
|          |      |               |            |                        |       |           |           |               |           |           |          |   |                    | le.     | _      |
|          |      |               |            |                        |       |           |           |               |           |           |          |   |                    |         |        |
|          |      |               |            |                        |       |           |           |               |           |           |          |   |                    |         | 0.4    |
|          |      |               |            |                        |       |           |           |               |           |           |          |   |                    |         | Cut    |
|          |      |               |            |                        |       |           |           |               |           |           |          |   |                    |         |        |
|          |      |               |            |                        |       |           |           |               |           |           |          |   |                    |         |        |
|          |      |               |            |                        |       |           |           |               |           |           |          |   |                    |         | Ξ×     |
|          |      |               |            |                        |       |           |           |               |           |           |          |   |                    | ~       | = '    |
|          |      |               |            |                        |       |           |           |               |           |           |          |   | >                  |         |        |
|          |      | Edit 🔜        | a Drilling |                        | Turn- |           | Cont.     | <b>[</b> [S=0 | Milling   | NC        | Vari-    |   | Simu-              | NC      | Ex-    |
| =        |      |               | oning      |                        | ing   |           | turn.     |               | , ming    | -         | ous      |   | lation             |         | ecute  |

Figure 9-25 Machining plan after stock removal

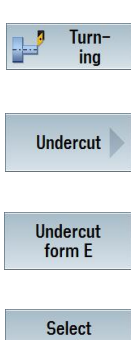

Select the "Turning" softkey.

Select the "Undercut" softkey.

Select the "Undercut form E" softkey.

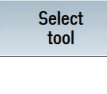

OK

Open the tool list and select the "FINISHING\_T35 A" tool.

Apply the tool to the program.

Enter the following values for the groove in the screen form:

| Field | Value                              | Selection via<br>toggle key | Notes |
|-------|------------------------------------|-----------------------------|-------|
| F     | 0.15                               |                             |       |
| V     | 200 m/min                          | Х                           |       |
| Pos.  | See figure<br>below<br>E 1.0 x 0.4 | x<br>x                      |       |
| X0    | 68                                 |                             |       |
| ZO    | -55                                |                             |       |
| X1    | 0 inc                              | Х                           |       |
| VX    | 70 abs                             | Х                           |       |

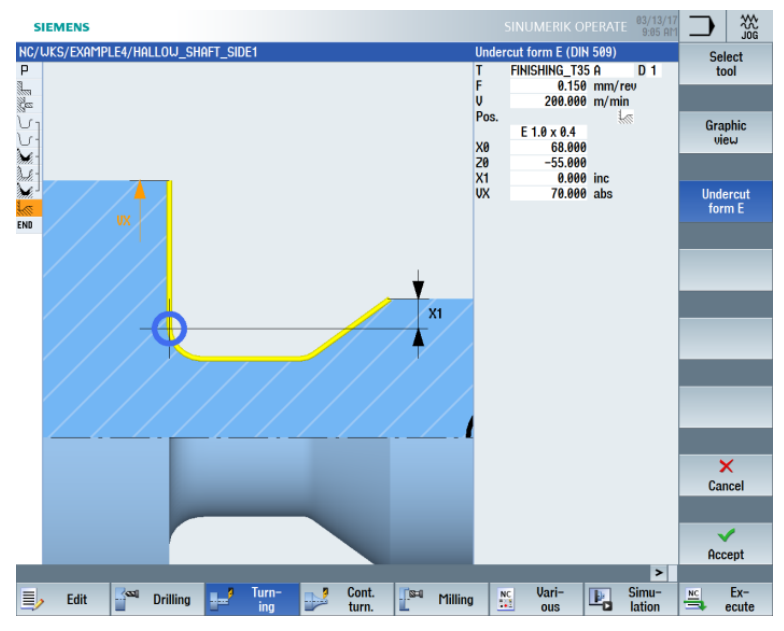

Figure 9-26 Specifying the undercut

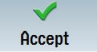

Accept the entered values. Once applied, the list of machining steps looks like this:

| 5                                                                                                    | IEM   | ENS              |            |          |          |            |             |            |           |           |       | 03/13/1<br>9:10 Al | 7  |        |
|----------------------------------------------------------------------------------------------------|-------|------------------|------------|----------|----------|------------|-------------|------------|-----------|-----------|-------|--------------------|----|--------|
| NC/                                                                                                    | 'UKS/ | /EXAMPLE4/HA     | ILLOW_SHAF | T_SIDE1  |          |            |             |            |           |           |       | 1                  |    | Select |
| Р                                                                                                    | N10   | Program head     | ler        |          | G54 Cyli | inder      |             |            |           |           |       |                    | 3  |        |
|                                                                                                    | N20   | Stock removal    |            | $\nabla$ | T=ROUG   | HING_T80   | A F=0.2/re  | v V=240m l | Face X0=  | =105 Z0=5 | i     |                    |    | _      |
| in the second second se | N30   | Drilling centric | 0          |          | T=DRILL  | 32 F=0.1/  | rev S=250   | 0rev 21=-5 | 57inc     |           |       |                    |    |        |
| <u>ل</u> -                                                                                                    | N40   | Blank            |            |          | HOLLOU   | J_SHAFT_E  | ILANK       |            |           |           |       |                    |    | Build  |
| V-                                                                                                    | N50   | Fin. part        |            |          | HOLLOU   | J_SHAFT_S  | IDE1_E      |            |           |           |       |                    |    | group  |
| <b>.</b> -                                                                                                    | N60   | Stock remova     | I          | $\nabla$ | T=ROUG   | HING_T80   | A F=0.3/re  | v V=260m l | Longitud  | inal      |       |                    |    |        |
| ð                                                                                                    | N70   | Residual cutti   | ng         | $\nabla$ | T=FINISI | HING_T35 A | A F=0.2/rev | V=240m L   | .ongitudi | nal       |       |                    |    |        |
| M.                                                                                                    | N80   | Stock remova     |            | ~~~      | T=FINISI | HING_T35 A | A F=0.15/re | v V=280m   | Longitud  | linal     |       |                    |    | Cooreb |
|                                                                                                    | N90   | Undercut E       |            |          | T=FINISI | HING_T35 A | A F=0.15/re | v V=200m   | E1.0x0.4  | X0=68 Z   | 0=-55 |                    | 1  | Search |
| END                                                                                                    |       | End of progra    | m          |          |          |            |             |            |           |           |       |                    |    |        |
|                                                                                                    |       |                  |            |          |          |            |             |            |           |           |       |                    |    | _      |
|                                                                                                    |       |                  |            |          |          |            |             |            |           |           |       |                    |    | Mark   |
|                                                                                                    |       |                  |            |          |          |            |             |            |           |           |       |                    |    | THUR   |
|                                                                                                    |       |                  |            |          |          |            |             |            |           |           |       |                    |    |        |
|                                                                                                    |       |                  |            |          |          |            |             |            |           |           |       | 2                  |    |        |
|                                                                                                    |       |                  |            |          |          |            |             |            |           |           |       |                    |    | Conu   |
|                                                                                                    |       |                  |            |          |          |            |             |            |           |           |       |                    |    | oopy   |
|                                                                                                    |       |                  |            |          |          |            |             |            |           |           |       |                    |    |        |
|                                                                                                    |       |                  |            |          |          |            |             |            |           |           |       |                    |    | _      |
|                                                                                                    |       |                  |            |          |          |            |             |            |           |           |       |                    |    | Paste  |
|                                                                                                    |       |                  |            |          |          |            |             |            |           |           |       |                    |    |        |
|                                                                                                    |       |                  |            |          |          |            |             |            |           |           |       |                    |    |        |
|                                                                                                    |       |                  |            |          |          |            |             |            |           |           |       |                    |    |        |
|                                                                                                    |       |                  |            |          |          |            |             |            |           |           |       |                    |    | Cut    |
|                                                                                                    |       |                  |            |          |          |            |             |            |           |           |       |                    |    |        |
|                                                                                                    |       |                  |            |          |          |            |             |            |           |           |       |                    |    |        |
|                                                                                                    |       |                  |            |          |          |            |             |            |           |           |       |                    |    |        |
|                                                                                                    |       |                  |            |          |          |            |             |            |           |           |       |                    |    | ≣≻     |
| _                                                                                                    |       |                  |            |          |          |            |             |            |           |           |       |                    | 1  |        |
|                                                                                                    |       | _                |            |          |          |            |             |            |           |           |       | >                  |    |        |
|                                                                                                    |       | Edit 🚽           | Drilling   | P T      | urn-     | Cont       | · [S=0      | Milling    | NC        | Vari-     | Ŀ,    | Simu-<br>lation    | NC | Ex-    |

Figure 9-27 Machining plan with undercut

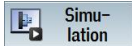

### Start the "Simulation".

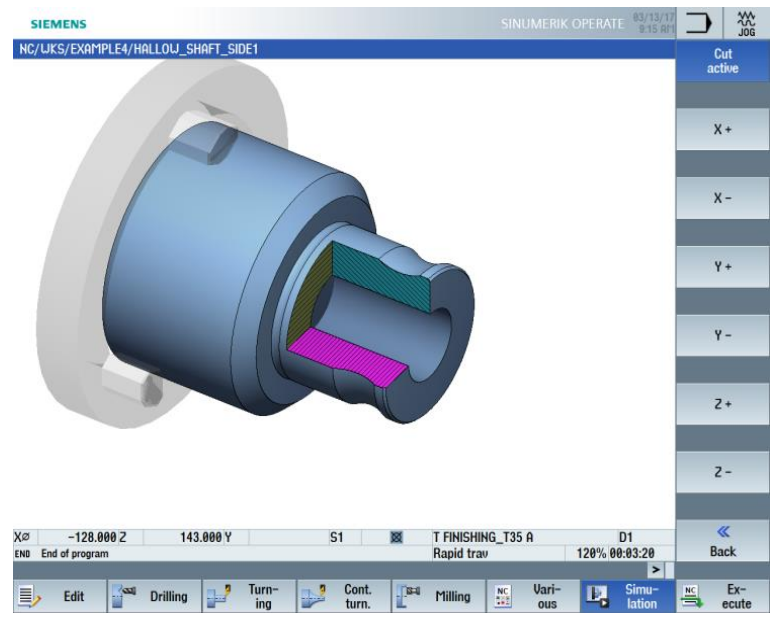

Figure 9-28 Simulation – Cut active

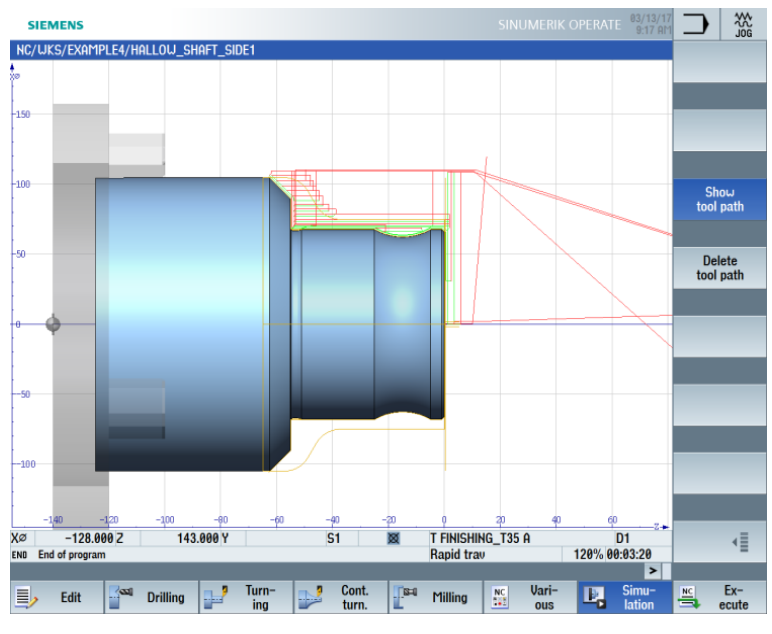

Figure 9-29 Simulation - Side view with display of the traversing paths

# 10.2.6 Finished part contour of the first side, internal

## **Operating sequences**

Follow the steps below to enter the finished part contour:

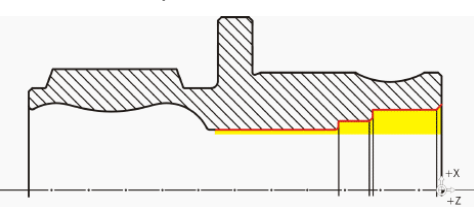

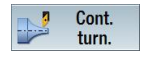

Select the "Cont. turning" softkey.

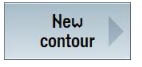

Select the "New contour" softkey. Enter the name "HOLLOW\_SHAFT-SIDE1\_I" for the contour.

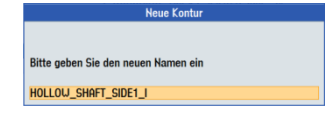

Figure 9-30 Creating the contour

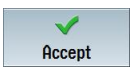

Accept your input.

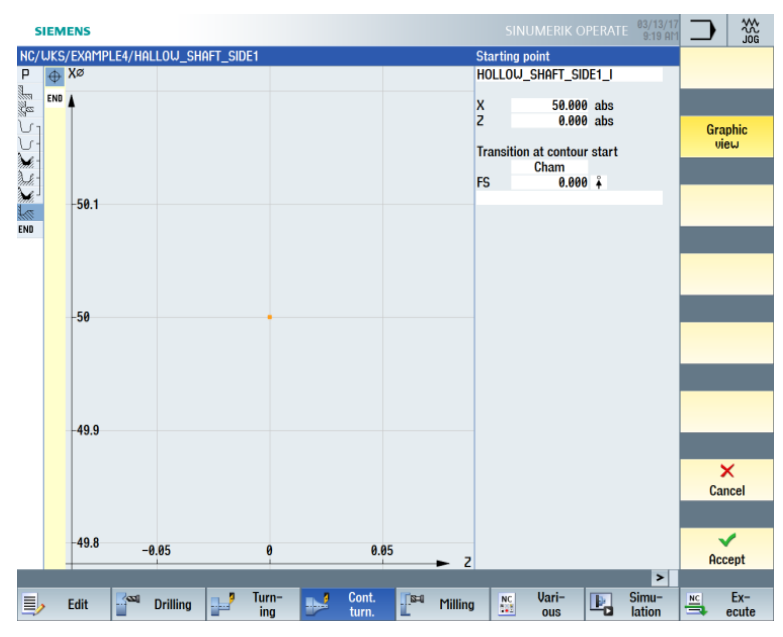

Set the starting point to X50/Z0.

Figure 9-31 Entering the starting point for the contour

Accept your input.

 $\checkmark$ 

Accept

Create the contour on your own (see figure below).

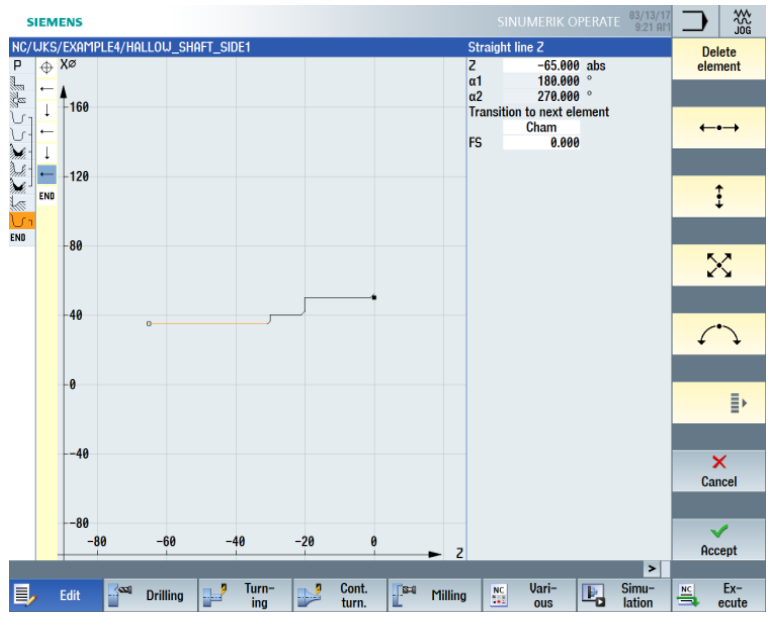

Figure 9-32 Finished part contour of the first side, internal

## Stock removal, residual stock removal and finishing

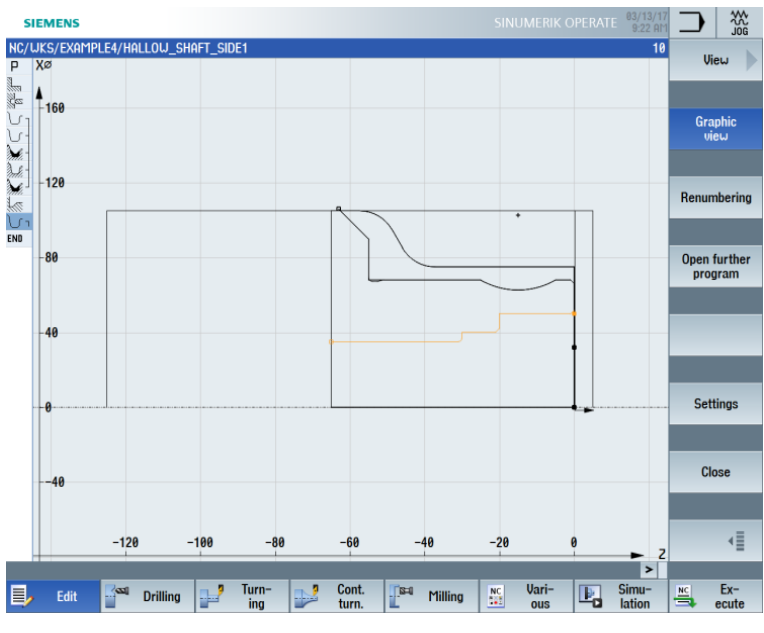

You machine the contour in the next machining step. The geometries are present in your machining plan as follows:

Figure 9-33 Broken-line graphic

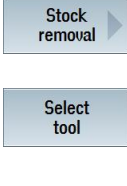

Select the "Stock removal" softkey.

Open the tool list and select the "ROUGHING\_T80 I" tool.

**√** OK

Apply the tool to the program.

Enter the following values for roughing in the screen form:

| Field     | Value                              | Selection via toggle key | Notes                                                                                                    |
|-----------|------------------------------------|--------------------------|----------------------------------------------------------------------------------------------------|
| F         | 0.25                               |                          |                                                                                                    |
| V         | 250 m/min                          | Х                        |                                                                                                    |
| Machining | Roughing<br>Longitudinal<br>Inside | X<br>X<br>X              | You must switch the machining to "Inside".                                                                                                    |
| D         | 2.0                                |                          |                                                                                                    |
| UX        | 0.2                                |                          |                                                                                                    |
| UZ        | 0.2                                |                          |                                                                                                    |
| DI        | 0.0                                |                          |                                                                                                    |
| BL        | Cylinder                           | X                        | Because drilling has<br>already been performed,<br>you do not have to take a<br>black contour into account<br>for the internal machining.<br>Switch to Cylinder. |

| Field       | Value  | Selection via<br>toggle key | Notes |
|-------------|--------|-----------------------------|-------|
| XD          | 32 abs | Х                           |       |
| ZD          | 0 inc  | Х                           |       |
| Relief cuts | No     | Х                           |       |
| Limit       | No     | Х                           |       |

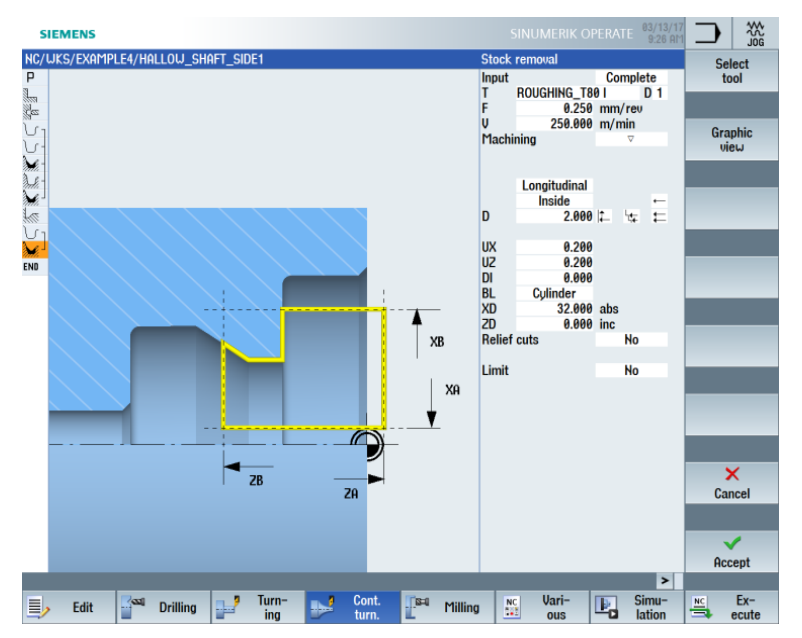

Figure 9-34 Roughing the contour

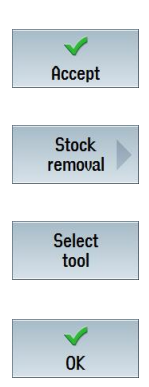

Accept the entered values.

Select the "Stock removal" softkey.

Open the tool list and select the "FINISHING\_T35 I" tool.

Apply the tool to the program.

| Field       | Value                               | Selection via toggle key | Notes |
|-------------|-------------------------------------|--------------------------|-------|
| F           | 0.12                                |                          |       |
| V           | 280 m/min                           | Х                        |       |
| Machining   | Finishing<br>Longitudinal<br>Inside | X<br>X<br>X              |       |
| Allowance   | No                                  | Х                        |       |
| Relief cuts | No                                  | Х                        |       |
| Limit       | No                                  | Х                        |       |

Enter the following values for finishing in the screen form:

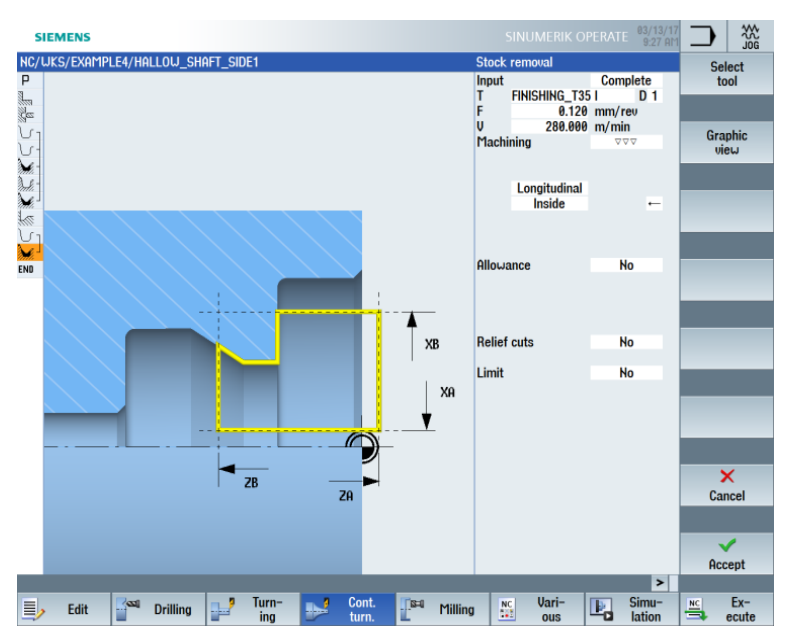

Figure 9-35 Finishing the contour

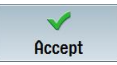

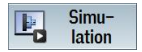

Start the simulation to perform checks.

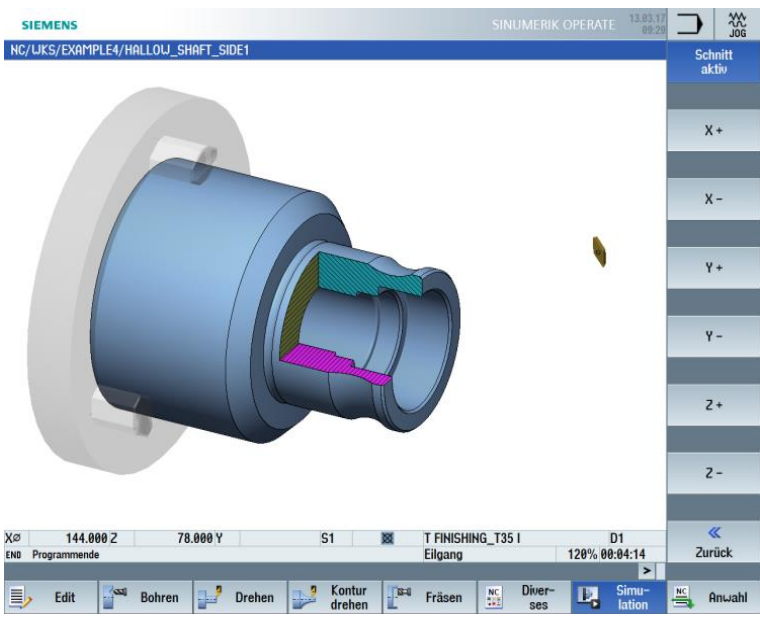

Figure 9-36 Simulation - Cut active

## Undercut

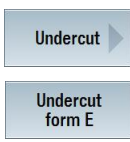

Follow the steps below to create the undercut:

Select the "Undercut" softkey.

Select the "Undercut form E" softkey.

Create the undercut (see figure below).

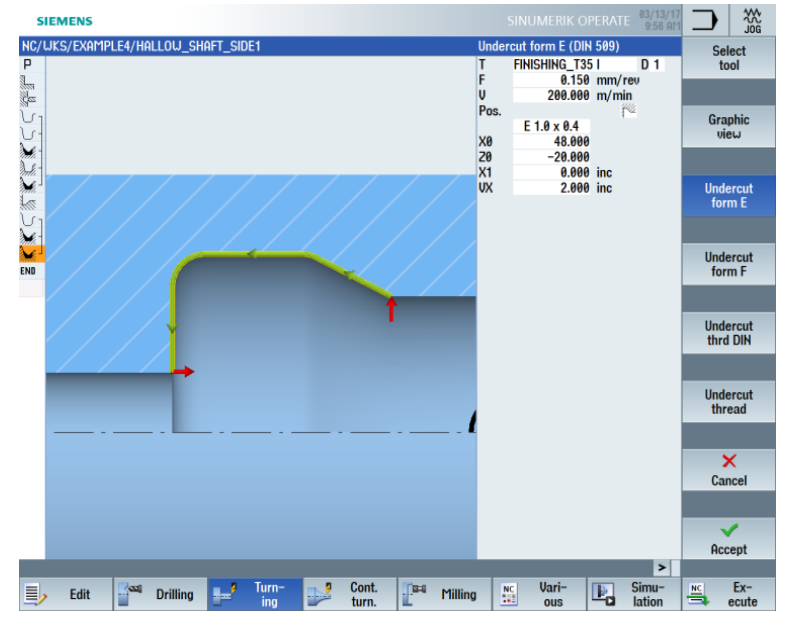

Figure 9-37 Creating an undercut

## Note:

Make sure that the undercut is in the correct position!

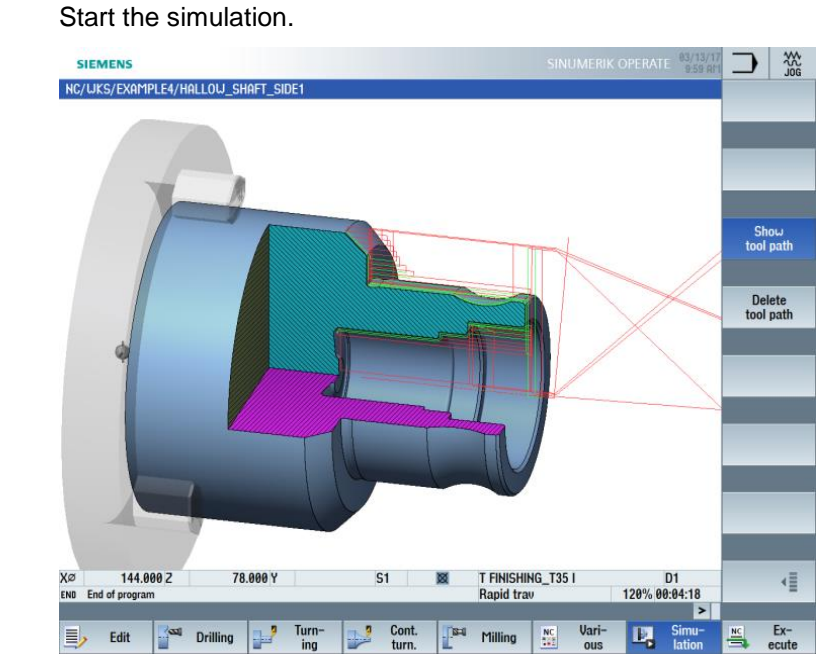

Simulation

P.

Figure 9-38 Undercut simulation (with display of the traversing paths)

The machining plan for the first side of the workpiece looks like this:

| 5           | IEME  | NS                  |          |                        |       |            |           |               |           |           |           |        | 03/13/<br>10:00 A | 17<br>M |       |         |
|-------------|-------|---------------------|----------|------------------------|-------|------------|-----------|---------------|-----------|-----------|-----------|--------|-------------------|---------|-------|---------|
| NC/         | WKS/E | XAMPLE4/HA          | LLOW_SH  | IAFT_SIDE              | 1     |            |           |               |           |           |           |        | 1                 | 3       |       |         |
| Р           | N10   | Program hea         | der      |                        | G5    | i4 Cylinde | er        |               |           |           |           |        |                   | ^       | Vi    | ew 📄    |
| 1           | N20   | Stock remov         | al       | $\nabla$               | T=    | ROUGHIN    | IG_T80 A  | F=0.2/r       | ev V=240n | n Face X  | 0=105 Z0: | =5     |                   |         |       | -       |
| Čes         | N30   | Drilling centr      | ic       |                        | T=    | DRILL_3    | 2 F=0.1/r | rev S=25      | 00rev 21= | -57inc    |           |        |                   |         |       |         |
| 5-          | N40   | Blank               |          |                        | HC    | DLLOW_S    | HAFT_BL   | ANK           |           |           |           |        |                   |         | Gra   | phic    |
| <u>ل</u> -ئ | N50   | Fin. part           |          |                        | HC    | DLLOW_S    | HAFT_SI   | DE1_E         |           |           |           |        |                   |         | vi    | eω      |
| 1           | N60   | Stock remov         | al       | $\nabla$               | T=    | ROUGHIN    | IG_T80 A  | F=0.3/r       | ev V=260n | n Longitu | udinal    |        |                   | L.      |       | _       |
| de la       | N70   | <b>Residual cut</b> | ting     | $\nabla$               | T=    | FINISHIN   | G_T35 A   | F=0.2/re      | v V=240m  | l Longitu | dinal     |        |                   |         |       |         |
| 1           | N80   | Stock remov         | al       | $\nabla \nabla \nabla$ | T=    | FINISHIN   | G_T35 A   | F=0.15/r      | ev V=280  | m Longit  | udinal    |        |                   |         |       |         |
| ła          | N90   | Undercut E          |          |                        | T=    | FINISHIN   | G_T35 A   | F=0.15/r      | ev V=200  | m E1.0x0  | .4 X0=68  | 20=-55 |                   |         | Renur | nbering |
| J.          | N100  | Contour             |          |                        | HC    | )LLOW_S    | HAFT_SI   | DE1_I         |           |           |           |        |                   | le.     |       |         |
| M.          | N110  | Stock remov         | al       | $\nabla$               | T=    | ROUGHIN    | IG_T80 I  | F=0.25/r      | ev V=250i | m Longit  | udinal    |        |                   |         |       |         |
| M.          | N120  | Stock remov         | al       | $\nabla \nabla \nabla$ | T=    | FINISHIN   | G_T35   F | F=0.12/re     | ev V=280n | n Longitu | ıdinal    |        |                   |         | Open  | further |
| 1           | N130  | Undercut E          |          |                        | T=    | FINISHIN   | G_T35   F | F=0.15/re     | ev V=200n | n E1.0x0. | 4 X0=48 Z | 20=-20 | ∍                 |         | pro   | gram    |
| END         |       | End of progr        | am       |                        |       |            |           |               |           |           |           |        |                   |         |       |         |
|             |       |                     |          |                        |       |            |           |               |           |           |           |        |                   | -       |       |         |
|             |       |                     |          |                        |       |            |           |               |           |           |           |        |                   |         |       |         |
|             |       |                     |          |                        |       |            |           |               |           |           |           |        |                   |         |       |         |
|             |       |                     |          |                        |       |            |           |               |           |           |           |        |                   |         |       |         |
|             |       |                     |          |                        |       |            |           |               |           |           |           |        |                   |         | -     | _       |
|             |       |                     |          |                        |       |            |           |               |           |           |           |        |                   |         | Set   | tinas   |
|             |       |                     |          |                        |       |            |           |               |           |           |           |        |                   |         |       | ungo    |
|             |       |                     |          |                        |       |            |           |               |           |           |           |        |                   |         |       |         |
|             |       |                     |          |                        |       |            |           |               |           |           |           |        |                   |         | _     | _       |
|             |       |                     |          |                        |       |            |           |               |           |           |           |        |                   |         | CI    | ose     |
|             |       |                     |          |                        |       |            |           |               |           |           |           |        |                   |         | _     |         |
|             |       |                     |          |                        |       |            |           |               |           |           |           |        |                   |         |       |         |
|             |       |                     |          |                        |       |            |           |               |           |           |           |        |                   |         |       | -       |
|             |       |                     |          |                        |       |            |           |               |           |           |           |        |                   | -       |       |         |
|             |       |                     |          |                        |       |            |           |               |           |           |           |        | >                 |         |       |         |
|             |       |                     | Deilling |                        | Turn- |            | Cont.     | <b>1</b> 18=0 | Million   | NC        | Vari-     |        | Simu-             |         | NC    | Ex-     |
|             | / E   |                     | Urilling |                        | ing   |            | turn.     | L             | rilling   |           | ous       |        | lation            | 1       | •     | ecute   |
|             |       |                     |          |                        |       |            |           |               |           |           |           |        |                   |         |       |         |

Figure 9-39 Machining plan with undercut

# 10.2.7 The work step editor

Functions of the machining step editor

|                 | Below is an overview of the functions of the machining step editor:                                                                                                    |
|-----------------|----------------------------------------------------------------------------------------------------|
| Graphic<br>view | Use the "Graphic view" softkey to change to the broken-line graphic.                                                                                                    |
| Search          | You can use the "Search" softkey to search for texts in the program.                                                                                                    |
| Mark            | You can use the "Mark" softkey to select more than one machining step for further editing (e.g. copying or cutting).                                                                    |
| Сору            | You can use this softkey to copy work steps to the clipboard.                                                                                                    |
| Paste           | You can use the "Paste" softkey to paste machining steps from the clipboard to the machining plan. The machining step(s) are always inserted after the currently marked machining step. |
| Cut             | You can use the "Cut" softkey to copy machining steps to the clipboard and simultaneously delete them from their point of origin. This softkey can also be used as a deletion key.      |
| ≣►              | Use this softkey to go to the expanded menu.                                                                                                    |
| Renumbering     | Use the "Renumbering" softkey to renumber the machining steps.                                                                                                    |
| Settings        | Use this softkey to open the "Settings" dialog. Among other things, you specify whether numbering is to be automatic or whether the block end is to be displayed as a symbol.           |
| €               | Use this softkey to return to the previous menu.                                                                                                    |
|                 | You will need some of these functions in order to reuse the blank contour of the                                                                                                    |

You will need some of these functions in order to reuse the blank contour of the first side in the machining plan for the second side of the workpiece. You copy the blank contour to the clipboard and insert it in the machining plan for the second side.

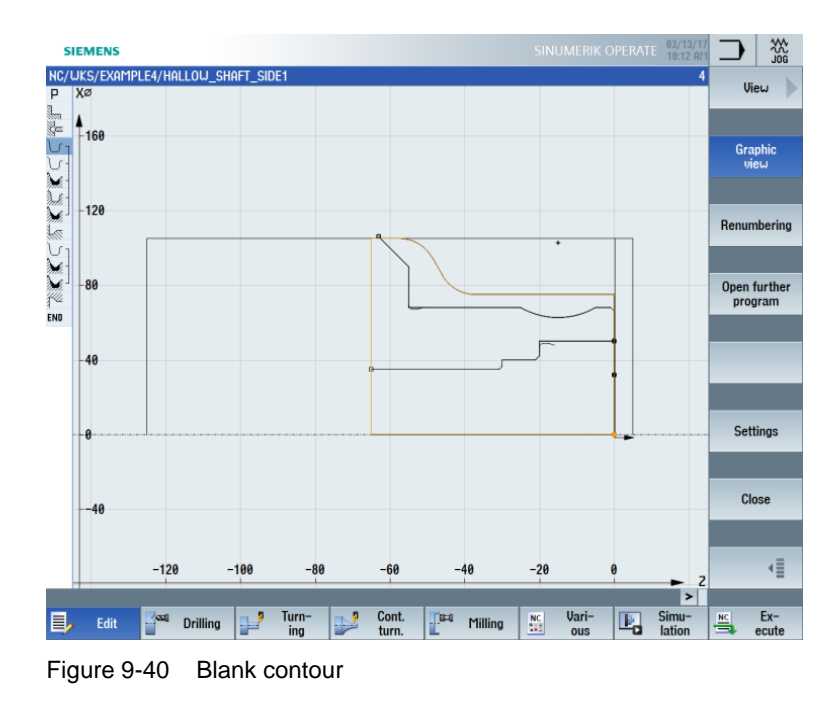

# 10.2.8 Copying the contour

## **Operating sequence**

Proceed as follows to copy the blank contour to the clipboard: Navigate to the "HOLLOW\_SHAFT\_BLANK" contour.

| 5              | IEME  | NS                |              |       |           |           |                  |            | SIN       | UMERIK   | OPERATE | 03/13/17<br>10:13 AM | $\Box$ |         |
|----------------|-------|-------------------|--------------|-------|-----------|-----------|------------------|------------|-----------|----------|---------|----------------------|--------|---------|
| NC/            | WKS/E | example4/Hall     | ow_shaft_sid | E1    |           |           |                  |            |           |          |         | 4                    |        | liou    |
| P              | N10   | Program heade     | r            | G5    | 4 Cylinde | er        |                  |            |           |          | -       | ^                    |        |         |
| 100            | N20   | Stock removal     | $\nabla$     | T=    | ROUGHIN   | IG_T80 A  | 1 F=0.2/r        | ev V=240n  | n Face X  | 0=105 20 | =5      |                      |        |         |
| Sez.           | N30   | Drilling centric  |              | =     | DRILL_3   | 2 F=0.1/1 | rev 5=25         | 90rev 21=  | -5/inc    |          |         |                      |        |         |
|                | N40   | Blank<br>Fin port |              | HU    |           |           |                  |            |           |          |         |                      | Gr     | aphic   |
| No.            | NEO   | Stock removal     | 7            | T=    | BUICHIN   | THE TRA 0 | DEI_E<br>E=0.3/m | au 11=260m | n Longit  | udinal   |         |                      |        | new     |
| 1111.<br>2 5 - | N70   | Residual cutting  | , v          | T=    | FINISHIN  | G T35 0   | F=0.2/re         | u U=240m   | n Longitu | dinal    |         |                      |        |         |
| nati.<br>de -  | N80   | Stock removal     | , .          | T=    | FINISHIN  | G T35 A   | F=0.15/r         | eu U=280   | m Longita | udinal   |         |                      |        | _       |
| Los            | N90   | Undercut F        |              | T=    | FINISHIN  | G T35 A   | F=0.15/r         | eu U=200   | m F1.0x6  | .4 X0=68 | 20=-55  |                      | Renu   | mbering |
| 10-            | N100  | Contour           |              | HO    | LLOW S    | HAFT SI   | DE1 I            |            |           |          |         |                      |        | _       |
| Ň              | N110  | Stock removal     | $\nabla$     | T=    | ROUGHIN   | IG T80 I  | F=0.25/r         | ev V=250i  | m Lonait  | udinal   |         |                      |        |         |
| ×-             | N120  | Stock removal     | ~~~          | T=    | FINISHIN  | G_T35 I I | F=0.12/re        | ev V=280n  | n Longitu | udinal   |         |                      | Open   | further |
| 144            | N130  | Undercut E        |              | T=    | FINISHIN  | G_T35 I I | F=0.15/re        | ev V=200n  | n E1.0x0  | 4 X0=48  | Z0=-20  |                      | pro    | gram    |
| END            |       | End of program    |              |       |           |           |                  |            |           |          |         |                      |        |         |
|                |       |                   |              |       |           |           |                  |            |           |          |         | -                    | -      |         |
|                |       |                   |              |       |           |           |                  |            |           |          |         |                      |        |         |
|                |       |                   |              |       |           |           |                  |            |           |          |         |                      |        |         |
|                |       |                   |              |       |           |           |                  |            |           |          |         |                      |        |         |
|                |       |                   |              |       |           |           |                  |            |           |          |         |                      |        | _       |
|                |       |                   |              |       |           |           |                  |            |           |          |         |                      | Se     | ttings  |
|                |       |                   |              |       |           |           |                  |            |           |          |         |                      |        |         |
|                |       |                   |              |       |           |           |                  |            |           |          |         |                      |        |         |
|                |       |                   |              |       |           |           |                  |            |           |          |         |                      |        |         |
|                |       |                   |              |       |           |           |                  |            |           |          |         |                      | C      | lose    |
|                |       |                   |              |       |           |           |                  |            |           |          |         |                      | _      | _       |
|                |       |                   |              |       |           |           |                  |            |           |          |         |                      |        |         |
|                |       |                   |              |       |           |           |                  |            |           |          |         |                      |        | . =     |
|                |       |                   |              |       |           |           |                  |            |           |          |         | ~                    |        | 4≣      |
|                |       |                   |              |       |           |           |                  |            |           |          |         | >                    |        |         |
|                |       |                   |              | Turn- |           | Cont.     | <b>1</b> 18=0    | Million    | NC        | Vari-    |         | Simu-                | NC     | Ex-     |
| E,             | / E   |                   |              | ing   |           | turn.     | L                | rinning    | 111       | ous      | -0      | lation               | 3      | ecute   |

Figure 9-41 Copying the contour to the clipboard

#### Сору

Copy the blank contour to the clipboard. The contour remains on the clipboard until you copy another machining step to the clipboard or shut down the controller.

# 10.3 Creating the second workpiece side

Creating the machining plan

Proceed as follows to create a machining plan for the second side of the workpiece:

## Operating sequences

Create the program "HOLLOW\_SHAFT\_SIDE2" on your own.

|           | New sequential program |     |
|-----------|------------------------|-----|
|           |                        |     |
|           |                        |     |
| -         |                        |     |
| туре      | ShopTurn               | · · |
| Name HOLL | ow_shaft_side2         |     |
|           |                        |     |
|           |                        |     |

Figure 9-42 Creating the ShopTurn program

Enter the following data in the program header (see figure):

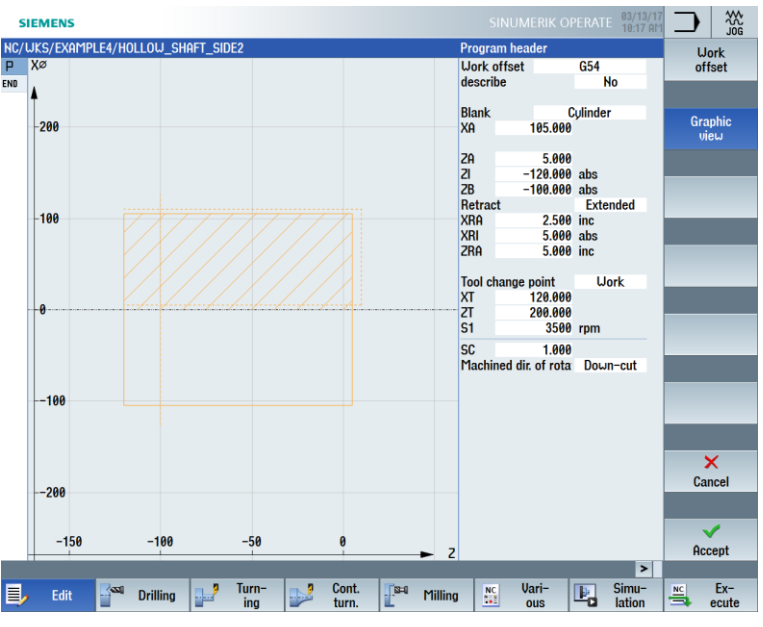

Figure 9-43 Workpiece dimensions in the program header

## 10.3.1 Face turning

## Operating sequences

Follow the steps below to face the blank to X-1.6 and Z0:

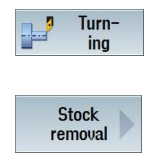

Select the "Turning" softkey.

Select the "Stock removal" softkey.

~ Accept

Select the "ROUGHING\_T80 A" tool.

Enter the following values in the screen form:

| Field               | Value               | Selection via<br>toggle key | Notes                                                                                                    |
|---------------------|---------------------|-----------------------------|----------------------------------------------------------------------------------------------------|
| F                   | 0.2                 |                             |                                                                                                    |
| V                   | 240 m/min           | Х                           |                                                                                                    |
| Machining           | Roughing            | X                           | Since a large amount of<br>material (5 mm) remains<br>on the front face, set the<br>machining to roughing. |
| Pos.                | See figure<br>below | Х                           |                                                                                                    |
| Machining direction | Face                | Х                           |                                                                                                    |
| X0                  | 105                 |                             |                                                                                                    |
| ZO                  | 5                   |                             |                                                                                                    |
| X1                  | -1.6 abs            | Х                           |                                                                                                    |
| Z1                  | 0 abs               | Х                           |                                                                                                    |
| D                   | 2.5                 |                             |                                                                                                    |
| UX                  | 0.0                 |                             |                                                                                                    |
| UZ                  | 0.2                 |                             |                                                                                                    |

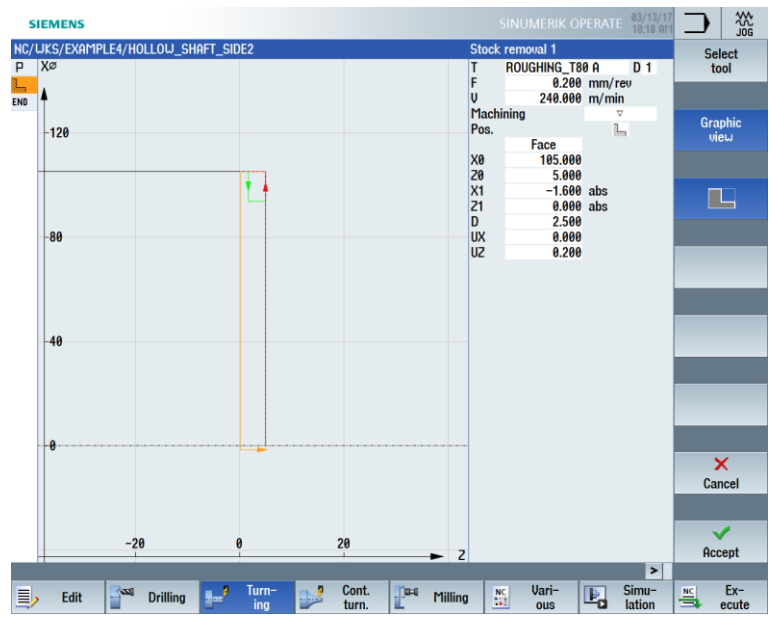

Figure 9-44 Facing the workpiece

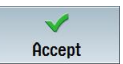

Accept the entered values. Once applied, your machining step program looks like this:

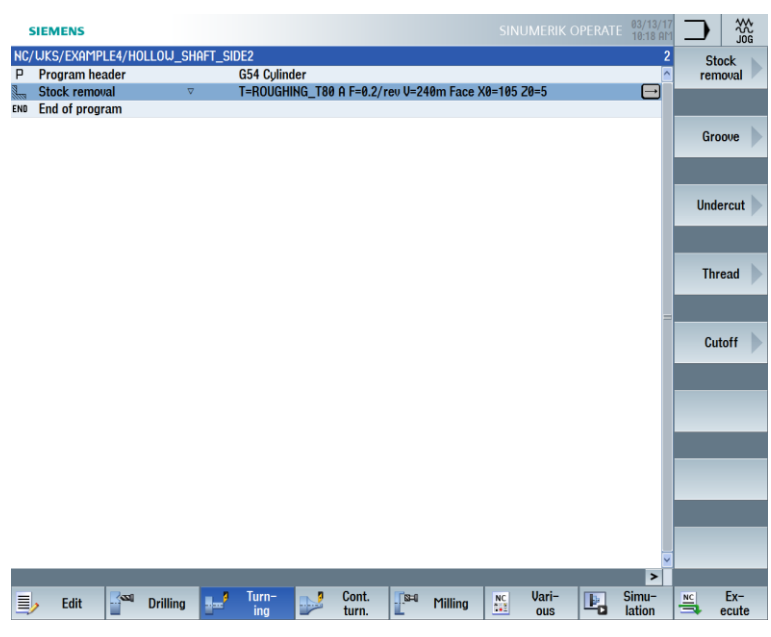

Figure 9-45 Machining plan after face turning

## 10.3.2 Drilling

## **Operating sequences**

|                     | Follow the steps below to drill the workpiece in the center |
|---------------------|-------------------------------------------------------------|
| Drilling            | Select the "Drill." softkey.                                |
| Drilling<br>centric | Select the "Drilling centric" softkey.                      |
| Select<br>tool      | Open the tool list and select the "DRILL_32" solid drill.   |
| OK                  | Apply the tool to the program.                              |

| Field | Value        | Selection via toggle key | Notes |
|-------|--------------|--------------------------|-------|
| F     | 0.1 mm/rev   | Х                        |       |
| S     | 2500 rpm     | Х                        |       |
|       | Chip removal | Х                        |       |
| ZO    | 0            |                          |       |
|       | Тір          |                          |       |
| Z1    | -67 abs      | Х                        |       |
| D     | 67           |                          |       |
| DT    | 0            | Х                        |       |

Enter the following values for the drill hole in the screen form:

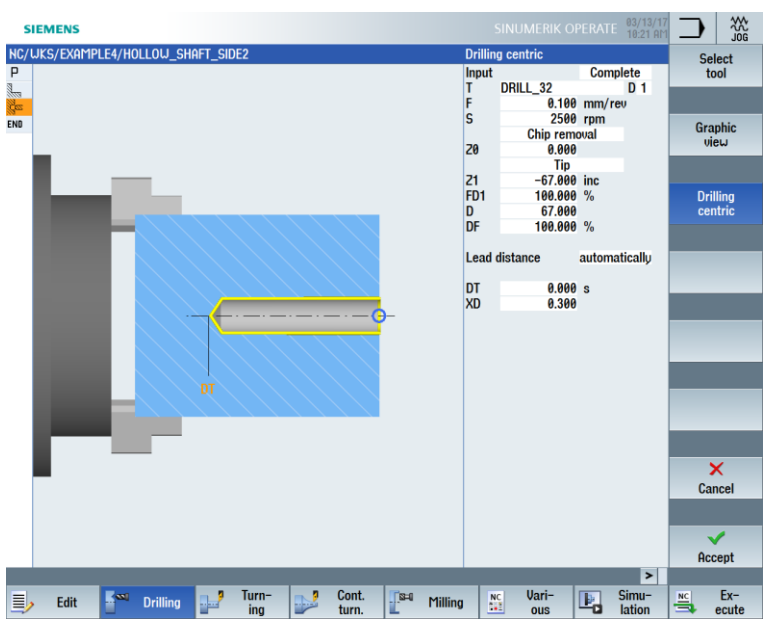

Figure 9-46 Drilling

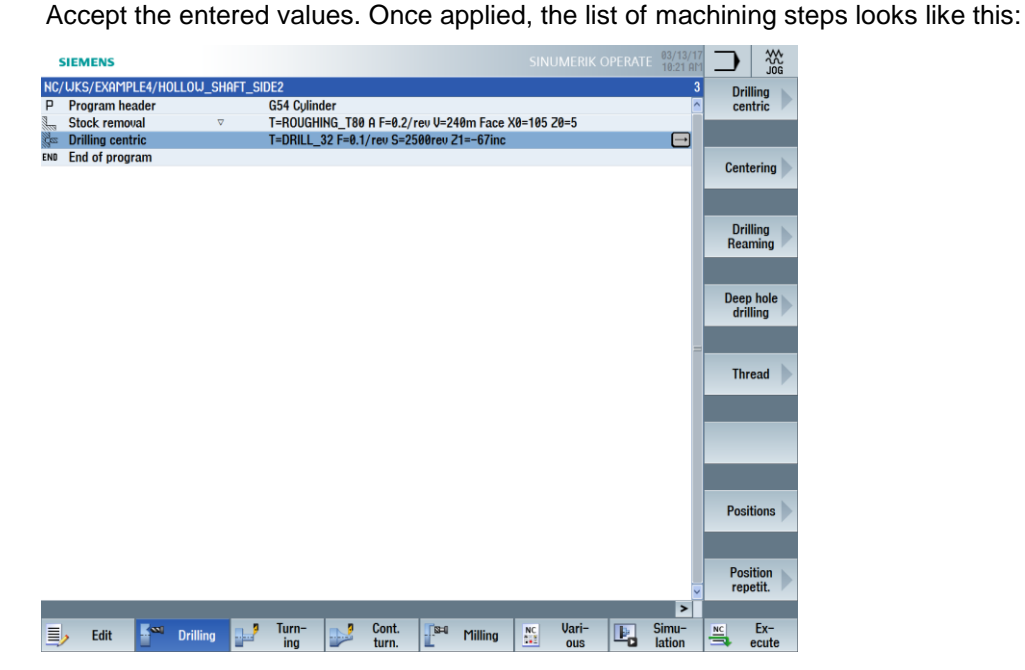

Figure 9-47 Machining plan after input of the drilling position

## 10.3.3 Specifying a blank contour

### Operating sequences

Accept

Follow the steps below to paste the blank contour from the clipboard into your machining plan:

First, navigate in the machining plan to the most recently entered machining step (see figure).

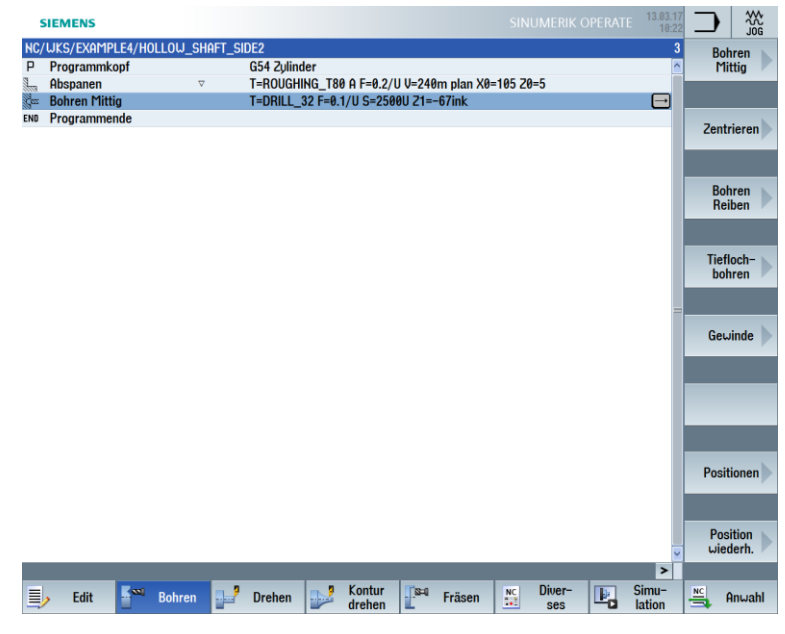

Figure 9-48 Position for inserting the blank contour

#### Paste

Paste the blank contour from the clipboard. After the contour is pasted, your machining plan should look like this:

| s         | IEMI        | ENS                              |          |         |            |          |                        |                      |                        | SINU             | JMERIK C | PERATE | 03/13/1<br>10:23 Af  | 7  |                |
|-----------|-------------|----------------------------------|----------|---------|------------|----------|------------------------|----------------------|------------------------|------------------|----------|--------|----------------------|----|----------------|
| NC/<br>P  | UKS/<br>N10 | EXAMPLE4/HC                      | )LLOW_SH | AFT_SID | E2<br>G54  | Culinder |                        |                      |                        |                  |          |        | 4                    |    | Select         |
|           | N20<br>N30  | Stock remova<br>Drilling centric |          | ⊽       | T=R<br>T=D | OUGHING  | i_T80 A F<br>F=0.1/rev | =0.2/reu<br>) S=2500 | V=240m F<br>Trev 21=-6 | Face X0=<br>7inc | 105 20=5 |        |                      |    | 1001           |
| Un<br>END | N40         | Contour<br>End of progra         | m        |         | HOL        | .low_sh  | AFT_BLA                | NK                   |                        |                  |          |        | Ð                    |    | Build<br>group |
|           |             |                                  |          |         |            |          |                        |                      |                        |                  |          |        |                      |    |                |
|           |             |                                  |          |         |            |          |                        |                      |                        |                  |          |        |                      | 9  | earch          |
|           |             |                                  |          |         |            |          |                        |                      |                        |                  |          |        |                      |    |                |
|           |             |                                  |          |         |            |          |                        |                      |                        |                  |          |        |                      |    | Mark           |
|           |             |                                  |          |         |            |          |                        |                      |                        |                  |          |        | -                    | -  |                |
|           |             |                                  |          |         |            |          |                        |                      |                        |                  |          |        |                      |    | Сору           |
|           |             |                                  |          |         |            |          |                        |                      |                        |                  |          |        |                      |    | -              |
|           |             |                                  |          |         |            |          |                        |                      |                        |                  |          |        |                      |    | Paste          |
|           |             |                                  |          |         |            |          |                        |                      |                        |                  |          |        |                      |    | -              |
|           |             |                                  |          |         |            |          |                        |                      |                        |                  |          |        |                      |    | Cut            |
|           |             |                                  |          |         |            |          |                        |                      |                        |                  |          |        |                      |    |                |
|           |             |                                  |          |         |            |          |                        |                      |                        |                  |          |        |                      |    | ≣≻             |
| E,        |             | Edit Resa                        | Drilling | ?       | Turn-      |          | Cont.                  |                      | Milling                | NC<br>Sel        | Vari-    | Þ,     | ><br>Simu-<br>lation | NC | Ex-            |
|           |             |                                  |          | -       |            | -        |                        | -                    |                        |                  |          | _      |                      |    |                |

Figure 9-49 Pasting the contour

## 10.3.4 Finished part contour of the second side, external

#### **Operating sequences**

Follow the steps below to enter the finished part contour:

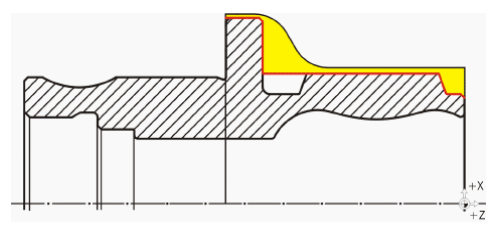

#### Note:

The asymmetrical groove is machined later.

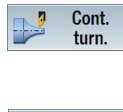

Select the "Cont. turning" softkey.

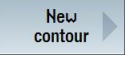

Select the "New contour" softkey. Enter the name "HOLLOW\_SHAFT\_SIDE2\_E" for the contour.

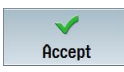

Accept your input.
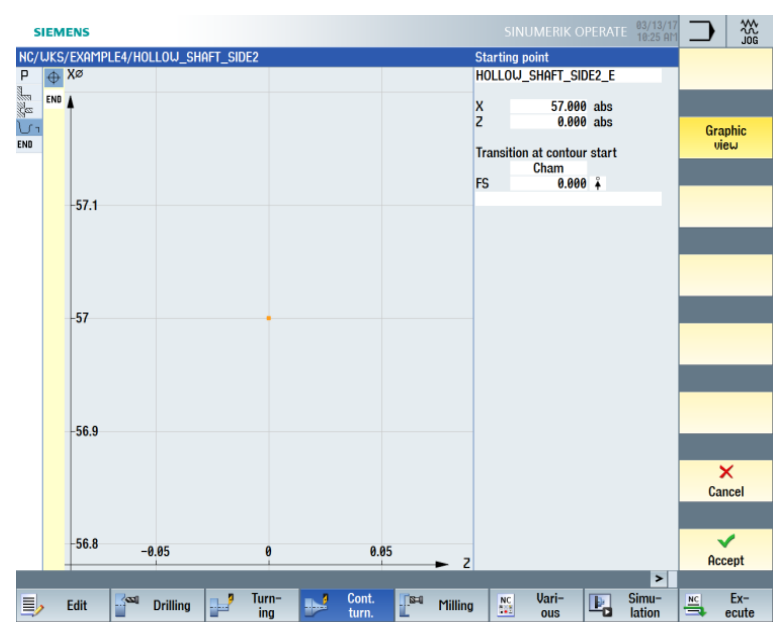

Set the starting point to X57/Z0.

Figure 9-50 Entering the starting point for the contour

Accept your input.

(see figure below). SIEMENS NC/UKS/EXAMPLE4/H DILION SHAFT ht line 7 Delete element -65.000 abs 180.000 ° 90.000 ° 
 Z
 -65.000
 abs

 α1
 180.000
 °

 α2
 90.000
 °

 Transition to next element
 • 4200 Cham 0.000 ←•→ FS Ť -160 •--1 END 120  $\times$ -80 ( )-40 ≣► -0 × Cancel -40 -80 -20 -66 -40

Accept

Simu

Ex-

Create the contour up to the end point at Z-65 and X100 on your own

Figure 9-51 Contour in the contour calculator

Drilling

<u>(</u>23)

Accept

 $\checkmark$ 

Accept

Accept the contour to apply it to your machining plan.

Cont. Milling

NC

Vari-Ŀ,

### Stock removal and finishing

You machine the contour in the next machining step. Proceed as follows:

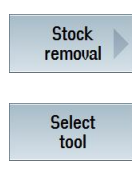

Select the "Stock removal" softkey.

OK

Open the tool list and select the "ROUGHING\_T80 A" tool.

Apply the tool to the program.

Enter the following values for roughing in the screen form:

| Field       | Value                               | Selection via<br>toggle key | Notes |
|-------------|-------------------------------------|-----------------------------|-------|
| F           | 0.3                                 |                             |       |
| V           | 260 m/min                           | Х                           |       |
| Machining   | Roughing<br>Longitudinal<br>Outside | X<br>X<br>X                 |       |
| D           | 2.0                                 |                             |       |
| UX          | 0.2                                 |                             |       |
| UZ          | 0.2                                 |                             |       |
| DI          | 0.0                                 |                             |       |
| BL          | Contour                             | Х                           |       |
| Relief cuts | No                                  | Х                           |       |
| Limit       | No                                  | Х                           |       |

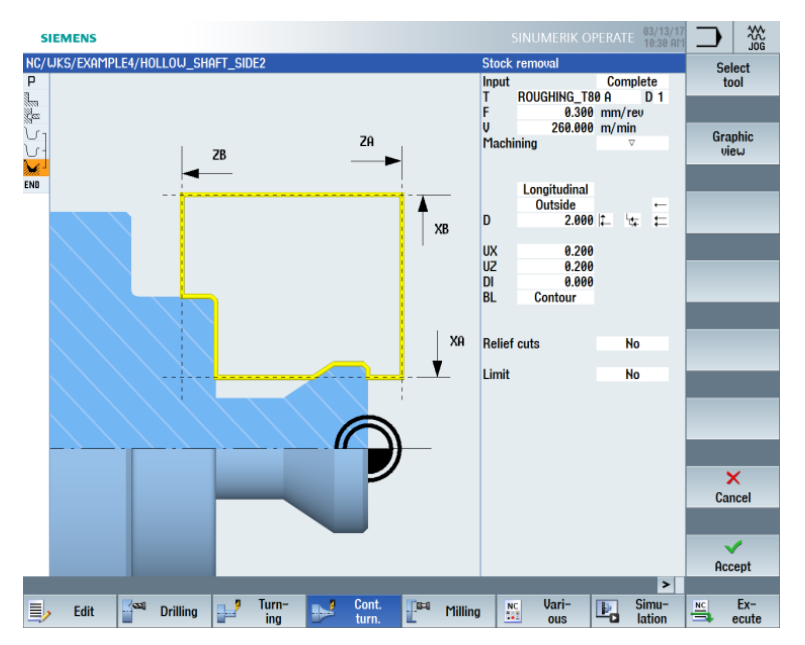

Figure 9-52 Roughing the contour

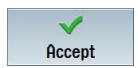

Accept the entered values. Once applied, your machining step program looks like this:

| SIEMENS                                                    | SINUMERIK OPERATE 03/13/17<br>19:33 AT                                                         |                | 30G             |
|------------------------------------------------------------|------------------------------------------------------------------------------------------------|----------------|-----------------|
| NC/WKS/EXAMPLE4/HOLLOW_SHAFT_SIDE2<br>P N10 Program header | 6<br>G54 Cylinder                                                                              | Vie            | ew 🕨            |
| N20 Stock removal<br>N30 Drilling centric                  | T=ROUGHING_T80 A F=0.2/rev U=240m Face X0=105 20=5<br>T=DRILL_32 F=0.1/rev S=2500rev 21=-67inc |                |                 |
| Ur N40 Blank<br>Ur N50 Fin. part                           | Hollow_Shaft_Blank<br>Hollow_Shaft_Side2_e                                                     | Graj           | phic<br>ew      |
| N60 Stock removal<br>N0 End of program                     | T=ROUGHING_T80 A F=0.3/rev V=260m Longitudinal                                                 |                |                 |
|                                                            |                                                                                                | Renum          | nbering         |
|                                                            |                                                                                                |                |                 |
|                                                            |                                                                                                | Open f<br>prog | further<br>Iram |
|                                                            | -                                                                                              |                |                 |
|                                                            |                                                                                                |                |                 |
|                                                            |                                                                                                |                |                 |
|                                                            |                                                                                                | Sett           | ings            |
|                                                            |                                                                                                |                |                 |
|                                                            |                                                                                                | Clo            | ose             |
|                                                            |                                                                                                |                |                 |
|                                                            |                                                                                                |                | ۹≣              |
| Edit Calling                                               | rn- Cont. Simu-                                                                                | NC             | Ex-             |

Figure 9-53 Machining plan after roughing

Select the "Stock removal" softkey.

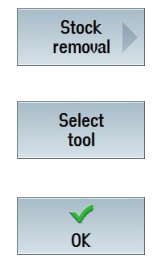

Open the tool list and select the "FINISHING\_T35 A" tool.

Apply the tool to the program.

Enter the following values for finishing in the screen form:

| Field       | Value                                | Selection via toggle key | Notes |
|-------------|--------------------------------------|--------------------------|-------|
| F           | 0.15                                 |                          |       |
| V           | 200 m/min                            | Х                        |       |
| Machining   | Finishing<br>Longitudinal<br>Outside | X<br>X<br>X              |       |
| Allowance   | No                                   | Х                        |       |
| Relief cuts | No                                   | Х                        |       |
| Limit       | No                                   | Х                        |       |

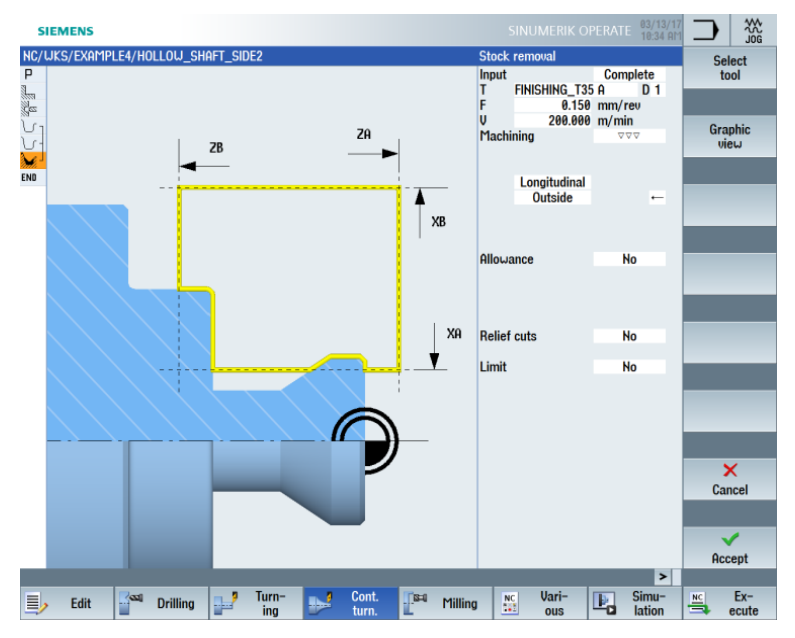

Figure 9-54 Finishing the contour

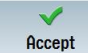

Accept the entered values. Once applied, your machining step program looks like this:

| s   | IEM  | ENS      |          |          |                        |      |          |           |          |           |           |          |    | 03/13/<br>10:35 A | 17<br>111 | $\supset$ | 10<br>V | ĉ  |
|-----|------|----------|----------|----------|------------------------|------|----------|-----------|----------|-----------|-----------|----------|----|-------------------|-----------|-----------|---------|----|
| NC/ | UKS/ | /EXAMP   | LE4/H    | )LLOW_SI | HAFT_SIC               | )E2  |          |           |          |           |           |          |    |                   | 7         |           |         |    |
| Ρ   | N10  | Progra   | ım head  | ler      |                        | G54  | Cylinde  | r         |          |           |           |          |    |                   | ^         |           | liew    | P  |
| 1   | N20  | Stock    | remova   | 1        | $\nabla$               | T=F  | ROUGHIN  | G_T80 A I | F=0.2/re | v V=240m  | Face X0   | =105 20= | 5  |                   |           |           |         |    |
| 25  | N30  | Drilling | g centri | c        |                        | T=D  | RILL_32  | F=0.1/re  | ev S=250 | Brev Z1=- | 67inc     |          |    |                   |           |           |         |    |
| U1  | H40  | Blank    |          |          |                        | HOI  | LOW_SF   | iaft_bli  | ank      |           |           |          |    |                   |           | Gr        | aphic   |    |
| 5   | N50  | Fin. pa  | rt       |          |                        | HO   | LOW_SH   | IAFT_SID  | E2_E     |           |           |          |    |                   |           |           | view    |    |
| Mi. | N60  | Stock    | remova   | I        | $\nabla$               | T=F  | ROUGHING | G_T80 A I | F=0.3/re | v V=260m  | Longitue  | dinal    |    |                   |           |           |         |    |
| Ì.  | N70  | Stock    | remova   | 1        | $\nabla \Delta \Delta$ | T=F  | INISHING | _T35 A F  | =0.15/re | v V=200m  | n Longitu | dinal    |    | →                 |           |           |         |    |
| END |      | End of   | progra   | m        |                        |      |          |           |          |           |           |          |    |                   |           | Donu      | mhari   |    |
|     |      |          |          |          |                        |      |          |           |          |           |           |          |    |                   |           | nenu      | mbern   | 'Y |
|     |      |          |          |          |                        |      |          |           |          |           |           |          |    |                   |           |           |         |    |
|     |      |          |          |          |                        |      |          |           |          |           |           |          |    |                   |           |           |         |    |
|     |      |          |          |          |                        |      |          |           |          |           |           |          |    |                   |           | Oper      | ı furth | er |
|     |      |          |          |          |                        |      |          |           |          |           |           |          |    |                   |           | pro       | ogram   |    |
|     |      |          |          |          |                        |      |          |           |          |           |           |          |    |                   |           |           |         |    |
|     |      |          |          |          |                        |      |          |           |          |           |           |          |    |                   | Ξ.        |           |         |    |
|     |      |          |          |          |                        |      |          |           |          |           |           |          |    |                   |           |           |         |    |
|     |      |          |          |          |                        |      |          |           |          |           |           |          |    |                   |           |           |         |    |
|     |      |          |          |          |                        |      |          |           |          |           |           |          |    |                   | 1         |           |         |    |
|     |      |          |          |          |                        |      |          |           |          |           |           |          |    |                   |           | _         | _       |    |
|     |      |          |          |          |                        |      |          |           |          |           |           |          |    |                   |           | Se        | ttings  |    |
|     |      |          |          |          |                        |      |          |           |          |           |           |          |    |                   |           |           |         |    |
|     |      |          |          |          |                        |      |          |           |          |           |           |          |    |                   | 1         |           |         |    |
|     |      |          |          |          |                        |      |          |           |          |           |           |          |    |                   | 10        | _         | _       |    |
|     |      |          |          |          |                        |      |          |           |          |           |           |          |    |                   |           | 0         | lose    |    |
|     |      |          |          |          |                        |      |          |           |          |           |           |          |    |                   |           | _         | _       |    |
|     |      |          |          |          |                        |      |          |           |          |           |           |          |    |                   | 1         |           |         |    |
|     |      |          |          |          |                        |      |          |           |          |           |           |          |    |                   |           |           |         |    |
|     |      |          |          |          |                        |      |          |           |          |           |           |          |    |                   |           |           | •       | 1  |
|     |      |          |          |          |                        |      |          |           |          |           |           |          |    | >                 |           |           |         |    |
| _   |      |          |          |          |                        | Turn |          | Cont      | Car      |           |           | lloria   |    | Cimu              |           | and a     | Ev-     |    |
|     |      | Edit     |          | Drilling |                        | ing  |          | turn.     |          | Milling   | NC<br>1   | ous      | L. | lation            |           |           | ecute   |    |
|     |      |          | _        |          | -                      |      | -        |           | 1-       |           |           | 040      |    |                   | 1         |           | oodt    | -  |

Figure 9-55 Machining plan after machining the contour

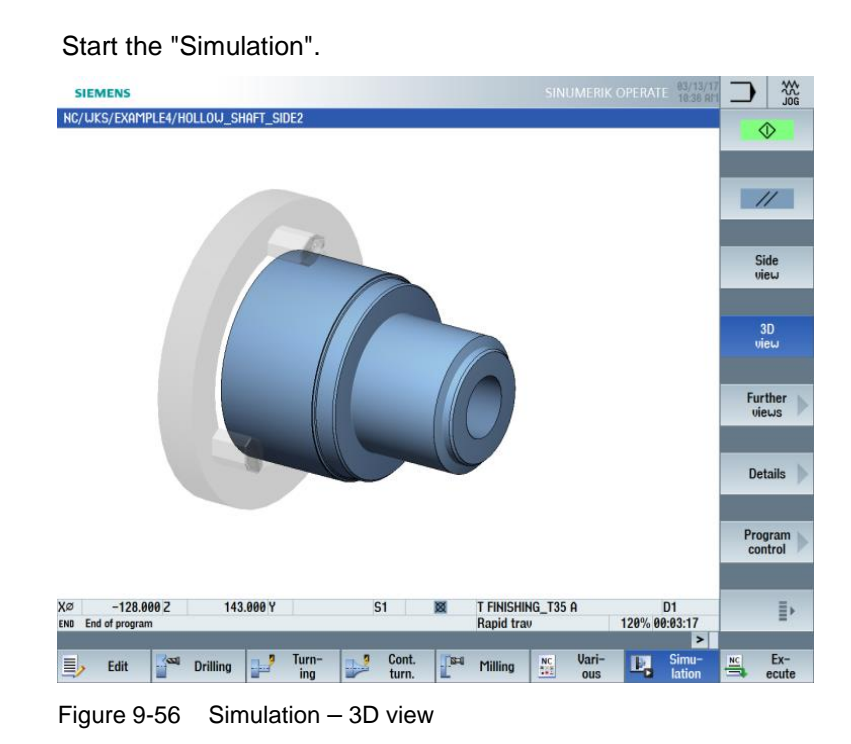

### 10.3.5 Creating the asymmetrical groove

### **Operating sequences**

Simulation

Ŀ,

Follow the steps below to create the asymmetrical groove:

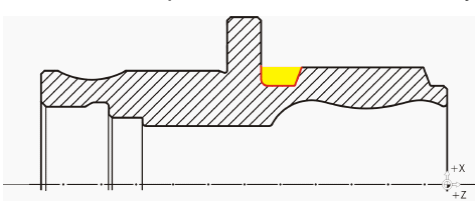

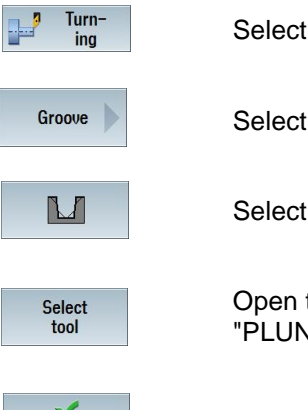

OK

Select the "Turning" softkey.

Select the "Groove" softkey.

Select the "Groove 2" softkey.

Open the tool list and select the "PLUNGE\_CUTTER\_3 A" tool.

Apply the tool to the program.

| Field     | Value                  | Selection via<br>toggle key | Notes |  |  |
|-----------|------------------------|-----------------------------|-------|--|--|
| F         | 0.08                   |                             |       |  |  |
| V         | 180 m/min              | Х                           |       |  |  |
| Machining | Roughing/<br>Finishing | х                           |       |  |  |
| Pos.      | See figure<br>below    | х                           |       |  |  |
| X0        | 70                     |                             |       |  |  |
| Z0        | -55                    |                             |       |  |  |
| B1        | 10                     | X (field)                   |       |  |  |
| T1        | 5.5 inc                | Х                           |       |  |  |
| α1        | 0                      |                             |       |  |  |
| α2        | 15                     |                             |       |  |  |
| R1        | 0                      | X (field)                   |       |  |  |
| R2        | 2                      | X (field)                   |       |  |  |
| R3        | 0                      | X (field)                   |       |  |  |
| R4        | 0                      | X (field)                   |       |  |  |
| D         | 3                      |                             |       |  |  |
| U         | 0.2                    | X (field)                   |       |  |  |
| Ν         | 1                      |                             |       |  |  |

Enter the following values for the groove in the screen form:

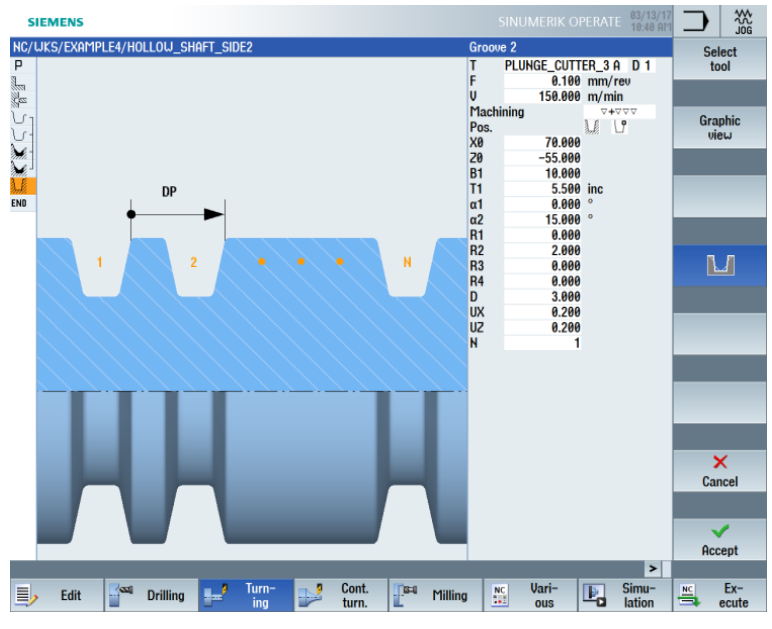

Figure 9-57 Specifying the groove

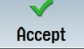

Accept the entered values. Once applied, the list of machining steps looks like this:

| -                                                                                                    | SIEM  | ENS             |          |                        |      |          |           |          |            |           |           |         | 03/13/1<br>10:41 Al | 7     | ) [ {    |      |
|----------------------------------------------------------------------------------------------------|-------|-----------------|----------|------------------------|------|----------|-----------|----------|------------|-----------|-----------|---------|---------------------|-------|----------|------|
| NC/                                                                                                    | /WKS/ | /EXAMPLE4/H     | )LLOW_SH | AFT_SID                | E2   |          |           |          |            |           |           |         |                     | 3     | Stock    |      |
| Ρ                                                                                                    | N10   | Program head    | ler      |                        | G54  | Cylinder | ·         |          |            |           |           |         | 1                   | S 1   | remova   | d P  |
|                                                                                                    | N20   | Stock remova    | I.       | $\nabla$               | T=R( | DUGHING  | 6_T80 A F | =0.2/rev | V=240m     | Face X0   | =105 20=5 |         |                     |       |          |      |
| n an an an an an an an an an an an an an                                                                                                    | N30   | Drilling centri | c        |                        | T=D  | RILL_32  | F=0.1/rev | ) S=2500 | )rev 21=-6 | 67inc     |           |         |                     |       |          |      |
| J.                                                                                                    | N40   | Blank           |          |                        | HOL  | low_sh   | iaft_bla  | NK       |            |           |           |         |                     |       | <b>.</b> |      |
| J.                                                                                                    | N50   | Fin. part       |          |                        | HOL  | LOW_SH   | IAFT_SIDE | 2_E      |            |           |           |         |                     |       | Groove   |      |
| de la comercia de la comercia de la come | N60   | Stock remova    | I        | $\nabla$               | T=R( | DUGHING  | 6_T80 A F | =0.3/reu | v V=260m   | Longitue  | dinal     |         |                     |       |          |      |
| de la compañía de la compañía de la compañía de la compañía de la compañía de la compañía de la compañía de la                                                                                                    | N70   | Stock remova    | I        | $\nabla \Delta \Delta$ | T=FI | NISHING  | _T35 A F= | =0.15/re | v V=200m   | Longitu   | Idinal    |         |                     |       |          |      |
| <u>}</u> ∦                                                                                                    |       | Groove          |          | ⊽+⊽⊽⊽                  | T=PL | _UNGE_(  | CUTTER_3  | A F=0.1  | /rev V=15  | i0m X0=   | 70 20=-55 | T1=5.5i | nc 🖃                |       | Inderci  |      |
| END                                                                                                    |       | End of progra   | m        |                        |      |          |           |          |            |           |           |         |                     | · ·   | nuercu   | n // |
|                                                                                                    |       |                 |          |                        |      |          |           |          |            |           |           |         |                     |       |          |      |
|                                                                                                    |       |                 |          |                        |      |          |           |          |            |           |           |         |                     |       |          |      |
|                                                                                                    |       |                 |          |                        |      |          |           |          |            |           |           |         |                     |       | Thread   |      |
|                                                                                                    |       |                 |          |                        |      |          |           |          |            |           |           |         |                     |       | mout     |      |
|                                                                                                    |       |                 |          |                        |      |          |           |          |            |           |           |         |                     |       |          |      |
|                                                                                                    |       |                 |          |                        |      |          |           |          |            |           |           |         | 1                   |       | _        |      |
|                                                                                                    |       |                 |          |                        |      |          |           |          |            |           |           |         |                     |       | Cutoff   |      |
|                                                                                                    |       |                 |          |                        |      |          |           |          |            |           |           |         |                     |       |          |      |
|                                                                                                    |       |                 |          |                        |      |          |           |          |            |           |           |         |                     |       |          |      |
|                                                                                                    |       |                 |          |                        |      |          |           |          |            |           |           |         |                     |       | _        |      |
|                                                                                                    |       |                 |          |                        |      |          |           |          |            |           |           |         |                     |       |          |      |
|                                                                                                    |       |                 |          |                        |      |          |           |          |            |           |           |         |                     |       |          |      |
|                                                                                                    |       |                 |          |                        |      |          |           |          |            |           |           |         |                     |       |          |      |
|                                                                                                    |       |                 |          |                        |      |          |           |          |            |           |           |         |                     |       | _        |      |
|                                                                                                    |       |                 |          |                        |      |          |           |          |            |           |           |         |                     |       |          |      |
|                                                                                                    |       |                 |          |                        |      |          |           |          |            |           |           |         |                     |       | _        |      |
|                                                                                                    |       |                 |          |                        |      |          |           |          |            |           |           |         |                     |       |          |      |
|                                                                                                    |       |                 |          |                        |      |          |           |          |            |           |           |         |                     |       |          |      |
|                                                                                                    |       |                 |          |                        |      |          |           |          |            |           |           |         |                     |       |          |      |
| -                                                                                                    |       |                 |          |                        |      |          |           |          |            |           |           |         |                     |       | _        |      |
|                                                                                                    |       |                 |          |                        | Turn |          | Cont      | Pas      |            |           | llori-    |         | Cimu                | and a | Ev       |      |
|                                                                                                    | 1     | Edit            | Drilling | 2 <sup></sup>          | ing  |          | turn.     |          | Milling    | NC<br>141 | ous       | P.      | lation              |       | ecu      | te   |

Figure 9-58 Machining plan after groove

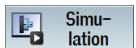

### Start the "Simulation".

| SIEMENS                                                           |                               | 18.45 ATI                 |
|-------------------------------------------------------------------|-------------------------------|---------------------------|
| NC/UKS/EXAMPLE4/HOLLOU_SHAFT_SIDE2                                |                               | Cut<br>active             |
|                                                                   |                               | X+                        |
|                                                                   |                               | x -                       |
|                                                                   |                               | ¥+                        |
|                                                                   |                               | ¥ -                       |
|                                                                   |                               | Z+                        |
|                                                                   |                               | 2-                        |
| XØ50.000 Z 156.000 Y S1 🔯 T PLUNG<br>ENO End of program Rapid tra | E_CUTTER_3 A D<br>NV 120% 00: | 1 «<br>04:26 Back         |
| Edit 2 Drilling 2 Turn- Scott. 1 Milling                          | NC Vari-<br>Ous               | Simu- Ex-<br>lation ecute |

Figure 9-59 Simulation – 3D view (cut active)

### 10.3.6 Finished part contour of the second side, internal

### **Operating sequences**

Follow the steps below to enter the finished part contour:

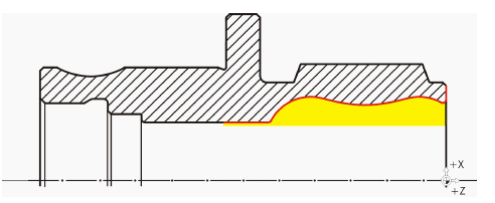

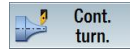

Select the "Cont. turning" softkey.

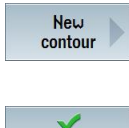

Select the "New contour" softkey. Enter the name 'HOLLOW\_SHAFT\_SIDE2\_I' for the contour.

Accept

Accept your input.

Set the starting point to X57/Z0.

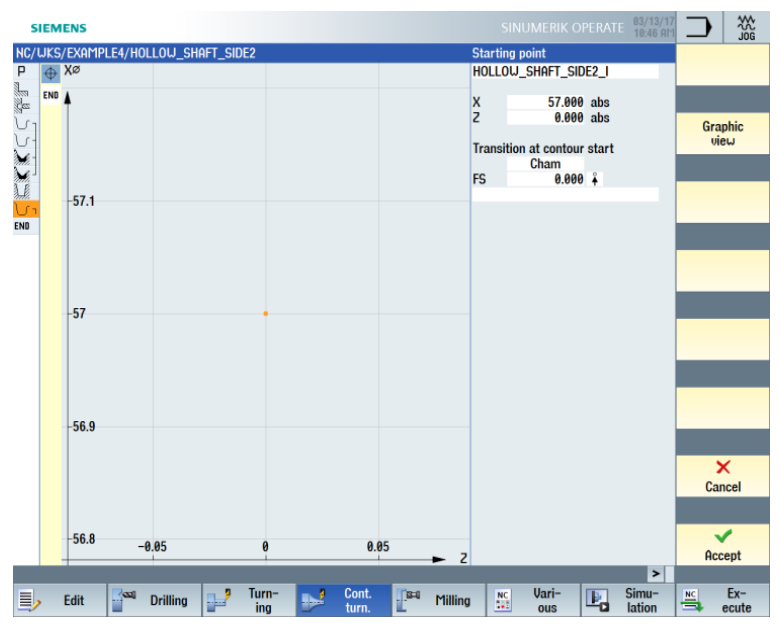

Figure 9-60 Entering the starting point for the contour

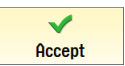

Accept your input.

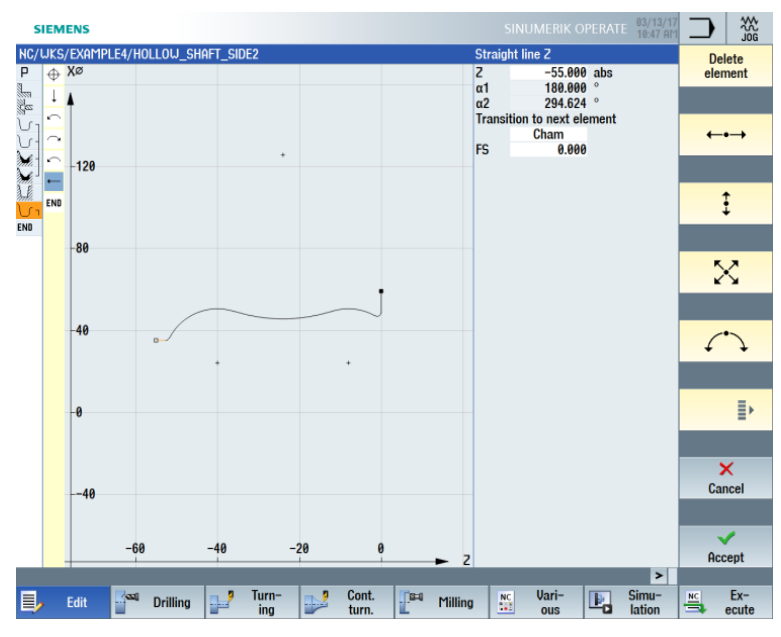

Create the contour on your own (see figure below).

Figure 9-61 Finished part contour of the second side, internal

### Note:

When creating the contour, ensure that the arc elements merge tangentially.

The tangential transition applies only to main elements, i.e. the rounding is attached to the main element (see figure below).

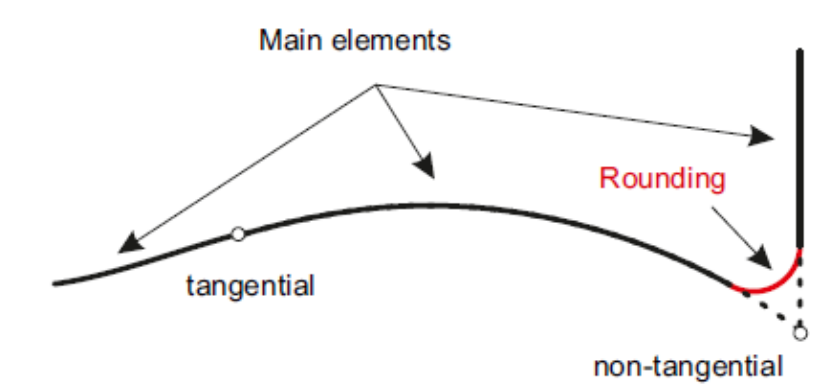

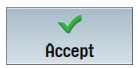

Accept the contour. Once applied of the contour, your work step program looks like this:

| s     | IEM  | ENS              |               | SINUMERIK OPERATE 83/13/17<br>10:49 M                              | $\supset$ |         |
|-------|------|------------------|---------------|--------------------------------------------------------------------|-----------|---------|
| NC/   | UKS/ | EXAMPLE4/HOLLOL  | J_SHAFT_SIDE2 | 9                                                                  | U         | iew 🕨   |
| P     | N10  | Stock removal    | ⊽             | G54 Cylinder<br>T=ROUGHING T80 A F=0.2/rev U=240m Face X0=105 20=5 |           | · · · · |
| Čes.  | N30  | Drilling centric |               | T=DRILL_32 F=0.1/rev S=2500rev Z1=-67inc                           |           |         |
| VI    | N40  | Blank            |               | HOLLOW_SHAFT_BLANK                                                 | Gra       | aphic   |
| 5     | N50  | Fin. part        |               | HOLLOW_SHAFT_SIDE2_E                                               | V         | iew     |
| Mr.   | N60  | Stock removal    | $\nabla$      | T=ROUGHING_T80 A F=0.3/rev V=260m Longitudinal                     |           |         |
|       | N/0  | Stock removal    | ~~~           | 1=FINISHING_135 A F=0.15/ rev V=200m Longitudinal                  |           | _       |
| anti. | N80  | Groove           | V+VVV         | 1=PLUNGE_CUTTER_3 H F=0.1/rev V=150m X0=/0 20=-55 T1=5.5inc        | Renu      | mbering |
| END   | 1190 | End of program   |               |                                                                    |           | -       |
|       |      | chu or program   |               |                                                                    |           |         |
|       |      |                  |               |                                                                    | Open      | further |
|       |      |                  |               |                                                                    | pro       | gram    |
|       |      |                  |               |                                                                    |           |         |
|       |      |                  |               |                                                                    |           | _       |
|       |      |                  |               |                                                                    |           |         |
|       |      |                  |               |                                                                    |           | _       |
|       |      |                  |               |                                                                    |           |         |
|       |      |                  |               |                                                                    | Co        | Hinne   |
|       |      |                  |               |                                                                    | 58        | tungs   |
|       |      |                  |               |                                                                    |           |         |
|       |      |                  |               |                                                                    |           | _       |
|       |      |                  |               |                                                                    | C         | lose    |
|       |      |                  |               |                                                                    |           | _       |
|       |      |                  |               |                                                                    |           |         |
|       |      |                  |               |                                                                    |           | 4       |
|       |      |                  |               |                                                                    |           | 1       |
|       |      |                  |               | >                                                                  |           |         |
| E,    |      | Edit 🔤 🔤 Drilli  | ing 📑 T       | urn- Cont. 📭 Milling 🔤 Vari- 📭 Simu-                               | NC        | Ex-     |

Figure 9-62 Machining plan after input of the contour

### Stock removal, residual stock removal and finishing

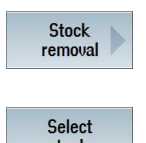

You machine the contour in the next machining step:

Select the "Stock removal" softkey.

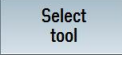

Open the tool list and select the "ROUGHING\_T80 I" tool.

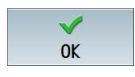

Apply the tool to the program.

Enter the following values for roughing in the screen form:

| Field     | Value                              | Selection via toggle key | Notes                                      |
|-----------|------------------------------------|--------------------------|--------------------------------------------|
| F         | 0.25                               |                          |                                            |
| V         | 280 m/min                          | Х                        |                                            |
| Machining | Roughing<br>Longitudinal<br>Inside | X<br>X<br>X              | You must switch the machining to "Inside". |
| D         | 2.0                                |                          |                                            |
| UX        | 0.2                                |                          |                                            |
| UZ        | 0.2                                |                          |                                            |
| DI        | 0.0                                |                          |                                            |

| Field       | Value    | Selection via toggle key | Notes                                                                                                    |
|-------------|----------|--------------------------|----------------------------------------------------------------------------------------------------|
| BL          | Cylinder | X                        | Because drilling has<br>already been performed,<br>you do not have to take a<br>black contour into account<br>for the internal machining.<br>Switch to Cylinder. |
| XD          | 32 abs   | Х                        |                                                                                                    |
| ZD          | 0 abs    | Х                        |                                                                                                    |
| Relief cuts | No       | Х                        |                                                                                                    |
| Limit       | No       | Х                        |                                                                                                    |

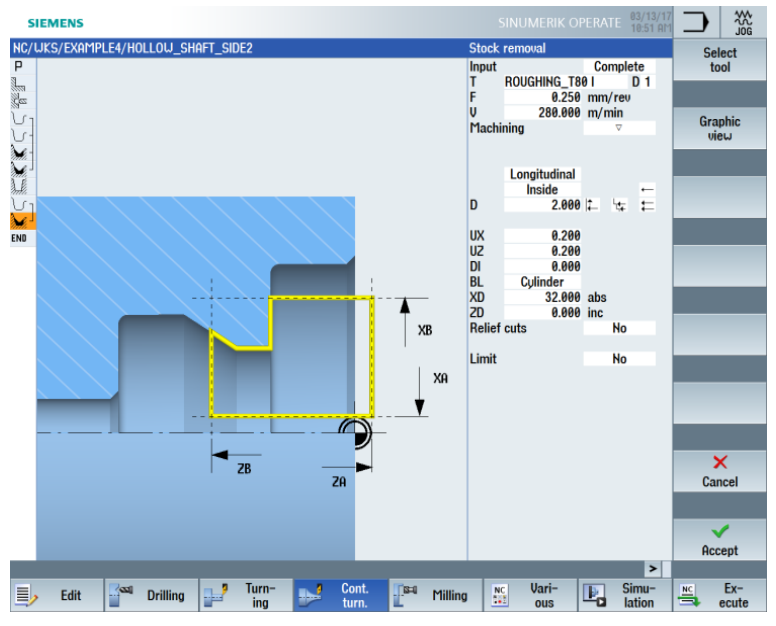

Figure 9-63 Roughing the contour

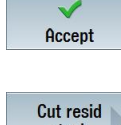

Accept the entered values.

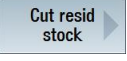

Select the "Cut resid stock" softkey.

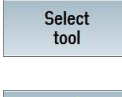

OK

Open the tool list and select the "FINISHING\_T35 I" tool.

Apply the tool to the program.

| Field       | Value                               | Selection via<br>toggle key | Notes |
|-------------|-------------------------------------|-----------------------------|-------|
| F           | 0.2                                 |                             |       |
| V           | 240 m/min                           | Х                           |       |
| Machining   | Finishing<br>Longitudinal<br>Inside | X<br>X<br>X                 |       |
| Allowance   | No                                  | Х                           |       |
| Relief cuts | Yes                                 | Х                           |       |
| FR          | 0.2                                 |                             |       |
| Limit       | No                                  | Х                           |       |

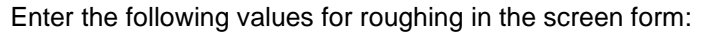

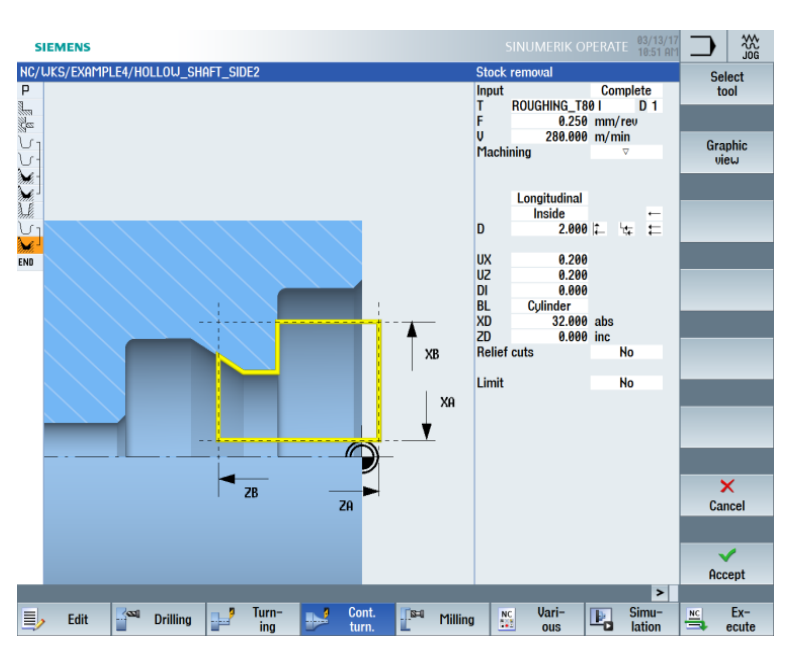

Figure 9-64 Residual stock removal from contour

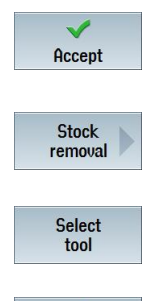

 $\checkmark$ 

OK

Accept the entered values.

Select the "Stock removal" softkey.

Open the tool list and select the "FINISHING\_T35 I" tool.

Apply the tool to the program.

| Field       | Value                               | Selection via toggle key | Notes |
|-------------|-------------------------------------|--------------------------|-------|
| F           | 0.12                                |                          |       |
| V           | 280 m/min                           | Х                        |       |
| Machining   | Finishing<br>Longitudinal<br>Inside | X<br>X<br>X              |       |
| Allowance   | No                                  | Х                        |       |
| Relief cuts | Yes                                 | Х                        |       |
| Limit       | No                                  | Х                        |       |

Enter the following values for finishing in the screen form:

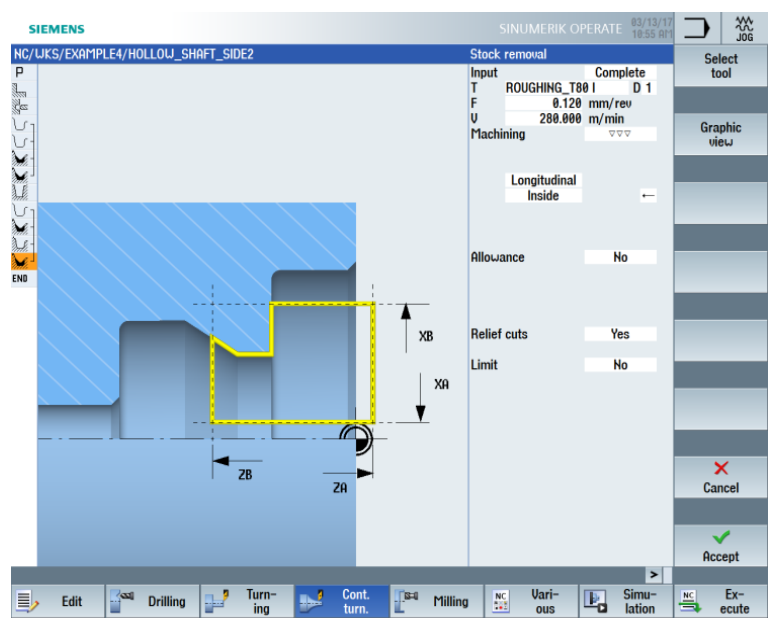

Figure 9-65 Finishing the contour

Accept

Accept the entered values.

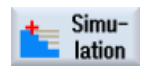

Start the simulation to perform checks.

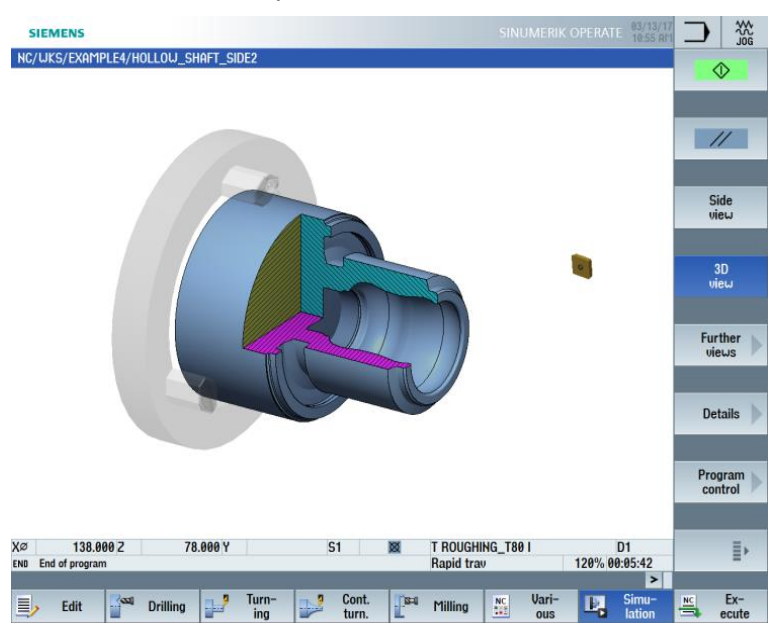

Figure 9-66 Simulation – 3D view (cut active)

# 11. Example 5: Plunge-turning

## 11.1 Overview

Learning objectives

In this section, you will learn how to use the plunge-turning functions.

Task

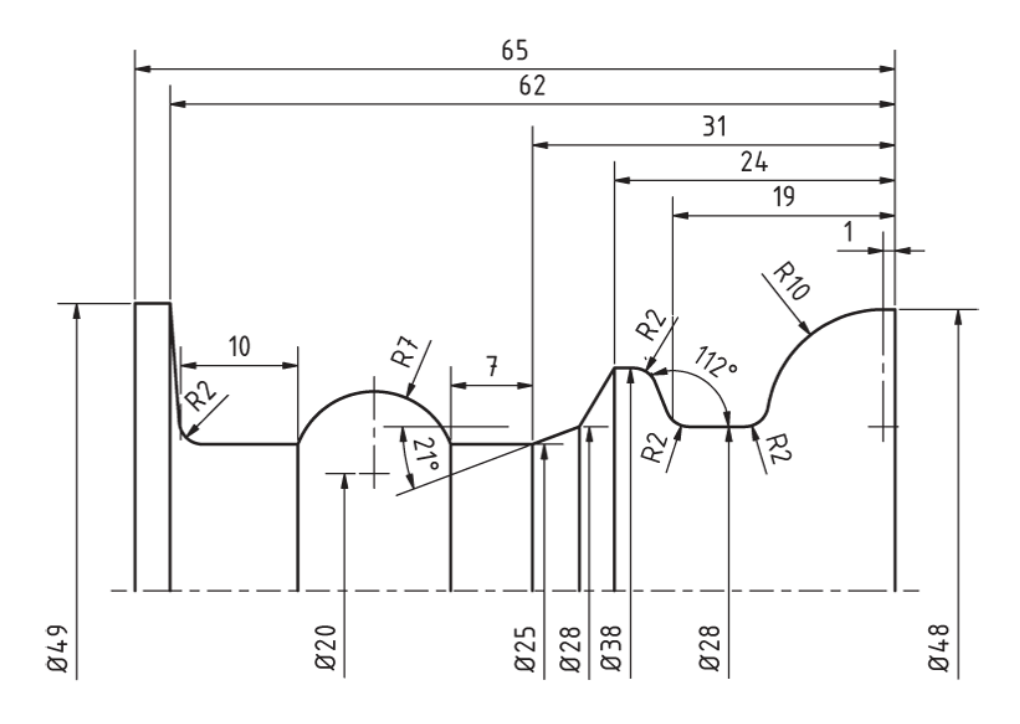

Figure 10-1 Workshop drawing – Example 5

### Preparations

Perform the following steps on your own:

- 1. Create a new workpiece with the name "EXAMPLE5".
- 2. Create a new sequential program with the name "PLUNGE\_TURNING".
- 3. Fill in the program header (see figure below).

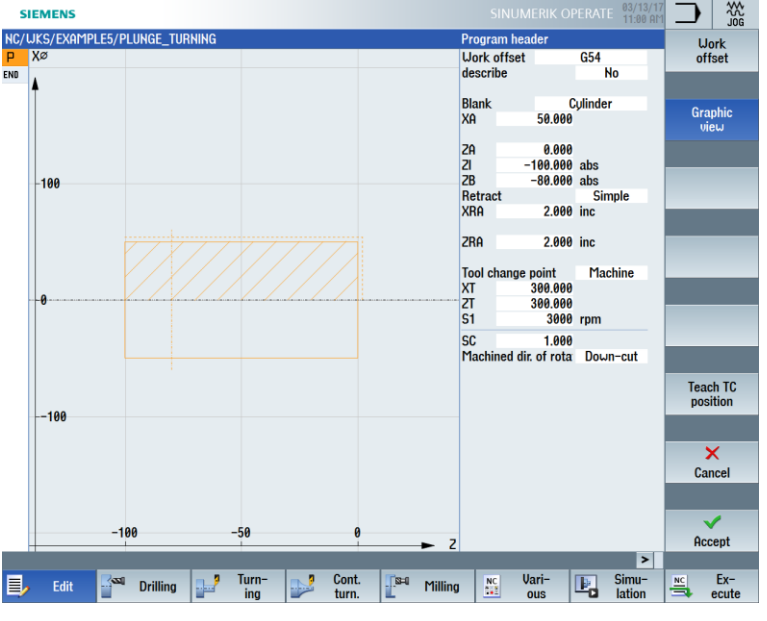

Figure 10-2 Creating the program header

### 11.2 Plunge-turning

The level of productivity that can be achieved during turning is limited, among other things, by the possible number of tools in the turret and the frequent tool changes required for effective turning machining. Not all possible contours can be produced with standard turning tools alone. The residual material machining, therefore, is often performed using grooving. For the complete machining of a contour, therefore, it is always necessary to switch between standard turning tools and grooving tools.

The aim of the plunge-turning cycle is to reduce the number of tool changes and to avoid empty cuts, such as those that occur during the backward movements of the turning tool, for example.

As a general rule, there are hardly any empty cuts during the plunge-turning cycle, as stock is removed during both forward and backward movement. This must be taken into account during program creation. ShopTurn offers optimum support for this. As you already know, you only need to describe the contour of the turned part, and for the stock removal cycle you can select whether you want to machine with conventional methods or with grooving or plunge-turning. ShopTurn automatically calculates the cuts and traversing movements of the tool based on the cycle. This means that empty cuts are eliminated to a great extent.

During the simulation, you can effectively analyze the calculated traversing movements of the tool. Even a combination of conventional turning machining and plunge-turning is possible. For example, a standard tool can be used for roughing, while plunge-turning can be used for machining residual material. This means the contour can be machined completely and without damage.

# 11.3 Creating the contour

### **Operating sequences**

Create the contour on your own.

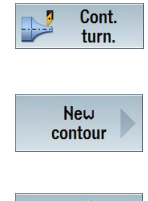

Accept

Select the "Cont. turning" softkey.

Select the "New contour" softkey. Enter the name 'CONTOUR\_E' for the contour.

Accept your input.

Set the starting point to X48/Z0.

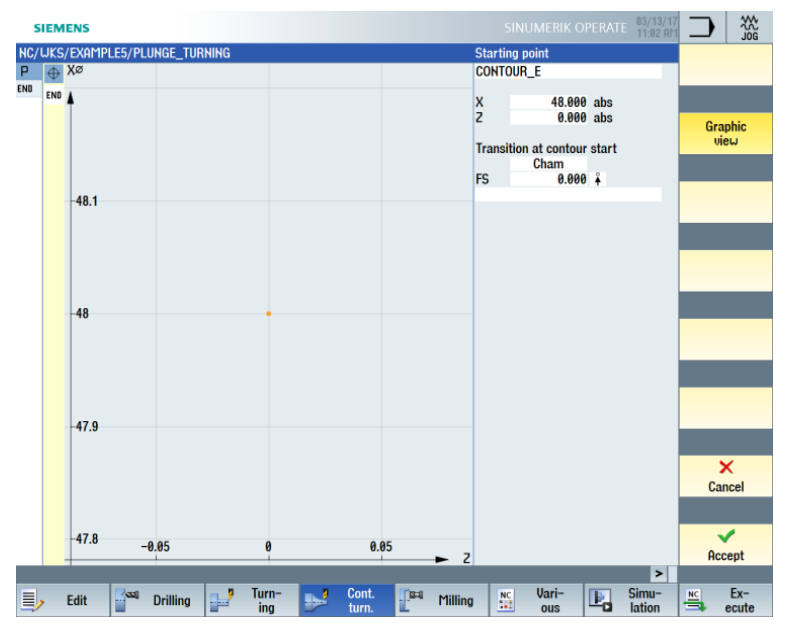

Figure 10-3 Entering the starting point for the contour

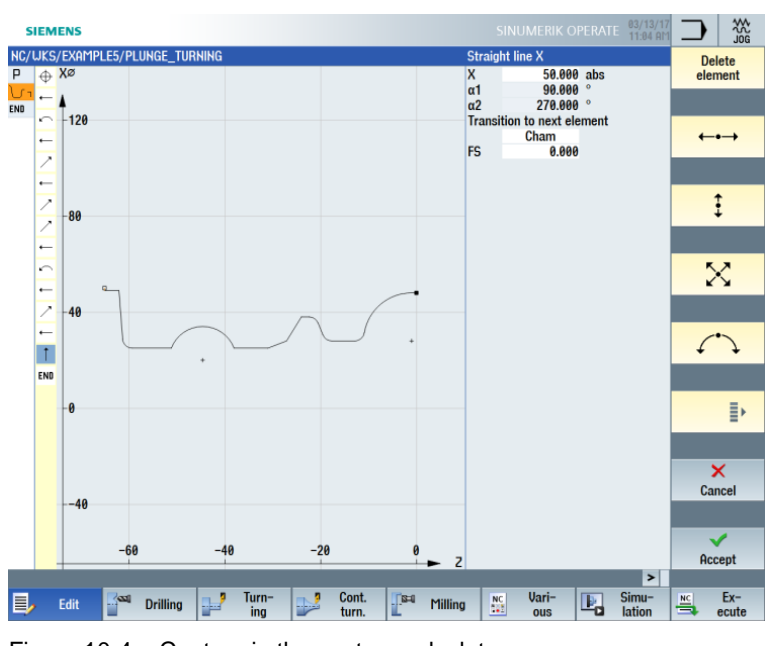

Create the contour (see figure below).

Figure 10-4 Contour in the contour calculator

## 11.4 Stock removal with the plunge-turning cycle

### **Operating sequences**

You machine the contour in the next machining step.

Proceed as follows:

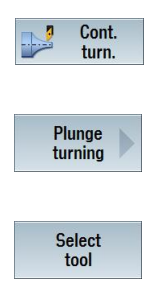

OK

Select the "Cont. turning" softkey.

Select the "Plunge turning" softkey.

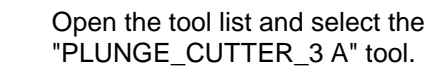

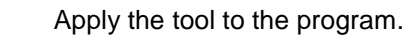

| Enter the | following | values | for | roughing | in | the | screen | form: |
|-----------|-----------|--------|-----|----------|----|-----|--------|-------|
|           |           |        | -   |          |    |     |        | -     |

| Field     | Value                               | Selection via toggle key | Notes |
|-----------|-------------------------------------|--------------------------|-------|
| FX        | 0.2                                 |                          |       |
| FZ        | 0.25                                |                          |       |
| V         | 150 m/min                           | Х                        |       |
| Machining | Roughing<br>Longitudinal<br>Outside | X<br>X<br>X              |       |
| D         | 2.5                                 |                          |       |
| UX        | 0.2                                 |                          |       |
| UZ        | 0.2                                 |                          |       |
| DI        | 0.0                                 |                          |       |
| BL        | Cylinder                            | Х                        |       |
| XD        | 50 abs                              | Х                        |       |
| ZD        | 0 abs                               | Х                        |       |
| Limit     | No                                  | Х                        |       |
| Ν         | 1                                   |                          |       |

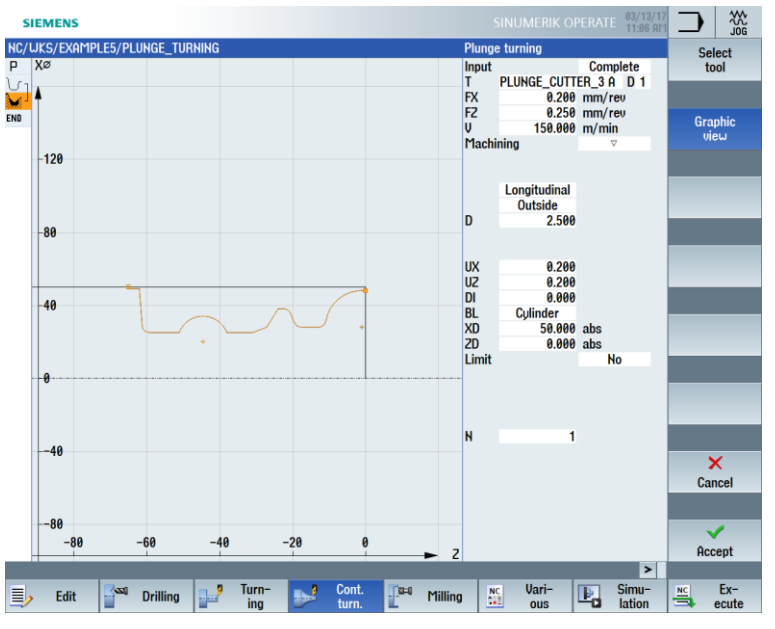

Figure 10-5 Roughing the contour

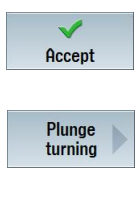

Accept the entered values.

Select the "Part" softkey.

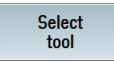

Open the tool list and select the "PLUNGE\_CUTTER\_3 A" tool.

 $\checkmark$ OK

Apply the tool to the program.

Enter the following values for finishing in the screen form:

| Field     | Value                                | Selection via toggle key | Notes |
|-----------|--------------------------------------|--------------------------|-------|
| FX        | 0.15                                 |                          |       |
| FZ        | 0.15                                 |                          |       |
| V         | 200 m/min                            | Х                        |       |
| Machining | Finishing<br>Longitudinal<br>Outside | X<br>X<br>X              |       |
| Allowance | No                                   | Х                        |       |
| Limit     | No                                   | Х                        |       |
| Ν         | 1                                    |                          |       |

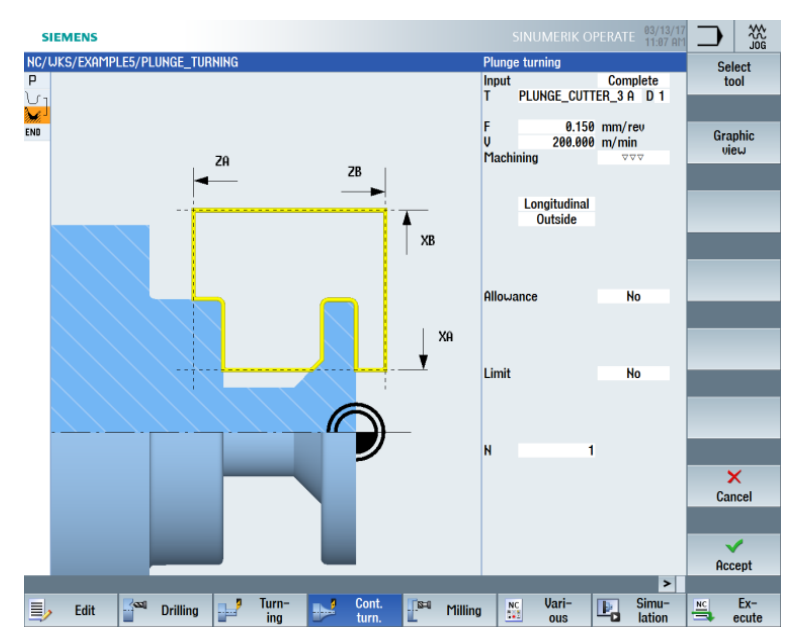

Figure 10-6 Finishing the contour

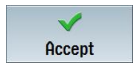

Simulation

Ŀ,

Accept the entered values. Once applied, your machining step program looks like this:

| SIEM             | ENS                              |                 |                      |              |                   |                |               |            | SINU    | JMERIK O     | PERATE       | 03/13/17<br>11:09 AM |    |                    | ∧°<br>G |
|------------------|----------------------------------|-----------------|----------------------|--------------|-------------------|----------------|---------------|------------|---------|--------------|--------------|----------------------|----|--------------------|---------|
| NC/UKS/<br>P N10 | /EXAMPLE5/PL<br>Program head     | UNGE_TUF<br>Ier | Rhing                | G54          | Cylinder          |                |               |            |         |              |              | 4                    | c  | New<br>ontour      |         |
| M20              | Contour<br>Plunge turning        | 1               | $\nabla$             | CON<br>T=P   | tour_e<br>Lunge c | UTTER          | 8 A FX0.2     | /rev F20.2 | 5/rev V | 150m Lond    | itudinal     |                      |    |                    |         |
|                  | Plunge turning<br>End of program | j<br>m          | $\nabla\nabla\nabla$ | T=P          | LUNGE_C           | UTTER_         | 8 A F0.15     | /rev V200i | m Longi | udinal       |              | Ð                    | n  | Stock<br>emoval    | )       |
|                  |                                  |                 |                      |              |                   |                |               |            |         |              |              |                      |    |                    |         |
|                  |                                  |                 |                      |              |                   |                |               |            |         |              |              |                      | C  | ut resid<br>stock  | )       |
|                  |                                  |                 |                      |              |                   |                |               |            |         |              |              |                      | G  | rooving            | Þ       |
|                  |                                  |                 |                      |              |                   |                |               |            |         |              |              |                      |    |                    | l       |
|                  |                                  |                 |                      |              |                   |                |               |            |         |              |              |                      | F  | Plunge<br>resid.   | )       |
|                  |                                  |                 |                      |              |                   |                |               |            |         |              |              |                      | F  | Plunge<br>urning   | Þ       |
|                  |                                  |                 |                      |              |                   |                |               |            |         |              |              | _                    |    | <b>,</b>           | i       |
|                  |                                  |                 |                      |              |                   |                |               |            |         |              |              |                      | f  | Plunge<br>rn.resid |         |
|                  |                                  |                 |                      |              |                   |                |               |            |         |              |              |                      |    |                    |         |
|                  |                                  |                 |                      |              |                   |                |               |            |         |              |              | ~                    |    |                    |         |
|                  |                                  |                 |                      |              |                   |                |               |            |         |              |              | >                    |    |                    |         |
| <u></u>          | Edit 🔤                           | Drilling        | 2                    | Turn-<br>ing | ▶                 | Cont.<br>turn. | <b>.</b> [\$4 | Milling    | NC      | Vari-<br>ous | <b>P</b> , 1 | Simu–<br>lation      | NC | Ex-<br>ecute       |         |

Figure 10-7 Machining step program

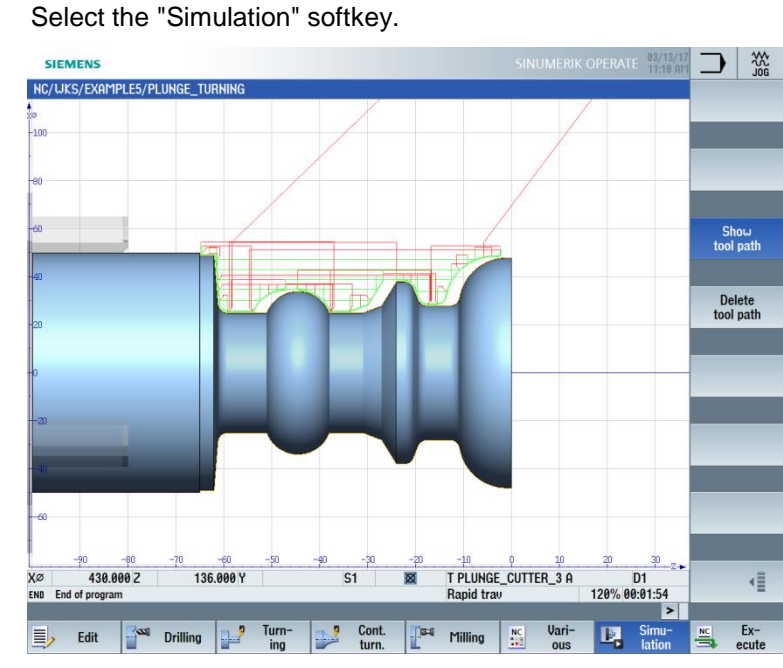

Figure 10-8 Simulation – Side view (with display of the traversing paths)

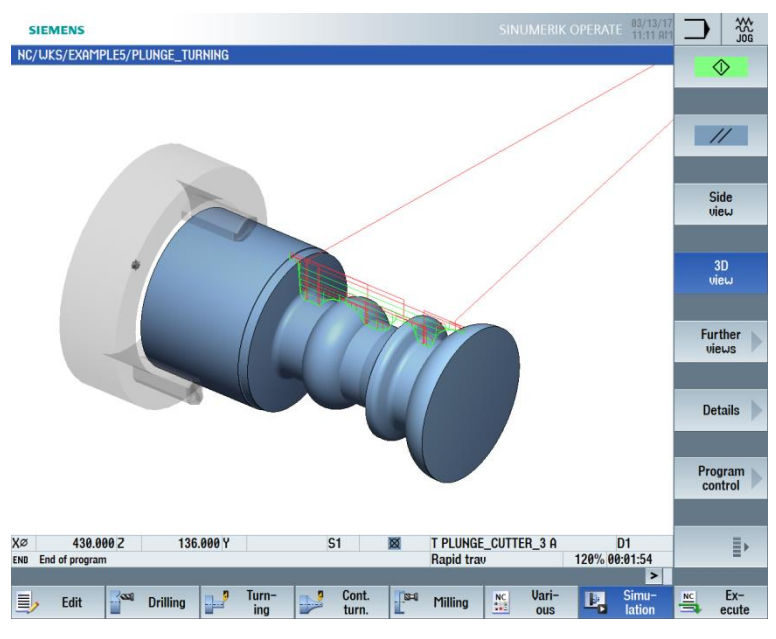

Figure 10-9 Simulation – 3D view (with display of the traversing paths)

# 12. Machining the workpieces

Now that you have worked through the examples and acquired a well-founded knowledge of the machining plan creation process in ShopTurn, the next step is to machine the workpieces.

The steps described below are required for the machining:

### **Reference point approach**

After turning on the controller and before executing the machining plans or traversing, you must approach the reference point of the machine manually. This is how ShopTurn finds the count start in the position measuring system of the machine.

Since the reference point approach differs depending on machine type and manufacturer, only basic information can be given here.

- If necessary, move the tool to a free spot in the work space from which it can traverse in all directions without collision. In doing so, ensure that the tool is then not already beyond the reference point of the corresponding axis (since the reference point approach is performed in only one direction for each axis, this point cannot be reached otherwise).
- 2. Perform the reference point approach exactly according to the specifications of the machine manufacturer.

### **Clamping the workpiece**

For dimensionally-correct machining and, naturally, also for your own safety, secure chucking that is appropriate for the workpiece is required. A three-jaw chuck is usually used for this.

### Setting the workpiece zero

Since ShopTurn cannot guess where in the work space the workpiece is located, you must determine the workpiece zero in Z.

The workpiece zero is usually determined in the Z axis through scratching with an offset tool.

### Executing the machining plan

The machine is now prepared, the workpiece is set up and the tools are measured. At last you can start the machining.

First, select the program you want to execute in the Program Manager, e.g. "HOLLOW\_SHAFT\_SIDE2".

| SIEMENS                             |      |        | SINU     | IMERIK OPERATE           | 03/13/17<br>11:14 AM | Ū          | 30G   |
|-------------------------------------|------|--------|----------|--------------------------|----------------------|------------|-------|
| Name                                | Туре | Length | Date     | Time                     |                      | Exer       | ute   |
| Cart programs Subprograms           | DIR  |        | 01/25/16 | 3:34:10 PM<br>3:34:10 PM |                      | EXO        | , are |
| Gubpiograms Gubpiograms Gubpiograms | DIR  |        | 03/13/17 | 11:12:55 AM              |                      |            |       |
| e 🗇 Example1                        | WPD  |        | 01/25/16 | 3:34:10 PM               | i                    |            |       |
| EXAMPLE2 EVOMPLE2                   | UPD  |        | 03/08/17 | 2:33:05 PM               |                      | Ne         | ω 🕨   |
| EXAMPLE4                            | WPD  |        | 03/13/17 | 11:13:12 AM              | i                    |            |       |
| - ■ HALLOW_SHAFT_SIDE1              | MPF  | 3720   | 03/13/17 | 10:00:10 AM              |                      | _          |       |
| HOLLOW_SHAFT_SIDE2                  | MPF  | 3773   | 03/13/17 | 10:55:31 AM              | ⊢                    | Op         | en    |
|                                     | LIPD |        | 03/13/17 | 10:59:25 HIT             |                      |            |       |
| E TEMP                              | WPD  |        | 03/13/17 | 8:02:08 AM               |                      |            |       |
|                                     |      |        |          |                          |                      | Ma         | rk    |
|                                     |      |        |          |                          |                      | 110        | u K   |
|                                     |      |        |          |                          |                      |            |       |
|                                     |      |        |          |                          |                      | <b>C</b> - |       |
|                                     |      |        |          |                          |                      | 0          | py    |
|                                     |      |        |          |                          |                      |            |       |
|                                     |      |        |          |                          |                      | _          |       |
|                                     |      |        |          |                          |                      |            | ste   |
|                                     |      |        |          |                          |                      |            |       |
|                                     |      |        |          |                          |                      | _          |       |
|                                     |      |        |          |                          |                      | Ci         | ıt    |
|                                     |      |        |          |                          |                      |            |       |
|                                     |      |        |          |                          |                      |            |       |
|                                     |      |        |          |                          |                      |            | ≣►    |
| NC/Workpieces/EXHMPLE4.WPD          |      |        |          | Free:                    | 2.4 MB               | -          |       |
|                                     | _    |        |          |                          |                      |            |       |
| NC NC                               |      |        |          |                          |                      |            |       |

Figure 11-1 Selecting the program

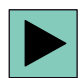

### Open the program.

|                                                                                                    | SIEME  | NS           |          |                        |              |          |                  |          |           |          |               |         | 13.03.1<br>11:1 | 5    |           |
|----------------------------------------------------------------------------------------------------|--------|--------------|----------|------------------------|--------------|----------|------------------|----------|-----------|----------|---------------|---------|-----------------|------|-----------|
| NC                                                                                                    | /WKS/I | example4/ho  | ILLOW_SH | AFT_SI                 | DE2          |          |                  |          |           |          |               |         | 1               |      | naicht    |
| Р                                                                                                    | N10    | Programmko   | opf      |                        | G5-          | 4 Zylind | er               |          |           |          |               |         |                 | · ·  | insicili  |
| 100                                                                                                    | N20    | Abspanen     |          | $\nabla$               | T=           | ROUGHI   | NG_T80 A         | F=0.2/U  | V=240m    | plan X0= | 105 20=5      |         |                 |      |           |
| Gez                                                                                                    | N30    | Bohren Mitti | g        |                        | T=I          | DRILL_3  | 2 F=0.1/l        | J S=2500 | U Z1=-67  | 'ink     |               |         |                 |      |           |
| J                                                                                                    | N40    | Rohteil      |          |                        | HO           | LLOW_9   | Shaft_Bl         | .ank     |           |          |               |         |                 | Gr   | rafische  |
| V                                                                                                    | - N50  | Fertigteil   |          |                        | HO           | LLOW_9   | Shaft_Si         | DE2_E    |           |          |               |         |                 | F    | Insicht   |
| de la compañía de la compañía | - N60  | Abspanen     |          | $\nabla$               | T=           | ROUGHI   | NG_T80 A         | F=0.3/U  | V=260m    | längs    |               |         |                 |      |           |
| Ì.                                                                                                    | N70    | Abspanen     |          | $\nabla \Delta \Delta$ | T=           | FINISHIN | IG_T35 A         | F=0.15/l | J V=200m  | längs    |               |         |                 |      |           |
| <u>a p</u>                                                                                                    | N80    | Einstich     |          | ⊽+⊽⊽                   | ⊽ <b>T</b> = | PLUNGE   | _CUTTER          | _3 A F=0 | .1/U V=15 | i0m X0=i | 70 20=-55     | T1=5.5i | ık              |      | Neu       |
| J                                                                                                    | N90    | Kontur       |          |                        | HO           | LLOW_9   | Shaft_Si         | DE2_I    |           |          |               |         |                 | nu   | mmerier.  |
| Ì.                                                                                                    | - N100 | Abspanen     |          | $\nabla$               | T=           | Roughii  | NG_T80 I         | F=0.25/l | J V=280m  | längs    |               |         |                 |      |           |
| 3.1                                                                                                    | N110   | Restabspane  | en       | $\nabla$               | T=           | FINISHIN | IG_T35 I F       | =0.2/U \ | J=240m lä | ings     |               |         |                 |      |           |
| 3                                                                                                    | N120   | Abspanen     |          | $\nabla \nabla \nabla$ | T=           | ROUGHII  | NG_T80 I         | F=0.12/l | J V=280m  | längs    |               |         |                 | u    | eiteres   |
| END                                                                                                    |        | Programmer   | nde      |                        |              |          |                  |          |           |          |               |         |                 | Pro  | g. öffnen |
|                                                                                                    |        |              |          |                        |              |          |                  |          |           |          |               |         |                 |      |           |
|                                                                                                    |        |              |          |                        |              |          |                  |          |           |          |               |         |                 | Eine | t-11      |
|                                                                                                    |        |              |          |                        |              |          |                  |          |           |          |               |         |                 | EINS | tellungen |
|                                                                                                    |        |              |          |                        |              |          |                  |          |           |          |               |         |                 |      |           |
|                                                                                                    |        |              |          |                        |              |          |                  |          |           |          |               |         |                 | So   | :hließen  |
|                                                                                                    |        |              |          |                        |              |          |                  |          |           |          |               |         |                 |      |           |
| _                                                                                                    |        |              |          |                        |              |          |                  |          |           |          |               |         |                 |      | ₹         |
|                                                                                                    |        |              |          |                        |              |          |                  |          |           |          |               |         | >               |      |           |
|                                                                                                    | ۶ e    | dit 🔤 🔤      | Bohren   |                        | Drehen       | 2        | Kontur<br>drehen | S=0      | Fräsen    | NC       | Diver-<br>ses | Ŀ,      | Simu-<br>lation | NC   | Anwahl    |

Figure 11-2 Opening the machining plan

```
Ex-
```

Select the "NC Execute" softkey.

| -                                                                                                    | SIEME      | NS               |                        |                                                 |                                       | SINUMERIK O       | PERATE 03/13/17<br>11:16 AM | Μ         | AUTO           |  |  |
|----------------------------------------------------------------------------------------------------|------------|------------------|------------------------|-------------------------------------------------|---------------------------------------|-------------------|-----------------------------|-----------|----------------|--|--|
| NC/                                                                                                    | WKS/E      | Xample4/Hollou   | _shaft_side2           |                                                 |                                       |                   |                             |           | G              |  |  |
| Ø                                                                                                    | interrup   | oted             |                        | SB1 MRD 🕂 Stop:                                 | Block ended ir                        | SBL mode          |                             | functions |                |  |  |
| Wo                                                                                                    | rk         |                  | Position [mm]          | Dist-to-go                                      | Dist-to-go T,F,S                      |                   |                             |           |                |  |  |
| \$                                                                                                    | X          |                  | 10 000                 | 0 0 0 0                                         | <b>Α ΘΟΟ Τ</b> ROUGHING_T80 A R 0.800 |                   |                             |           |                |  |  |
| ~                                                                                                    | Ξ.         |                  | 101 000                | 2 39.000 Z 39.000                               |                                       |                   |                             | functions |                |  |  |
|                                                                                                    | 2          |                  | 101.000                | 0.000                                           | 1 🗖 D1                                |                   | X 55.000                    | Tarre     |                |  |  |
| -                                                                                                    | SP1<br>SP3 |                  | 174.396°<br>0.000°     | 0.000<br>0.000                                  | F                                     | 0.000<br>0.200 mm | /rev 100%                   | Bablo     | asic<br>ocks   |  |  |
|                                                                                                    |            |                  |                        |                                                 | S1 -<br>Master                        | 3500<br>3500      | 100%                        | The       |                |  |  |
|                                                                                                    |            |                  |                        |                                                 | G2 -                                  | 0                 | X                           | cou       | ne /<br>inter  |  |  |
|                                                                                                    |            |                  |                        |                                                 | 33                                    | 0                 | 100%                        |           |                |  |  |
|                                                                                                    | 654        |                  |                        |                                                 | ٥                                     | 50                | . 100                       |           |                |  |  |
| HC/                                                                                                    | 'WKS/E     | XAMPLE4/HOLLOU   | J_SHAFT_SIDE2          |                                                 |                                       |                   |                             | Pro       | gram           |  |  |
| Ρ                                                                                                    | N10        | Program header   |                        | G54 Cylinder                                    |                                       |                   | ^                           | let       | Jels           |  |  |
| 1                                                                                                    | N20        | Stock removal    | ⊽                      | T=ROUGHING_T80 A F=0                            | .2/rev V=240n                         | n Face X0=105 Z0= | 5                           |           |                |  |  |
| Ges                                                                                                    | N30        | Drilling centric |                        | T=DRILL_32 F=0.1/rev S                          | =2500rev Z1=                          | -67inc            |                             | _         | _              |  |  |
| J.                                                                                                    | N40        | Blank            |                        | HOLLOW_SHAFT_BLANK                              | [                                     |                   |                             |           |                |  |  |
| J.                                                                                                    | N50        | Fin. part        |                        | HOLLOW_SHAFT_SIDE2                              | _E                                    |                   |                             |           |                |  |  |
| nh.                                                                                                    | N60        | Stock removal    | $\nabla$               | T=ROUGHING_T80 A F=0                            | .3/rev V=260n                         | n Longitudinal    |                             |           |                |  |  |
| de la composition de la composition de la compos | N70        | Stock removal    | 222                    | T=FINISHING_T35 A F=0.                          | 15/rev V=200                          | m Longitudinal    | -                           | 0-1-1     |                |  |  |
| 3.H.                                                                                                    | N80        | Groove           | <b>A+</b> ΔΔΔ          | T=PLUNGE_CUTTER_3 A                             | F=0.1/rev V=                          | 150m X0=70 Z0=-5  | 5 T1=5.5inc                 | HCt. (    | chine          |  |  |
| J.                                                                                                    | N90        | Contour          |                        | HOLLOW_SHAFT_SIDE2                              | J                                     |                   |                             | That      |                |  |  |
| de la compañía de la compañía                                                                                                    | N100       | Stock removal    | ▽                      | T=ROUGHING_T80 I F=0.                           | 25/rev V=280i                         | m Longitudinal    |                             |           |                |  |  |
| de la comercia de la comercia de la come<br>en en en en en en en en en en en en en e                                                                                                    | N110       | Residual cutting | $\nabla$               | T=FINISHING_T35   F=0.2/rev V=240m Longitudinal |                                       |                   |                             |           |                |  |  |
| de la come                                                                                                    | N120       | Stock removal    | $\nabla \nabla \nabla$ | T=ROUGHING_T80   F=0.12/rev V=280m Longitudinal |                                       |                   |                             |           |                |  |  |
| END                                                                                                    |            | End of program   |                        |                                                 |                                       |                   |                             | _         | -              |  |  |
|                                                                                                    |            |                  |                        |                                                 |                                       |                   | >                           |           |                |  |  |
|                                                                                                    |            | Sto              | r-<br>re               | Prog.<br>cntrl.                                 | Block<br>Search                       |                   | Simult.<br>record.          | <u></u>   | Prog.<br>corr. |  |  |

Figure 11-3 Executing

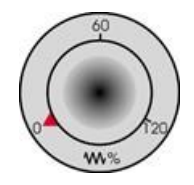

Due to the fact that the machining plan has not yet been executed with control, turn the feedrate potentiometer to zero position to ensure that you keep everything under control from the beginning.

If you also want to see a simulation during the machining, select the "Simult. record." softkey before starting. Only then are all traversing motions and their effects displayed.

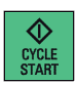

Start the machining and control the speed of the tool motions using the feedrate potentiometer.

To approach at reduced rapid traverse RG0, the percentage of the maximum rapid traverse of the machine, in the second level of the horizontal softkey bar, must be set under Settings, e.g. 50%.

| SIEMENS                     |                |                  | ATE 03/13/17<br>11:19 AM | M A        |
|-----------------------------|----------------|------------------|--------------------------|------------|
| NC/WKS/EXAMPLE4/HOLLOW_S    | iHaft_side2    |                  |                          |            |
| // Reset                    | MRD            |                  |                          |            |
| Work Po                     | osition [mm]   | T,F,S            |                          |            |
| : X 1                       | 38 000         | T ROUGHING_T80 I | R 0.800                  |            |
|                             | 70.000         |                  | Z 122.000                |            |
| 2                           | 78.000         | 4 🏰 D1           | X-9.000                  | _          |
| SP1                         | 134.641 °      | <b>F</b> 0.000   |                          |            |
| 553                         | 0.000          | F 0.000          | 1000                     |            |
|                             |                | 0.000 mm/min     | 100%                     |            |
|                             |                | 51 ~ 0           | ×                        |            |
|                             |                | Master 0         | 100%                     |            |
|                             |                | C2 - 0           | X                        |            |
|                             |                | 55 0             | 100%                     | _          |
| <b>⊞G54</b>                 |                | 0 . 50           | . 100                    |            |
| Settings for automatic mode |                |                  |                          | Changeover |
|                             |                |                  |                          | Inch       |
| Dry run feedrate DRY        | 5000.000       | mm/min           |                          |            |
|                             |                |                  |                          |            |
| Deduced and it to make DOA  | 50.000         | o.               |                          |            |
| Reduced rapid traverse RGØ  | 50.000         | %                |                          |            |
|                             |                |                  |                          | _          |
| Record machining time       | block-bu-block |                  |                          |            |
|                             |                |                  |                          | _          |
|                             |                |                  |                          |            |
| Save machining times        | No             |                  |                          | «          |
|                             |                |                  |                          | Back       |
|                             |                |                  | >                        |            |
|                             |                |                  | Synch.<br>action.        | Settings   |

Figure 11-4 Setting RG0

Once the percentage is set, the reduced rapid traverse must also be selected under "Program control" with the toggle key.

| SIEMENS                                                                                                    |                                        |                                                                                                    |                                               | SINUMERIK OPERA                                                                                                    | IE 03/13/17<br>11:19 AM | М  | AUTO           |  |
|----------------------------------------------------------------------------------------------------|----------------------------------------|----------------------------------------------------------------------------------------------------|-----------------------------------------------|----------------------------------------------------------------------------------------------------|-------------------------|----|----------------|--|
| NC/WKS/EXAMPLE4/HOLL                                                                                                    | ow_shaft_side2                         |                                                                                                    |                                               |                                                                                                    |                         |    |                |  |
| // Reset                                                                                                    |                                        | RGØ                                                                                                    |                                               |                                                                                                    |                         |    |                |  |
| Work                                                                                                    | Position [mm]                          |                                                                                                    | TES                                           |                                                                                                    |                         |    |                |  |
| * X<br>Z                                                                                                    | 138.000<br>78.000                      | 138.000<br>78.000                                                                                                    |                                               | T     ROUGHING_T80 I     R 0.800       4     □     D1     Z 122.000       X-9.000     X-9.000     X-9.000                                                          |                         |    |                |  |
| SP3                                                                                                    | SP3 0.000                              |                                                                                                    | F 0.000<br>0.000 mm/min                       |                                                                                                    | 100%                    |    |                |  |
|                                                                                                    |                                        |                                                                                                    | S1 -<br>Master                                | 0<br>0 50 .                                                                                                    | 100%                    |    |                |  |
| -                                                                                                    |                                        |                                                                                                    | <b>S</b> 3 -                                  | 0                                                                                                    | <b>X</b><br>100%        |    |                |  |
| l∰•G54                                                                                                    |                                        |                                                                                                    | 0                                             | 50 .                                                                                                    | 100                     |    |                |  |
| NC/WKS/EXAMPLE4/HOLL                                                                                                    | OW_SHAFT_SIDE2                         |                                                                                                    | Program o                                     | control                                                                                                    |                         |    |                |  |
| N10     Program neade       N20     Stock removal       N30     Drilling centric       N40     Blank       N50     Fin, part       N60     Stock removal       N70     Stock removal       N80     Groove       N80     Contour       N100     Stock removal       N110     Stock removal       N110     Stock removal       N110     Stock removal       N110     Stock removal | ⊽<br>⊽⊽⊽⊽<br>⊽+⊽⊽⊽<br>⊽<br>⊽<br>⊽<br>⊽ | Los Quinder<br>T=ROUGHING_T80 A<br>T=DRILL_32 F=0.1/rev<br>HOLLOU_SHAFT_BLAH<br>HOLLOU_SHAFT_BLAH<br>HOLLOU_SHAFT_SIDE:<br>T=ROUGHING_T80 I<br>T=RNUSHING_T80 I<br>T=ROUGHING_T80 I | PRI<br>DRY<br>RG0<br>M01<br>DRF<br>SKP<br>MRD | No axis motion<br>Dry run fedrate<br>Reduced rapid trau,<br>Programmed stop 1<br>Handuheel offset<br>Skip block<br>Display meas, result<br>SB1: Single block rough |                         | B  | ack.           |  |
| END End of program                                                                                                    |                                        |                                                                                                    |                                               |                                                                                                    | >                       | Di |                |  |
|                                                                                                    | over-<br>store                         | Prog. No.                                                                                                    | Block<br>search                               | R.                                                                                                    | Simult.<br>record.      | _  | Prog.<br>corr. |  |

Figure 11-5 Selecting RG0

### OPERATE keyboard shortcuts

| Control key:   |                                                                                                    |
|----------------|----------------------------------------------------------------------------------------------------|
| CTRL + P       | For screenshots – Storage location: Commis-<br>sioning (password) – System data – HMI data<br>– Logs – Screenshots |
| CTRL + L       | Language switchover                                                                                                |
| CTRL + C       | Сору                                                                                                    |
| CTRL + X       | Cut                                                                                                    |
| CTRL + V       | Paste                                                                                                    |
| CTRL + Y       | Redo (editor functionality)                                                                                        |
| CTRL + Z       | Undo – max. five lines in the editor (editor functionality)                                                        |
| CTRL + A       | Select all (editor functionality)                                                                                  |
|                | Go to start of program                                                                                             |
| CTRL + END     | Go to end of program                                                                                               |
| CTRL + ALT + S | Save complete archive – NCK/PLC/drives/HMI                                                                         |
| CTRL + ALT + D | Backup log files on USB or CompactFlash card                                                                       |
| CTRL + E       | Control energy                                                                                                    |

Figure 11-6 Keyboard shortcuts

### Keyboard shortcuts, continued

| CTRL + M       | Maximum simulation speed                                                                                                    |  |  |  |  |  |
|----------------|----------------------------------------------------------------------------------------------------|--|--|--|--|--|
| CTRL + F       | Search in all screen forms<br>Wildcards "?" and ""*" can be used in search<br>screen forms. "?" stands for any character. "*" |  |  |  |  |  |
|                | for any number of any characters.                                                                                             |  |  |  |  |  |
| Miscellaneous: |                                                                                                    |  |  |  |  |  |
| Shift + NSERT  | Commenting out of cycles and direct editing<br>of programGUIDE cycles                                                         |  |  |  |  |  |
| Shift + END    | Select up to end of block                                                                                                    |  |  |  |  |  |
| Shift +        | Select up to start of line                                                                                                    |  |  |  |  |  |
|                | Jump to start of line                                                                                                    |  |  |  |  |  |
| ALT + S        | Enter Asian characters                                                                                                    |  |  |  |  |  |
| =              | Calculator function                                                                                                    |  |  |  |  |  |
| HELP           | Help function                                                                                                    |  |  |  |  |  |
| END            | Jump to end of line                                                                                                    |  |  |  |  |  |

Figure 11-7 Keyboard shortcuts

### Keyboard shortcuts, continued

| Simulation and simultaneous recording: |                                                                                                    |  |  |  |  |  |
|----------------------------------------|----------------------------------------------------------------------------------------------------|--|--|--|--|--|
|                                        | Move                                                                                                    |  |  |  |  |  |
| Shift +                                | Rotate in 3D display                                                                                                    |  |  |  |  |  |
|                                        | Move section                                                                                                    |  |  |  |  |  |
|                                        | Override +/- (simulation)                                                                                                    |  |  |  |  |  |
| CTRL + S                               | Single block on/off (simulation)                                                                                                    |  |  |  |  |  |
| Insert key:                            |                                                                                                    |  |  |  |  |  |
| RISERT                                 | It brings you into the Edit mode for text boxes<br>or into the Selection mode of combo boxes<br>and toggle fields. You can exit this without<br>making any changes by pressing Insert again. |  |  |  |  |  |
| NSERT                                  | Undo function, as long as no Input key is pressed or no data has already been trans-ferred to the fields.                                                                                    |  |  |  |  |  |
| Toggle key:                            |                                                                                                    |  |  |  |  |  |
| SELECT                                 | You can directly switch between toggle fields<br>using the Toggle key (Select) without having<br>to open them. With Shift-Toggle you can<br>switch through these in the reverse direction.   |  |  |  |  |  |
| Cursor key:                            |                                                                                                    |  |  |  |  |  |
|                                        | Open/close directory<br>Open/close program<br>Open/close cycle                                                                                                    |  |  |  |  |  |

Figure 11-8 Keyboard shortcuts